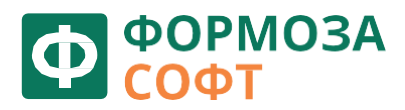

# СИСТЕМА ДИСТАНЦИОННОГО МОНИТОРИНГА И УПРАВЛЕНИЯ

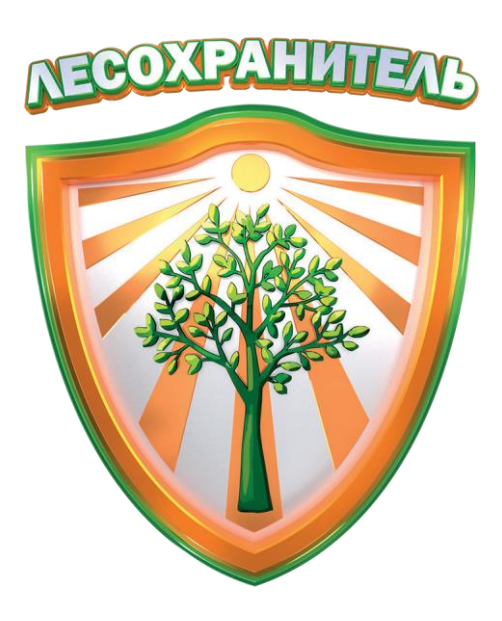

# ЛЕСОХРАНИТЕЛЬ

# Руководство пользователя

Версия 2.6

2025 г.

# Таблица изменений

| Версия | Дата       | Автор | Изменения                                                                                                  |
|--------|------------|-------|----------------------------------------------------------------------------------------------------|
| 1.0    | -          | -     | Документ создан                                                                                            |
| 2.0    | 01.12.2019 | -     | Добавлены пункты: 8.5.2, 8.5.3, 8.5.4,<br>14                                                               |
| 2.1    | 10.12.2021 | -     | Изменены пункты: 4<br>Добавлены пункты: 8.5.5, 8.7, 15, 15.1,<br>15.2                                      |
| 2.2    | 25.01.2022 | _     | Изменены пункты: 8.5.2, 8.5.3, 8.5.4,<br>12.5.1<br>Добавлены пункты: 8.5.6, 12.6                           |
| 2.3    | 22.06.2023 | -     | Добавлены пункты: 6.6, 7.2.3                                                                               |
| 2.4    | 22.01.2024 | _     | Добавлен пункт 6.4                                                                                         |
| 2.5    | 23.01.2025 | _     | Актуализация информации, изменение<br>структуры и содержания документа<br>Добавлены пункты: 6.5.1, 12.6.2. |
| 2.6    | 18.02.2025 | _     | Изменены пункты: 6, 6.4, 9.1, 9.2<br>Добавлен пункт: 11.1                                                  |

### Оглавление

| Оглавл         | ение                                               | 3        |
|----------------|----------------------------------------------------|----------|
| 1.             | Характеристика системы                             | 6        |
| 2.             | Вход в систему                                     | 8        |
| 2.1.           | Роли и права пользователей                         | 8        |
| 3.             | Режимы работы                                      | 10       |
| 3.1.           | Управление                                         | 10       |
| 3.2.           | Квадратор                                          | 10       |
| 4.             | Управление камерой                                 | 14       |
| 4.1.           | Автоматическое патрулирование                      | 17       |
| 4.2.           | Поворот онлайн                                     | 17       |
| 4.3.           | Поворот по сохраненному кадру                      |          |
| 4.4.           | Поворот по азимуту на карте                        | 20       |
| 5.             | Обзор маршрута патрулирования                      | 21       |
| 5.1.           | Онлайн                                             | 21       |
| 5.2.           | По сохраненным кадрам                              | 21       |
| 5.3.           | История патрулирования                             | 23       |
| 6.             | Обработка дым-точек                                | 24       |
| 6.1.           | Обработка дым-точек по карте                       | 25       |
| 6.2.           | Обработка дым-точек по сохраненным кадрам          | 26       |
| 6.3.           | Центр обработки дым-точек                          | 27       |
| 6.4.           | Маски дым-детектора                                | 28       |
| 6.5.<br>6.5.1. | Определение координат пожара<br>Метод триангуляции | 29<br>30 |
| 7.             | Работа с картой                                    | 33       |
| 7.1.           | Панель управления картой                           | 33       |
| 7.2.           | Работа со слоями карты                             | 36       |
| 7.2.1.         | Базовые слои                                       | 36       |
| 7.2.2.         | Системные слои                                     | 37       |
| 7.2.3.         | Слой термоточек                                    |          |
| 7.2.4.         | Пользовательские слои                              | 42       |
| 7.2.5.         | Легенда                                            | 43       |
| 8.             | Силы и средства                                    | 44       |

| 8.1.     | Станции (дислокации)          | 44 |
|----------|-------------------------------|----|
| 8.1.1.   | Создание                      | 45 |
| 8.1.2.   | Редактирование                | 47 |
| 8.2.     | Держатели ресурсов            | 48 |
| 8.3.     | Транспорт                     | 49 |
| 8.3.1.   | Типы ТС                       | 49 |
| 8.3.1.1. | Создание типов ТС             | 50 |
| 8.3.1.2. | Редактирование типов TC       | 51 |
| 8.3.1.3. | Удаление типов TC             | 52 |
| 8.3.2.   | Транспортные средства станции | 53 |
| 8.3.2.1. | Создание                      | 53 |
| 8.3.2.2. | Редактирование                | 54 |
| 8.3.2.3. | Удаление                      | 56 |
| 8.3.2.4. | Просмотр заданий              | 57 |
| 8.3.2.5. | Перенос между станциями       | 59 |
| 8.4.     | Задания                       | 60 |
| 8.5.     | Поиск сил и средств по карте  | 62 |
| 8.6.     | Патрулирование и дежурство    | 64 |
| 8.6.1.   | Дежурство                     | 64 |
| 8.6.2.   | Наземное патрулирование       | 66 |
| 8.6.3.   | Авиапатрулирование            | 67 |
| 8.6.4.   | Создание маршрута             | 69 |
| 8.6.5.   | Потерявшиеся в лесу           | 72 |
| 8.6.6.   | Календарь КПО                 | 73 |
| 8.7.     | Объекты на карте              | 74 |
| 8.7.1.   | Создание объектов             | 75 |
| 8.7.2.   | Редактирование объектов       | 76 |
| 8.7.3.   | Удаление объектов             | 76 |
| 8.8.     | Пользователи Финист           | 77 |
| 9.       | Учет пожаров                  | 78 |
| 9.1.     | Сообщения о ПОО               | 79 |
| 9.2.     | Пожары                        | 83 |
| 9.2.1.   | Работа с карточкой пожара     | 84 |
| 9.2.2.   | Создание динамики пожара      | 87 |
|          |                               | 4  |

#### Система мониторинга лесных пожаров «Лесохранитель»

|         | Руководство пользователя                |     |
|---------|-----------------------------------------|-----|
| 9.2.3.  | Задания для ПХС на тушение пожара       | 91  |
| 9.2.4.  | Расчет ущерба                           | 96  |
| 9.3.    | Угрозы лесному фонду                    | 98  |
| 9.4.    | Не пожары                               | 99  |
| 10.     | Лесоизменения                           | 100 |
| 11.     | Режим обмена сообщениями (чат)          | 102 |
| 11.1.   | Чат-группа «Техническая поддержка»      | 104 |
| 12.     | Дашборд                                 | 105 |
| 12.1.   | Статистические данные                   | 105 |
| 12.2.   | Аналитика Дашборд                       | 107 |
| 12.3.   | Пользователи (Статистика пользователей) | 109 |
| 12.4.   | Информация по Силам и средствам         | 110 |
| 12.5.   | Статистика                              | 111 |
| 12.5.1. | Статистика сработок/ПОО/пожаров         | 112 |
| 12.5.2. | Статистика детектора                    | 114 |
| 12.5.3. | Отчет по пожарам                        | 115 |
| 12.5.4. | Техника на дежурстве                    | 116 |
| 12.6.   | Отчеты                                  | 117 |
| 12.6.1. | Устаревший интерфейс отчетности         | 117 |
| 12.6.2. | Новый интерфейс отчетности              |     |
| 15.     | Поиск сотрудника                        | 148 |
| 16.     | Техническая поддержка пользователей     | 149 |

#### 1. Характеристика системы

Основные функции:

- автоматизированное обнаружение пожара на ранней стадии
- определение координат, азимута и площади пожара
- автоматическое оповещение о пожаре
- ведение карточки пожара с выдачей заданий
- управление силами и средствами пожаротушения
- ведение отчетности
- защищённый доступ к системе из любой точки земного шара
- работа на разных платформах без установки программного обеспечения
- полнофункциональная ГИС (географическая информационная система) уровня региона

«Лесохранитель» — это интеграционное решение, объединяющее в единый комплекс систему видеонаблюдения, серверную платформу, системное и специализированное программное обеспечение, геоинформационную систему, средства обеспечения безопасности и каналы передачи данных.

Сердцем системы является центр обработки данных - кластер серверов и программного обеспечения. Серверы обрабатывают, хранят и анализируют информацию с камер, сопоставляют и рассчитывают данные на карте, осуществляют маршрутизацию и обеспечивают безопасность, а также анализируют и отвечают на запросы пользователей.

Для слежения за лесами в пожароопасный период на вышках устанавливаются поворотные IPвидеокамеры. Места расположения камер выбираются на основе алгоритмов оверлей-анализа географоинформационной системы. Целевая функция – нахождение максимума покрытия опасных участков зонами видимости камер. Учитываются: координаты и высоты вышек, горимость лесов, рельеф, оптическая прозрачность атмосферы, исключаются точки с неоправданно высокими затратами на связь и т.д. Все камеры подключены в единую систему.

Наше ноу-хау — обнаружение пожара приложением, работающим непосредственно на камере. Первичная обработка видеокадра производится непосредственно на месте его «захвата» специализированным процессором камеры. При обнаружении подозрительной области кадра камера передает информацию серверному программному обеспечению для дальнейшего анализа уже в векторном виде. Такой подход позволил в разы уменьшить нагрузку на каналы связи и серверы обработки информации.

Результат — онлайн определение пожаров и феноменальная расширяемость системы без необходимости наращивания серверных мощностей.

Оператор может наблюдать за лесным массивом со стационарного компьютера, ноутбука или планшета через Интернет без установки специализированного программного обеспечения. Данные доступны как в реальном времени, так и в архиве. По информации, полученной с камеры, рассчитывается местоположение очага пожара, которое наносится на карту и о пожаре оперативно информируются соответствующие службы (например, лесничества, авиабазы, МЧС и т.д.).

«Лесохранитель» - уникальная единственная в России кроссплатформенная система видеонаблюдения и дистанционного мониторинга с возможностью вывода на один экран или видеостену неограниченного количества камер одновременно, без установки дополнительного программного обеспечения.

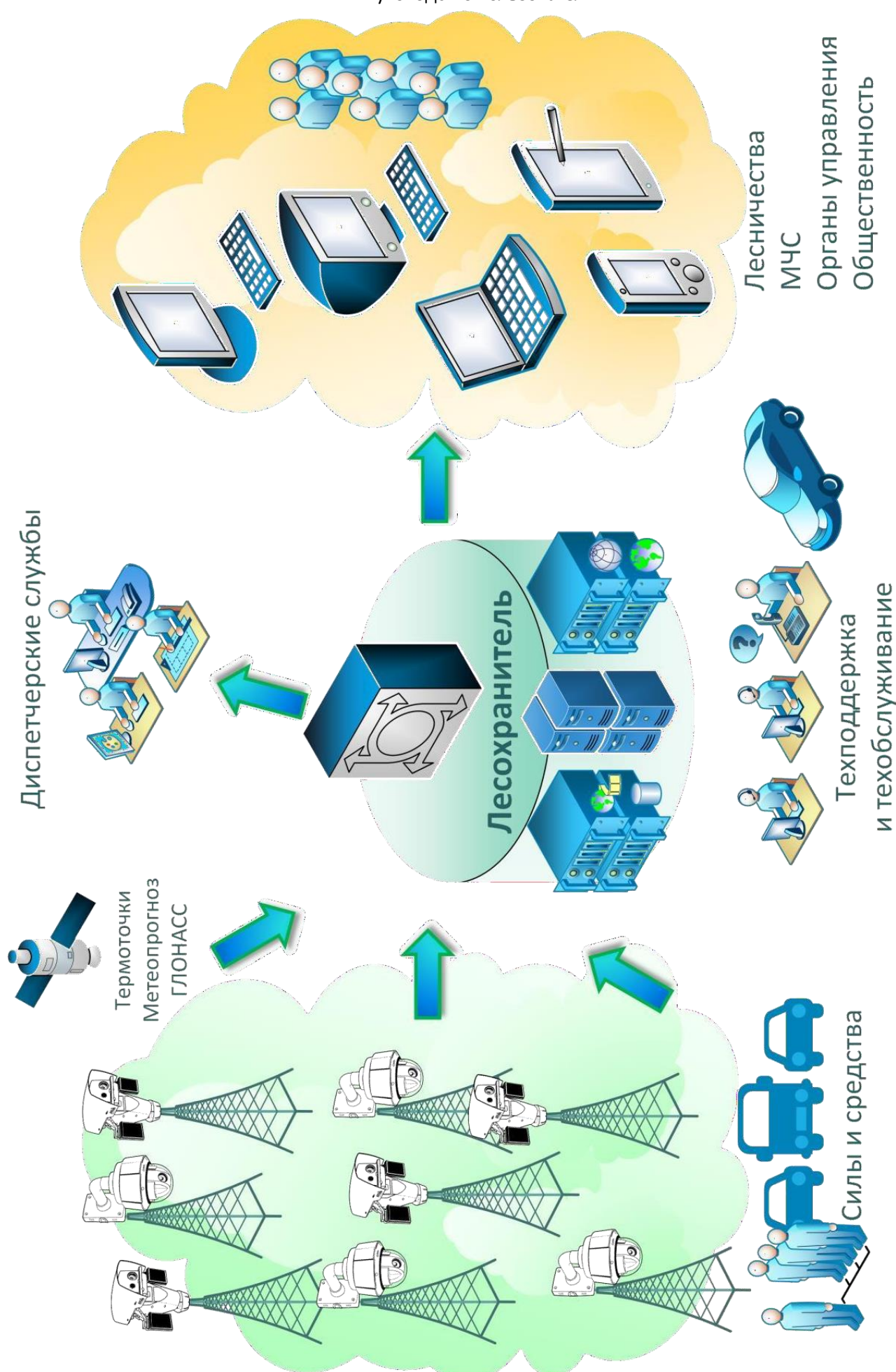

### 2. Вход в систему

В адресной строке любого интернет-браузера (рекомендуемый Google Chrome) введите адрес (для каждой Системы уникальный). В открывшемся окне введите имя пользователя и пароль, выданный администратором системы. Нажмите кнопку Вход (Вход в Систему) или клавишу «Enter»

| Вход в систему |  |
|----------------|--|
| Логин          |  |
| login          |  |
| Пароль         |  |
| •••••          |  |
| Вход           |  |

После ввода логина и пароля, Система Вас идентифицирует и загрузит пользовательский интерфейс в соответствии с правами, присвоенными Вам администратором Системы.

#### 2.1. Роли и права пользователей

Права пользователей в Системе сгруппированы по ролям:

#### Администратор:

- Создание и редактирование учетных записей в Системе;
- Добавление и удаление камер в Системе;
- Установка разрешений и настройка доступа к просмотру/управлению камерами в соответствии с политикой безопасности Системы;
- Дистанционное наблюдение с возможностью управления камерами (изменение зума, поворот) через защищенные каналы связи;
- Управление архивом видеорегистрации;
- Настройка параметров Системы (в том числе параметров цифровой карты).

#### Оператор:

- Дистанционное наблюдение без возможности управления камерами через защищенные каналы связи с определенного Администратором или Руководителем набора камер;
- Дистанционное наблюдение с возможностью управления камерами (изменение зума, поворот) через защищенные каналы связи с определенного Администратором или Руководителем набора камер;
- Управление силами и средствами (создание и редактирование заданий). Доступ дает Администратор или Руководитель;
- Создание и редактирование сообщений, карточек пожара, угроз лесному фонду;
- Доступ к архиву ПОО/пожаров;
- Развёртывание цифровой карты подконтрольного района с отображением расчётного расположения очага возгорания;

Внимание: у учетной записи с ролью «Оператор» по умолчанию полностью <u>отсутствует доступ</u> к камерам Системы. Доступ к просмотру/управлению камер настраивает Администратор или Руководитель.

#### Диспетчер:

- Дистанционное наблюдение с возможностью управления камерами (изменение зума, поворот) через защищенные каналы связи;
- Управление силами и средствами (создание и редактирование заданий). Доступ дает Администратор или Руководитель;
- Создание и редактирование сообщений, карточек пожара, угроз лесному фонду;
- Доступ к архиву ПОО/пожаров;
- Развёртывание цифровой карты подконтрольного района с отображением расчётного расположения очага возгорания;

Внимание: у учетной записи с ролью «Диспетчер» по умолчанию установлен <u>полный доступ</u> к камерам Системы (просмотр + управление). Ограничение доступа к просмотру/управлению камер настраивает Администратор или Руководитель.

#### Руководитель:

– Дистанционное наблюдение с возможностью управления всеми камерами (изменение зума, поворот) через защищенные каналы связи;

- Просмотр архива видеорегистрации через защищенные каналы;
- Управление силами и средствами (создание и редактирование заданий);
- Создание и редактирование сообщений, карточек пожара, угроз лесному фонду;
- Доступ к архиву ПОО/пожаров;
- Возможность удаления карточки пожара;
- Доступ к статистике и отчетам в Дашборде;
- Доступ к новому интерфейсу отчетности;
- Доступ к созданию/редактированию/удалению учетных записей с ролью «Оператор»,

«Диспетчер» и «Менеджер фотоловушек» (удаление УЗ с данной ролью невозможно);

 Развёртывание цифровой карты подконтрольного района с отображением расчётного расположения очага возгорания;

## 3. Режимы работы

### 3.1. Управление

Основной режим работы с интерфейсом Системы.

Позволяет непосредственно управлять камерой (при наличии прав на управление), работать с событиями Системы, управлять силами и средствами пожаротушения (при наличии прав), работать с картографическим материалом.

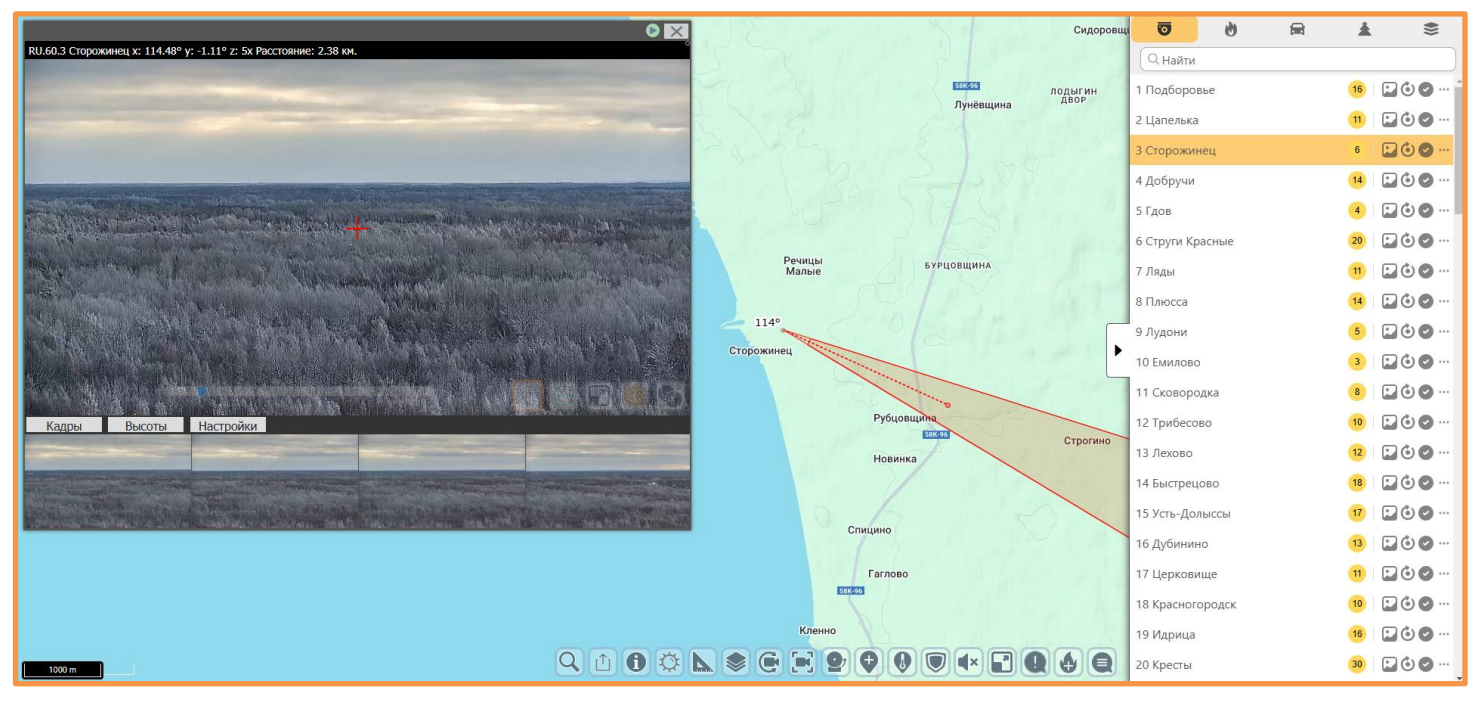

# 3.2. Квадратор

Режим просмотра видео онлайн. Управление ориентацией камеры не доступно.

Переход к режиму просмотра всех доступных камер осуществляется по кнопке в правом верхнем углу экрана (кнопка по имени пользователя):

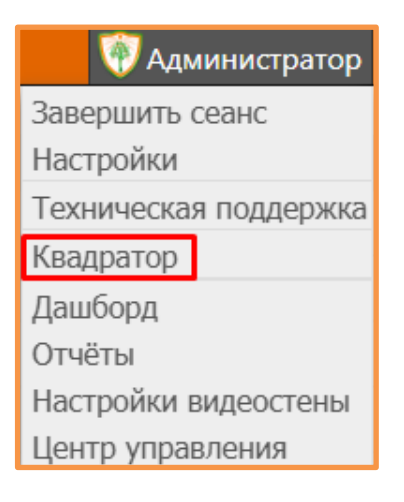

Откроется экран с отображением списка всех камер, доступных пользователю:

| Поиск камер      |                 |
|------------------|-----------------|
| RU.60.1 Подбор   | овье 💿 î        |
| RU.60.2 Цапель   | (a 💿            |
| RU.60.3 Сторож   | инец 💿          |
| RU.60.4 Добруч   | 1 0             |
| RU.60.5 Гдов     | O               |
| RU.60.6 Струги   | Красные 💿       |
| RU.60.7 Ляды     | Ø               |
| RU.60.8 Плюсса   | Ø               |
| E RU.60.9 Лудони | Ø               |
| RU.60.10 Емило   | 30 💿            |
| RU.60.11 Сковор  | юдка 💿          |
| RU.60.12 Трибе   | сово (Покрс 🛛 🗿 |
| RU.60.13 Лехово  | • •             |
| RU.60.14 Быстр   | ецово (Кара 💿   |
| RU.60.15 Усть-Д  | олыссы 💿        |
| RU.60.16 Дубин   | ино             |
| RU.60.17 Церко   | зище 💽 🖕        |

Для просмотра камер, необходимо выбрать их из списка. Максимальное количество одновременно просматриваемых камер - 16.

Для выбора необходимых камер, нажимаем на их название.

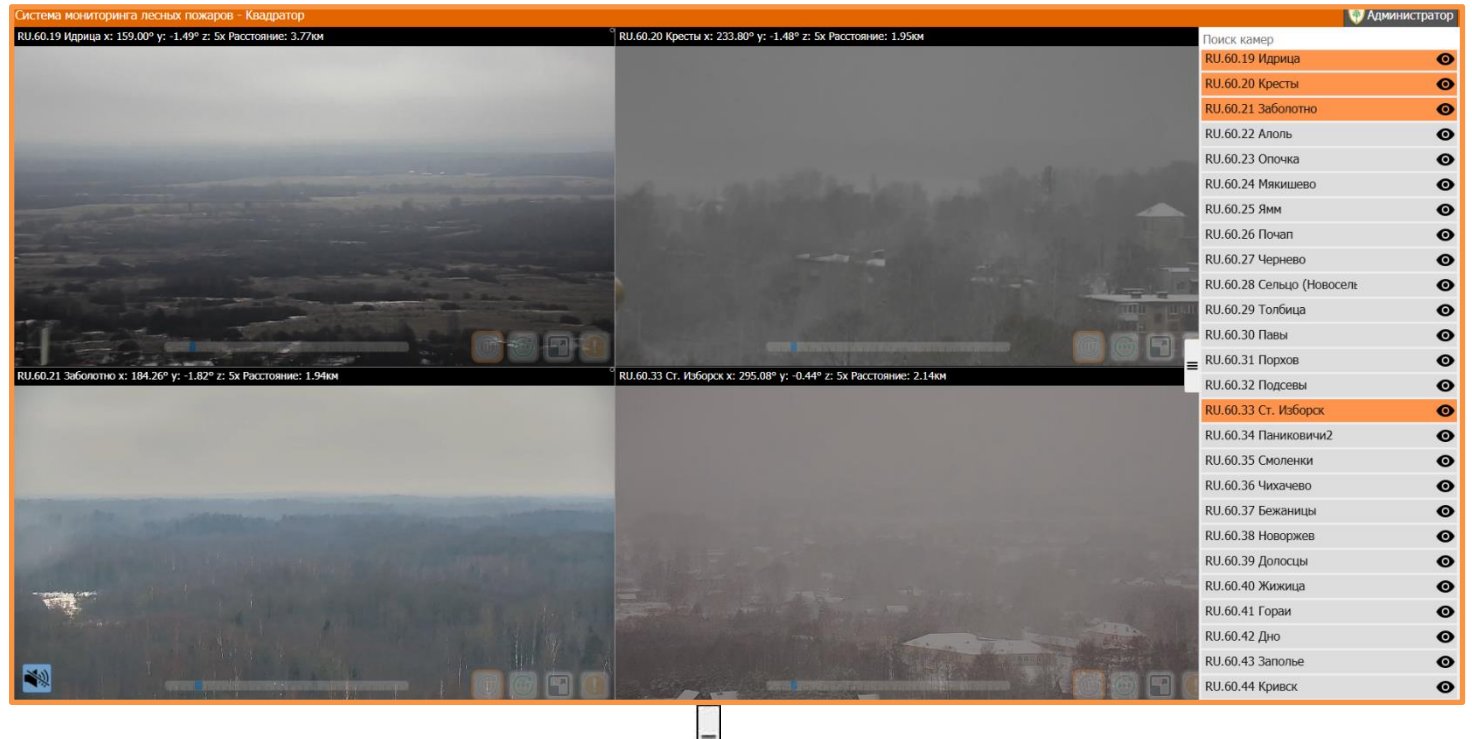

Список вызывается и скрывается по кнопке

Если список камер обширный, то быстро найти определенную камеру можно, используя поле «Поиск камер»:

| Поиск камер            |          |
|------------------------|----------|
| RU.60.1 Подборовье     | <b>O</b> |
| RU.60.2 Цапелька       | O        |
| RU.60.3 Сторожинец     | O        |
| RU.60.4 Добручи        | Ο        |
| RU.60.5 Гдов           | Ο        |
| RU.60.6 Струги Красные | Ο        |
| RU.60.7 Ляды           | Ο        |
| RU.60.8 Плюсса         | Θ        |
| RU.60.9 Лудони         | O        |
| RU.60.10 Емилово       | Θ        |
| RU.60.11 Сковородка    | Ο        |
| RU.60.12 Трибесово     | O        |
| RU.60.13 Лехово        | O        |
| RU.60.14 Быстрецово    | 0        |

| Гораи          |   |
|----------------|---|
| RU.60.41 Гораи | Ο |
|                |   |
|                |   |
|                |   |
|                |   |
|                |   |
|                |   |
|                |   |
|                |   |
|                |   |
|                |   |
|                |   |
|                |   |
|                |   |
|                |   |
|                |   |

Вернуться в режим управления конкретной камерой можно щелкнув мышкой по иконке 🤷 (Перейти к камере) рядом с названием камеры в списке в правой части экрана.

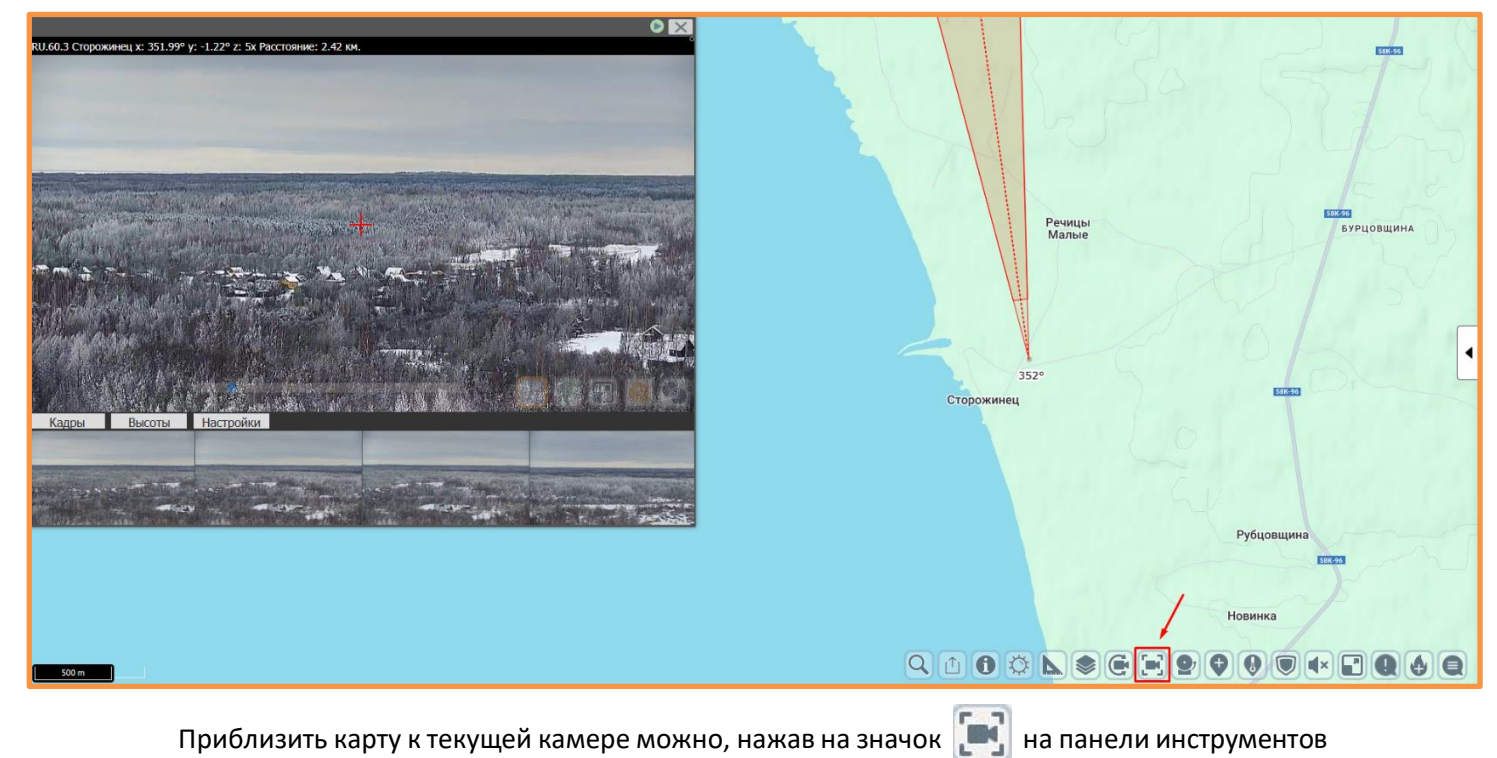

12

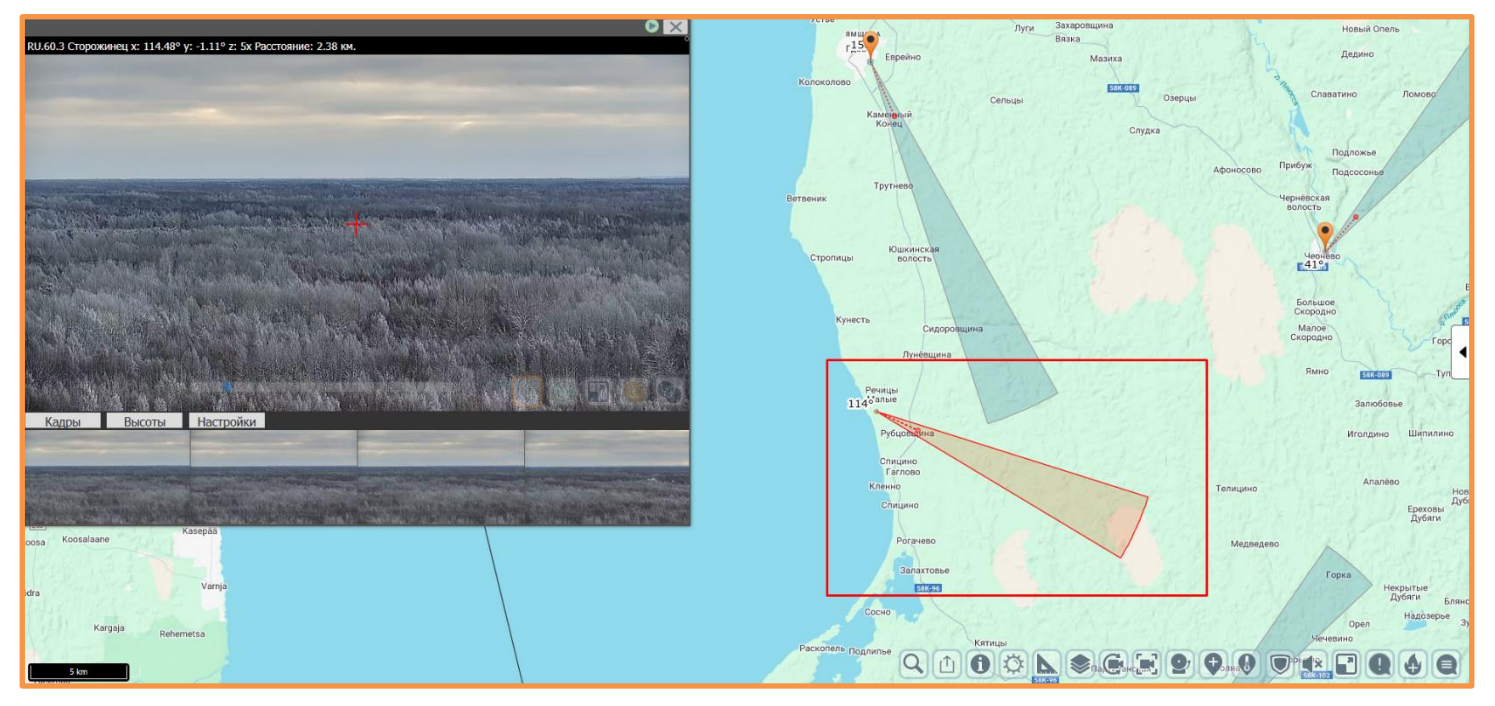

Сектор обзора выбранной камеры выделен красным цветом.

#### 4. Управление камерой

Чтобы перейти к управлению камерой, необходимо выбрать ее из списка доступных пользователю камер. Перечень доступных камер находится в меню, которое открывается кнопкой 🕟 в правой части экрана:

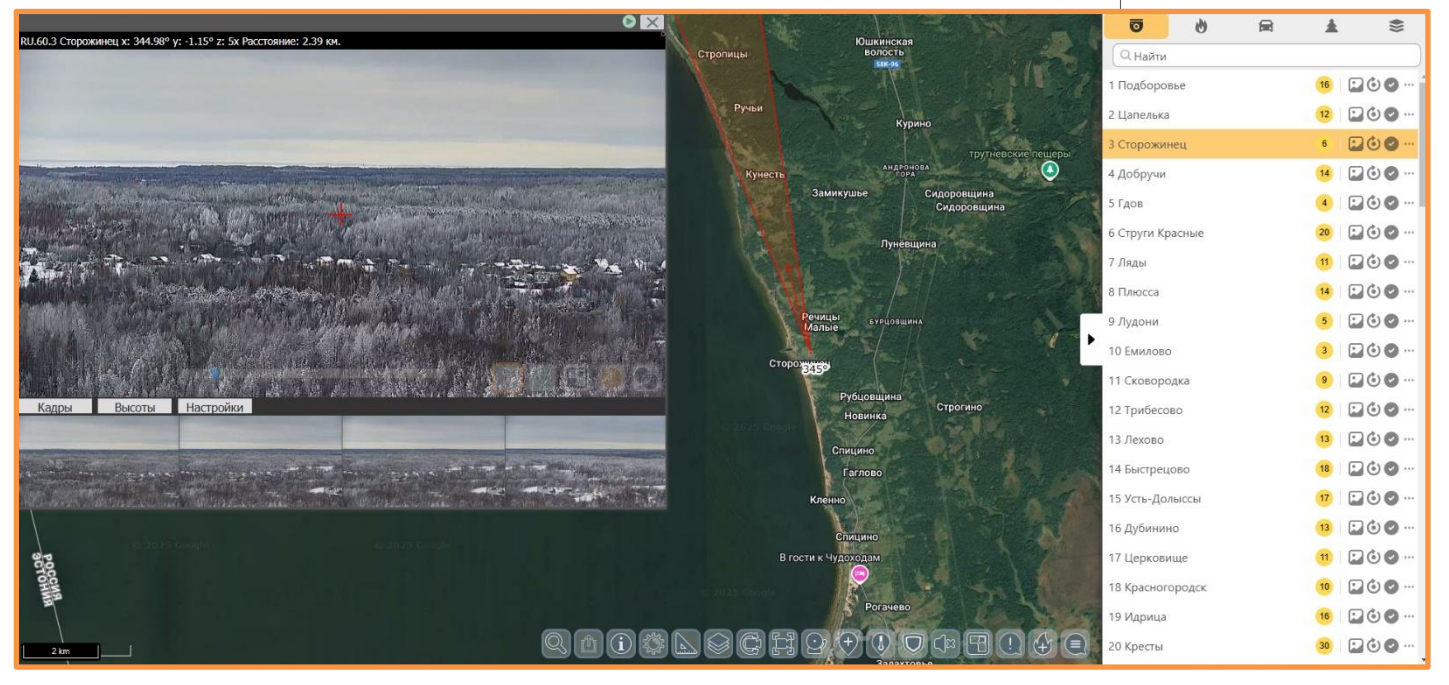

Напротив названия камеры размещены кнопки:

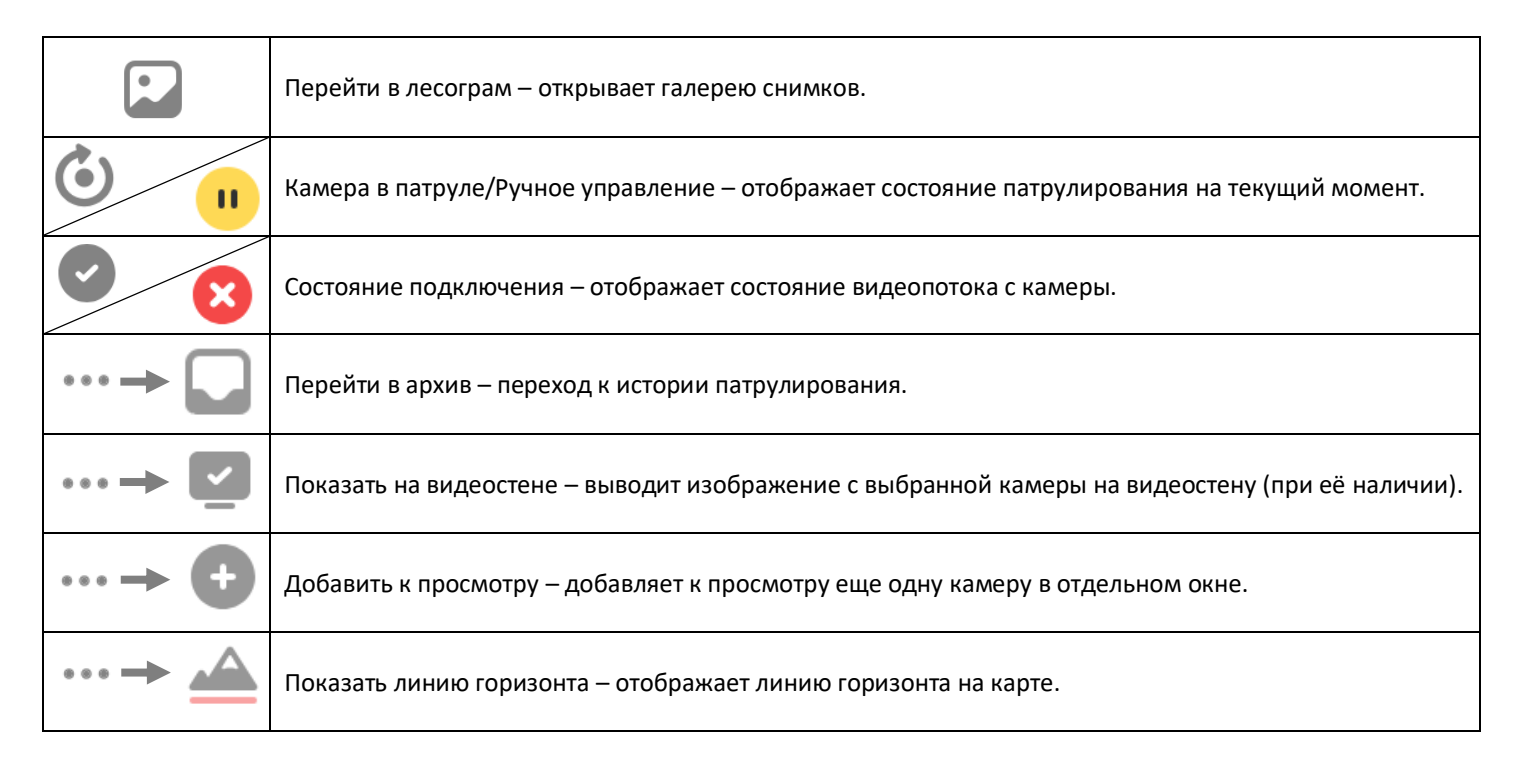

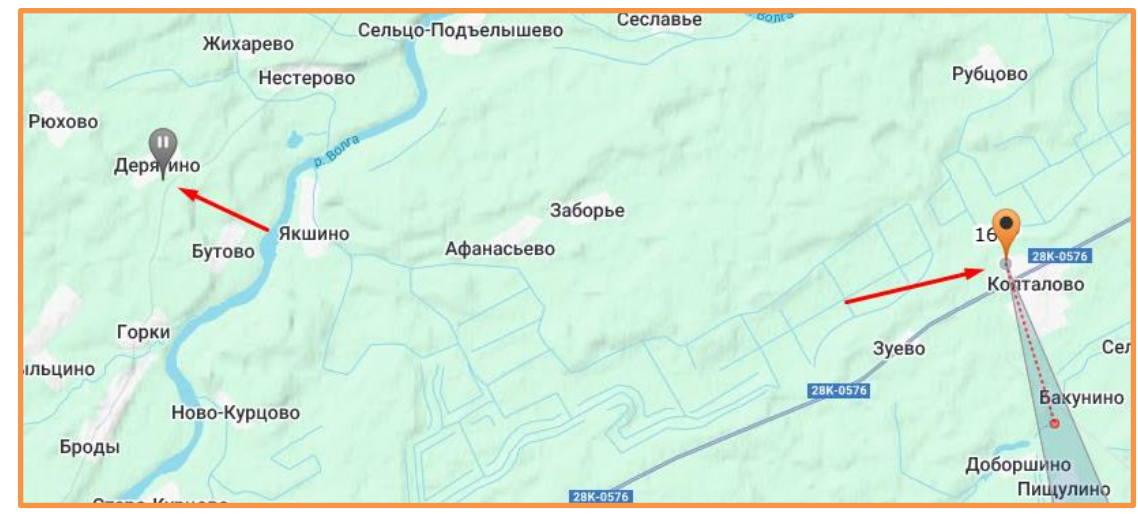

Нерабочая камера на карте отличается от работающей серой иконкой и отсутствием сектора обзора:

Карта района наблюдения центрируется при помощи кнопки центрируется по координатам установки камеры с учетом максимального радиуса уверенного получения изображения (15 км).

Под основным изображением с камеры в реальном времени формируется архив стоп-кадров с периодичностью, заданной настройками Системы. Время периодичности зависит от патруля камеры. В среднем это 10 секунд для исключения возможности пропуска дыма.

| Кадры      | Высоты               | Настройки                                                                                                    |
|------------|----------------------|----------------------------------------------------------------------------------------------------|
|            |                      |                                                                                                    |
|            |                      |                                                                                                    |
|            | THE REAL PROPERTY OF | the second second second second second second second second second second second second second second second se                                                                                                    |
| AND STREET |                      | AND ADDRESS OF TAXABLE ADDRESS OF TAXABLE ADDRESS O |
|            |                      |                                                                                                    |
|            |                      |                                                                                                    |

Камеры работают в автоматическом режиме патрулирования своего района. Прицельное перекрестие указывает направление вектора обзора.

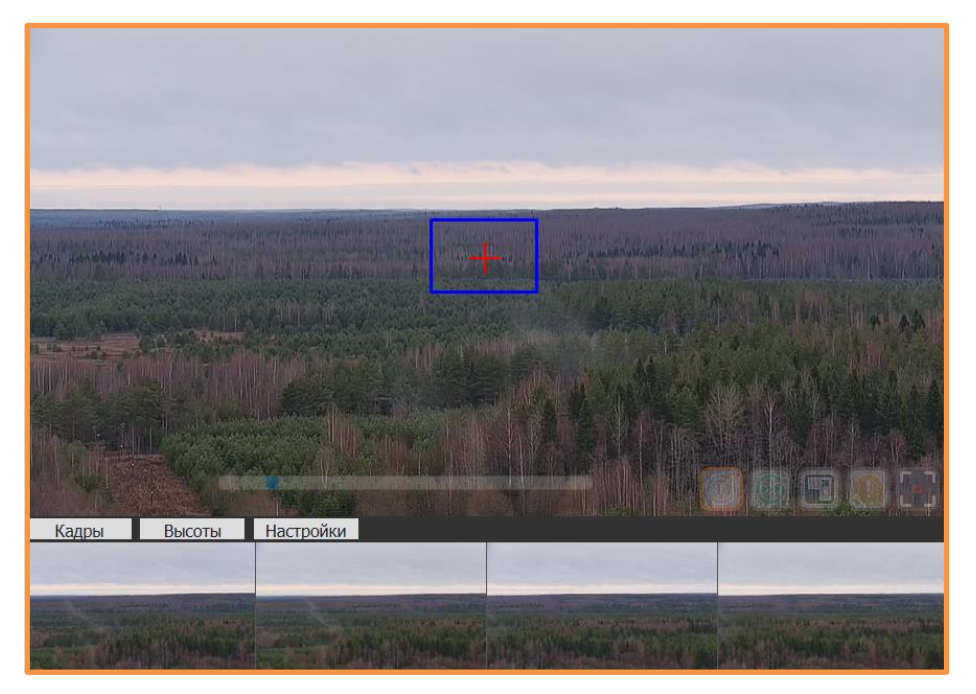

#### Система мониторинга лесных пожаров «Лесохранитель»

#### Руководство пользователя

При наличии прав, доступен режим управления камерой.

Управление камерой осуществляется наведением белого перекрестья — так преобразуется указатель «мыши» над элементом онлайн видео. В этом режиме доступны функции:

- Поворот (влево / вправо);
- Наклон (вверх / вниз);
- Угол обзора (приближение / удаление);

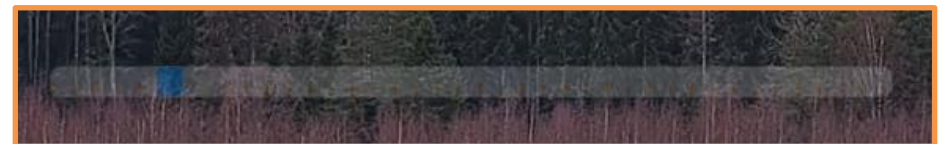

|   | Остановить патруль;                                                                         |
|---|---------------------------------------------------------------------------------------------|
| 6 | Запустить патруль;                                                                          |
|   | Быстрый обход – режим патрулирования, в котором время задержки на точках около двух секунд; |
| F | Изменить размер изображения: развернуть на весь экран и вернуться к исходному размеру;      |
| 0 | Создать ПОО;                                                                                |
|   | Переход в режим уточнения координат ПОО.                                                    |

С помощью серого перекрестия оператор может более точно зафиксировать изображение пожара.

Внимание! При остановке патруля алгоритм автоматического обнаружения дыма для остановленных камер не работает!

После отработки ситуации по пожару нужно обязательно запустить патрулирование кнопкой

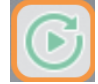

#### 4.1. Автоматическое патрулирование

Режим автоматического патрулирования – основной режим для камеры видеомониторинга.

В этом режиме камера «обходит» территорию вокруг места установки (мачта оператора связи, наблюдательная вышка и т.п.), перемещаясь между точками патруля.

Точки патруля — места остановки камеры в режиме патрулирования. Выбираются с таким учетом, чтобы покрыть территорию максимально эффективно.

Кнопка управления включением и отключением режима автоматического патрулирования - 🜔

### 4.2. Поворот онлайн

Для поворота камеры в реальном режиме времени (онлайн) необходимо навести указатель «мыши» на требуемый элемент/пространство в окне изображения с камеры (указатель «мыши» превратится в прицельное перекрестие белого цвета), после чего необходимо кликнуть левой кнопкой «мыши» на то место, куда требуется повернуть камеру.

Внимание! Это действие отключает автоматический патруль! По окончании всех манипуляций с камерой необходимо восстановить режим автоматического патрулирования.

### 4.3. Поворот по сохраненному кадру

Для поворота камеры по сохраненному кадру, необходимо перейти в галерею сохраненных кадров на любой кадр под изображением камеры:

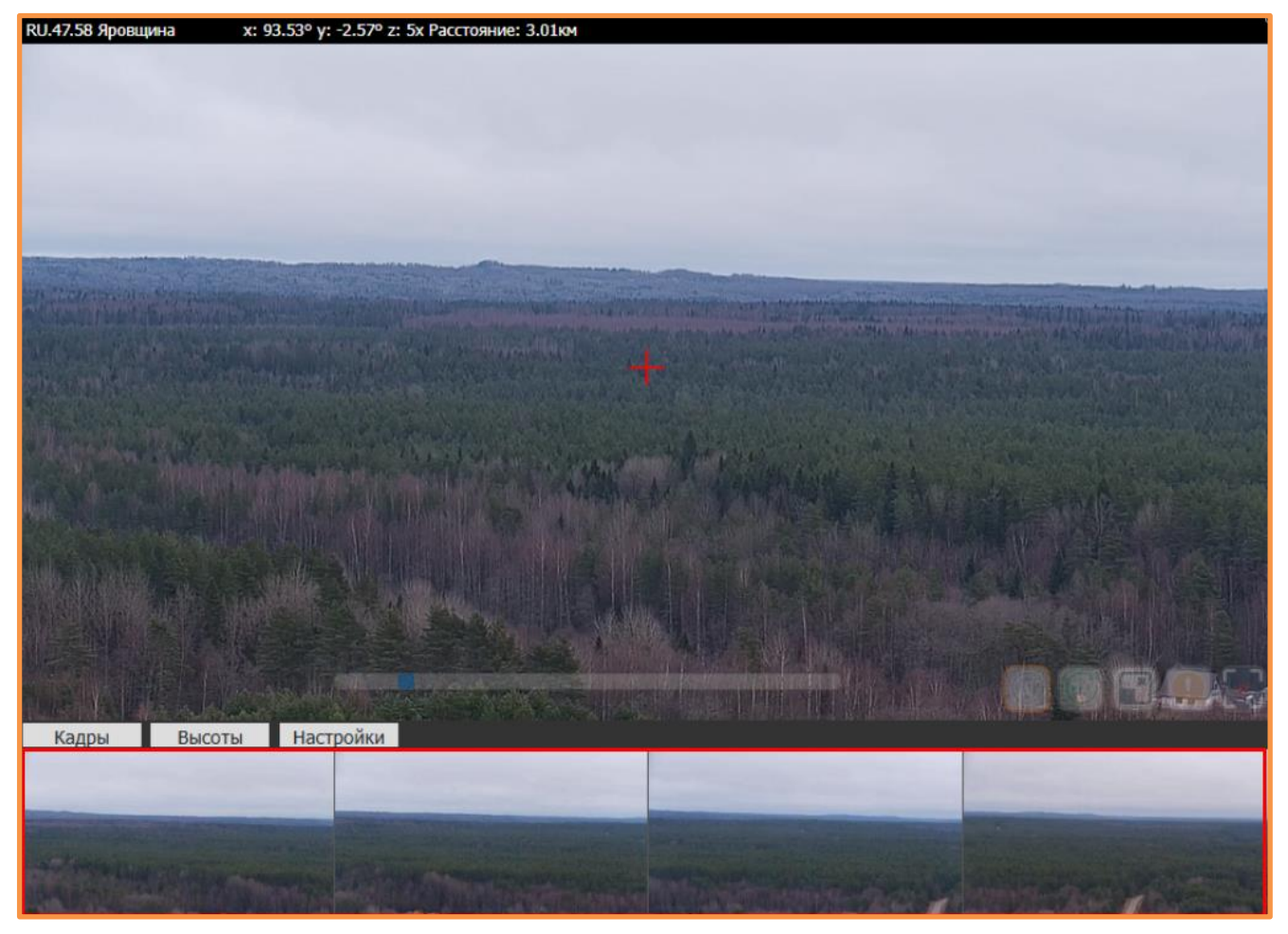

Далее нажимаем на кнопку

и попадаем в галерею снимков:

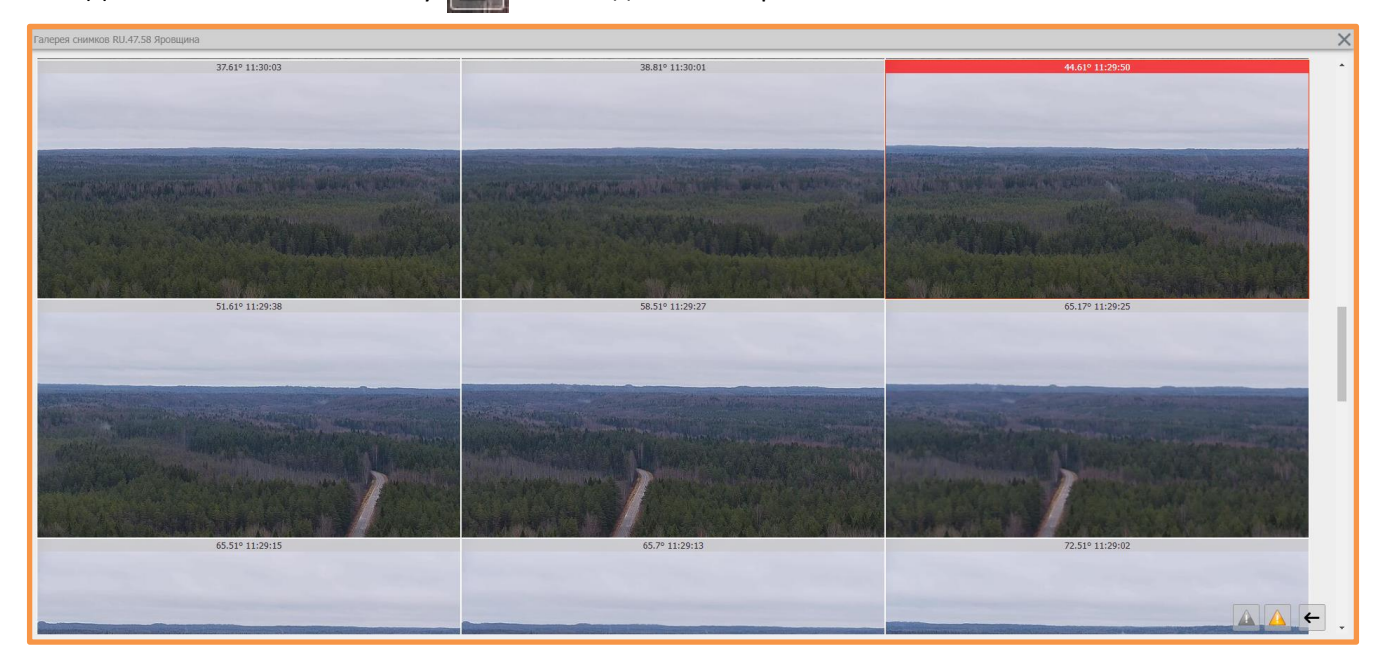

Выбираем определенный снимок, нажимаем на него. Откроется интересующий нас кадр, под ним нажимаем кнопку «Повернуть камеру»:

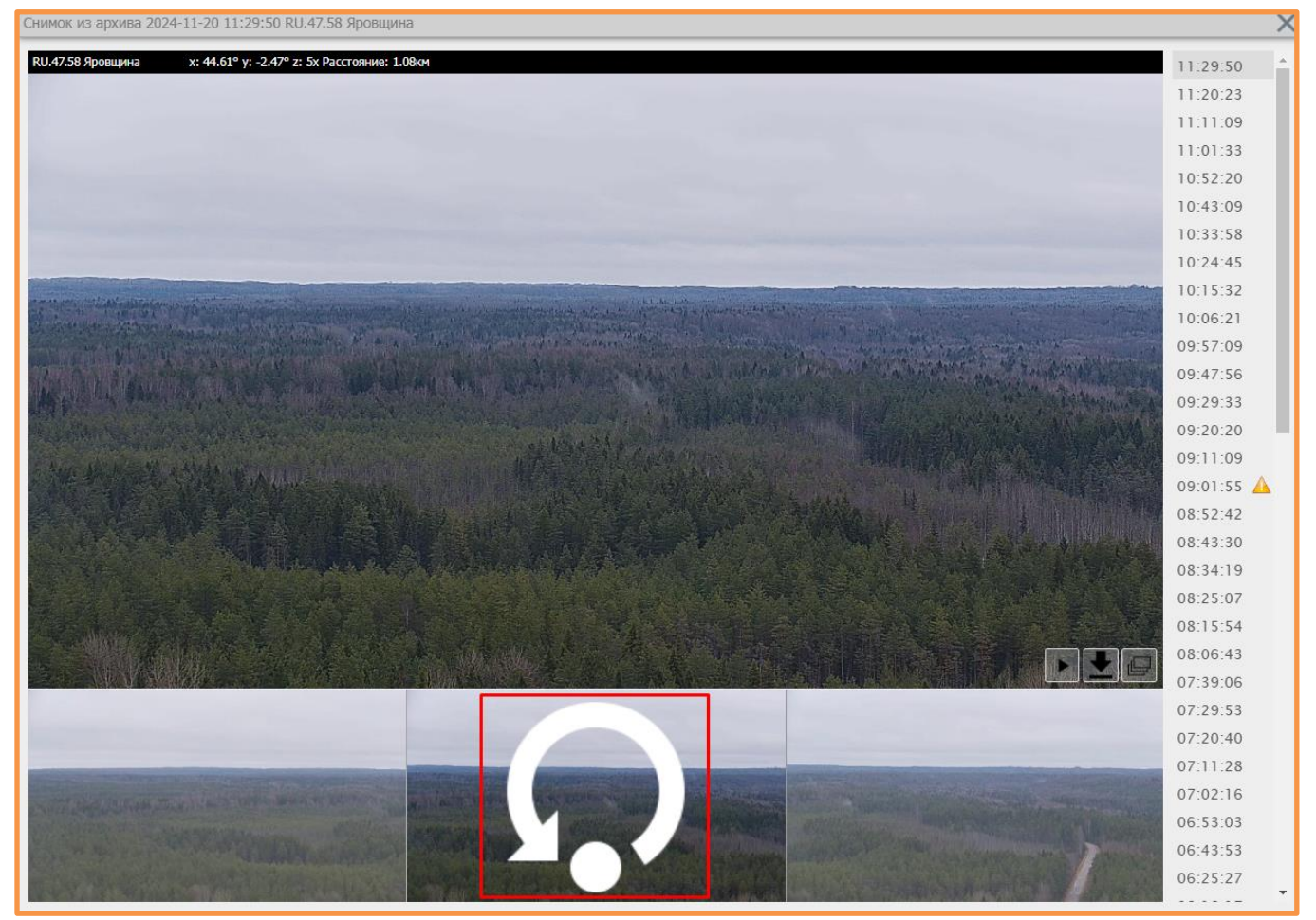

Закрываем кадр. Камера автоматически перейдет в то место, где был сохранен данный кадр.

## 4.4. Поворот по азимуту на карте

Для поворота по азимуту, необходимо нажать на кнопку «Поворот камеры по карте» 💽. На карте появится указатель азимута. Указываем нужное направление путем клика левой кнопкой «мыши» в нужное место на карте. Камера повернется на указанный азимут.

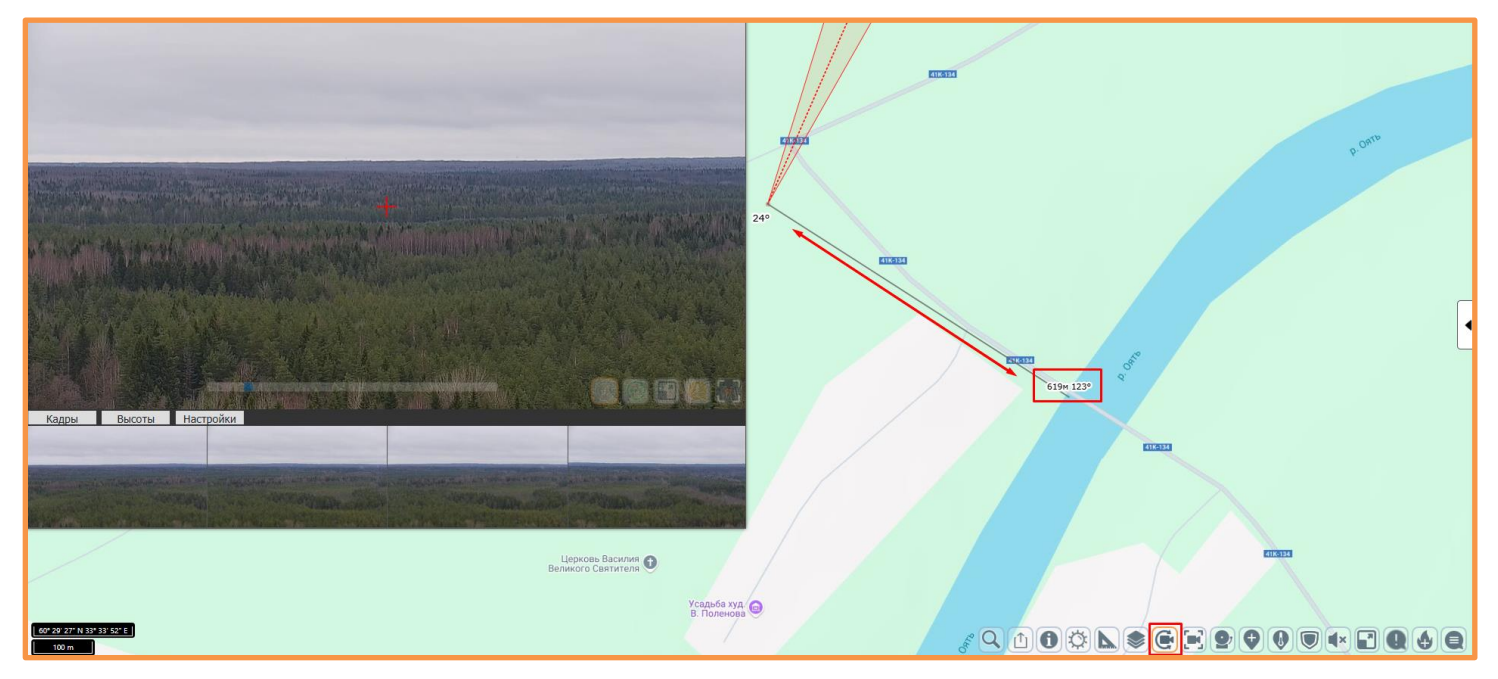

ВНИМАНИЕ! Данные действия с камерой отключают автоматический патруль. Необходимо запустить патруль после всех действий с камерой (кнопка 🕞 ).

#### 5. Обзор маршрута патрулирования

#### 5.1. Онлайн

Обзор маршрута патрулирования, осуществляется при включенном патруле (кнопка 🜔 ).

#### 5.2. По сохраненным кадрам

По сохраненным кадрам, просмотр маршрута патрулирования, осуществляется в галерее снимков:

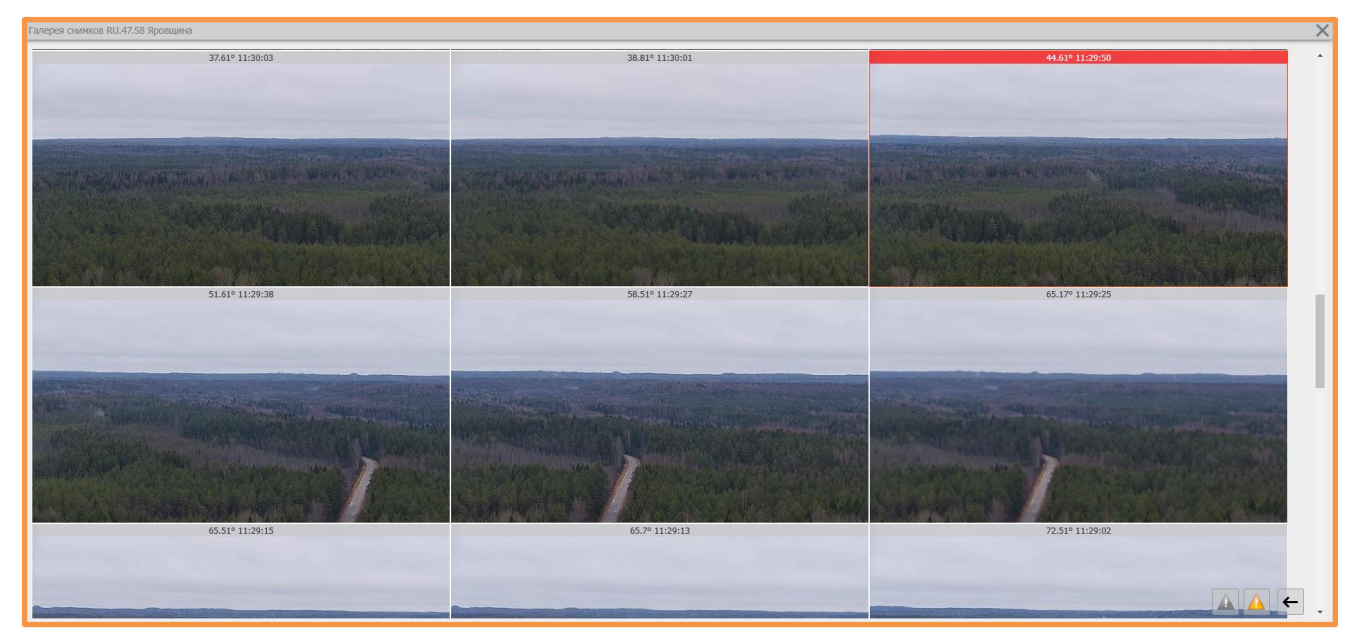

Можно просмотреть снимки одного и того же местоположения, сделанные в разное время. Для этого в галерее снимков необходимо нажать на интересующий кадр. В результате откроется окно с выбранным изображением и перечнем временных промежутков обхода данного участка камерой. При нажатии «мышкой» на определенное время, откроется снимок данного участка, сделанный в выбранный момент времени.

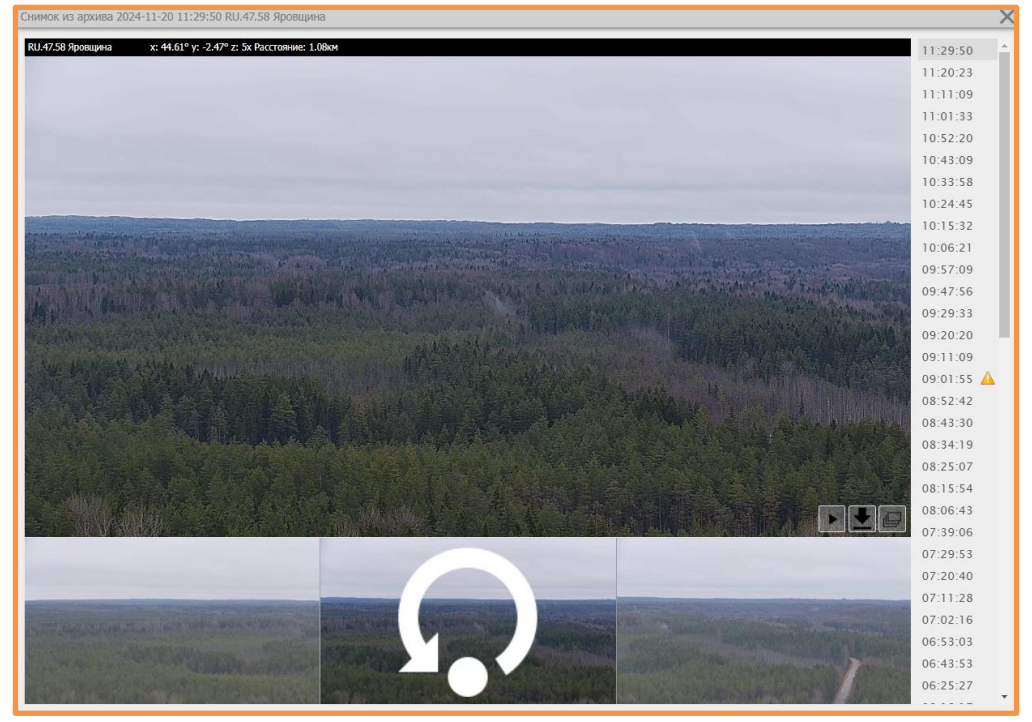

- Воспроизвести фрагмент на видео;
- Открыть оригинал изображения (откроется в новой вкладке);
- [ Перейти в галерею кадров.

### 5.3. История патрулирования

Для перехода к видеоархиву необходимо нажать на значок — напротив названия камеры в списке доступных пользователю камер:

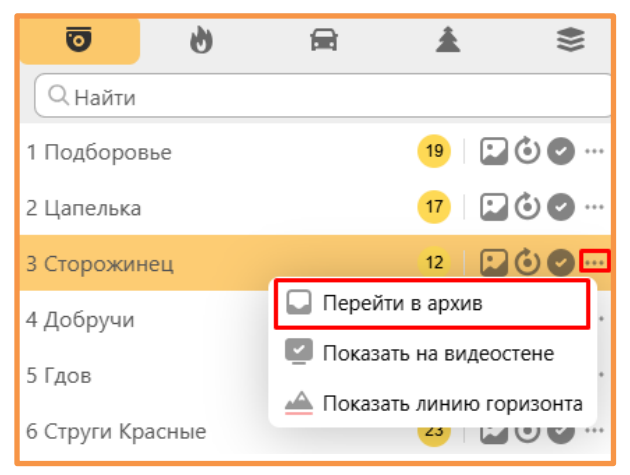

История патрулирования откроется в отдельной вкладке. Здесь можно выбрать дату и временной интервал для просмотра интересующего отрезка видео. Архив видеозаписей сохраняется за последние 14 дней.

| Система мониторинга | лесных пожаров - Истор | ия патрулирования                                                    |                                                                                                    | 💓 admin                                                                                                    |
|---------------------|------------------------|----------------------------------------------------------------------|----------------------------------------------------------------------------------------------------|----------------------------------------------------------------------------------------------------|
|                     | Для просмотра видео    | , выберите временной диапазон и нажмите кнопку <sup>**</sup> Play*   | Strugg Mar<br>Bacesan<br>Crane<br>Proce<br>Manaronuma<br>Krono Bregurseo<br>Menaronuma<br>Koano Bajer<br>Manaronuma<br>Borgaronuma<br>Dagine<br>Degaronuma<br>Proceno<br>Proceno<br>Proc | Солошев Кул. Понитите Бор.<br>Пареколо<br>Пареколо<br>Пареколо<br>Пареколо<br>Куллание<br>Сарино<br>Сарино<br>Старино<br>Старино |
|                     |                        |                                                                      | - 782                                                                                                    | C. ALANDARY                                                                                                    |
| Дата:               | 20.11.2024             | 2024-11-20 10:3347<br>Подозрительный объект в кадре<br>Азыми: 218.30 | Булатоящина<br>Вулатоящина<br>Далон                                                                                                    |                                                                                                    |
| Начало:             | 10:00:00 ③             |                                                                      | Лаптовицы<br>Заклинье                                                                                                    |                                                                                                    |
| Конец:              | 11:15:00 O             | 2024-11-20 10:56:00                                                  | л                                                                                                    | Островня Кюровщина Заполье                                                                                                    |
| Актуальное время:   | 10:00:00               | Подозрительный объект в кадре<br>Азимут: 224.40                      |                                                                                                    | Смуравьево-2                                                                                                    |
|                     |                        | 2024-11-20 11:01:48                                                  | Полично<br>Синьковщина                                                                                                    | Колодье Котельницкая Мели.                                                                                                    |
|                     | "                      | Подозрительный объект в кадре                                        | e 2024 Goople                                                                                                    | Верхнии<br>Гусинец                                                                                                    |
|                     |                        | Азимут: 38.60                                                        |                                                                                                    | Котеницыі Щепец                                                                                                    |
|                     |                        | 2024-11-20 11:02:46                                                  | Устье                                                                                                    | Луги Захаровщина<br>Вяжа                                                                                                    |
|                     |                        | Подозрительный объект в кадре<br>Азимут: 10.30                       | Гдов<br>Еврейно                                                                                                    | Мазиха                                                                                                    |
|                     |                        |                                                                      | Колеколово                                                                                                    | A CHAN                                                                                                    |
|                     |                        |                                                                      | 5 km Каменный                                                                                                    |                                                                                                    |

Выбранный фрагмент записи можно сохранить, используя кнопку 📗

Здесь же отображается панель событий — кем и когда были произведены действия по остановке и запуску автопатрулирования камеры.

Внимание: видеоархив доступен только пользователям с ролью «Руководитель»

#### 6. Обработка дым-точек

У пользователей с ролью «Руководитель» и «Администратор» есть возможность персонально задавать время (в минутах) на обработку события Дым-детектора для каждой учетной записи. По истечении указанного времени количественный индикатор сработок окрасится в красный цвет:

| Ō          | 6   | 龠 | <u>ن</u> | <b>*</b> |
|------------|-----|---|----------|----------|
| Q Найти    |     |   |          |          |
| 1 Подборо  | вье |   | 15   🗜   | 00       |
| 2 Цапелька | 1   |   | 23   🗜   | 000      |
| 3 Сторожи  | нец |   | 1 3 🛛    | 🛇 🛈      |
| 4 Добручи  |     |   | 16 🛛 🔛   | ••• 🗨 🛈  |

Также, в случае если событие Дым-детектора не было обработано в установленный период времени, на кнопке перехода в Центр обработки дым-точек в нижней панели управления тоже появится уведомление (индикация), сигнализирующее о наличии «просроченной» сработки:

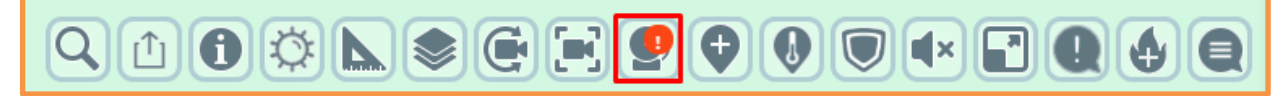

)

## 6.1. Обработка дым-точек по карте

На карте находим интересующую отметку дым-точки (отображаются значком 🛛

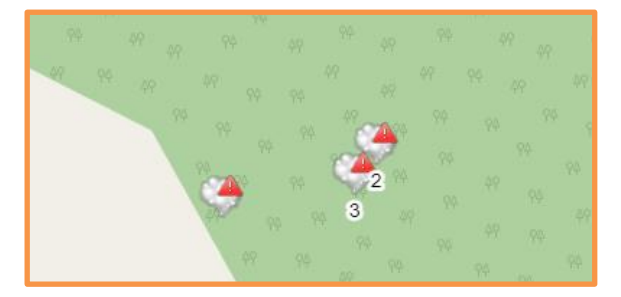

Нажимаем на нее и переходим в «Галерею снимков», откроется последняя дым-точка по данному сектору:

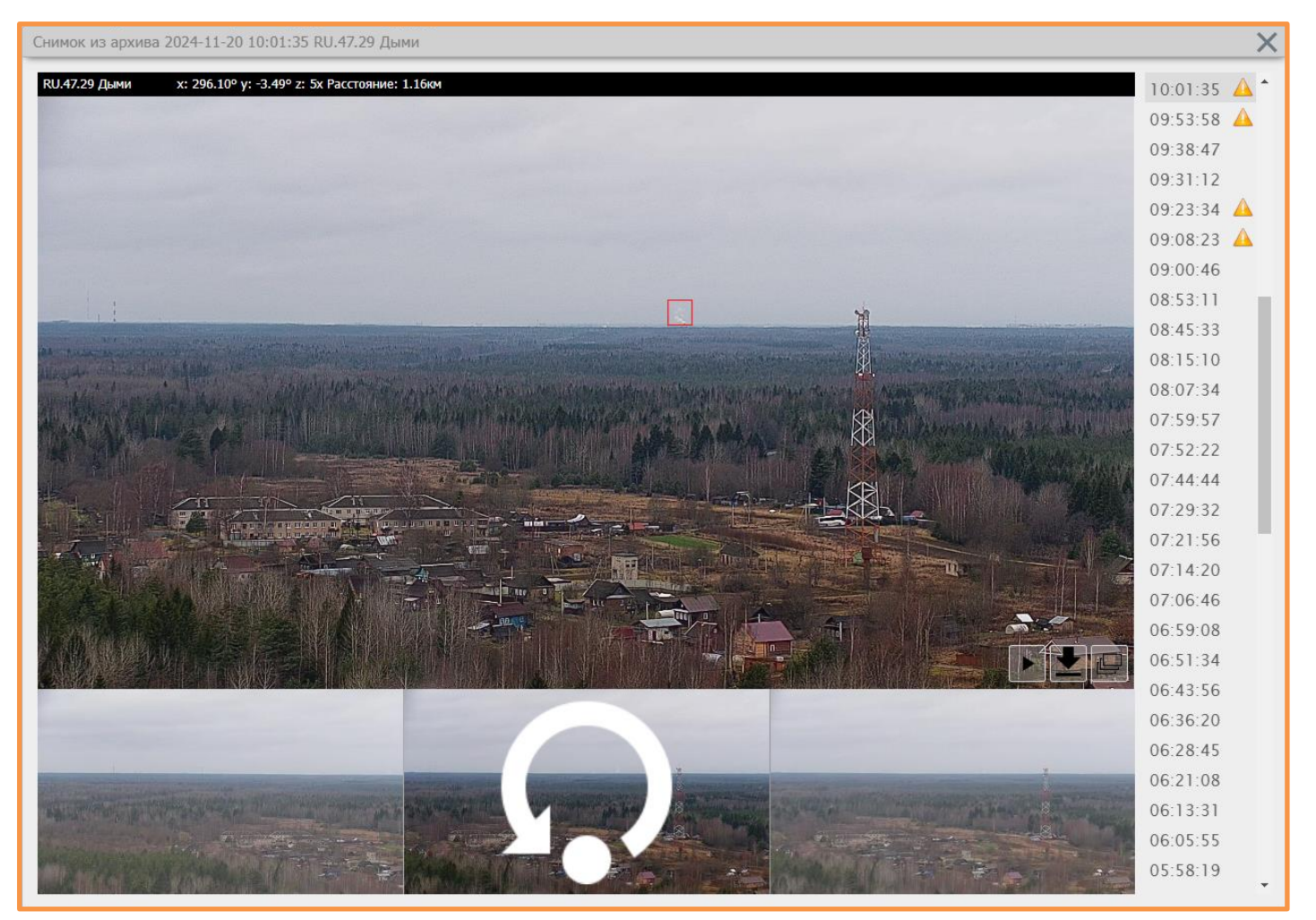

# 6.2. Обработка дым-точек по сохраненным кадрам

Просмотр дым-точек по сохраненным кадрам осуществляется в «Галерее снимков»

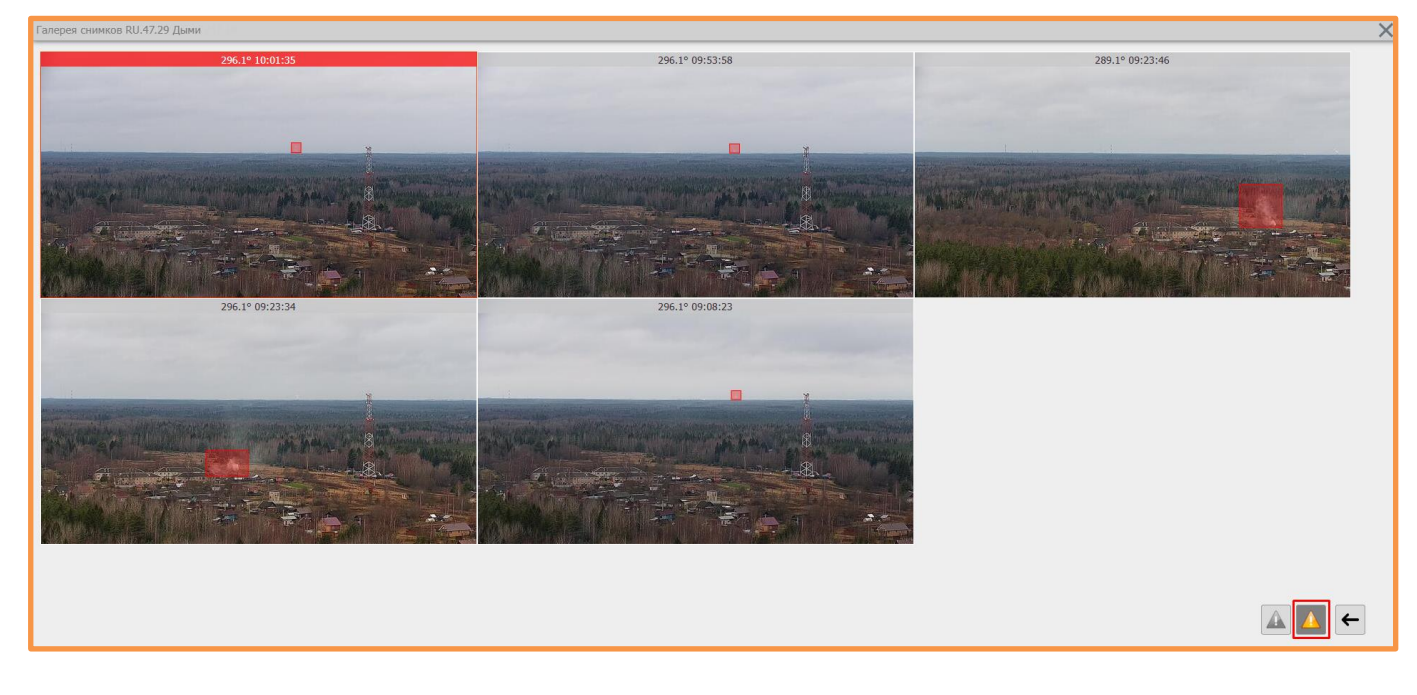

Для фильтрации в кадрах галереи всех дым-точек, нажимаем на кнопку <u></u>- отобразятся все дым- точки за текущие сутки

### 6.3. Центр обработки дым-точек

Центр обработки дым-точек – это режим для обработки событий с системы автоматического распознавания дыма. Режим включается кнопкой и на экране отображается все дым-точки за текущие сутки со всех камер.

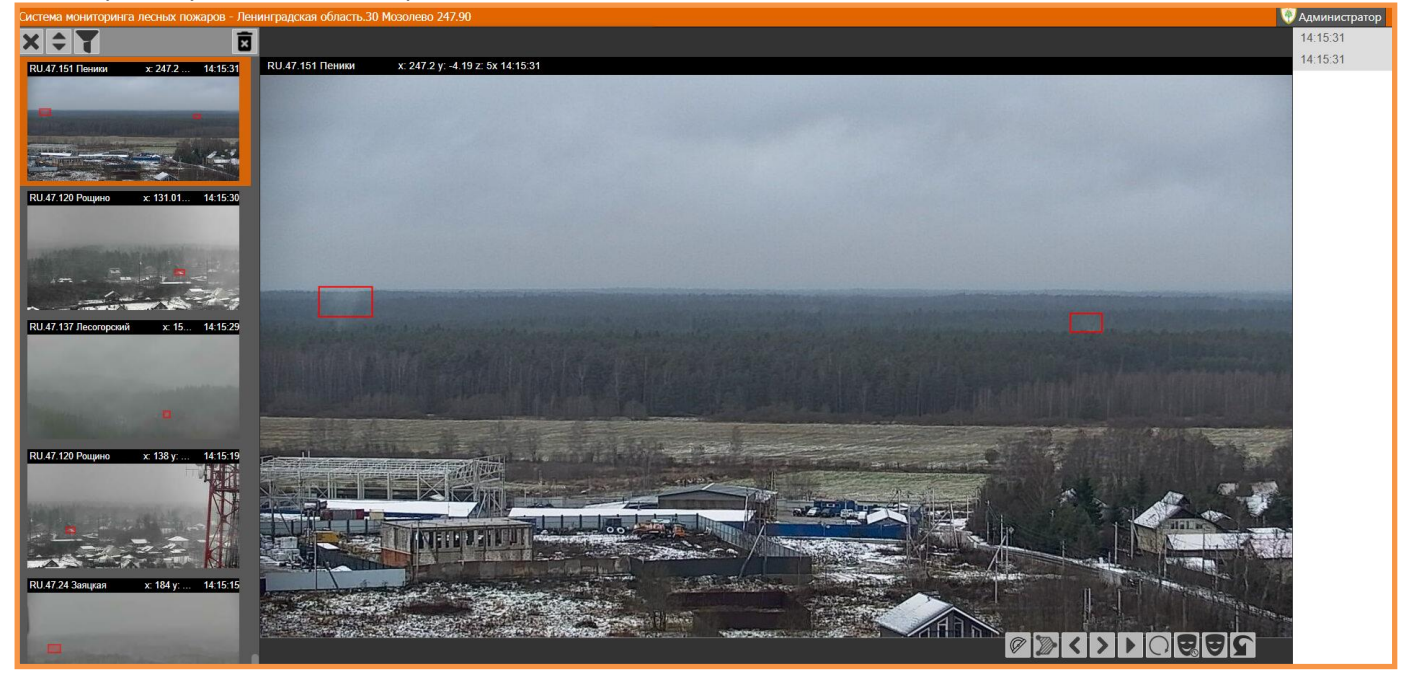

Кнопки управления:

|            | Вычислить расстояние и азимут                                                 |
|------------|-------------------------------------------------------------------------------|
|            | Управление масками                                                            |
| <          | Предыдущий кадр                                                               |
| >          | Следующий кадр                                                                |
|            | Видео по данному времени                                                      |
| $\bigcirc$ | Повернуть камеру на этот сектор                                               |
| B          | Забыть все на n минут (временная маска на n минут, параметр<br>настраиваемый) |
| Ð          | Забыть все на день (временная маска до конца дня)                             |
| 5          | Отменить последнее действие                                                   |
| Y          | Фильтр по камерам                                                             |

### 6.4. Маски дым-детектора

Маски — это функционал системы, который помогает избежать постоянного срабатывания дымдетектора на одном и том же объекте и накопления ложных событий. Маски могут быть полезны, если в кадре находятся промышленные дымы (трубы котельных и т.д.) или объекты, вызывающие ложные события детектора (облака, туман и т.д.).

Маски делятся на два типа: временные и постоянные. Временные маски устанавливаются при обработке событий в центре дым-точек в зависимости от выбранного действия:

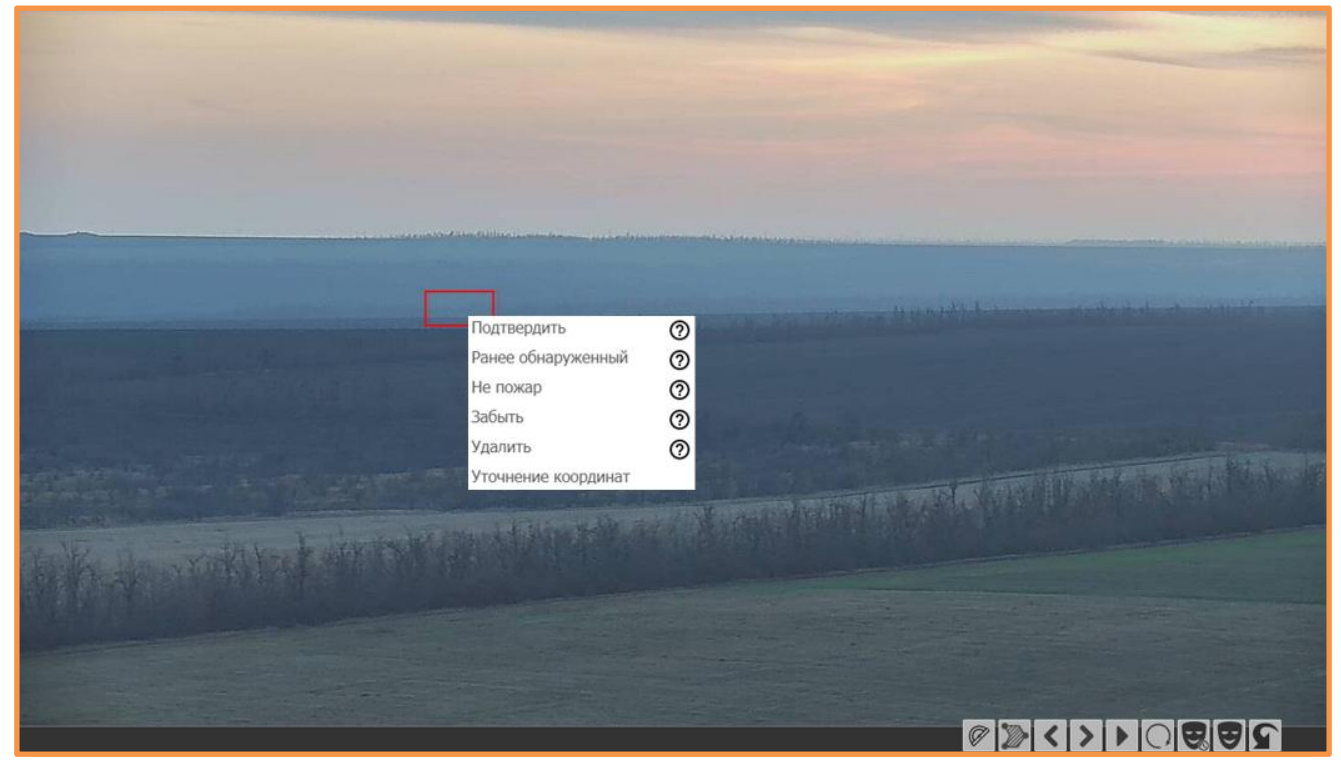

- Подтвердить: создаётся карточка ПОО + временная маска до конца суток;
- Ранее обнаруженный: накладывает временную маску до конца суток;
- Не пожар: накладывает временную маску:
- Параметр настраиваемый: по умолчанию временная маска накладывается на 30 минут, при необходимости это время можно изменить (для этого необходимо обратиться в Службу Технической Поддержки);
- Забыть: накладывается временная маска до конца суток (доступно Диспетчеру и Руководителю);
- Удалить: событие подтверждается как ложное без установки маски (доступно только Администратору);
- Уточнение координат: переход в режим уточнения координат ПОО методом триангуляции (п. 6.5.2.)

Постоянные маски действуют неограниченное количество времени и особенно полезны, если в кадре много промышленных дымов, вызывающих ложные срабатывания дым-детектора. Установить постоянную маску может только Администратор. При необходимости обратитесь в Службу Технической Поддержки с указанием камеры, азимута и объекта, который необходимо исключить из детекции.

#### 6.5. Определение координат пожара

Для определения координат пожара необходимо навести перекрестие (курсор) на экране камеры в предполагаемое основание пожара, на карте это место отобразится в виде точки

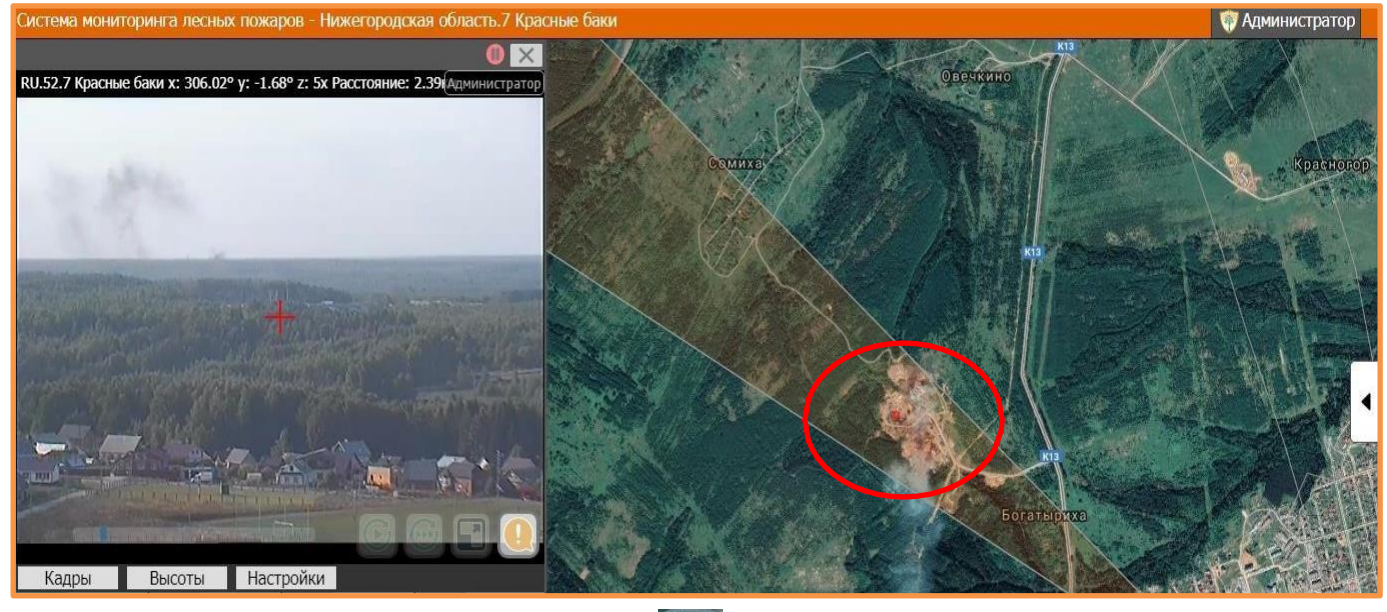

Затем в панели инструментов нажать на иконку Кинструментами измерения:

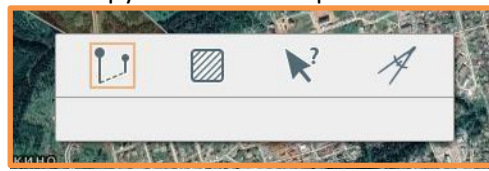

, на экране отобразится окно с

Далее выбрать кнопку 💦 и кликнуть «мышкой» на красной точке на карте. В окне с инструментами измерения отобразятся координаты:

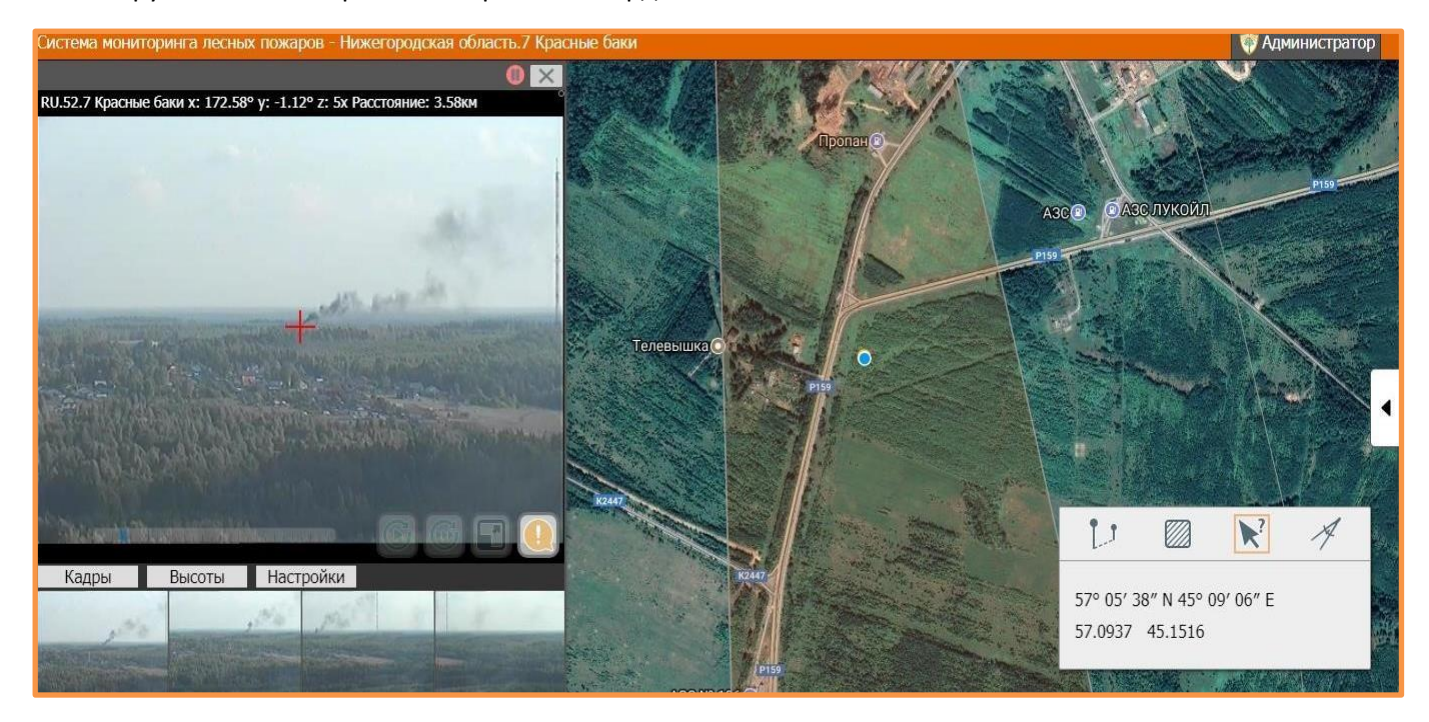

### 6.5.1. Метод триангуляции

Для получения максимально точных координат в Системе есть функция «Уточнение координат ПОО». Перед тем как перейти в режим уточнения координат, необходимо открыть видео с нужной камеры, остановить патруль и навестись на интересующий объект.

Переход в режим уточнения координат ПОО осуществляется путем нажатия кнопки изокна камеры:

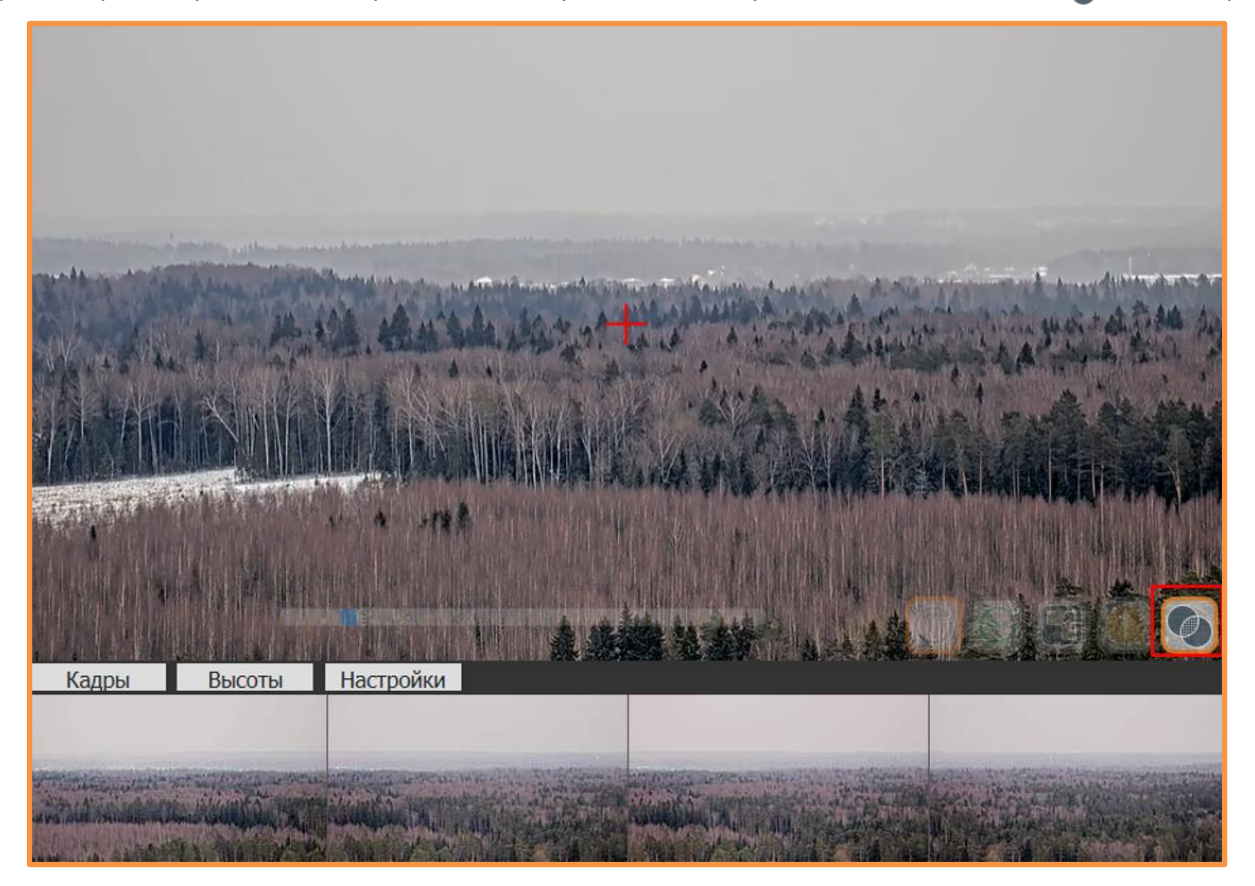

Или через центр обработки дым-точек («Уточнение координат»):

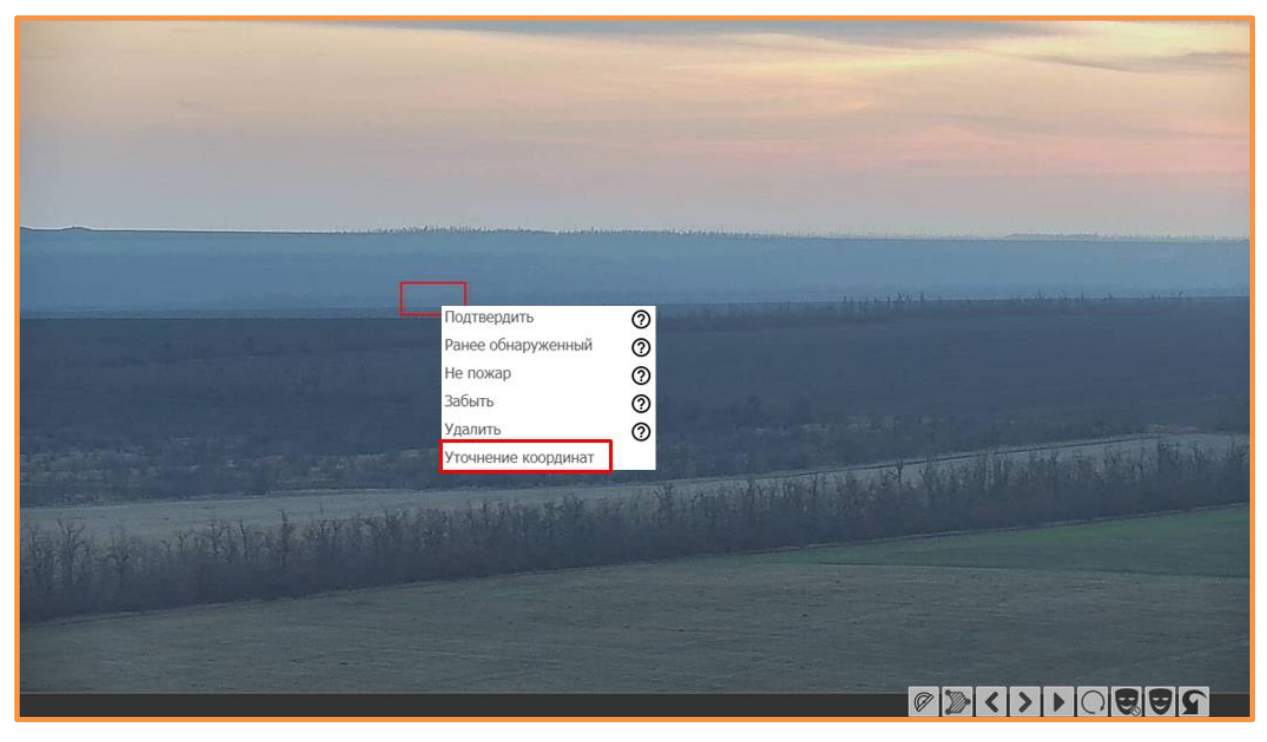

#### Откроется интерфейс уточнения координат ПОО методом триангуляции нескольких камер:

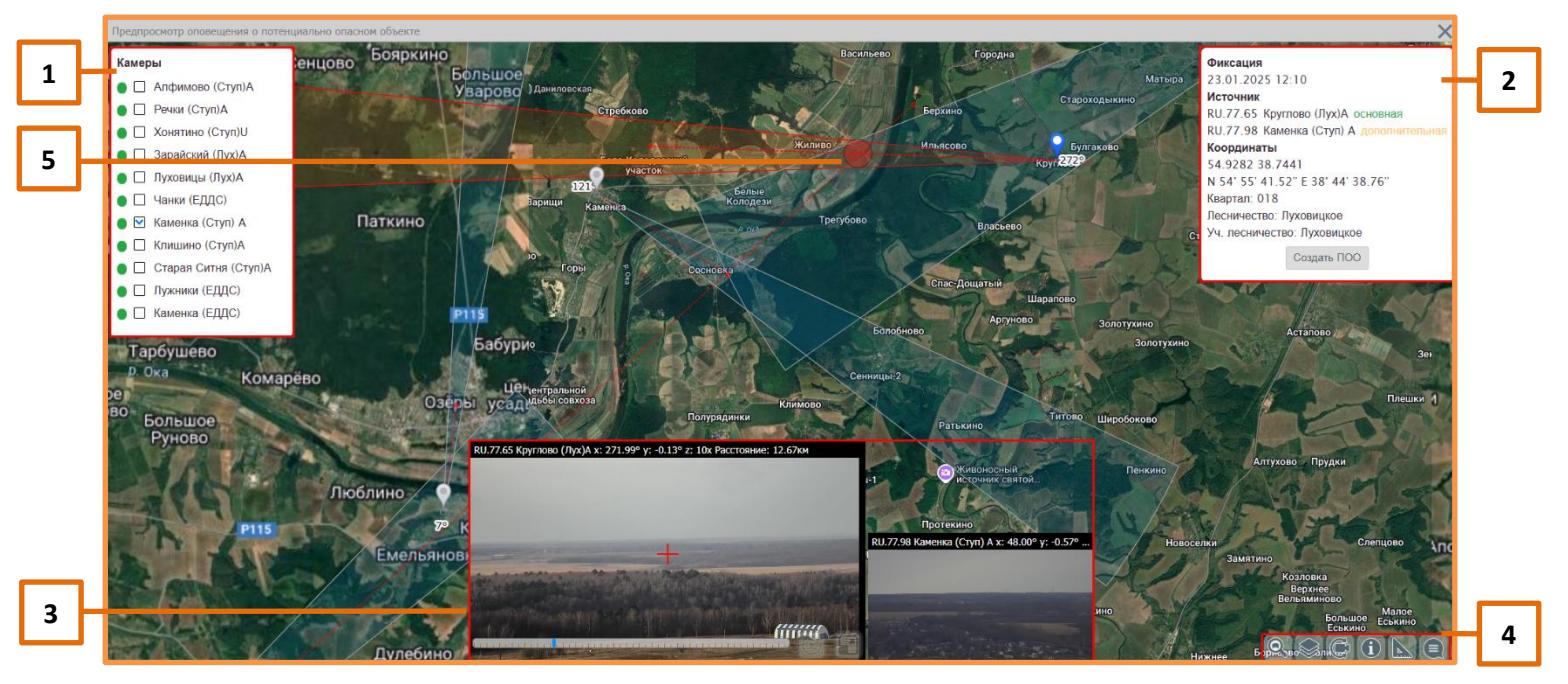

1 – Окно с выбором ближайших к месту возгорания камер (в радиусе 30 км);

**2** – Окно информации с возможность создать ПОО по месту пересечения. При наличии квартальной сети, если пересечение будет в её пределах, будет показана информация по кварталу;

З – Видеопоток с камер с возможностью управления и переключения между камерами (если они были выбраны, а также если у пользователя есть права на управление камерами);

4 – Панель инструментов, доступная в этом режиме:

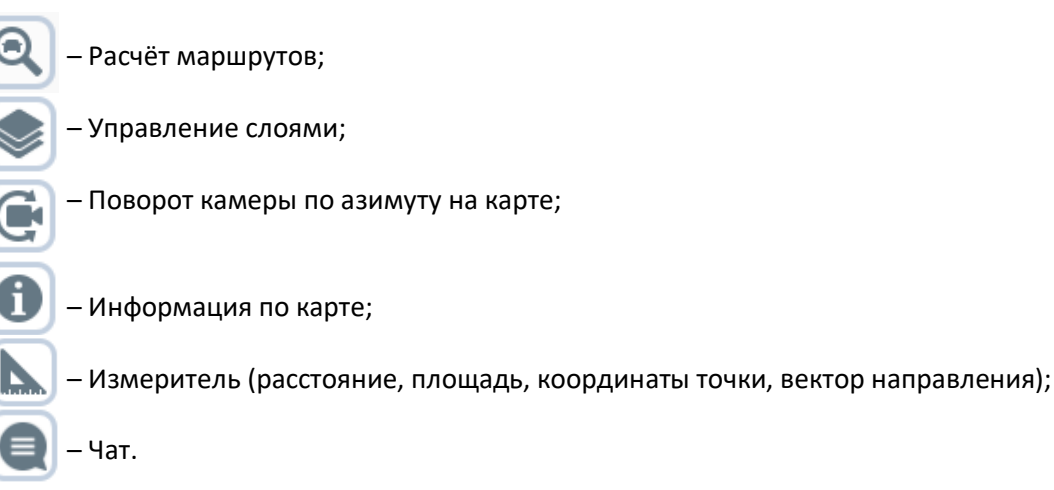

5 – Место пересечения камер (по координатам которого будет создан ПОО).

При выборе дополнительной камеры (п.1) она автоматически наведется на место, куда смотрит основная камера.

После автоматического наведения доп. камеры, возможно, потребуется ручная корректировка направления обзора для вычисления максимально точных координат (для переключения между камерами необходимо нажать на окно с изображением нужной камеры).

После создания ПОО в его карточке будут указаны все камеры, которые были задействованы в определении координат.

Статусы значков камер при работе с ними в режиме «Уточнение координат ПОО»:

|   | Камеры, выбранные для пересечения.                             |
|---|----------------------------------------------------------------|
| • | Камеры, выбранные для пересечения и активные на данный момент. |
|   | Не выбранные для пересечения камеры.                           |

# 7. Работа с картой

Рядом с окном изображения, получаемого с камеры, работает электронная карта наблюдаемого района. На ней отображается сектор обзора камеры, показывающий направление наблюдения. Место условного касания прицельным перекрестием земли на карте отображается точкой:

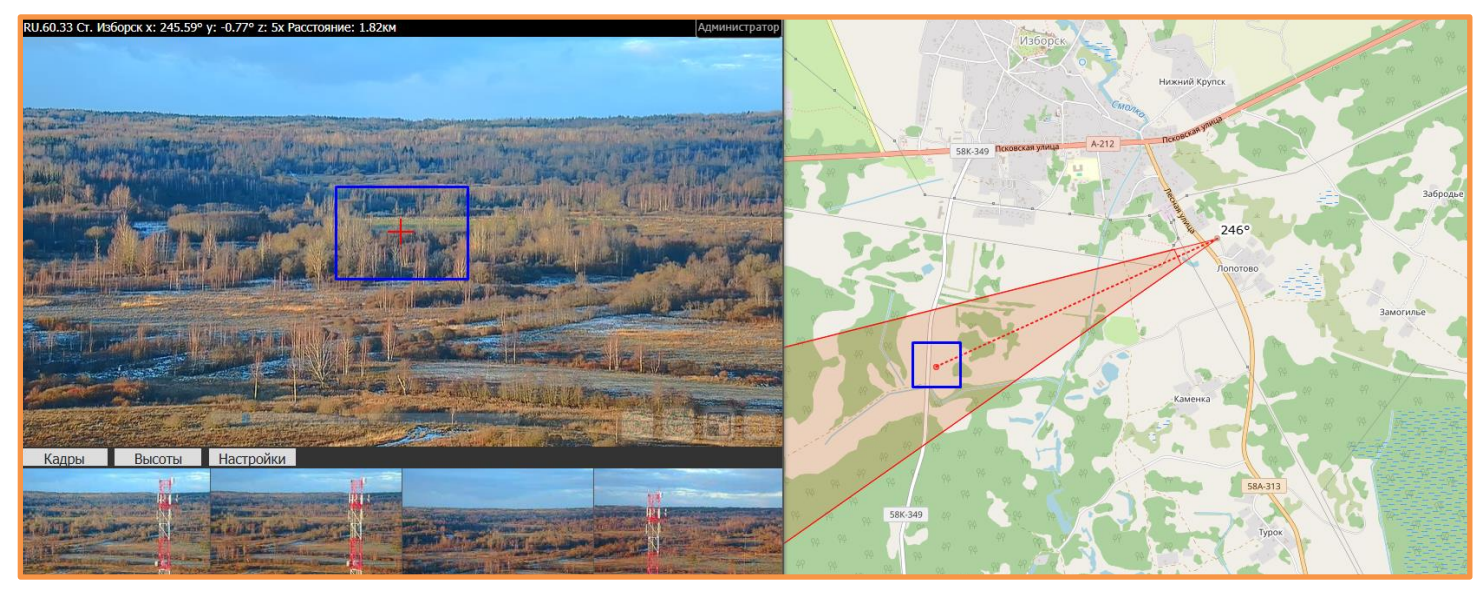

#### 7.1. Панель управления картой

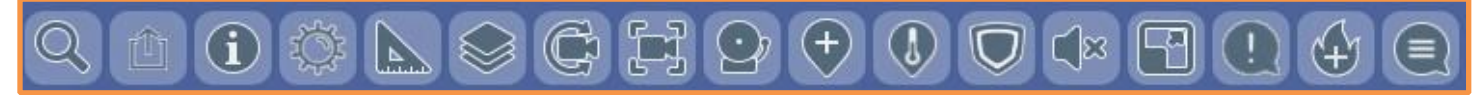

С панели управления картой доступны функции:

- 🖂 Показать/скрыть панель поиска;
  - Экспорт карты;
- Информация по карте (по подключенным слоям):

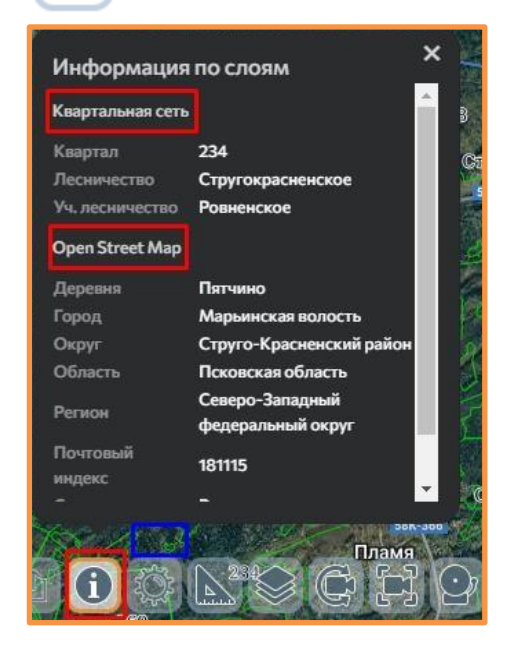

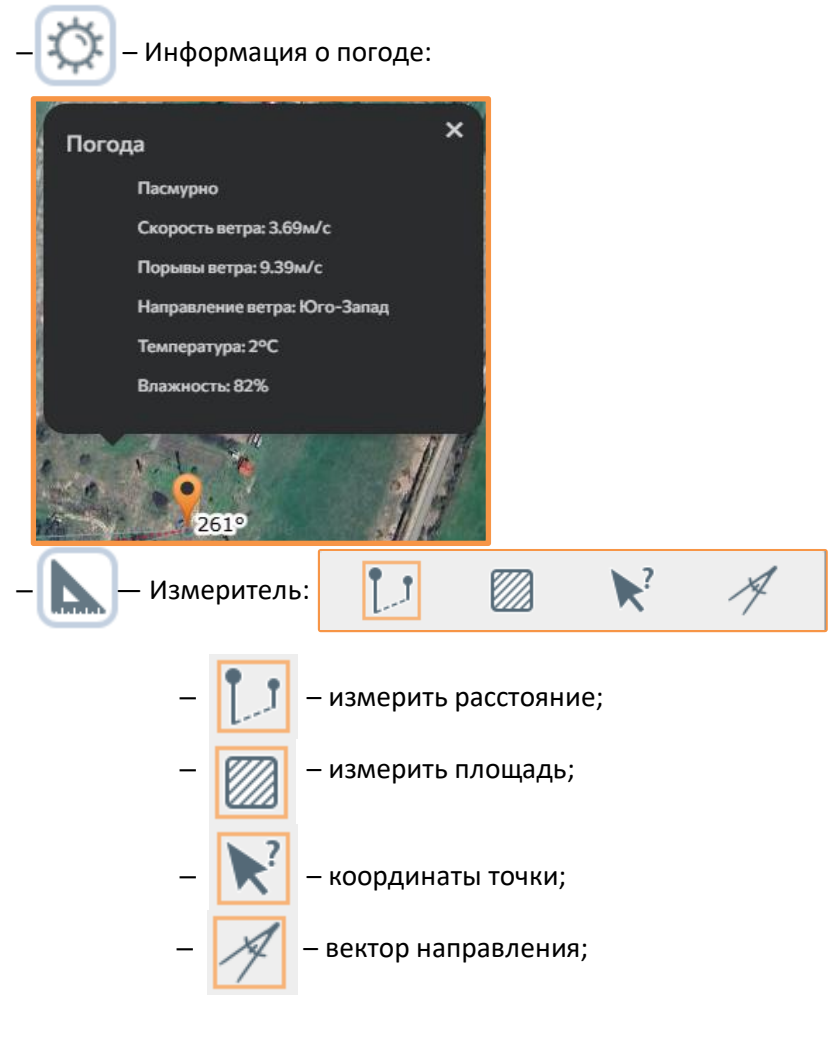

Управление слоями (переключение между разными картографическими основами):

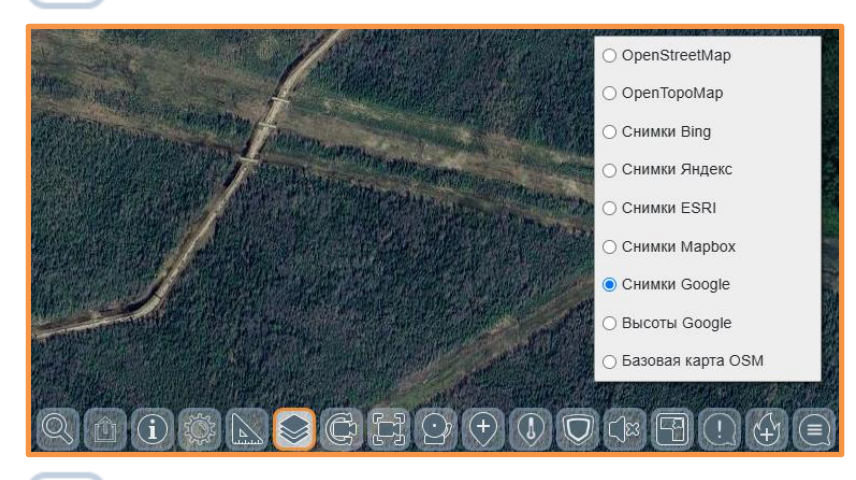

— Поворот камеры по азимуту на карте (кнопка появляется при активной камере);
— Центрирование карты к текущей камере (кнопка появляется при активной камере);
— Щентр обработки дым-точек (со всех камер системы);

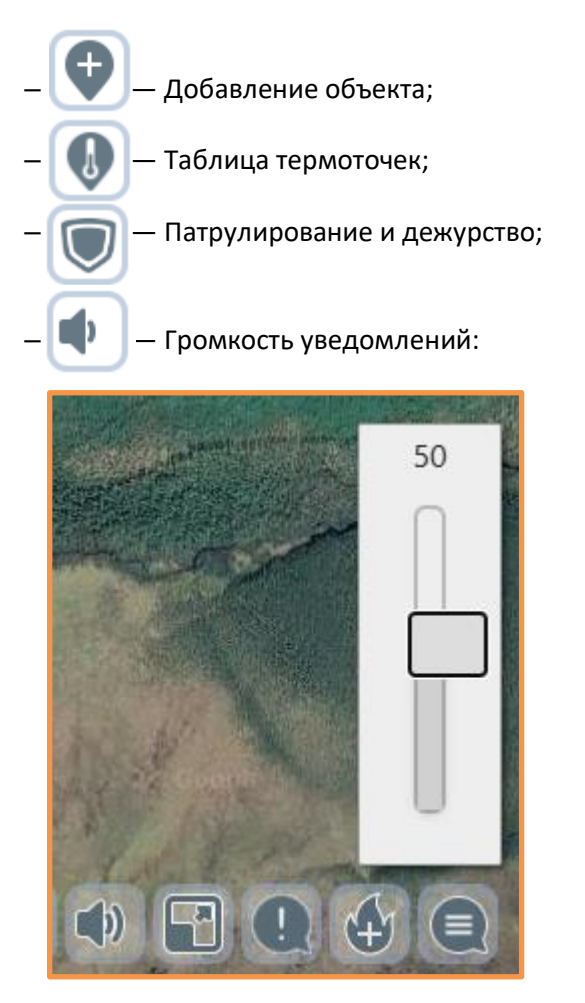

Открыть текущую страницу на видеостене;
Опоставлие ПОО;
Создание пожара;

Чат.

### 7.2. Работа со слоями карты

Картографические слои подразделяются на 3 вида:

- 1. Базовые слои находящиеся под всеми остальными слоями, подложки;
- 2. Системные слои слои, которые «встроены» в систему;
- 3. Пользовательские слои слои, которые можно добавлять из различных внешних источников и сортировать по группам.

#### 7.2.1. Базовые слои

Список базовых слоев открывается в панели управления картой путем нажатия на значок (Управление слоями). Данные слои представляют собой картографическую подложку. Базовый слой может быть выбран только один. Одновременное включение 2-х и более базовых слоев невозможно.

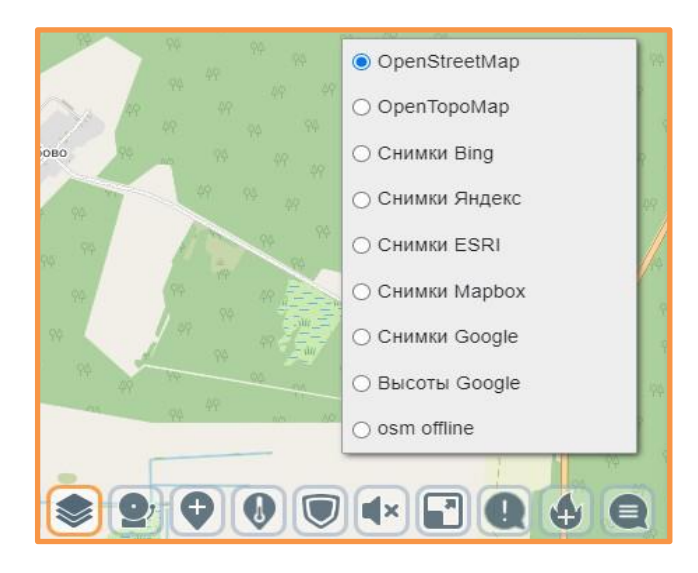

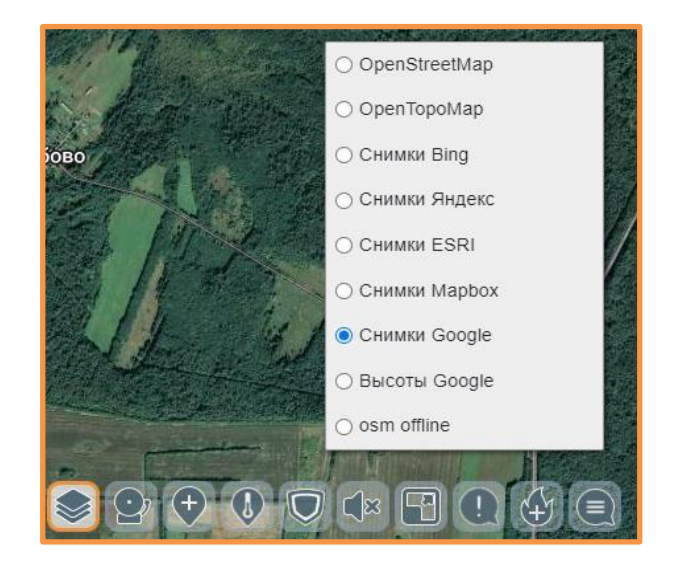
### 7.2.2. Системные слои

Для работы с системными слоями необходимо открыть меню нажатием на значок в правой части экрана. Далее перейти во вкладку «Слои» и выбрать «Системные слои» системные слой подключается постановкой галочки напротив названия слоя. Одновременно можно подключать несколько слоев.

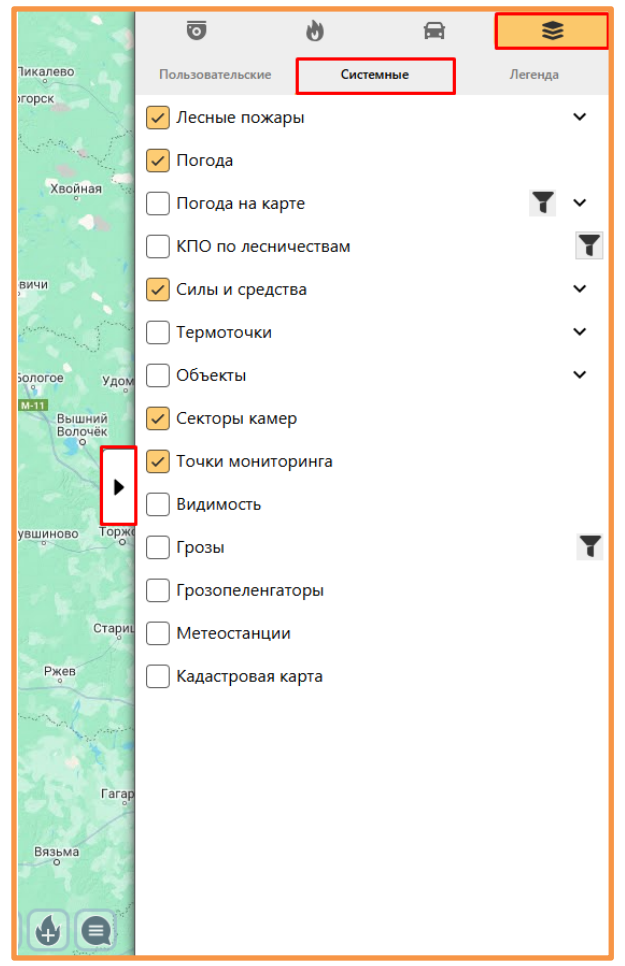

Перечень системных слоев:

 События (Пожары, ПОО) – отображение текущих пожаров и сообщений о пожароопасном объекте (ПОО). В данных слоях предусмотрена фильтрация - , которая позволяет отображать события в указанный период.

| • Лесные пожары       | ^ 1                     |
|-----------------------|-------------------------|
| 🗸 Пожары              | T                       |
| Интервал дат          | 04.07.2024 - 08.08.2024 |
| Лесничество           | - •                     |
| Муниципальный район   | - •                     |
| Метод обнаружения     | - •                     |
| Причина возникновения | - •                     |
| Тип пожара            | - ~                     |
| 🗌 Пожары ИСДМ         | T                       |
| <b>Γ</b> ΙΟΟ          | T                       |
| 🗌 Дым-детекция        |                         |
| 🗸 Погода              |                         |
| 🗌 Погода на карте     | <b>Τ</b> ~              |
| КПО по лесничествам   | T                       |
| • Силы и средства     | ~                       |
| Термоточки            | ~                       |
| 🗌 Объекты             | ~                       |
| 🗸 Секторы камер       |                         |
| 🗸 Точки мониторинга   |                         |

- Погода отображение метеоданных в местах установки камер;
- Погода ИСДМ отображение погодных показателей по данным ИСДМ-Рослесхоз;
- КПО ИСДМ отображение класса пожарной опасности по данным ИСДМ-Рослесхоз;
- Силы и средства отображение лесопожарных формирований на карте;
- Лесоизменения отображение лесоизменений (вырубки, болезни, ветровалы);
- Термоточки: ИСДМ отображение термоточек по данным ИСДМ-Рослесхоз;
- Термоточки МЧС отображение термоточек по данным МЧС России;
- Гари МЧС отображение гарей по данным МЧС России;
- Объекты отображение объектов на карте;
- Секторы камер отображение секторов обзора камер, доступных пользователю;
- Точки мониторинга отображение мест установки камер, доступных пользователю.

#### 7.2.3. Слой термоточек

В системе есть возможность просмотра термоточек (зафиксированных со спутника объектов с повышенной температурой).

Чтобы включить отображение термоточек, нужно перейти во вкладку «системные слои», нажать на вкладку «Термоточки» и выбрать нужные термоточки для отображения на карте.

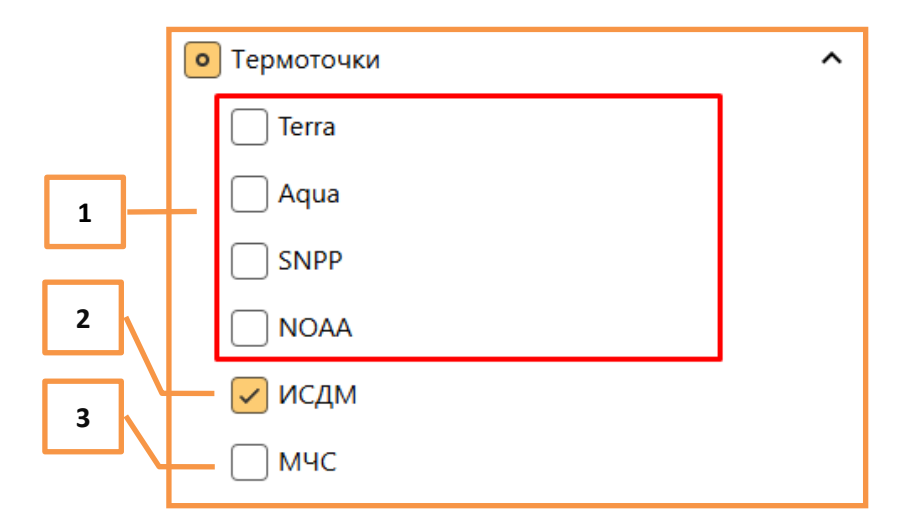

- 1. Термоточки группы NASA обновляются раз в 3 часа.
- 2. Термоточки ИСДМ обновляются раз в час.
- 3. Термоточки МЧС обновляются раз в час.

Группа термоточек NASA при включении будет отображаться значком 🌙

Термоточки МЧС будут отображаться значком

Термоточки ИСДМ имеют вид полигона, который визуально показывает область повышенной температуры, и выглядит вот так:

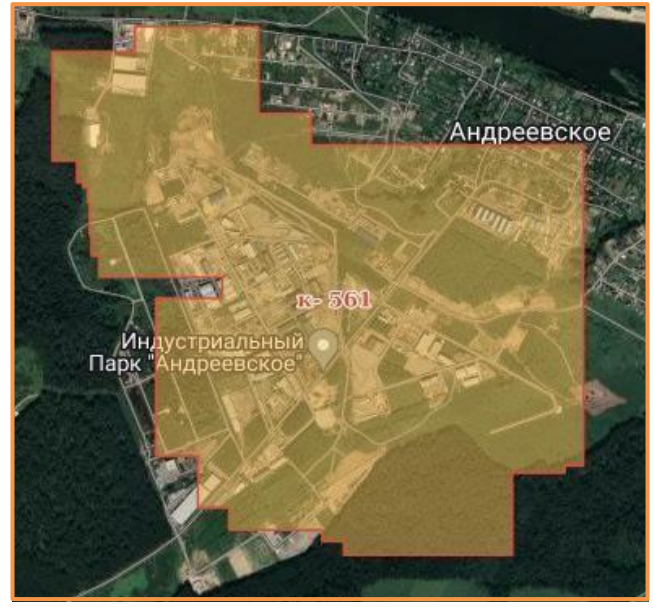

Также у термоточек ИСДМ при отдалении карты происходит кластеризация, т.е. группировка в один значок с цифрой, которая отображает количество термоточек на данной территории:

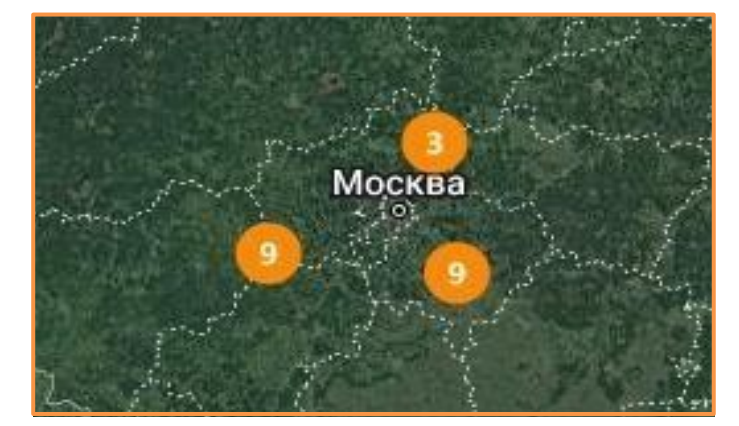

Воспользовавшись панелью инструментов и кнопкой «Отображения информации по карте» (1) можно нажать на интересующую термоточку и получить по ней информацию:

| 2        | ]- | $\overline{}$ |       | Информация      | и по слоям           | •                                                                                                    | Terest        |
|----------|----|---------------|-------|-----------------|----------------------|----------------------------------------------------------------------------------------------------|---------------|
|          |    |               |       | Terra           | <u>م</u>             | e de                                                                                                    | Нефедьево     |
|          |    |               |       | Идентификатор   | 23348482             |                                                                                                    | Броденки      |
|          |    |               |       | Дата            | 20 Jun 2023 08:39:00 |                                                                                                    | and I         |
|          |    |               | -     | Широта          | 54.587               |                                                                                                    | Первомайский  |
|          |    |               | 2001  | Долгота<br>—    | 37.77032             | 1000                                                                                                    | Козловка Мих  |
|          |    |               | 10    | Температура     | 57.6                 | Contraction of the local sector                                                                                                    | MANY S        |
|          |    |               |       | Open Street Map | 1                    | Котенево                                                                                                    |               |
|          |    |               | 84    | Foron           | Теляковское сельское | Section Section                                                                                                    | K             |
|          |    |               | 0.51  | город           | поселение            |                                                                                                    |               |
|          |    |               | ixa   | Округ           | Ясногорский район    | Кун                                                                                                    | еево          |
|          |    |               | No.   | Область         | Тульская область     | And And And And And And And And And And                                                                                                    | · ·           |
|          |    |               |       | Регион          | федеральный округ    | and the second second s | Z / A MART    |
|          |    |               |       |                 | -                    | 1HO                                                                                                    |               |
|          |    |               | 1     | N               | A CONTRACTOR         | and the fi                                                                                                    | Make A        |
|          |    |               | N     | - A             | No. A State          | 16- x 1                                                                                                    | a sha         |
|          |    |               | -     | By Cha          | Minim                |                                                                                                    |               |
|          |    |               | 三個    |                 | Милино               | J.                                                                                                    | Мокрый І      |
|          |    |               | іебод | аровка          | 2 10 AD              | the state                                                                                                    |               |
|          |    |               |       | and a           |                      | Low H                                                                                                    | 100           |
|          |    |               |       | Hapovra         |                      | 1 20                                                                                                    | in the second |
|          |    |               | M     | череуга         |                      | The                                                                                                    | The second    |
|          |    |               | 41    |                 | Богор                | одице-Рождественска                                                                                                    |               |
|          |    |               | 2/-   | ET V            |                      | T                                                                                                    | NO IPINI      |
|          |    |               | Sec.  | and the second  |                      | Topo                                                                                                    | K000 3        |
|          |    |               | њ     |                 |                      | Харино                                                                                                    | K080 3        |
| <u>г</u> |    |               | TER   | The second      |                      |                                                                                                    |               |
|          | 1  |               |       |                 | SA SA                | The second                                                                                                    |               |
|          | _  |               | in i  |                 | EN LANE              | Der -                                                                                                    | Arr 1 ar      |
|          |    |               | ĩй    |                 | Машково              | 1100-                                                                                                    |               |
|          |    |               | Гайт  | турово          |                      | the second second                                                                                                    | had a second  |
|          |    |               | 0     |                 |                      |                                                                                                    |               |
|          |    |               | 4     |                 |                      |                                                                                                    |               |

- 1. Информация по карте;
- 2. Окно информации по термоточке;
- 3. Таблица термоточек.

Таблица термоточек:

|   | Термоточк         | и ИСДМ                | ермоточки Мч              | łC                               |              |                         |                    |                     |                     |                            |
|---|-------------------|-----------------------|---------------------------|----------------------------------|--------------|-------------------------|--------------------|---------------------|---------------------|----------------------------|
|   | Первая            | < >                   | Последн                   | ияя 10                           | 1 из 3       |                         |                    | 18.                 | 06.2023 -           | 20.06.202                  |
|   | Номер<br>пожара ◆ | Дата<br>регистрации 🕈 | Последнее<br>наблюдение 🕈 | Дата<br>ликвидации <sup>\$</sup> | Состояние \$ | Примечание 🜩            | Ближайший<br>н/п ∲ | Дистанция<br>до н/п | , Азимут<br>дон/п ◆ | Лесничество                |
|   | 667               | 20.06.2023<br>03:06   | 20.06.2023<br>03:06       | 20.06.2023<br>15:06              | действует    | Не обнаружен            | дорохово           | 2.5                 | 225                 | Наро-<br>Фоминское         |
| Ν | 474               | 03.05.2023<br>03:05   | 20.06.2023<br>03:06       | 20.06.2023<br>15:06              | действует    |                         | ЛЫТКАРИНО          | 2.2                 | 234                 | Подольское                 |
|   | 556               | 25.05.2023<br>03:05   | 19.06.2023<br>03:06       | 20.06.2023<br>15:06              | действует    |                         | Рахманово          | 2                   | 157                 | Московское<br>учебно-опытн |
|   | 561               | 26.05.2023<br>03:05   | 19.06.2023<br>03:06       | 20.06.2023<br>15:06              | действует    | Земли иных<br>категорий | ЛЫТКАРИНО          | 3.4                 | 176                 | Подольское                 |
|   | 563               | 27.05.2023<br>03:05   | 20.06.2023<br>03:06       | 20.06.2023<br>15:06              | действует    |                         | Сергиевское        | 3.2                 | 182                 | Ступинское                 |
|   | 623               | 13.06.2023<br>03:06   | 20.06.2023<br>03:06       | 20.06.2023<br>15:06              | действует    | Земли иных<br>категорий | кокошкино          | 3.9                 | 311                 | Звенигородск               |
|   | 652               | 18.06.2023<br>03:06   | 18.06.2023<br>03:06       | 20.06.2023<br>15:06              | действует    |                         | Огуднево           | 4.7                 | 303                 | Московское<br>учебно-опытн |
|   | 050               | 10.06.2022            | 10.06.2023                | 20.06.2022                       | лейструет    |                         | Черкизово          | 57                  | 0                   | Виноградовск               |

При вызове таблицы термоточек можно выбрать период, за который будут отображены термоточки (1). Этот период применится и к термоточкам на карте (они будут показаны за выбранный промежуток времени). Также можно перейти к интересующей термоточке по клику на ряд, в котором она находится (2).

В таблице присутствуют поля для поиска и сортировки термоточек по конкретным данным (3).

#### 7.2.4. Пользовательские слои

Пользовательские слои добавляются в Систему по мере необходимости.

Для работы с пользовательскими слоями необходимо открыть меню, перейти во вкладку «Слои» и выбрать «Пользовательские слои»:

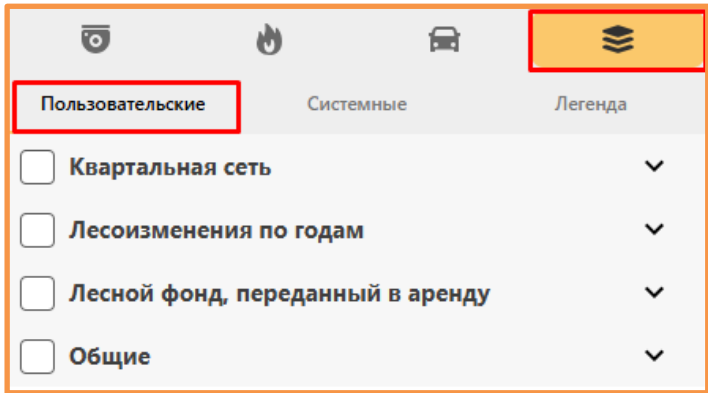

Доступ к пользовательским слоям настраивается индивидуально, в зависимости от прав пользователя. Пользовательские слои разбиты на группы. В данной вкладке отображается перечень групп. Для того, чтобы открыть список слоев в группе, необходимо нажать на строку с названием группы. Если список не раскрывается, значит группа не доступна данному пользователю.

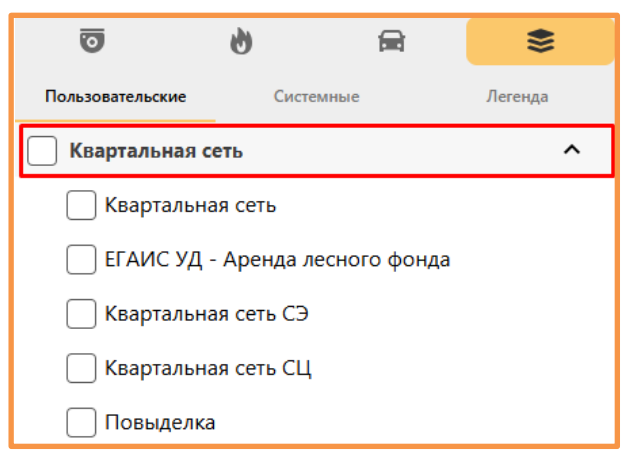

Слои подключаются постановкой галочки напротив названия слоя. Одновременно можно подключать несколько слоев. Чтобы подключить все слои, входящие в группу, достаточно поставить галочку напротив названия группы:

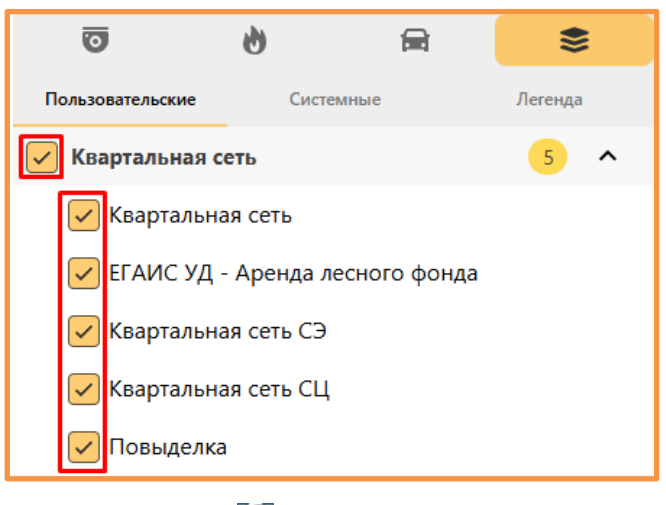

При помощи 羄 можно приблизить или отдалить слой.

## 7.2.5. Легенда

Во вкладке «Легенда» можно просмотреть перечень слоев, подключенных пользователем на текущий момент, а также есть возможность менять отображение слоев по z-индексу путем их «перетаскивания» (чем выше слой, тем выше у него порядок отображение поверх других слоев).

| 35 99 104 Зовка<br>7Узъмино 5975 година<br>104 100 година | Ø                | 6        | <b></b> | •>>     |
|-----------------------------------------------------------|------------------|----------|---------|---------|
| 0 10910 103 125<br>108 113 110 43 1                       | Пользовательские | е Систем | ные     | Легенда |
| 588-571<br>HK3<br>Q3epeB0 44 45                           | Точки монитори   | інга     |         | ×       |
| 117                                                       | Секторы камер    |          |         | ×       |
| 151 153 Sypcio 155 63<br>152=80 155 64                    | Квартальная сет  | ь СЦ     |         | ×       |
|                                                           | Квартальная сет  | ь СЭ     |         | ×       |
| Рожник                                                    | Высоты Google    |          |         |         |
| 174 160 208-                                              |                  |          |         |         |

## 8. Силы и средства

# 8.1. Станции (дислокации)

Модуль учета и оперативного контроля Сил и средств пожаротушения состыкован с ГЛОНАСС/GPS и позволяет в режиме онлайн строить маршруты и управлять ситуацией.

Для перехода к работе с силами и средствами нажмите в меню на значок 🛛 🚘 (Задания), затем из списка выберите нужную вкладку:

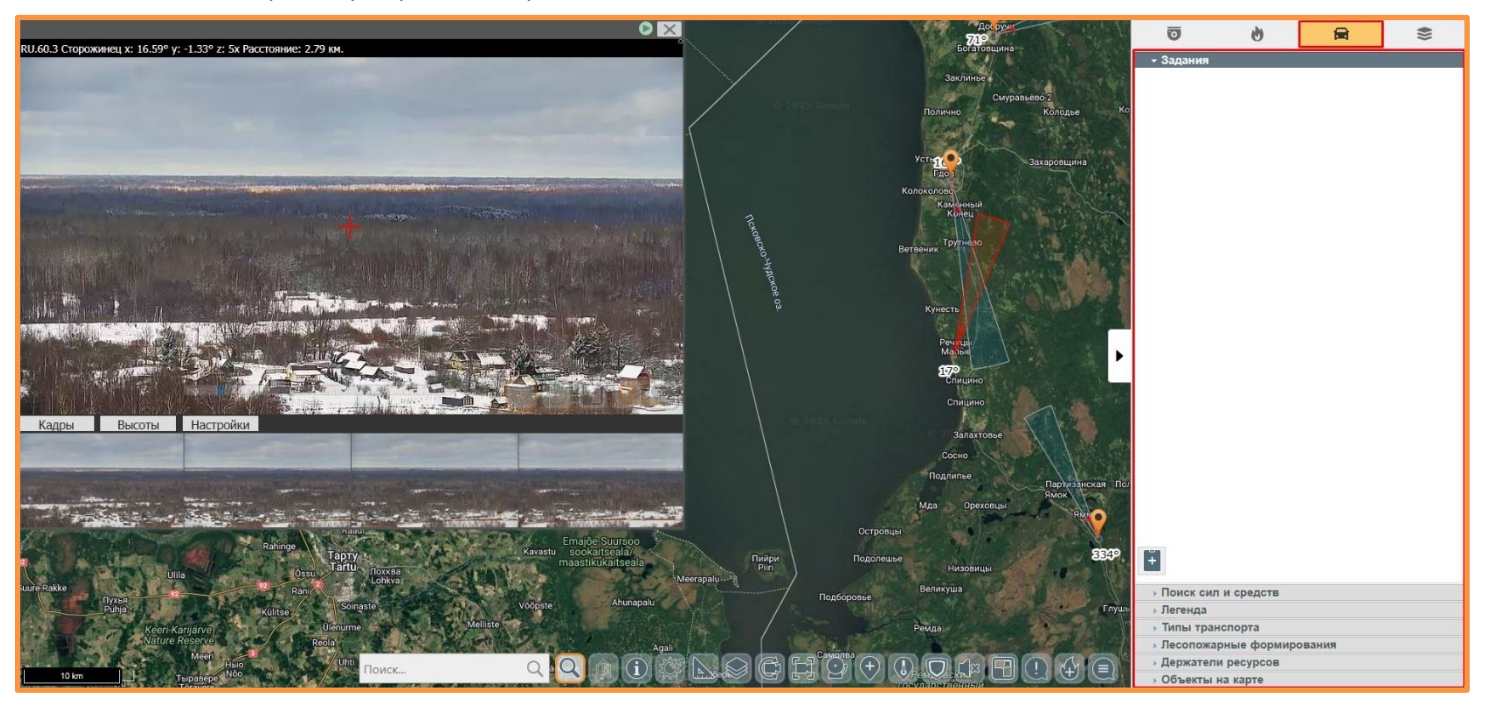

#### 8.1.1. Создание

Для создания станции или дислокации, переходим на вкладку «Лесопожарные формирования». Для создания локации нажимаем кнопку 🕂 . Откроется окно «Добавление дислокации»:

| бавление дислон                                                                                                    | кации                                                                                                    | ×          | Ø           | Q                | B              | VII    |     |
|----------------------------------------------------------------------------------------------------|----------------------------------------------------------------------------------------------------|------------|-------------|------------------|----------------|--------|-----|
|                                                                                                    |                                                                                                    | DacHE      | • Задания   |                  |                |        |     |
| Общие Допол                                                                                                    | нительные                                                                                                    |            | • Поиск сил | и средств        |                |        |     |
| Haapourra                                                                                                    | 2                                                                                                    |            | • Легенда   |                  |                |        |     |
| пазвание                                                                                                    |                                                                                                    |            | • Песопожа  | порта            | ования         |        |     |
| Держатель ресу                                                                                                    | рса                                                                                                    | ~          | Лес. охрана | мчс              | ВЛ             | Проч   | ние |
| Тип                                                                                                    | Филиал                                                                                                    | ~ Лласс    | Иконка На   | звание           | И              | 1мпорт | Г   |
| Подчинение                                                                                                    |                                                                                                    | ~ II       | <b>S</b>    | 74 ПСЧ 10Ф       | ПС по РО       | Ŵ      | C   |
| Группа                                                                                                    | Прочие                                                                                                    | ~          | 1           | ОП №3 74 П       | СЧ 1 ОФПС по І | ро 🗑   | C   |
|                                                                                                    |                                                                                                    | А          | <b>1</b>    | ОП№1 74 П0       | СЧ ОФПС по РО  | Ŵ      | C   |
| п                                                                                                    |                                                                                                    |            | 1           | пч 23            |                | Ŵ      | C   |
| цолгота                                                                                                    |                                                                                                    | Car        | -           | Обливская П      | XC             | Ŵ      | 6   |
| Песничество                                                                                                    |                                                                                                    | ~ <b>2</b> | -           | ПСЧ 226          |                | Ŵ      | 6   |
|                                                                                                    |                                                                                                    |            |             |                  |                |        |     |
| Адрес                                                                                                    |                                                                                                    |            | -           | ПЧ 202           |                | W      | C   |
| Адрес                                                                                                    | Отмена Сохра                                                                                                    | анить      | \$<br>\$    | ПЧ 202<br>ПЧ 225 |                | Ŭ<br>Ŵ | 6   |
| Адрес<br>вление дислокации<br>бщие Дополнительн<br>Сонтакты                                                                                                    | Отмена Сохра                                                                                                    | анить      | <b>*</b>    | ПЧ 202<br>ПЧ 225 |                | U<br>Ú | 6   |
| Адрес<br>Ф<br>иление дислокации<br>щие Дополнительн<br>Сонтакты<br>ИО Ие                                                                                                    | Отмена Сохра                                                                                                    | анить      | <b>*</b>    | ПЧ 202<br>ПЧ 225 |                | U<br>U | 6   |
| Адрес<br>Ф<br>ление дислокации<br>щие Дополнительн<br>Сонтакты<br>ИО Ие<br>ялефон 8-1                                                                                                    | Отмена Сохра<br>ње<br>занов Сергей Петрович<br>922-333-44-55                                                                         | анить      | <b>*</b>    | ПЧ 202<br>ПЧ 225 |                | Ŭ      | 6   |
| Адрес<br>ление дислокации<br>щие Дополнительно<br>СОНТАКТЫ<br>ИО Ие<br>алефон 8-3<br>mail іх                                                                                                    | Отмена Сохра<br>ные<br>занов Сергей Петрович<br>922-333-44-55<br>апоv.sp@ya.ru                                                       | анить      |             | ПЧ 202           |                | U<br>U |     |
| Адрес<br>Ф<br>вление дислокации<br>бщие Дополнительн<br>Сонтакты<br>ио ие<br>елефон 8-1<br>-mail іма<br>Руководител                                                                                                    | Отмена Сохра<br>ные<br>занов Сергей Петрович<br>922-333-44-55<br>апоv.sp@ya.ru<br><b>1</b> Ь                                         | анить      |             | ПЧ 202           |                | U<br>U |     |
| Адрес<br>Вление дислокации<br>Вление дислокации<br>Вление дислокации<br>Сонтакты<br>Сонтакты<br>Сонтакты<br>Вио Ив<br>Селефон 8-1<br>Голерон 8-1<br>Сонтакты<br>Сонтакты<br>Сонтакт | Отмена Сохра<br>ванов Сергей Петрович<br>922-333-44-55<br>апоv.sp@ya.ru<br><b>1</b> Ь<br>ванов Петр Иванович                         | анить      |             | ПЧ 225           |                | Ŭ      |     |
| Адрес                                                                                                    | Отмена Сохра<br>ные<br>занов Сергей Петрович<br>922-333-44-55<br>апоv.sp@ya.ru<br><b>1</b> Ь<br>ванов Петр Иванович<br>933-444-55-66 | анить      |             | ПЧ 202           |                | Ŵ      |     |

Заполняем всю необходимую информацию во вкладке «Общие», затем переходим во вкладку «Дополнительные». После внесения всех данных нажимаем кнопку «Сохранить».

На карте появится значок и название:

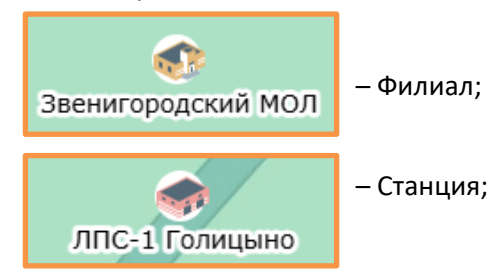

Созданные дислокации также отображаются в списке лесопожарных формирований:

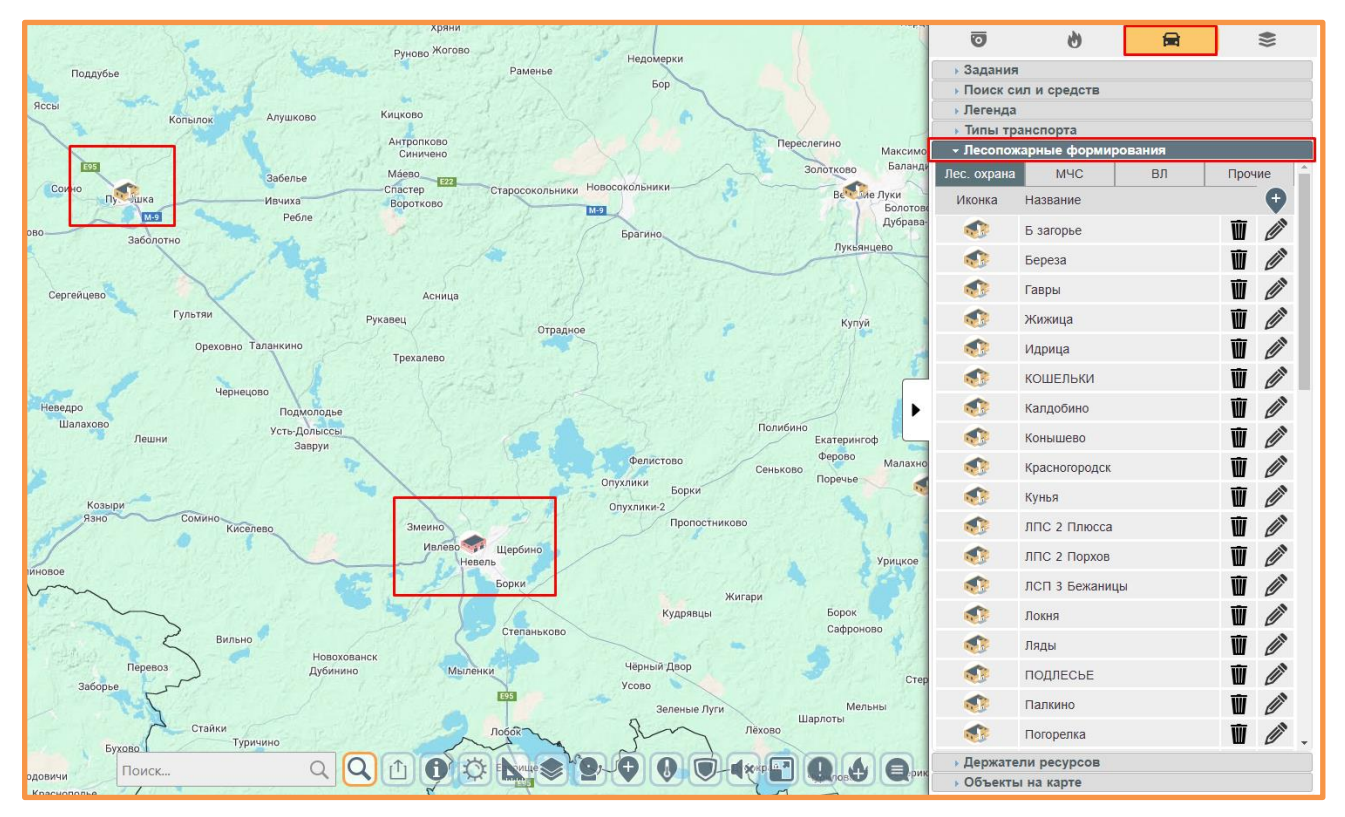

#### 8.1.2. Редактирование

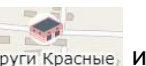

Для редактирования ПХС необходимо нажать значок на карте струги красные или выбрать его во вкладке «Лесопожарные формирования». После того, как откроется карточка станции, можно приступать к ее редактированию. После проведенных изменений нажимаем кнопку «Сохранить».

| 0         | <b>b</b>        | <b>B</b> |   | * |   |
|-----------|-----------------|----------|---|---|---|
| Задани    | រេទ             |          |   |   |   |
| Поиск     | сил и средств   |          |   |   |   |
| • Легенд  | a               |          |   |   |   |
| Типы т    | ранспорта       |          |   |   |   |
| Лесопс    | жарные формиро  | вания    | ш | v |   |
| <b>1</b>  | Скорд           |          | Ŵ | Ø | 1 |
| ٠         | Стехново        |          | Ŵ | Ø |   |
| <b>1</b>  | Троица          |          | Ŵ |   |   |
| <b>1</b>  | Усвяты          |          | Ŵ | Ø |   |
| ٠         | Хредино         |          | Ŵ | Ø |   |
| <b>1</b>  | Ямм             |          | Ŵ |   |   |
| ٠         | княжицы         |          | Ŵ |   |   |
| <b>\$</b> | ЛПС 2 Великие Л | Іуки     | Ŵ |   |   |
| <b>*</b>  | ЛПС 2 Гдов      |          | Ŵ | Ø |   |
|           | ППС 2 Печоры    |          | Ŵ |   |   |

| илы и средства Общая           | Контакт    | ы | едиакол  | лекции | ] |   |
|--------------------------------|------------|---|----------|--------|---|---|
| Тип                            |            |   | <b>*</b> | 8      | V |   |
| Транспорт                      | <b>)</b> 1 | 1 |          |        | 1 |   |
| 🐅 млпк                         | 1          | 1 |          |        | 1 |   |
| Сотрудники                     | 1          |   | 0        |        |   | ſ |
| Руководители тушения           | 0          |   | 0        |        |   |   |
| Летчики-наблюдатели            | 0          |   | 0        |        |   |   |
| Парашютисты-пожарные           | 0          |   | 0        |        |   |   |
| Десантники-пожарные            | 0          |   | 0        |        |   |   |
| Работники наземных служб пожар | ротушения  |   |          |        |   |   |
| Рабочие                        | 0          |   | 0        |        |   |   |
| Водители                       | 1          |   | 0        |        |   |   |
| Трактористы                    | 0          |   | 0        |        |   |   |
| Начальник ЛПС                  | 0          |   | 0        |        |   |   |
| Прочие                         | 0          |   | 1        |        |   |   |
| 0500000                        |            |   | 0        |        |   | l |

| едино           |       |           |         |          |   |
|-----------------|-------|-----------|---------|----------|---|
| Силы и средства | Общая | Контакты  | Медиако | оллекции |   |
| Название        |       | Хредино   |         |          |   |
| Держатель рес.  |       | Псков     |         |          | ~ |
| Тип ЦОЛ         |       |           |         |          | ~ |
| Тип             |       | Филиал    |         |          | ~ |
| Группа          |       | Лес. охра | ана     |          | ~ |
| Широта          |       | 58.11374  | 19      |          |   |
| Долгота         |       | 29.41458  | 32      |          |   |
| Лесничество     |       | -         |         |          | ~ |
| Адрес           |       |           |         |          |   |
| <b>@</b>        |       |           |         |          |   |
| Примечание      |       |           |         |          |   |
|                 |       |           |         |          |   |
|                 |       |           |         |          |   |
|                 |       |           |         |          |   |
|                 |       |           |         |          |   |
|                 |       | Va        | ЭПИТЬ   | Covpauur | - |

| редино          |       |          |                | ×    |
|-----------------|-------|----------|----------------|------|
| Силы и средства | Общая | Контакты | Медиаколлекции |      |
| Общий           |       |          |                |      |
| ΟΝΦ             |       |          |                |      |
| Телефон         |       |          |                |      |
| e-mail          |       |          |                |      |
| Руководитель    |       |          |                |      |
| ΟΝΦ             |       |          |                |      |
| Телефон         |       |          |                |      |
| e-mail          |       |          |                |      |
| Примечание      |       |          |                |      |
|                 |       |          |                |      |
|                 |       |          |                |      |
|                 |       |          |                |      |
|                 |       |          |                |      |
|                 |       |          |                |      |
|                 |       |          |                |      |
|                 |       |          |                |      |
|                 |       |          | Сохра          | нить |

## 8.2. Держатели ресурсов

Вкладка «Держатели ресурсов» необходима для создания иерархической структуры подчиненности в том или ином регионе:

| O                           | 6            | B        | *   |
|-----------------------------|--------------|----------|-----|
| • Задания                   |              |          |     |
| • Поиск сил                 | и средств    |          |     |
| <ul> <li>Легенда</li> </ul> |              |          |     |
| 🕞 типы тран                 | нспорта      |          |     |
| ▶ Лесопожа                  | рные формиро | ования   |     |
| - Держател                  | и ресурсов   |          |     |
| Тип                         | Наиме        | енование | 0   |
| ЛФ УО                       | П            | СКОВ     | Ū 🖉 |

Для добавления держателя ресурсов необходимо нажать на кнопку 💽, заполнить карточку добавления и «Сохранить» данные. Держатель ресурса выбирается из выпадающего списка.

| добавление держа | до <sup>үд</sup> үд <sub>ол</sub><br>теля ресурсов |           |
|------------------|----------------------------------------------------|-----------|
| Наименование     |                                                    |           |
| Тип              | ЛФ УО                                              | ~         |
|                  | Отмена                                             | Сохранить |

| Добавление держате | еля ресурсов                                                                                                    |
|--------------------|----------------------------------------------------------------------------------------------------|
| Наименование       |                                                                                                    |
| Держатель рес.     | лесная охрана                                                                                                    |
|                    | лесная охрана                                                                                                    |
|                    | наземные пожарные формирования<br>авиапожарные формирования<br>пожарная охрана<br>лесопользователи<br>прочие силы |
|                    | прочие силы                                                                                                    |

# 8.3. Транспорт

# 8.3.1. Типы ТС

Для просмотра типов транспортных средств, необходимо перейти на вкладку «Легенда». Здесь отображаются все транспортные средства области:

| O                                                  | 0      |        | B  | 414 | \$       |   |
|----------------------------------------------------|--------|--------|----|-----|----------|---|
| > Задания                                          |        |        |    |     |          |   |
| <ul> <li>Поиск сил и с</li> <li>Легенда</li> </ul> | редств |        |    |     |          |   |
| Тип                                                | -      |        | ŵ  | 8   | <b>V</b> | Â |
| Транспорт                                          | 200    | 200    |    |     | 133      |   |
| мы АВБ                                             | 3      | 3      |    |     | 1        |   |
| 88 влп                                             | 11     | 11     |    |     | 2        |   |
| 🧄 БЛД                                              | 10     | 10     |    |     | 2        |   |
| 談 взд                                              | 8      | 8      |    |     | 3        |   |
| С пм                                               | 28     | 28     |    |     | 27       |   |
| 🐜 клп                                              | 1      | 1      |    |     | 1        |   |
|                                                    | 38     | 38     |    |     | 22       |   |
| 🦕 лац                                              | 30     | 30     |    |     | 25       |   |
| 瞬 млпк                                             | 14     | 14     |    |     | 10       |   |
| 🦕 ПА                                               | 3      | 3      |    |     | 3        |   |
| 🔊 пм                                               | 7      | 7      |    |     | 6        |   |
| 🧠 тк                                               | 27     | 27     |    |     | 23       |   |
| 🍇 тл                                               | 14     | 14     |    |     | 4        |   |
| See TT                                             | 5      | 5      |    |     | 3        |   |
| A- 3K                                              | 1      | 1      |    |     | 1        | - |
| • Типы транспо                                     | орта   |        |    |     |          |   |
| • Лесопожарнь                                      | е форм | ирован | ия |     |          |   |
| • Держатели ре                                     | сурсов |        |    |     |          |   |
| • Объекты на к                                     | арте   |        |    |     |          |   |

#### 8.3.1.1. Создание типов ТС

Для создания нового типа транспортного средства необходимо перейти на вкладку «Типы транспорта»:

| Ū                                                                                                    | 6            |        | <b>())</b> |
|----------------------------------------------------------------------------------------------------|--------------|--------|------------|
| • Задания                                                                                                    |              |        |            |
| • Поиск си                                                                                                    | ил и средств |        |            |
| <ul> <li>Легенда</li> <li>Типы тра</li> </ul>                                                                                                    | анспорта     |        |            |
| Иконка                                                                                                    | Тип          | Группа | Ο          |
| ×                                                                                                    | СМЛ          | Прочее | Ū 🖉        |
| see                                                                                                    | APM          | Прочее | Ū 🖉        |
| Banna 1                                                                                                    | АВБ          | Прочее | Ū 🖉        |
| 83                                                                                                    | БЛП          | Прочее | Ū 🖉        |
| <b>\$</b>                                                                                                    | БЛД          | Прочее | Ū 🖉        |
|                                                                                                    | взд          | Прочее | Ū 🖉        |
| *                                                                                                    | BPT          | Прочее | Ū 🖉        |
|                                                                                                    | ГM           | Прочее | Ū 🖉        |
| *                                                                                                    | КЛП          | Прочее | Ū 🖉        |
| 0.0                                                                                                    | ЛМ           | Прочее | Ū 🖉        |
| si a constante a constante a c | ЛАЦ          | Прочее | Ū 🖉        |
|                                                                                                    | млпк         | Прочее | Ū 🖉        |
|                                                                                                    | ПА           | Прочее | Ū 🖉        |
|                                                                                                    | ПМ           | Прочее | Ū 🖉        |
|                                                                                                    | ΤГ           | Прочее | Ū 🖉        |
| 0.00                                                                                                    | ТК           | Прочее | Ū 🖉        |
|                                                                                                    | ТЛ           | Прочее |            |
| 800 C                                                                                                    | TT           | Прочее | Ū 🖉        |
| <i>- 9</i> #                                                                                                    | ЭК           | Прочее | W Ø        |
| Лесопож                                                                                                    | арные формир | ования |            |
| Держате                                                                                                    | ли ресурсов  |        |            |
| <ul> <li>Объекть</li> </ul>                                                                                                    | и на карте   |        |            |

и нажать кнопку 💽, затем внести сведения в открывшемся окне «Добавление типа». Для выбора иконки необходимо нажать на область с надписью «Иконка не выбрана». Иконку можно выбрать из предложенных вариантов, либо загрузить свою.

| Добавление типа |                | ×         |
|-----------------|----------------|-----------|
| Тип             |                |           |
| Сокращение      |                |           |
| Персонал        | 0              |           |
| Группа          | Прочее         | •         |
| Иконка          | Иконка не выбр | ана       |
| Воздушный       |                |           |
|                 | Отмена         | Сохранить |

После заполнения нажимаем «Сохранить».

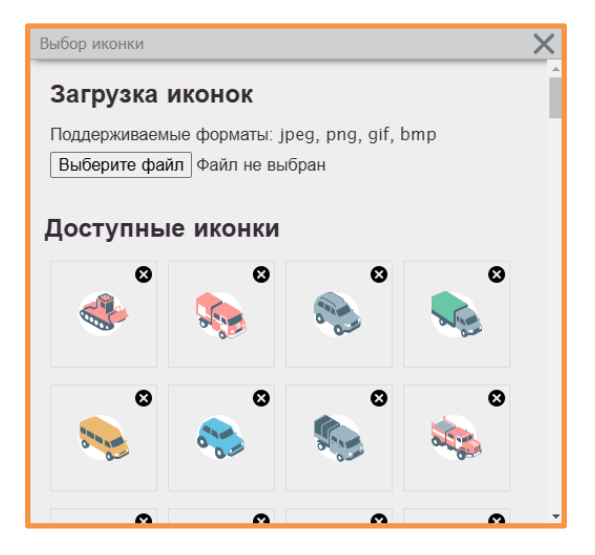

Руководство пользователя

## 8.3.1.2. Редактирование типов ТС

Для редактирования созданных типов TC во вкладке «Типы транспорта», нажимаем на кнопку и напротив TC, которое необходимо отредактировать. В открывшейся карточке TC внести необходимые изменения и нажать кнопку «Сохранить».

| Кировск    | Тихвин               | O                           | 0           | 龠      | *   |
|------------|----------------------|-----------------------------|-------------|--------|-----|
| ина        | Пикалево             | • Задания                   |             |        |     |
| ырица      | о Бокситогорск       | • Поиск си                  | л и средств |        |     |
|            |                      | <ul> <li>Легенда</li> </ul> |             |        |     |
| -ЛМ        | X                    | 👻 Типы тра                  | нспорта     |        |     |
| Тип        | Легковая машина      | Иконка                      | Тип         | Группа | O   |
|            |                      | *                           | СМЛ         | Прочее | Ū 🖉 |
| Сокращение | ЛМ                   | N                           | APM         | Прочее | Ū 🖉 |
| Персонал   | 1                    | Son and State               | АВБ         | Прочее | Ū 🖉 |
| Группа     | Прочее 🗸             | 83                          | БЛП         | Прочее | Ū 🖉 |
| Тип (ЦОЛ)  | АПЛ 🗸                | die -                       | БЛД         | Прочее | Ū 🖉 |
| Тип (ЛО)   | ~ ×                  |                             | взд         | Прочее | Ū 🖉 |
|            | Название Иконка Умол | X                           | BPT         | Прочее | Ū 🖉 |
|            | Лес.                 |                             | ГМ          | Прочее | Ū 🖉 |
| Иконки     | охрана               |                             | КЛП         | Прочее | Ū Ū |
|            | мчс 🧠 🔾 а            | 0.0                         | ЛМ          | Прочее | Ū 🖉 |
|            | вл 🧠 О               | 50                          | ЛАЦ         | Прочее | Ū 🖉 |
| возлушисий |                      |                             | млпк        | Прочее | Ū 🖉 |
| воздушный  | II                   | 5                           | ПА          | Прочее | Ū 🖉 |
|            | Отмена Сохранить     | See .                       | ПМ          | Прочее | Ū 🖉 |
|            | A SALE               |                             | TL          | Прочее | Ū 🖉 |

#### 8.3.1.3. Удаление типов ТС

Для удаления созданных типов TC, во вкладке «Типы транспорта», нажимаем на кнопку 🔟 напротив TC, которое необходимо удалить:

| 0                                                                                                    | Q            |        | ۲   |
|----------------------------------------------------------------------------------------------------|--------------|--------|-----|
| 🕞 Уадания                                                                                                    |              |        |     |
| • Поиск си                                                                                                    | ил и средств |        |     |
| 🕨 Легенда                                                                                                    |              |        |     |
| - Типы тр                                                                                                    | анспорта     |        |     |
| Иконка                                                                                                    | Тип          | Группа | Đ   |
| *                                                                                                    | СМЛ          | Прочее | Ū 🖉 |
| se in the second second | APM          | Прочее | Ū 🖉 |
| DO DO DO                                                                                                    | АВБ          | Прочее | Ū 🖉 |
| 83                                                                                                    | БЛП          | Прочее | Ū   |
| *                                                                                                    | БЛД          | Прочее | Ū 🖉 |
|                                                                                                    | ВЗД          | Прочее | Ū   |
| ×                                                                                                    | BPT          | Прочее | Ū 🖉 |

Внимание: если за данным типом закреплено транспортное средство в ПХС, то сначала необходимо удалить TC со станции.

## 8.3.2. Транспортные средства станции

#### 8.3.2.1. Создание

Для создания TC на станции, необходимо на карте нажать на значок данной станции Откроется карточка станции:

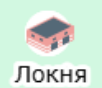

| кня                |              |          |      |          |        |   |  |
|--------------------|--------------|----------|------|----------|--------|---|--|
| Силы и средства    | Общая        | Контакть | I Me | едиакол  | пекции | ] |  |
| Тип                |              | -        |      | <b>*</b> | 8      | V |  |
| Транспорт          | Ð            | ) 1      | 1    |          |        | 1 |  |
| тм 🎻               |              | 1        | 1    |          |        | 1 |  |
| Сотрудники         |              | 4        |      | 0        |        |   |  |
| Руководители тушен | 19           | 0        |      | 0        |        |   |  |
| Летчики-наблюдател | 4            | 0        |      | 0        |        |   |  |
| Парашютисты-пожар  | ные          | 0        |      | 0        |        |   |  |
| Десантники-пожарны | e            | 0        |      | 0        |        |   |  |
| Работники наземных | служб пожаро | тушения  |      |          |        |   |  |
| Рабочие            |              | 3        |      | 0        |        |   |  |
| Водители           |              | 1        |      | 0        |        |   |  |
| Трактористы        |              | 0        |      | 0        |        |   |  |
| Начальник ЛПС      |              | 0        |      | 0        |        |   |  |
| Прочие             |              | 0        |      | 4        |        |   |  |
| Оборудование       | (+           | 12       |      | 0        |        |   |  |
|                    |              |          |      |          |        |   |  |

Для добавления ТС на станцию, нажимаем на кнопку 🛈

| Добавление транспо                                                                           | рта                                                                  |                                                                                                    | ×                |
|----------------------------------------------------------------------------------------------|----------------------------------------------------------------------|----------------------------------------------------------------------------------------------------|------------------|
| Идентификатор<br>Модель<br>Тип<br>Рег. номер<br>Описание<br>GPS/ГЛОНАСС<br>Широта<br>Долгота | Ми-8 ✓<br>ВРТ (Вертолет) ✓<br>А9990-<br>123123456456<br>123123456456 | Скорость<br>Обновление<br>Курс<br>В ремонте<br>На дежурстве<br>Камера<br>Дислокация<br>Показать трек | □ 19.02.2025 □   |
| 1                                                                                            |                                                                      |                                                                                                    | Отмена Сохранить |

#### Руководство пользователя

Заполняем всю необходимую информацию и сохраняем.

Для идентификации транспортного средства, желательно присваивать ему номер (гос. регистрации, инвентарный, серийный).

Для создания нескольких единиц однотипных транспортных средств, повторяем вышеописанную операцию.

#### 8.3.2.2. Редактирование

Для редактирования, просмотра заданий и удаления транспортного средства необходимо выбрать на карте на необходимую станцию Печоры

Откроется весь перечень транспортных средств в данной дислокации. Напротив необходимого транспортного средства, под значком 🦣 или 🚮 нажимаем на текущую цифру.

| Транспорт       6       6       0         Image: Marcine Marcine |                              | STATE OF |   |    |   |
|----------------------------------------------------------------------------------------------------|------------------------------|----------|---|----|---|
| ГМ       1       1         ГМ       1       1       1         ГМ       1       1       1         ГМ       1       1       1         ГМ       2       2       2         ГК       2       2       0         Рководители тушения       0       0       0         Лицииния       0       0       0         Летчики-наблюдатели       0       0       0         Парашютисты-пожарные       0       0       0         Работники наземных служб пожаротушения       0       0       0         Рабочие       10       0       0       0         Водители       2       0       0       0         Грактористы       2       0       0       0                                                                                                    | юрт 🗭                        | 6        | 6 | *  | 6 |
| М         1         1         1         1         1         1         1         1         1         1         1         1         1         1         1         1         1         1         1         1         1         1         1         1         1         1         1         1         1         1         1         1         1         1         1         1         1         1         1         1         1         1         1         1         1         1         1         1         1         1         1         1         1         1         1         1         1         1         1         1         1         1         1         1         1         1         1         1         1         1         1         1         1         1         1         1         1         1         1         1         1         1         1         1         1         1         1         1         1         1         1         1         1         1         1         1         1         1         1         1         1         1         1         1         1         1                                                                                                    | м                            | 1        | 1 | _  | 1 |
| хорони       2       2       2       2       2       2       2       2       2       2       2       2       2       2       2       2       2       2       2       2       2       2       2       2       2       2       2       2       2       2       2       2       2       2       2       2       2       2       2       2       2       2       2       2       2       2       2       2       2       2       2       2       2       2       2       2       2       2       2       2       2       2       2       2       2       2       2       2       2       2       2       2       2       2       2       2       2       2       2       2       2       2       2       2       2       2       2       2       2       2       2       2       2       2       2       2       2       2       2       2       2       2       2       2       2       2       2       2       2       2       2       2       2       2       2       2       2       2 </td <td>IM</td> <td>1</td> <td>1</td> <td></td> <td>1</td>                                                                                                    | IM                           | 1        | 1 |    | 1 |
| ПАЦ       2       2         ТК       2       2       2         Сотрудники       16       0       1         Руководители тушения       0       0       0         Латчики-наблюдатели       0       0       0         Парашютисты-пожарные       0       0       0         Десантники-пожарные       0       0       0         Работники наземных служб пожаротушения       0       0       0         Рабочие       10       0       0       0         Водители       2       0       0       0                                                                                                    |                              |          |   |    |   |
| 2         2         2           Сотрудники         16         0         0           Руководители тушения         0         0         0           Летчики-наблюдатели         0         0         0         0           Парашютисты-пожарные         0         0         0         0         0           Десантники-пожарные         0         0         0         0         0         0         0           Работники наземных служб пожаротушения         10         0         0         0         0         0         0         0         0         0         0         0         0         0         0         0         0         0         0         0         0         0         0         0         0         0         0         0         0         0         0         0         0         0         0         0         0         0         0         0         0         0         0         0         0         0         0         0         0         0         0         0         0         0         0         0         0         0         0         0         0         0         0                                                                                                             | ΙАЦ                          | 2        | 2 |    | 2 |
| Сотрудники         16         0            Руководители тушения         0         0         0         0           Летчики-наблюдатели         0         0         0         0         0           Парашютисты-пожарные         0         0         0         0         0         0         0         0         0         0         0         0         0         0         0         0         0         0         0         0         0         0         0         0         0         0         0         0         0         0         0         0         0         0         0         0         0         0         0         0         0         0         0         0         0         0         0         0         0         0         0         0         0         0         0         0         0         0         0         0         0         0         0         0         0         0         0         0         0         0         0         0         0         0         0         0         0         0         0         0         0         0         0         0                                                                                                    | к                            | 2        | 2 |    | 2 |
| Руководители тушения         О         О         О           Летчики-наблюдатели         О         О                                                                                                    | іники                        | 16       |   | 0  |   |
| Летчики-наблюдатели         0         0         0           Парашютисты-пожарные         0         0         0         0         0         0         0         0         0         0         0         0         0         0         0         0         0         0         0         0         0         0         0         0         0         0         0         0         0         0         0         0         0         0         0         0         0         0         0         0         0         0         0         0         0         0         0         0         0         0         0         0         0         0         0         0         0         0         0         0         0         0         0         0         0         0         0         0         0         0         0         0         0         0         0         0         0         0         0         0         0         0         0         0         0         0         0         0         0         0         0         0         0         0         0         0         0         0         0                                                                                                    | дители тушения               | 0        |   | 0  |   |
| Парашютисты-пожарные         0         0           Десантники-пожарные         0         0         0           Работники наземных служб пожаротуши         0         0         0         0         0         0         0         0         0         0         0         0         0         0         0         0         0         0         0         0         0         0         0         0         0         0         0         0         0         0         0         0         0         0         0         0         0         0         0         0         0         0         0         0         0         0         0         0         0         0         0         0         0         0         0         0         0         0         0         0         0         0         0         0         0         0         0         0         0         0         0         0         0         0         0         0         0         0         0         0         0         0         0         0         0         0         0         0         0         0         0         0         0                                                                                                    | и-наблюдатели                | 0        |   | 0  |   |
| Десантники-пожарные         0         0           Работники наземных служб пожаротушения         0         0         0         0         0         0         0         0         0         0         0         0         0         0         0         0         0         0         0         0         0         0         0         0         0         0         0         0         0         0         0         0         0         0         0         0         0         0         0         0         0         0         0         0         0         0         0         0         0         0         0         0         0         0         0         0         0         0         0         0         0         0         0         0         0         0         0         0         0         0         0         0         0         0         0         0         0         0         0         0         0         0         0         0         0         0         0         0         0         0         0         0         0         0         0         0         0         0         0                                                                                                    | ютисты-пожарные              | 0        |   | 0  |   |
| Работники наземных служб пожаротушения           Рабочие         10         0            Водители         4         0             Трактористы         2         0                                                                                                    | ники-пожарные                | 0        |   | 0  |   |
| Рабочие         10         0           Водители         4         0           Трактористы         2         0                                                                                                    | ики наземных служб пожаротуш | ения     |   |    |   |
| Водители         4         0           Трактористы         2         0                                                                                                    | абочие                       | 10       |   | 0  |   |
| Трактористы 2 0                                                                                                    | одители                      | 4        |   | 0  |   |
|                                                                                                    | рактористы                   | 2        |   | 0  |   |
| Начальник ЛПС 0 0                                                                                                    | ачальник ЛПС                 | 0        |   | 0  |   |
| Прочие 0 16                                                                                                    | рочие                        | 0        |   | 16 |   |
| Оборудование 🔶 31 0                                                                                                    | дование 🔶                    | 31       |   | 0  |   |
|                                                                                                    |                              |          |   |    |   |

В результате откроется весь перечень транспортных средств данного типа:

| ТК                             |            |             | ×                |
|--------------------------------|------------|-------------|------------------|
| Номер (Модель) 🔶               | Статус 🔶   | Дежурство 💠 |                  |
| Поиск                          | ~          | Поиск       |                  |
| 6418 ЕА (УЛПК-1ВЛ<br>(МТЗ-82)) | на станции |             | Не на<br>задании |
| (УЛПК)                         | на станции |             | Не на<br>задании |
|                                |            |             |                  |

Нажимаем на модель необходимого транспортного средства и попадаем в меню редактирования ТС:

| Редактирование ТК 9                          | 2                                                             |                                             | ×                    |
|----------------------------------------------|---------------------------------------------------------------|---------------------------------------------|----------------------|
| Идентификатор<br>Модель<br>Тип<br>Рег. номер | 92<br>УЛПК-1ВЛ (МТЗ-82)<br>ТК (Трактор колесный) ✓<br>6418 EA | Скорость<br>Обновление<br>Курс<br>В ремонте | 0<br>нет данных<br>0 |
| Описание<br>GPS/ГЛОНАСС<br>Широта            | нет<br>0<br>56.709744471247                                   | На дежурстве                                |                      |
| Долгота                                      | 28.652944405002                                               | Дислокация                                  | ЛПС 3 Опочка 🗸       |
| D 🗹 🖻 🤇                                      | <b>? 🖿 👘 🧇</b>                                                |                                             | Отмена Сохранить     |

После внесения изменений не забываем «Сохранить».

#### 8.3.2.3. Удаление Πε Для удаления ТС необходимо открыть его карточку в режиме редактирования и нажать на кнопку Печоры Редактирование ТК 92 X Идентификатор 92 0 Скорость УЛПК-1ВЛ (МТЗ-82) Модель Обновление нет данных ТК (Трактор колесный) Тип ~ 0 Курс 6418 EA Рег. номер В ремонте Описание нет На дежурстве $\mathbf{\mathbf{\overline{v}}}$ GPS/ГЛОНАСС 0 Камера Широта 56.709744471247 ЛПС 3 Опочка Долгота 28.652944405002 Дислокация × 🖻 오 🖿 👘 🧇 U Ŵ Отмена Сохранить

#### Система мониторинга лесных пожаров «Лесохранитель»

Руководство пользователя

# 8.3.2.4. Просмотр заданий

| 0.01       |                                              |   |
|------------|----------------------------------------------|---|
| Открыть ка | очку ТС на редактирование и нажать на кнопку | P |

| Редактирование АЦЗ | /40 Урал 442                |              | ×                     |
|--------------------|-----------------------------|--------------|-----------------------|
| Идентификатор      | 442                         |              |                       |
| Модель             | АЦ3/40 Урал                 | Скорость     | 6.67                  |
| Тип                | АЦ3/40 Урал (Автоцистерна 🗸 | Обновление   | нет данных            |
| Рег. номер         | C582HH190                   | Курс         |                       |
| Описание           |                             | В ремонте    |                       |
| GPS/ГЛОНАСС        | 10460369                    | На дежурстве |                       |
| Широта             | 55.813767417621             | Камера       |                       |
| Долгота            | 38.933717124638             | Дислокация   | ЛПС-2 Орехово-Зуево 🗸 |
|                    |                             |              |                       |
| Ø 🗊 🖻              | <b>? 🖿 👘 🧇</b>              |              | Отмена Сохранить      |

#### Откроется окно «Задания объекта»:

| Задания объекта                                   | × |
|---------------------------------------------------|---|
| Задания объекта<br>Задание на 21.03.2023 17:08:13 | × |
|                                                   |   |

#### Система мониторинга лесных пожаров «Лесохранитель» Руководство пользователя Далее необходимо выбрать строку с заданием. В результате откроется карточка Задание АЦЗ/40 Урал, ТГ, УАЗ Буханка Задание на 21.03.2023 17:08:13 × Идентификатор 6071 Силы и средства Название Задание на 21.03.2023 17:08 Транспорт Широта 54.90207190842642 👡 АЦ3/40 Урал С582НН1... X Долгота 34.46118164062498 TL 4302MK20 × Держатель ресурс ЦЛХ ~ УАЗ Буханка Н744РС750 × Филиал Орехово-Зуевский v Лесопож. форм. ЛПС-2 Орехово-Зуево ~ 21.03.2023 17:04 Выезд Прибытие 26.03.2023 18:00 Окончание работ 26.03.2023 19:00 Возврат 26.03.2023 20:00 Время создания 21.03.2023 17:08 Создатель admin Статус В работе 🖿 🗘 🗘 🗖 💾 👿 🗙 ≓ ✓

#### 8.3.2.5. Перенос между станциями

Для перемещения TC на другую станцию необходимо выбрать другую дислокацию в карточке редактирования TC:

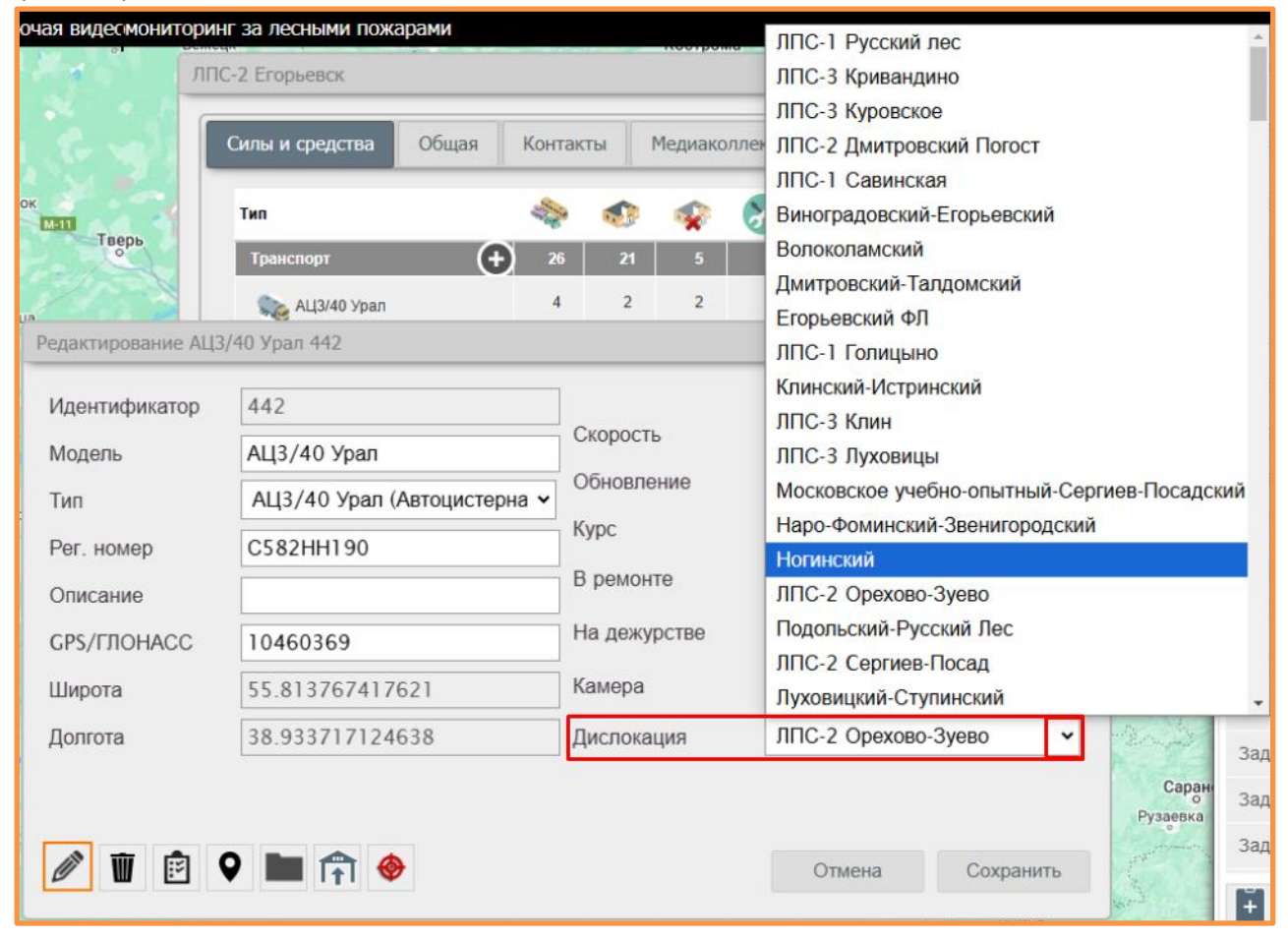

:

#### 8.4. Задания

В Системе предусмотрены разные способы создания заданий для ПХС.

- 1. С помощью меню → Вкладка «Задания»:
- (В данном случае задания создаются без привязки к пожару)
- Открыть вкладку «Задания» и нажать на значок 🕂

| 🛓 🖨 🕚 🖸                               | •>>                 |
|---------------------------------------|---------------------|
| - Задания                             |                     |
| Задание на 25.05.2023 09:28:54        | 25.05.2023          |
| Задание на 04.05.2023 22:17:07        | 04.05.2023<br>22:17 |
| Задание на 04.05.2023 22:17:06        | 04.05.2023<br>22:17 |
| Выезд на динамику 02.05.2023 16:46:00 | 03.05.2023<br>09:01 |
| Выезд на динамику 02.05.2023 16:46:00 | 03.05.2023<br>09:01 |
| Выезд на динамику 02.05.2023 16:46:00 | 03.05.2023<br>09:00 |
| Задание на 24.03.2023 10:48:21        | 24.03.2023<br>10:48 |
| Задание на 22.03.2023 14:25:21        | 22.03.2023<br>14:25 |
| Задание на 22.03.2023 10:45:40        | 22.03.2023<br>10:49 |
| Задание на 21.03.2023 17:08:13        | 21.03.2023<br>17:08 |
| Задание на 21.03.2023 14:52:35        | 21.03.2023<br>14:52 |
| Задание на 21.03.2023 10:47:00        | 21.03.2023<br>10:50 |
| Задание на 20.03.2023 17:34:57        | 20.03.2023<br>17:34 |
| Задание на 16.03.2023 09:56:43        | 16.03.2023<br>09:56 |
| Задание на 09.03.2023 10:04:39        | 09.03.2023<br>10:04 |
| Ť                                     |                     |
| Поиск сил и средств                   |                     |

- Типы транспорта
- Лесопожарные формирования
- Держатели ресурсов
- Объекты на карте

• Заполнить открывшуюся карточку «Задание» и нажать на значок 💾 :

| задание          |                  | ~ |
|------------------|------------------|---|
| Идентификатор    |                  |   |
| Название         |                  |   |
| Широта           |                  |   |
| Долгота          |                  |   |
| Держатель ресурс | ~                | · |
| Филиал           | ~                | · |
| Лесопож. форм.   | ~                | · |
| Выезд            | 26.11.2024 10:23 |   |
| Прибытие         |                  |   |
| Окончание работ  |                  |   |
| Возврат          |                  |   |
| 8                |                  |   |

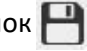

- 2. Создание из карточки пожара: (В данном случае задание будет привязано к пожару)
- Открыть карточку пожара → Вкладка «Задания» → Новое задание:

| Кар | точка пожар                  | oa № 68, 15, | лесн. № 1608 Кл                                | инское                              |                                                  |                                    |                                                |                                      |                                      |                                                | _ × _      |
|-----|------------------------------|--------------|------------------------------------------------|-------------------------------------|--------------------------------------------------|------------------------------------|------------------------------------------------|--------------------------------------|--------------------------------------|------------------------------------------------|------------|
|     | Карточка                     | Динамика     | Задания                                        | Расчет ущерба                       | Медиа-архив Со                                   | общение                            |                                                |                                      |                                      | Согласов                                       | ано с РДС  |
| •   | ЦЛХ<br>Лич. соста<br>Техника | ав: 0<br>: 0 | МО 'Мособллес'<br>Лич. состав: 0<br>Техника: 0 | МЧС<br>Лич. состав: 0<br>Техника: 0 | лесопользователи<br>Лич. состав: 0<br>Техника: 0 | ВЛ<br>Лич. состав: 0<br>Техника: 0 | Авиалесоохрана<br>Лич. состав: 0<br>Техника: 0 | ОМСУ<br>Лич. состав: 0<br>Техника: 0 | ТЕСТ<br>Лич. состав: 0<br>Техника: 0 | ТЕСТ ДР РЕГИОН<br>Лич. состав: 0<br>Техника: 0 | Держ<br>Ли |
|     | 4                            |              |                                                |                                     |                                                  |                                    |                                                |                                      |                                      |                                                | •          |
|     |                              |              |                                                |                                     |                                                  |                                    |                                                |                                      |                                      |                                                |            |
|     |                              |              |                                                |                                     |                                                  |                                    |                                                |                                      |                                      |                                                |            |
|     |                              |              |                                                |                                     |                                                  |                                    |                                                |                                      |                                      |                                                |            |
|     |                              |              |                                                |                                     |                                                  |                                    |                                                |                                      |                                      |                                                |            |
|     |                              |              |                                                |                                     |                                                  |                                    |                                                |                                      |                                      |                                                |            |
|     |                              |              |                                                |                                     |                                                  |                                    |                                                |                                      |                                      |                                                |            |
|     |                              |              |                                                |                                     |                                                  |                                    |                                                |                                      |                                      |                                                |            |
| В   | сего задейс                  | ствовано: 0  | ед.техники, О че                               | ал.<br>                             |                                                  |                                    |                                                |                                      | Новое                                | задание Поиск би                               | пижайших   |

• Заполнить открывшуюся карточку «Задание» и нажать на значок 😬 :

| Задание          | X                |
|------------------|------------------|
| Идентификатор    |                  |
| Название         |                  |
| Широта           | 56.283634057     |
| Долгота          | 36.699628619     |
| Держатель ресурс | ~                |
| Филиал           | ~                |
| Лесопож. форм.   | ~                |
| Выезд            | 26.11.2024 10:34 |
| Прибытие         |                  |
| Окончание работ  |                  |
| Возврат          |                  |
| 8                |                  |

#### 8.5. Поиск сил и средств по карте

Данная вкладка предназначена для быстрого поиска ближайших сил и средств по запрошенным координатам.

Здесь можно делать отбор сил и средств по удалению, выставляя максимальное расстояние до ближайших транспортных средств:

| O            | 6           |          | <u>ن</u>        | ۲ |
|--------------|-------------|----------|-----------------|---|
| 🕞 Задани     | я           |          |                 |   |
| - Поиск с    | илисре      | дств     |                 |   |
| Поиск всех о | средств в ( | 60 км. г | тути по дорогам | И |
| Долгота:     |             |          |                 |   |
| Широта:      |             |          |                 |   |
| Q ~          | T           |          |                 |   |

Для осуществления поиска нажимаем на кнопку 🔍 , перемещаем курсор на необходимое место на карте, кликаем левой кнопкой « мыши». В результате в полях «Долгота» и «Широта» координаты отобразятся автоматически, откроется окно с результатами поиска и на карте отобразится маршрут:

| Результаты поиска                                        | а     | WDD.                 | литину                |               |             |                                                                         | ×                                                     | П                           | ⇒ Задания                                           |
|----------------------------------------------------------|-------|----------------------|-----------------------|---------------|-------------|-------------------------------------------------------------------------|-------------------------------------------------------|-----------------------------|-----------------------------------------------------|
|                                                          |       |                      |                       |               |             |                                                                         | *                                                     |                             | <ul> <li>Поиск сил и средств</li> </ul>             |
|                                                          |       |                      |                       |               |             |                                                                         |                                                       |                             | Поиск всех средств в 60 км. пути по дорогам         |
| Тип Ф                                                    | ld    | ♦ Номер ♦            | Станция \$            | Статус \$     | Км. 🗢       | Время до цели 🗢                                                         |                                                       |                             | Долгота: 56.44776118637878                          |
| Поиск                                                    | Поиск | Поиск                | Поиск                 | ~             | Поиск       | Поиск                                                                   |                                                       | зерны                       | Широта: 37.11724695986169                           |
| 0735XE150                                                | 59    | O386HC190            | ЛПС-2 Дмитров         | на станции    | 35          | 00:34:44                                                                |                                                       |                             | Q # 7                                               |
| 🧞<br>АЦЗ/40 Урал                                         | 61    | C412HH190            | ЛПС-2 Дмитров         | на станции    | 35          | 00:34:44                                                                | $\otimes$                                             | 2                           |                                                     |
| тт 👀                                                     | 62    | H276PX190            | ЛПС-2 Дмитров         | на станции    | 35          | 00:34:44                                                                |                                                       | IDERGE                      |                                                     |
| 🧊<br>УАЗ Буханка                                         | 63    | K515OH750            | ЛПС-2 Дмитров         | на станции    | 35          | 00:34:44                                                                | S                                                     |                             |                                                     |
| ПНС АР                                                   | 65    | P669My777            | ЛПС-2 Дмитров         | на станции    | 35          | 00:34:44                                                                | Ø                                                     | to                          |                                                     |
| ино<br>БНЫЙ<br>Дово Гологуюво.<br>Воздвижен кое<br>Крата |       | Решетниково<br>Ямуга | Lienn k<br>Hopstanobo | ово<br>Зубово | Реганер     | мет<br>Куликово<br>Буни чно<br>Сигетово<br>Новосни Бково<br>Автополигон | орудьево<br>Патищево<br>Патищево<br>Излико<br>Дануров | ыбное<br>СХП<br>деннов<br>о |                                                     |
|                                                          |       | Высоковск Лав        | оово Клин-9           |               | Семеновское |                                                                         | A-104                                                 |                             | <ul> <li>Легенда</li> <li>Типи приставия</li> </ul> |

Силы и средства можно отфильтровать по типу ТС и статусу:

| <b>(</b> - Ha | а станции;                    |                                                                                                    |                           |                |
|---------------|-------------------------------|----------------------------------------------------------------------------------------------------|---------------------------|----------------|
| <b>P</b> – Ha | э выезде;                     |                                                                                                    |                           |                |
| Для осуще     | ествления фильтрации не       | обходимо н                                                                                                    | ажать на кнопку 🍸 и выста | авить фильтры: |
| - Поиск си    | л и средств                   |                                                                                                    |                           |                |
| Поиск всех ср | едств в 60 км. пути по дорога | IM                                                                                                    |                           |                |
| Долгота:      | 56.44776118637878             |                                                                                                    |                           |                |
| Широта:       | 37.11724695986169             | - 1                                                                                                    |                           |                |
| 0, ~          | T                             | - 1                                                                                                    |                           |                |
| Фильтр        | по статусу                    |                                                                                                    |                           |                |
| <b>A</b>      |                               |                                                                                                    |                           |                |
| Фильтр        | по типу                       |                                                                                                    |                           |                |
| Иконка        | Тип                           | <del>C</del>                                                                                                    |                           |                |
| *             | СМЛ                           | Image: Second second se |                           |                |
| Single State  | Авт                           | $\otimes$                                                                                                    |                           |                |
| 5.00          | АЦ3/40 Урал                   | $\bigotimes$                                                                                                    |                           |                |
|               | O735XE150                     | $\otimes$                                                                                                    |                           |                |
| -             | АЦ10 Урал                     | $\bigotimes$                                                                                                    |                           |                |
| <b>\$</b>     | Б10M                          | $\bigotimes$                                                                                                    |                           |                |
| 83            | БПЛА                          | $\bigotimes$                                                                                                    |                           |                |
| <b>\$</b>     | Б10МБ                         | $\bigotimes$                                                                                                    |                           |                |
|               | ВЗД                           | $\otimes$                                                                                                    |                           |                |
| *             | BPT                           | $\otimes$                                                                                                    |                           |                |
|               | ггп                           | $\otimes$ .                                                                                                    |                           |                |

После установки фильтров для отображения результатов поиска нажимаем на кнопку (поиск ближайшего транспорта по координатам):

| Результаты пои | иска  |         |           |       |           |       |   |               |         | $\times$ |
|----------------|-------|---------|-----------|-------|-----------|-------|---|---------------|---------|----------|
| <b>@</b>       |       |         |           |       |           |       |   |               |         |          |
| Тип            | ¢ Id  | Ф Номер | • Станция | Ф Ста | тус Ф     | Км.   | • | Время до цели | ۰       |          |
| Поиск          | Поиск | Поиск   | Поиск     |       | ~         | Поиск |   | Поиск         |         |          |
| 🔆 смл          | 1608  | XXX     | Test      |       | на выезде | 2     |   |               |         |          |
| 💥 врт          | 1609  | ууу     | Test      |       | на выезде | 8     |   |               | $\odot$ |          |
| 2              |       |         |           |       |           |       |   |               |         |          |
|                |       |         |           |       |           |       |   |               |         |          |

### 8.6. Патрулирование и дежурство

## 8.6.1. Дежурство

Каждое утро ответственный пользователь должен выставлять технику своего ПХС на дежурство. Для этого необходимо нажать на значок 🔘 в панели управления картой. Откроется окно, в котором во вкладке «Дежурство» отражены все ПХС области, наличие техники всего и техника на дежурстве.

| 10 по лесничествам         | Дежурство         | Наземное патрулирование                             | Авиапатрулирован   | ие Календарь К             | ПО Авиация  | Потерявшиеся в лесу    |
|----------------------------|-------------------|-----------------------------------------------------|--------------------|----------------------------|-------------|------------------------|
| 6.11.2024 🗖                | Обновить          |                                                     |                    |                            |             |                        |
| Тип держателя ф<br>ресурса | Держатель ресурса | ф Дислокация ф                                      | Транспорта всего 🔶 | Транспорта на<br>дежурстве | Людей всего | о Ф Людей на дежурстве |
| ~                          | Поиск             | Поиск П                                             | оиск Г             | Тоиск                      | Поиск       | Поиск                  |
| Регион                     | цлх               | ЛПС-1 Русский лес                                   | 12                 | 12                         | 13          | 13                     |
| Регион                     | цлх               | ЛПС-3 Кривандино                                    | 55                 | 42                         | 40          | 0                      |
| Регион                     | ЦЛХ               | ЛПС-3 Куровское                                     | 39                 | 22                         | 28          | 0                      |
| Регион                     | цлх               | ЛПС-2 Дмитровский<br>Погост                         | 11                 | 6                          | 16          | 0                      |
| Регион                     | цлх               | ЛПС-1 Савинская                                     | 4                  | 4                          | 6           | 0                      |
| Регион                     | цлх               | Виноградовский-<br>Егорьевский                      | 1                  | 0                          | 5           | 0                      |
| Регион                     | цлх               | Волоколамский                                       | 0                  | 0                          | 0           | 0                      |
| Регион                     | цлх               | Дмитровский-Талдомский                              | 2                  | 0                          | 0           | 15                     |
| Регион                     | цлх               | Егорьевский ФЛ                                      | 7                  | 7                          | 0           | 0                      |
| Регион                     | цлх               | ЛПС-1 Голицыно                                      | 24                 | 21                         | 16          | 0                      |
| Регион                     | цлх               | Клинский-Истринский                                 | 10                 | 0                          | 0           | 0                      |
| Регион                     | цлх               | ЛПС-3 Клин                                          | 33                 | 22                         | 27          | 9                      |
| Регион                     | цлх               | ЛПС-3 Луховицы                                      | 24                 | 24                         | 27          | 8                      |
| Регион                     | цлх               | Московское учебно-<br>опытный-Сергиев-<br>Посадский | 4                  | 3                          | 0           | 0                      |
| Регион                     | цлх               | Наро-Фоминский-<br>Звенигородский                   | 1                  | 1                          | 0           | 8                      |
| Регион                     | цлх               | Ногинский                                           | 0                  | 0                          | 0           | 0                      |
| Регион                     | ЦЛХ               | ЛПС-2 Орехово-Зуево                                 | 15                 | 10                         | 17          | 0                      |
| Регион                     | цлх               | Подольский-Русский Лес                              | 0                  | 0                          | 0           | 0                      |
| Регион                     | цлх               | ЛПС-2 Сергиев-Посад                                 | 21                 | 11                         | 19          | 0                      |
| Регион                     | цлх               | Луховицкий-Ступинский                               | 0                  | 0                          | 0           | 0                      |
| Регион                     | ЦЛХ               | Шатурский                                           | 0                  | 0                          | 0           | 0                      |

Если пользователь по какой-либо причине не выставил технику на дежурство, то в таблице строка данной дислокации будет подсвечена красным цветом. Также каждые 10 минут будут приходить оповещения с напоминанием о постановке TC на дежурство:

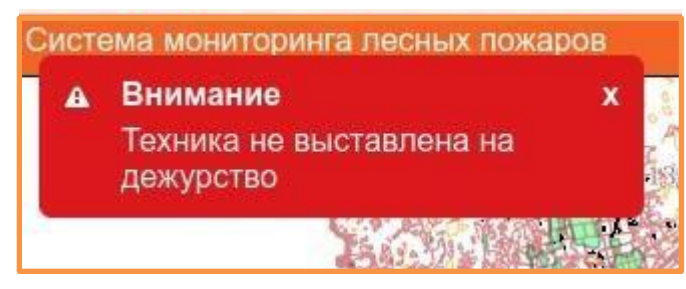

Для того, чтобы поставить технику на дежурство, необходимо найти ПХС в столбце «Дислокация» и нажать на его название. Далее в окне дислокации поставить галочку напротив выставляемого на дежурство ТС и нажать кнопку «Сохранить».

| ЛПС-1 Русский лес - дежурства |          |                        |             |         |           | ×      |
|-------------------------------|----------|------------------------|-------------|---------|-----------|--------|
| Тип                           | ф Ном    | иер (Модель)           | Ф Стату     | c ¢     | Дежурство | ٥      |
|                               | ✔ Поиск  |                        |             | ~       |           | ~      |
| 0735XE150                     | O393     | 3НС190 (АЦ-1,6-40)     | на ста      | анции   |           | 1      |
| 0735XE150                     | B654     | 4НО190 (АЦ-1,6-40)     | на ста      | анции   |           |        |
| УАЗ Буханка                   | T341M    | МУ750 (УАЗ-390995)     | на ста      | анции   |           |        |
| 🧙 млпк уаз                    | P670N    | МУ777 (УАЗ-390945)     | на ста      | анции   |           |        |
| от Форест                     | 9299/    | МК50 (Форест-2.0Т)     | на ста      | анции   |           |        |
| УАЗ Буханка                   | H6290    | OM750 (YA3-390995)     | на ста      | анции   |           |        |
| 💦 Нива                        | H330     | 0BE50 (BA3-212140)     | на ста      | анции   |           |        |
| 💦 Нива                        | K592A    | AH777 (BA3-212140)     | на ста      | анции   |           |        |
| 🐆 УАЗ Буханка                 | B678)    | YO750 (YA3-390945)     | на ста      | анции   |           |        |
| 💦 Нива                        | E939>    | XH750 (BA3-212140)     | на ста      | анции   |           |        |
| 🧞 мтз                         | 9618MУ5  | 50 (УЛПК-1ВЛ (МТЗ-82)) | на ста      | анции   |           |        |
| 0735XE150                     | c        | O 382 HC 190 ()        | на ста      | анции   |           |        |
| 12                            |          |                        |             |         |           |        |
|                               |          |                        |             |         |           |        |
|                               |          |                        |             |         |           |        |
|                               |          |                        |             |         |           |        |
| Bcero                         | Водители | Рабочие                | Трактористы | Руковод | ители     | Прочие |
| 13                            | 5        | 4                      | 3           | 1       | 0         |        |
| Сохранить                     |          |                        |             |         |           |        |
| o o npaining                  |          |                        |             |         |           |        |
|                               |          |                        |             |         |           |        |

При помощи кнопки 🧭 можно ставить и снимать с дежурства всю технику одновременно.

#### 8.6.2. Наземное патрулирование

Вкладка «Наземное патрулирование» предназначена для занесения задач по наземному патрулированию с последующим учетом и отчетностью. Общая информация по патрулям за текущий день представлена в виде сводной таблицы с краткой информацией по каждому из заданий.

| 25.01.2022 |   | Обнови                   | ть Маршруты            | Выгрузить                      |                              |                                       |                                 |                 |
|------------|---|--------------------------|------------------------|--------------------------------|------------------------------|---------------------------------------|---------------------------------|-----------------|
| N₂         | ٠ | Тип держателя<br>ресурса | Держатель<br>ресурса 🕈 | Филиал 💠                       | Лесопожарное<br>формирование | Номер и<br>наименование Ф<br>маршрута | Средний КПО по<br>лесничеству 🗢 | Протяженность 🗢 |
|            | ~ | Поиск                    | Поиск                  | Поиск                          | Поиск                        | ~                                     | Поиск                           | Поиск           |
| 207        |   | ГАУ МО<br>"Центрлесхоз   | цлх                    | Виноградовский-<br>Егорьевский | ЛПС-2 Хорлово                | 53. Северный<br>маршрут               | 1                               | 0               |
| 209        |   | ГАУ МО<br>"Центрлесхоз   | цлх                    | Волоколамский                  | ЛПС-2 Лотошино               | 57. Южный маршрут                     | 2                               | 135             |
| 211        |   | ГАУ МО<br>"Центрлесхоз   | цлх                    | Дмитровский-<br>Талдомский     | ЛПС-1 Талдом                 | 59. Западный<br>маршрут               | 3                               | 166             |
| 213        |   | ГАУ МО<br>"Центрлесхоз   | ЦЛХ                    | Клинский-Истринский            | ЛПС-3 Клин                   | 61. Восточный<br>маршрут              | 4                               | 312             |
| 215        |   | ГАУ МО<br>"Центрлесхоз   | цлх                    | Ногинский                      | ЛПС-2 Ямкино                 | 63. Северный<br>маршрут 2             | 5                               | 428             |
|            |   |                          |                        |                                |                              |                                       |                                 | 1 041           |

Добавление новой записи в таблицу осуществляется путем нажатия кнопки Кнопка «Выгрузить» отвечает за получение отчета-сводки по указанной в таблице дате. При нажатии на задание откроется карточка с расширенной информацией о нем:

| Тип держателя ресурса       ГАУ МО "Центрлесхоз       Назначенный транспорт         Держатель ресурса       ЦЛХ       Б10МБ       7724ОТ50         Филиал       Ногинский       ПС-2 Ямкино       Личный состав         Лесопожарное формирование       ЛПС-2 Ямкино       Личный состав         Маршрут       63. Северный маршрут 2       Средний КПО по лесничеству       5         Чазначенная кратность       4       18       9         Протяженность       428       Выезд       16:00       О         Возврат       17:00       О       О         Пройдено, км       900       О       О                                                                                                    | Дата                       | 25.01.2022             | 🗖 Силы и средства                               |
|----------------------------------------------------------------------------------------------------|----------------------------|------------------------|-------------------------------------------------|
| Держатель ресурса       ЦЛХ          Филиал       Ногинский          Лесопожарное формирование       ЛПС-2 Ямкино          Маршрут       63. Северный маршрут 2          Средний КПО по лесничеству       5          Назначенная кратность       4          Протяженность       428          Выезд       16:00          Пройдено, км       900                                                                                                    | Тип держателя ресурса      | ГАУ МО "Центрлесхоз    | <ul> <li>Назначенный транспорт</li> </ul>       |
| Филиал       Ногинский       Личный состав         Лесопожарное формирование       ЛПС-2 Ямкино       Доступно:       Назначен         Маршрут       63. Северный маршрут 2       18       9         Средний КПО по лесничеству       5       -         Назначенная кратность       4       18       9         Протяженность       428       16:00       ©         Выезд       16:00       ©       17:00       ©         Пройдено, км       900       .       .       .                                                                                                    | Держатель ресурса          | ЦЛХ                    | 🔹 🐝 Б10МБ 7724ОТ50                              |
| Лесопожарное формирование         ЛПС-2 Ямкино         Доступно:         Назначен           Маршрут         63. Северный маршрут 2         18         9           Средний КПО по лесничеству         5          18         9           Назначенная кратность         4         1         10         10         10           Выезд         16:00         ©         17:00         ©         10         10         10         10         10         10         10         10         10         10         10         10         10         10         10         10         10         10         10         10         10         10         10         10         10         10         10         10         10         10         10         10         10         10         10         10         10         10         10         10         10         10         10         10         10         10         10         10         10         10         10         10         10         10         10         10         10         10         10         10         10         10         10         10         10         10         10         10 | Филиал                     | Ногинский              | <ul> <li>Личный состав</li> </ul>               |
| Маршрут       63. Северный маршрут 2       18       9         Средний КПО по лесничеству       5       -         Назначенная кратность       4       -         Протяженность       428       -         Выезд       16:00       ©         Возврат       17:00       ©         Пройдено, км       900       -                                                                                                    | Лесопожарное формирование  | ЛПС-2 Ямкино           | <ul> <li>Доступно:</li> <li>Назначен</li> </ul> |
| Средний КПО по лесничеству       5       -         Назначенная кратность       4         Протяженность       428         Выезд       16:00       O         Возврат       17:00       O         Пройдено, км       900       O                                                                                                    | Маршрут                    | 63. Северный маршрут 2 | → 18 9                                          |
| Назначенная кратность       4         Протяженность       428         Выезд       16:00         Возврат       17:00         Пройдено, км       900                                                                                                    | Средний КПО по лесничеству | 5                      | ▼                                               |
| Протяженность         428           Выезд         16:00           Возврат         17:00           Пройдено, км         900                                                                                                    | Назначенная кратность      | 4                      |                                                 |
| Выезд         16:00         О           Возврат         17:00         О           Пройдено, км         900         О                                                                                                    | Протяженность              | 428                    |                                                 |
| Возврат 17:00<br>Пройдено, км 900                                                                                                    | Выезд                      | 16:00                  | 0                                               |
| Пройдено, км 900                                                                                                    | Возврат                    | 17:00                  | 0                                               |
|                                                                                                    | Пройдено, км               | 900                    |                                                 |
| Выполненная кратность 1                                                                                                    | Выполненная кратность      | 1                      | •                                               |

в нижней части окна.

÷

- 1. Блок добавления Сил и средств с зависимостью от выбранного Лесопожарного формирования;
- 2. Структура Лесопожарных формирований, созданных на системе;
- Выбор ранее созданных маршрутов наземного патрулирования с зависимостью от выбранного Лесопожарного формирования;
- 4. Назначенная кратность зависит от выбранного КПО.

Протяженность – протяженность выбранного маршрута, умноженная на кратность.

#### 8.6.3.Авиапатрулирование

Вкладка «Авиапатрулирование» позволяет вести учет авиационных патрулей с дальнейшей возможностью формирования отчетности.

| Ne заявки         Дата         Номер<br>маршрута         Тип ВС         Номер ВС         Летчик<br>наблюдатель         Взлет         Посадка         Посадка         Поиск         Поиск | Налет часов | в ♦ Количество<br>вылетов | ≜ Средний КПО ≜ |
|----------------------------------------------------------------------------------------------------|-------------|---------------------------|-----------------|
| Поиск Поиск Поиск Поиск Поиск Поиск Поиск Гоиск                                                                                                    |             |                           | т ородний кно т |
| Mapurov 1                                                                                                    | Поиск       | Поиск                     | Поиск           |
| 1 25.01.2022 Север Севзпа 182 Е100ГЭ Тестовый Т. Т. 09:00 10:00 Север                                                                                                    | 01:00       | 1                         | 1               |
| Маршрут 1<br>2 25.01.2022 Север Б10 1679хм50 Иванов И. И. 10:00 18:00<br>расширеный                                                                                                    | 07:00       | 2                         | 2               |
| 3 25.01.2022 Маршрут Ан-26 196ФФ Сидоров С. С. 16:00 21:00                                                                                                    | 05:00       | 1                         | 4               |
| 3                                                                                                    | 13:00       |                           |                 |

Отчетность по занесенным заданиям авиапатрулирования находится в разделе Дашборд, Отчеты.

Добавление новой записи в таблицу осуществляется путем нажатия на кнопку 😳 в нижней части окна. При нажатии на задание откроется карточка с расширенной информацией о патрулировании:

|   | Авиапатрулирование 1     |                            | > |
|---|--------------------------|----------------------------|---|
|   | Номер заявки             | 1                          |   |
|   | Дата                     | 25.01.2022                 |   |
| 1 | Летчик наблюдатель       | Тестовый Т. Т.             | ~ |
|   | Цель                     | мониторинг                 | • |
|   | Номер маршрута           | 1. Маршрут 1 Север         | ~ |
|   | Тип ВС                   | Cessna 182                 | ~ |
| 2 | Номер ВС                 | Е100ГЭ                     | * |
|   | Взлет                    | 09:00                      | Q |
| 3 | Посадка                  | 10:00                      | O |
|   | Налет часов              | 01:00                      |   |
| - | Средняя скорость         | 100                        |   |
| 4 | Договор                  | 1111111 or 11.11.2011      | * |
|   | Задание                  |                            | ¥ |
|   | Средний КПО по региону   | 1 класс пожарной опасности | * |
|   | Сохранить Точки маршрута | Удалить                    |   |
|   |                          |                            |   |
|   |                          |                            |   |

#### Система мониторинга лесных пожаров «Лесохранитель»

#### Руководство пользователя

- 1) Выпадающий список с данными из редактируемого справочника «Летчики-наблюдатели» в Дашборде;
- 2) В выпадающем списке отображаются только заведенные в силах и средствах воздушные суда;
- 3) Кнопка, позволяющая добавить дополнительное время взлета и посадки;
- 4) Выпадающий список с данными из редактируемого справочника «Список договоров» в Дашборде.

Также, если во время заполнения карточки пожара было создано задание на тушение пожара, его можно прикрепить к карточке авиапатрулирования.

Информацию по Летчикам-наблюдателям пользователь может вносить и редактировать самостоятельно (доступ только УЗ с ролью «Руководитель») справочник находится в Дашборде:

| Завершить сеанс<br>Настройки |  |    |                    |
|------------------------------|--|----|--------------------|
| Гехническая поддержка        |  |    |                    |
| Квадратор                    |  |    |                    |
| Дашборд                      |  |    |                    |
| Отчёты                       |  |    |                    |
| Настройки видеостены         |  | 0  | Фотоловушки        |
| Центр управления             |  |    |                    |
|                              |  | <  | Патрулирование     |
|                              |  | Ê  | Управление         |
|                              |  | =  | Справочники        |
|                              |  | := | Авиапатрулирование |
|                              |  |    | 🗮 Авиация          |

| Фотоловушки -                  |  |
|--------------------------------|--|
| < Патрулирование •             |  |
| 🖹 Управление 🗸                 |  |
| 📰 Справочники 🔺                |  |
| 📰 Авиапатрулирование           |  |
| 💷 Авиация                      |  |
| 📰 Список договоров             |  |
| 📰 Лётчики-наблюдатели          |  |
| 📰 Номер борта воздушного судна |  |

## 8.6.4. Создание маршрута

Создание маршрута для разных видов патрулирования различаются между собой по функциям и возможностям. Для перехода к маршрутам наземного патрулирования необходимо нажать на кнопку «Маршруты» внутри вкладки «Наземное патрулирование», для перехода к маршрутам авиации – внутри вкладки «Авиапатрулирование». Для создания нового маршрута необходимо нажать на маршрутами.

Создание маршрута для **наземного** патрулирования подразумевает обязательную привязку к лесопожарному формированию. Для построения необходимо отметить точками на карте место выезда и место прибытия, двойной клик по карте завершает построение маршрута. Количество точек не ограничено, для более точного построения можно выбрать несколько промежуточных пунктов. На основе добавленных точек система проложит маршрут с привязкой к дорогам, в соответствии с которым будет просчитана и указана его общая протяженность.

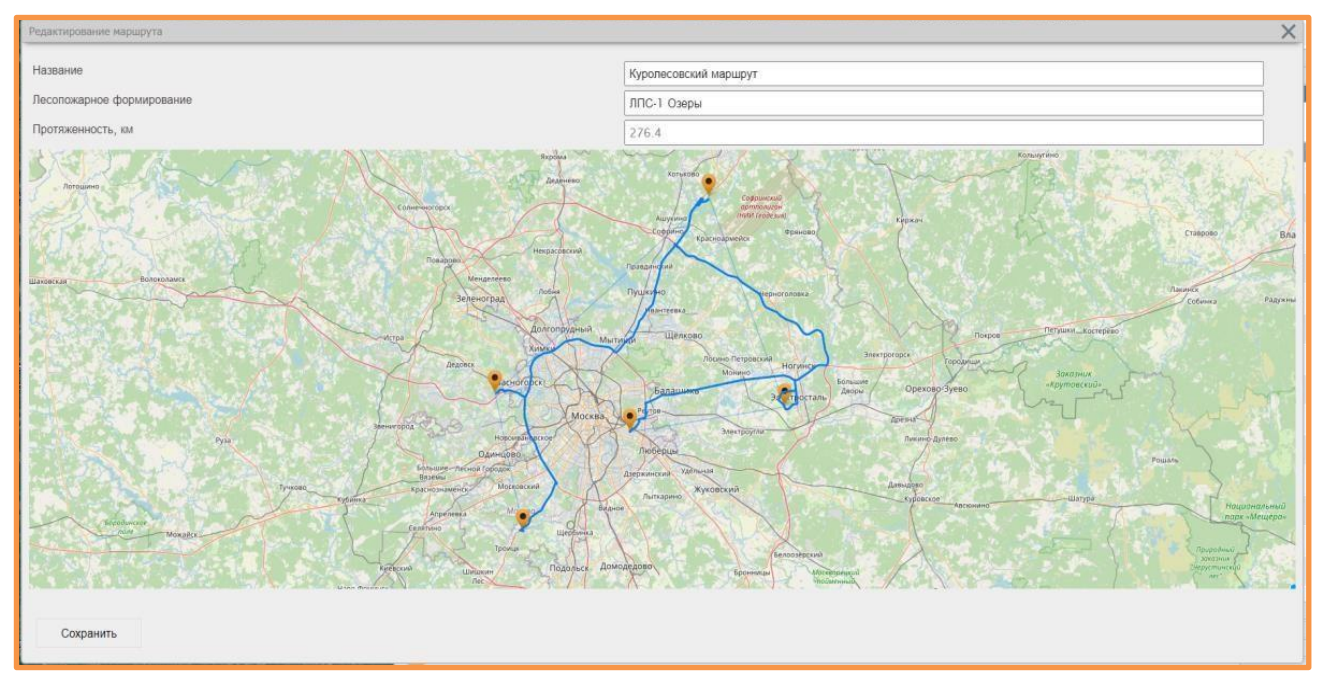

Для редактирования маршрута необходимо потянуть за прямую линию, связывающую точки маршрута между собой, при этом добавится дополнительная точка маршрута:

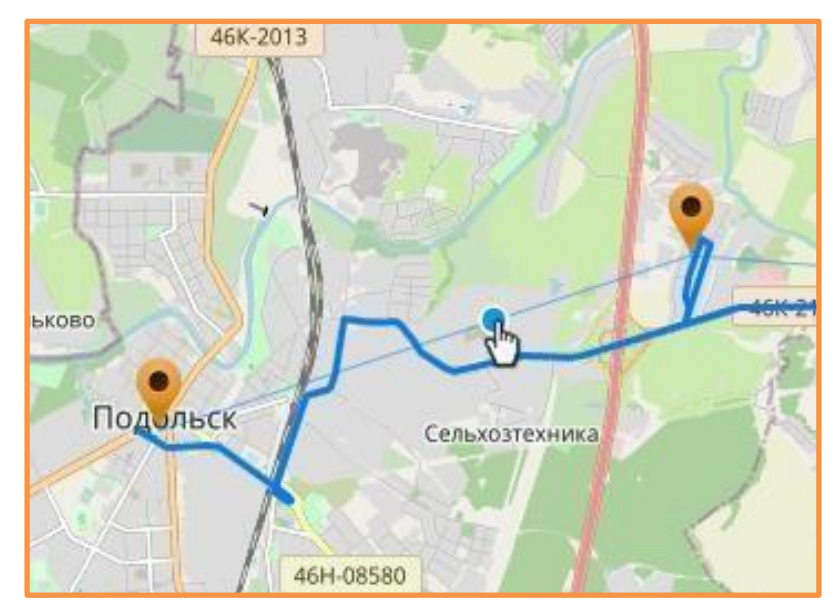

Создание маршрута для авиационного патрулирования подразумевает построение закрытого

полигона (посадка в месте вылета) и не имеет привязки к дорогам.

Для создания маршрута авиапатрулирования необходимо нажать на значок дежурство», перейти во кладку «Авиапатрулирование» → «Маршруты» → «+»

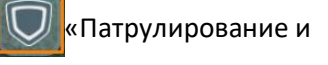

| ٦ | атрулирование и дежурство     |                         |                    |                       |                     | × |
|---|-------------------------------|-------------------------|--------------------|-----------------------|---------------------|---|
|   | КПО по лесничествам Дежурство | Наземное патрулирование | Авиапатрулирование | Календарь КПО Авиация | Потерявшиеся в лесу | Î |
|   | 30.05.2024                    | 24 📋 Обновить Ма        | ршруты Выгрузить   |                       |                     |   |

| Маршруты авиапатрулирования |                                |            | ×  |
|-----------------------------|--------------------------------|------------|----|
|                             |                                |            |    |
| # <del>\$</del>             | Название                       | \$<br>Цвет | \$ |
|                             |                                |            |    |
| 1                           | Маршрут 1 Север                |            |    |
| 2                           | Маршрут 1 Север расширеный     |            |    |
| 3                           | Маршрут 2.1 Восток             |            |    |
| 4                           | Маршрут 2.2 Восток             |            |    |
| 7                           | Маршрут 4                      |            |    |
| 12                          | Маршрут №3 Объедененный        |            |    |
| 16                          | Маршрут Объединенный 4 (2021)  |            |    |
| 18                          | Маршрут 5 (Север + Истра) 2022 |            |    |
| 19                          | Маршрут 7 (Запад) 2022         |            |    |
| 21                          | Маршрут 8 (Север+Запад) 2022   |            |    |
| 23                          | Маршрут 9 (Север+Восток)       |            |    |
| 31                          | Маршрут 6 (Юг)                 |            |    |
| 32                          | Маршрут 10 (Восток+Юг)         |            |    |
| 33                          | Маршрут 1 Север 2024           |            |    |
| 34                          | Маршрут 2 Восток 2024          |            |    |
| 35                          | Маршрут 3 Объединенный 2024    |            |    |
| 37                          | Восток Волга Днепр             |            |    |
|                             |                                |            |    |
|                             |                                |            |    |

Ð

Далее необходимо:

- Указать наименование маршрута, место взлёта/посадки;
- Нарисовать маршрут авиапатрулирования;
- «Сохранить»

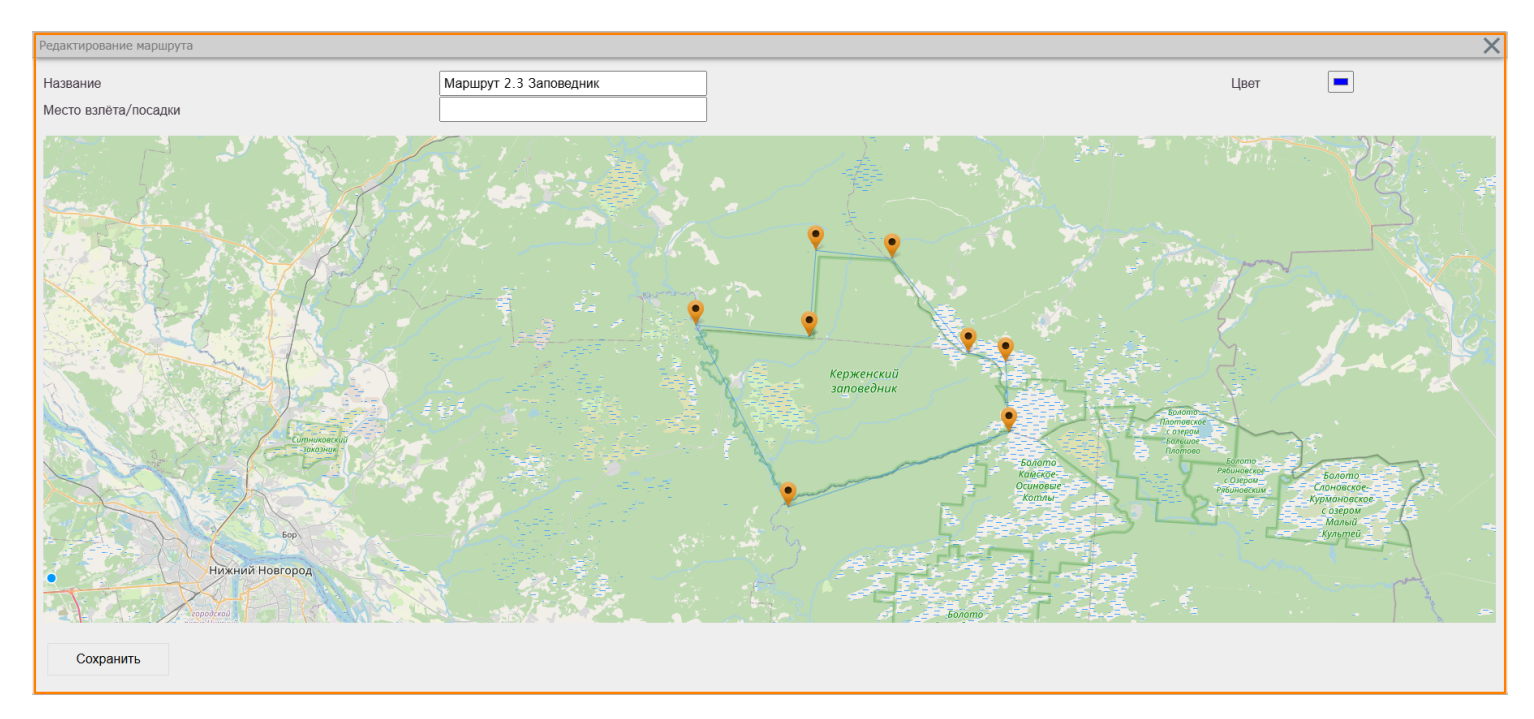

# 8.6.5. Потерявшиеся в лесу

Вкладка «Потерявшиеся в лесу» предназначена для учета потерявшихся с возможностью выгрузки сводной информации.

| атрулирование и     | дежурство           |                           |                             |                                                                     |                                                                                                    |                                                                                    |                                                |                                                         |                                        |
|---------------------|---------------------|---------------------------|-----------------------------|---------------------------------------------------------------------|----------------------------------------------------------------------------------------------------|------------------------------------------------------------------------------------|------------------------------------------------|---------------------------------------------------------|----------------------------------------|
| КПО по лесниче      | ствам Де            | ежурство Н<br>оследняя 25 | аземное патру.<br>Последняя | лирование                                                           | Авиапатрулирование                                                                                                    | Календар                                                                           | оь КПО Авиация                                 | Потерявшиеся                                            | а в лесу<br>Выгрузить                  |
| Порядковый<br>номер | Дата,<br>время      | Лесничество 🕈             | Район Ф                     |                                                                     | Примечание                                                                                                    | ¢                                                                                  | Принятые<br>меры(лесничество, Ф<br>кто принял) | Результат<br>(ПСО,<br>вышел сам, ♦<br>МЧС,<br>лесничий) | Количество<br>потерявшихся Ф<br>в лесу |
| Поиск               | Поиск               | Поиск                     | Поиск                       | Поиск                                                               |                                                                                                    |                                                                                    | Поиск                                          | Поиск                                                   | Поиск                                  |
| 1119                | 17-11-2021<br>07:25 | Клинское                  |                             | Никола<br>Клинский, ,<br>другом, зашл                               | ий25лет 890<br>в строну леса, , Потеря<br>иивчера днем, 20% зар<br>до болота                                                                                   | Московская,<br>лся в лесу с<br>оядки, зашли                                        | Передано в Клинское<br>лес-во                  | Найдены<br>(Вышел сам)                                  | 2                                      |
| 1118                | 14-11-2021<br>18:42 | Волоколамское             | r.o.                        | Сер<br>Волоколамски<br>забол                                        | лейМ<br>й,, , , Заблудился в лес<br>еваний нет заходил в лес д                                                                                                 | юсковская,<br>су (нет 4 часа)<br>37 лет                                            | Передано в<br>Волоколамское<br>лесничество     | Найден (вышел<br>сам)                                   | 1                                      |
| 1117                | 14-11-2021<br>14:44 | Клинское                  | r.o.                        | жена Нина<br>Потерялся в л<br>Валер                                 | 89 Московска<br>весу, вышел к платной дороге тел<br>ий , одет в<br>куртку ( с собакой белой)                                                                   | ая, , Химки, , ,<br>89<br>легкую серую                                             | Передано в<br>Истринское<br>лесничество        | Найден (вышел<br>сам)                                   | 1                                      |
| 1116                | 10-11-2021<br>15:02 | Подольское                | r.o                         | село<br>Человек в ог<br>(пропал); Вз<br>потеря памят<br>телефона уш | Дочь Московская<br>, улица Неловек-<br>пасности, Пропал, найден человек<br>роспый, Недееспособный (пожил<br>и);<br>цла в неизвестном направлении,<br>депрессии | а, Чеховский,<br>опасности;<br>с, Потерялся<br>ой, инвалид,<br>обаз<br>в состоянии | Передано в<br>Подольское<br>лесничество        | Найден<br>(Вышел сам)                                   | 1                                      |
| 1115                | 09-11-2021<br>11:12 | Дмитровское               | r.o.                        | Событие: #<br>Мытищинский<br>С                                      | Наталья 89 Г<br>пошла гулять в лес о<br>заблудилась. Заряд 90%                                                                                                 | Лосковская,<br>,<br>собакой,                                                       | Передано в<br>Дмитровское<br>лесничество       | Найден (вышел<br>сам)                                   | 1                                      |
| 1114                | 07-11-2021<br>17:30 | Дмитровское               | ſ.O.                        | Мытищинск<br>сын<br>заряда ос                                       | Марина 89<br>ий, дер СНТ<br>Андрей СНТ 44<br>7 лет зашли в лес со ст<br>и заблудились мобильный тел 89<br>талось мало может выйти к                            | Московская,<br>года и внучка<br>СНТ<br>или в                                       | Передано в<br>Дмитровское<br>лесничество       | вышли сами                                              | 2                                      |
| 1118                |                     |                           |                             |                                                                     |                                                                                                    |                                                                                    |                                                |                                                         | 1565                                   |

Для добавления новой карточки необходимо нажать на кнопку 😌 .

Получение отчета о потерявшихся в лесу осуществляется нажатием на кнопку «Выгрузить».

Так же, в системе реализована возможность импорта информации из чата. Для этого достаточно нажать правой кнопкой мыши на сообщение и выбрать «Экспорт в карточку потерявшихся в лесу».

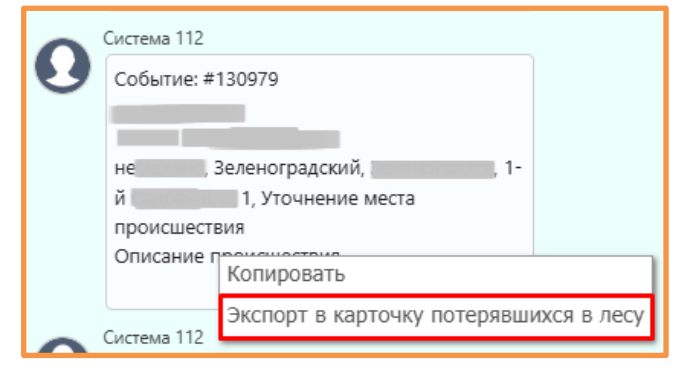

После нажатия откроется окно добавления новой карточки с перенесенной информацией.
## 8.6.6. Календарь КПО

Внутри вкладки «Календарь КПО» реализована визуализация классов пожарной опасности с помощью цветового кодирования дней выбранного месяца, где:

1 класс – темно-зеленый;

- 2 класс зеленый;
- 3 класс желтый;
- 4 класс оранжевый;
- 5 класс красный.

Внесение новых данных осуществляется путем нажатия на день и выбора значения КПО.

| ſ   | Патрулирование и дежурст                      | BO                  |                      |                  |                  |                |               |
|-----|-----------------------------------------------|---------------------|----------------------|------------------|------------------|----------------|---------------|
| _   | КПО по лесничествам                           | Дежурство Назе      | емное патрулирование | Авиапатрулирован | ие Календарь КПС | Авиация Потеря | вшиеся в лесу |
|     | КПО-1 КПО-2<br>3 0                            | КПО-3 КПО-4<br>3 16 | КПО-5<br>8           | Выгрузить отчет  | Бородин          | нское          | ~             |
| 74  |                                               | Сент                | ябрь                 | ~                | 2024             | 4              | <b>▼</b> 0    |
| - 1 | понедельник                                   | вторник             | среда                | четверг          | пятница          | суббота        | воскресенье   |
|     | 26                                            | 27                  | 28                   | 29               | 30               | 31             | 1             |
|     | 2                                             | 3                   | 4                    | 5                | 6                | 7              | 8             |
|     | 9                                             | 10                  | 11                   | 12               | 13               | 14             | 15            |
|     | 16                                            | 17                  | 18                   | 19               | 20               | 21             | 22            |
|     | 23                                            | 24                  | 25                   | 26               | 27               | 28             | 29            |
|     | 30                                            | 1                   | 2                    | 3                | 4                | 5              | 6             |
| 거   | Изменить значение<br>30.09.2024<br>-  Сохрани | КПО                 |                      |                  |                  |                |               |

- 1) Фильтр КПО с подсчетом дней;
- 2) Выгрузка отчета о КПО за пожароопасный период текущего года;
- 3) Кнопки навигации по календарю;
- 4) Внесение данных о КПО для выбранного дня.

## 8.7. Объекты на карте

Во вкладке «Объекты на карте» отображены типы и количество объектов, добавленных на карту области.

| Поиск       |                              |            |   |
|-------------|------------------------------|------------|---|
|             | D 🔶 🚔                        | \$         |   |
| → 3         | адания                       |            |   |
| <b>→</b> Π  | оиск сил и средств           |            |   |
| →л          | егенда                       |            |   |
|             |                              |            |   |
| ЪД          | ержатели ресурсов            |            |   |
| - O         | бъекты на карте              |            |   |
|             | Тип                          | Количество |   |
| $\nabla$    | Иное                         | 105        | Ð |
|             | Пожарно-наблюдательная вышка | 8          | Ð |
| ő           | Труба (котельная)            | 12         | Ð |
| ۲           | Свалка                       | 12         | Ð |
| <b>~</b>    | Станция                      | 0          | Ð |
|             | Лесничество ДСЛ              | 4          | Ð |
| <b>P</b>    | Аншлаг                       | 63         | Ð |
|             | Водонапорная башня           | 0          | Ð |
| •           | Пожарный гидрант             | 0          | Ð |
| Э           | Пожарный водоем              | 0          | Ð |
| $\geqslant$ | Порубочные остатки           | 75         | Ð |
|             | Пункт размещения техники     | 0          | Ð |
| 4           | Место отдыха                 | 0          | Ð |
| 1           | Шлагбаум                     | 0          | Ð |

## 8.7.1. Создание объектов

Для добавления нового объекта необходимо нажать на значок 한 напротив названия типа объекта, который необходимо добавить. В результате значок окрасится в оранжевый цвет и курсор превратится в перекрестие:

| Чавницы   | Поляны      | 0            | i 👌              |                | ±.      | ₩   |
|-----------|-------------|--------------|------------------|----------------|---------|-----|
|           |             | ► 3          | адания           |                |         | )   |
|           |             | → Π          | оиск сил и сред  | ств            |         |     |
| Наволок   |             | ۶Л           | егенда           |                |         |     |
| Haboriok  |             | > Ti         | ипы транспорта   |                |         |     |
|           | Humoro      | ۰л           | есопожарные фо   | ормирования    |         |     |
| 2.1       | нильско     | ⇒д           | ержатели ресурс  | 0B             |         |     |
|           |             | - 0          | бъекты на карте  | )              |         |     |
| бицы      |             |              | Тип              | Í              | Количес | тво |
| 1 1 1     | and shares  | $\checkmark$ | *Прочее          |                | 217     | Ð   |
|           | e an an the | ۸            | Пожарно-наблюд   | ательная вышка | 7       | O   |
|           |             | 1            | Труба (котельная | 1)             | 18      | O   |
|           | Гостцы      |              | Свалка           |                | 21      | 0   |
| 100       | Веретье     |              | станции          |                | 0       | Đ   |
| 1.1       |             |              | Лесничество ДСЈ  | 1              | 0       | 0   |
| Окунева 🥸 | Бор         | -            | Аншлаг           |                | 6       | Đ   |

Далее курсором необходимо указать место добавления объекта на карте. В результате откроется окно добавления нового объекта, в котором нужно заполнить все необходимые поля и нажать кнопку «Сохранить». Координаты заполняются автоматически. После сохранения объект отобразится на карте.

| Редактирование | ×                 |
|----------------|-------------------|
| Название       | Тест              |
| Широта         | 55.4881070225741  |
| Долгота        | 31.88429532389957 |
| Тип            | *Прочее 🗸         |
| Изображения    | <b>杰</b>          |
| Описание       |                   |
| 0              | Сохранить         |

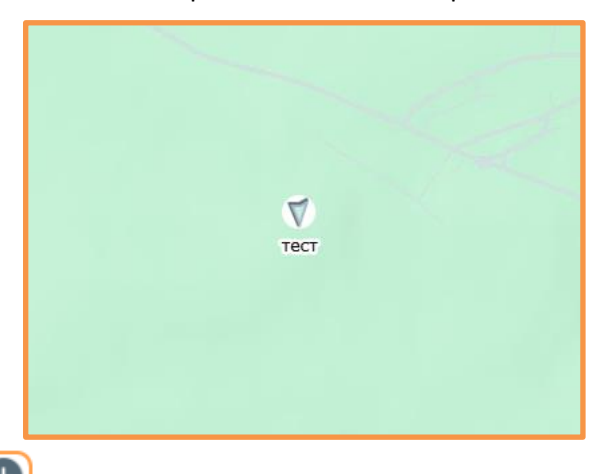

Также объект можно создать с помощью значка ( в панели управления картой.

## 8.7.2. Редактирование объектов

Для редактирования объекта необходимо нажать на значок отображения объекта на карте, внести изменения в окно редактирования и нажать кнопку «Сохранить».

| Редактирование | ×                 |           |
|----------------|-------------------|-----------|
| Название       | тест              |           |
| Широта         | 55.4881070225741  |           |
| Долгота        | 31.88429532389957 |           |
| Тип            | *Прочее 🗸         | V<br>тест |
| Изображения    | <u></u>           |           |
| Описание       |                   |           |
| Q              | Сохранить         |           |
|                |                   |           |

Чтобы изменить местоположение объекта необходимо нажать на значок его отображения на карте правой кнопкой «мыши», и выбрать «Изменить расположение»:

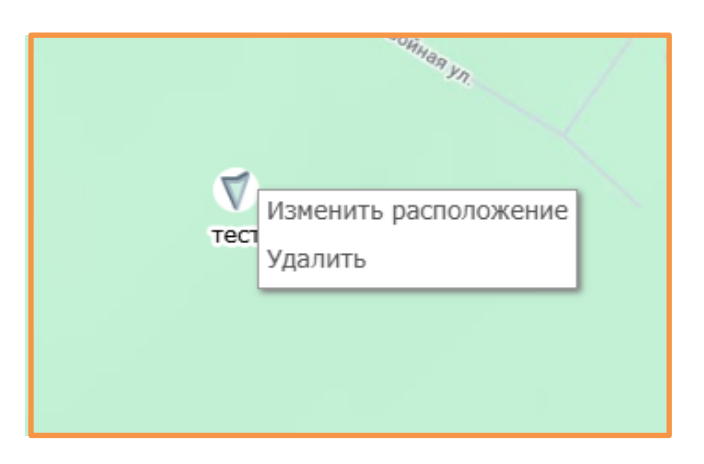

Далее курсором указать новое местоположение данного объекта.

## 8.7.3. Удаление объектов

Для удаления объекта необходимо нажать на значок его отображения на карте правой кнопкой «мыши», и выбрать «Удалить»

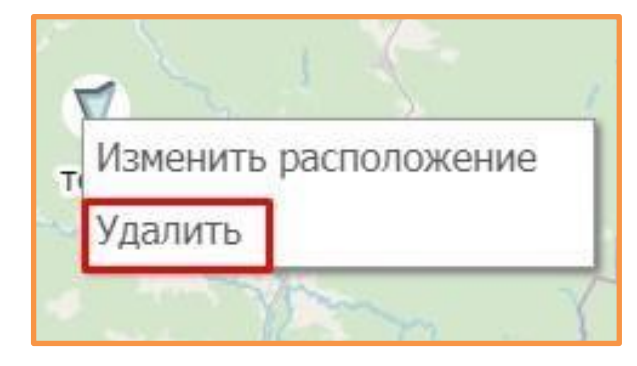

## 8.8. Пользователи Финист

В систему осуществляется передача геолокации пользователей мобильного приложения «Финист». Реализация в виде подключаемого системного слоя «Пользователи Финист» в группе слоев «Силы и средства».

При включении слоя на карте отображается иконка пользователя:

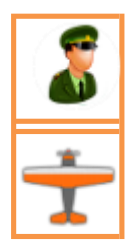

– Если пользователь находится в наземном режиме приложения;

 Если пользователь находится в авиационном режиме приложения (нос самолета смотрит в сторону движения, а при нажатии на иконку на карте отобразится текущий трек, начинающийся от запуска приложения).

Иконки автоматически убираются с карты оперативного режима после 120 минут отсутствия активности.

# 9. Учет пожаров

Для работы с пожарами необходимо открыть боковую панель, нажать на кнопку 👌 (Пожары):

| 0         | 6         |   | <u>ل</u> | *         |
|-----------|-----------|---|----------|-----------|
| Сообщения | Пожар     | ы | Угрозы   | Не пожары |
| Q Найти с | сообщение |   |          | •         |

# 9.1. Сообщения о ПОО

Во вкладке «Сообщения», хранятся все активные не выполненные сообщения. Также в ней можно создать новое сообщение и посмотреть архив сообщений:

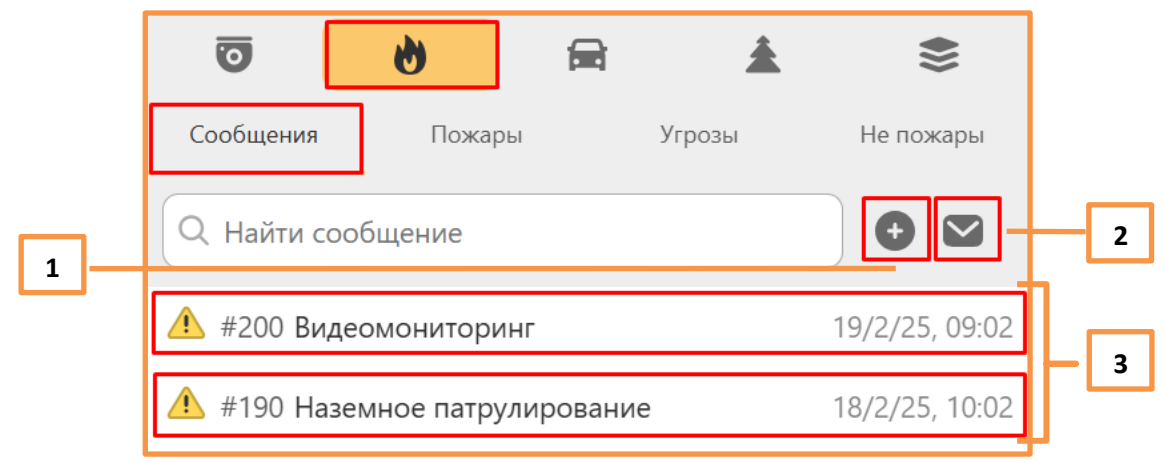

- 1-Создать новое сообщение;
- 2 Архив сообщений;
- 3 Активные сообщения о ПОО.

Для создания нового сообщения необходимо нажать кнопку 🕂 , заполнить поля в открывшемся окне «Новое сообщение» и нажать кнопку «Создать»:

| Новое сообщение |                         | X  |
|-----------------|-------------------------|----|
| Источник        | наземное патрулирование | ~  |
| Широта          | 55.94205163001968       |    |
| Долгота         | 39.3728057564016        |    |
| Место           | Аннино                  |    |
| Комментарий     |                         |    |
|                 | Созда                   | ТЬ |

Источник выбирается из выпадающего списка:

| Новое сообщение                        | ×                                                                                                    |
|----------------------------------------|----------------------------------------------------------------------------------------------------|
| Источник<br>Долгота<br>Широта<br>Место | наземное патрулирование<br>наземное патрулирование<br>авиапатрулирование<br>местное население<br>спутниковый мониторинг<br>работники ГАУ<br>воздушные судна |
| Комментарий                            | Создать                                                                                                    |

Координаты указываются вручную или с помощью прицела 🧆 . Место заполняется по желанию, исходя из названия ближайшего населенного пункта. Комментарий пишется по желанию.

Данное сообщение записывается в базу данных и отображается в списке сообщений, а также на карте:

|      | 0                  | 6              | 🛱 🛓    | <b>\$</b> }}   |
|------|--------------------|----------------|--------|----------------|
|      | Сообщения          | Пожары         | Угрозы | Не пожары      |
|      | Q Найти соо        | бщение         |        | •              |
| #200 | <u>/</u> #200 Виде | омониторинг    |        | 19/2/25, 09:02 |
|      | 190 Hase           | мное патрулиро | рвание | 18/2/25, 10:02 |

Если по какой-либо причине при создании сообщения было указано неверное расположение, то координаты можно изменить. Для этого необходимо щелкнуть правой кнопкой «мыши» на значок сообщения на карте:

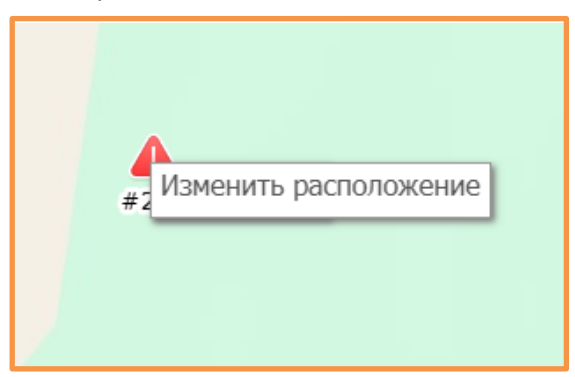

Далее нажать на кнопку «Изменить расположение». Курсор примет форму перекрестия, с помощью которого нужно будет указать точное расположение на карте. В результате значок Сообщения переместится в указанное место на карте.

Для дальнейшей обработки необходимо открыть карточку Сообщения. Сделать это можно из списка Сообщений в боковой панели либо нажатием на значок Сообщения на карте.

| 100 Силы и средства                                                                                                    |                                                                                                    |                                                                                |              |
|----------------------------------------------------------------------------------------------------|----------------------------------------------------------------------------------------------------|--------------------------------------------------------------------------------|--------------|
|                                                                                                    |                                                                                                    | сжигание порубочных остат                                                      |              |
|                                                                                                    |                                                                                                    | сжигание порубочных остатков                                                   |              |
|                                                                                                    |                                                                                                    | палы сухой травы                                                               |              |
|                                                                                                    |                                                                                                    | сельхоз пал                                                                    |              |
|                                                                                                    |                                                                                                    | поо на землях населенных пункто                                                | в и иных кат |
|                                                                                                    |                                                                                                    | поо на землях минобороны и ооп                                                 | т            |
|                                                                                                    |                                                                                                    | горение мусора                                                                 |              |
|                                                                                                    |                                                                                                    | костер                                                                         |              |
|                                                                                                    |                                                                                                    |                                                                                |              |
|                                                                                                    |                                                                                                    | профилактическое выжигание                                                     |              |
|                                                                                                    |                                                                                                    | иное                                                                           |              |
|                                                                                                    |                                                                                                    | иное                                                                           |              |
|                                                                                                    |                                                                                                    | иное                                                                           |              |
| Источник                                                                                                    | наземное патрулирование                                                                                                    | иное                                                                           |              |
| Источник<br>Комментарий                                                                                                    | наземное патрулирование<br>test                                                                                                    | иное                                                                           |              |
| Источник<br>Комментарий<br>Район                                                                                                    | наземное патрулирование<br>test                                                                                                    | иное<br>Отправить в Телеграм                                                   |              |
| Источник<br>Комментарий<br>Район<br>Время подтверждения                                                                                                    | наземное патрулирование<br>test<br>2024-11-27 10:17:34                                                                                    | иное<br>Отправить в Телеграм<br>Отправить в 112                                |              |
| Источник<br>Комментарий<br>Район<br>Время подтверждения<br>Долгота                                                                                             | наземное патрулирование<br>test<br>2024-11-27 10:17:34<br>39.777191162109                                                                 | иное<br>Отправить в Телеграм<br>Отправить в 112                                |              |
| Источник<br>Комментарий<br>Район<br>Время подтверждения<br>Долгота<br>Широта<br>Ближайшие камор: :                                                             | наземное патрулирование<br>test<br>2024-11-27 10:17:34<br>39.777191162109<br>55.773669015064                                              | иное<br>Отправить в Телеграм<br>Отправить в 112<br>Не пожар                    |              |
| Источник<br>Комментарий<br>Район<br>Время подтверждения<br>Долгота<br>Широта<br>Ближайшие камеры<br>Информация                                                 | наземное патрулирование<br>test<br>2024-11-27 10:17:34<br>39.777191162109<br>55.773669015064                                              | иное<br>Отправить в Телеграм<br>Отправить в 112<br>Не пожар<br>Пожар           |              |
| Источник<br>Комментарий<br>Район<br>Время подтверждения<br>Долгота<br>Широта<br>Ближайшие камеры<br>Информация<br>Бликайший г.о. и НП:                         | наземное патрулирование<br>test<br>2024-11-27 10:17:34<br>39.777191162109<br>55.773669015064<br>Шатура, рп Мишеронский                    | иное<br>Отправить в Телеграм<br>Отправить в 112<br>Не пожар<br>Пожар<br>Угроза |              |
| Источник<br>Комментарий<br>Район<br>Время подтверждения<br>Долгота<br>Широта<br>Ближайшие камеры<br>Информация<br>Ближайший г.о. и НП:<br>Удаленность, азимут: | наземное патрулирование<br>test<br>2024-11-27 10:17:34<br>39.777191162109<br>55.773669015064<br>Шатура, рп Мишеронский<br>6.649 км., 201' | иное<br>Отправить в Телеграм<br>Отправить в 112<br>Не пожар<br>Пожар<br>Угроза |              |

Комментарий выбирается из выпадающего списка.

Далее, нажатием на соответствующую кнопку, необходимо указать к какой категории относится данный пожароопасный объект:

- Не пожар
- Пожар
- Угроза

## Архив сообщений открывается при помощи кнопки 💟 :

| Архив сообщений |            |       |                    |                    |                         | X                            |
|-----------------|------------|-------|--------------------|--------------------|-------------------------|------------------------------|
| #               | Дата       | Время | Долгота            | Широта             | Источник                | Категория                    |
| 57616           | 23.11.2024 | 19:35 | 28.720624581651    | 57.946529440476    | Камера 1 Подборовье     | иное                         |
| 57614           | 23.11.2024 | 14:04 | 27.852593031661176 | 57.587766022763276 | Наземное патрулирование | к-358                        |
| 57612           | 10.11.2024 | 16:33 | 28.73859815703527  | 57.963801842956656 | Камера 1 Подборовье     | сжигание порубочных остатков |
| 57610           | 03.11.2024 | 10:41 | 29.61247987925678  | 56.16791964949152  | Камера 15 Усть-Долыссы  | сжигание порубочных остатков |
| 57608           | 03.11.2024 | 07:58 | 30.437546150393    | 56.226804015207    | Камера 63 Мартьяново    | иное                         |
| 57606           | 02.11.2024 | 11:03 | 27.863033734412    | 57.081344452186    | Камера 83 Пыталово      | иное                         |
| 57604           | 01.11.2024 | 14:23 | 28.702408721494    | 56.879475967339    | Камера 50 Ременниково   | сжигание порубочных остатков |
| 57602           | 01.11.2024 | 14:15 | 28.480279080446    | 57.849977034376    | Камера 20 Кресты        | иное                         |
| 57600           | 01.11.2024 | 13:51 | 27.83265638889     | 57.893348701229    | Камера 44 Кривск        | сжигание порубочных остатков |
| 57598           | 31.10.2024 | 16:49 | 28.684682769264    | 56.897911933876    | Камера 50 Ременниково   | сжигание порубочных остатков |
| 57596           | 31.10.2024 | 16:27 | 29.118862234087    | 56.519712778618    | Камера 58 Щукино        | сжигание порубочных остатков |
| 57594           | 31.10.2024 | 16:18 | 28.74400072249561  | 56.98056489705988  | Камера 12 Трибесово     | сжигание порубочных остатков |
| 57592           | 31.10.2024 | 16:06 | 30.14829921747     | 56.142099744011    | Камера 70 Опухлики      | сжигание порубочных остатков |
| 57590           | 31.10.2024 | 15:38 | 29.500690092796    | 56.357832658825    | Камера 89 Ивчиха        | сжигание порубочных остатков |
| 57588           | 31.10.2024 | 13:46 | 30.588736732281    | 55.905756183463    | Камера 13 Лехово        | сжигание порубочных остатков |
| 57586           | 31.10.2024 | 13:31 | 29.057458085821    | 58.261303052974    | Камера 6 Струги Красные | сжигание порубочных остатков |
| 57584           | 31.10.2024 | 12:55 | 28.319293922483    | 56.30425357805     | Камера 82 Бурачки       | сжигание порубочных остатков |
| 57582           | 31.10.2024 | 12:24 | 29.097301498054    | 56.412303510028    | Камера 22 Алоль         | сжигание порубочных остатков |
| 57580           | 31.10.2024 | 12:19 | 29.00487957612232  | 58.03337390424204  | Камера 2 Цапелька       | иное                         |
| 57578           | 31.10.2024 | 12:13 | 29.492067344988    | 55.864174046872    | Камера 85 Туричино      | иное                         |
| 57576           | 31.10.2024 | 11:51 | 29.200388712545    | 56.083918552951    | Камера 92 Бояриново     | сжигание порубочных остатков |
| 57574           | 31.10.2024 | 11:20 | 29.60160606237583  | 57.764730264384156 | Камера 54 Боровичи      | иное                         |
| \$7570          | 21 10 2024 | 11.07 | 20 5222200000071   | 55 077/05775155    | Kauona 95 Tumunun       |                              |
|                 |            |       |                    | 345                |                         |                              |

#### Нажав на строку сообщения в архиве, можно открыть его карточку:

| ПОО Силы и средства                                                                                                    |                                                                                                    |                                                                   |                                   |
|----------------------------------------------------------------------------------------------------|----------------------------------------------------------------------------------------------------|-------------------------------------------------------------------|-----------------------------------|
| < фото 1 из 1 >                                                                                                    |                                                                                                    | сжигание порубочны                                                | іх оста•                          |
|                                                                                                    |                                                                                                    | Захаров А.И. 202                                                  | 4-11-27 10:49:15                  |
|                                                                                                    |                                                                                                    | иное                                                              |                                   |
|                                                                                                    |                                                                                                    | Захаров А.И. 202-                                                 | 4-11-27 10:49:15                  |
|                                                                                                    |                                                                                                    | Не пожар                                                          |                                   |
| and an address of the second second s | and the second second se | Захаров А.И. 202                                                  | 4-11-27 10:48:57                  |
|                                                                                                    | Contraction of the second second second second second second second second second second second second second s                                                                                                    | Зафиксирован потен                                                | циально                           |
| сжигание порубочных остатков                                                                                                    | ¢                                                                                                    | опасный объект                                                    |                                   |
| скигание порубочных остатков                                                                                                    | наземное патрулирование                                                                                                    | опасный объект                                                    |                                   |
| скигание порубочных остатков<br>Источник<br>Комментарий                                                                                                    | наземное патрулирование<br>иное                                                                                                    | опасный объект                                                    |                                   |
| скигание порубочных остатков<br>Источник<br>Комментарий<br>Район<br>Район                                                                                                    | наземное патрулирование<br>иное                                                                                                    | опасный объект<br>Отправить в Т                                   | Гелеграм                          |
| скигание порубочных остатков<br>Источник<br>Комментарий<br>Район<br>Время подтверждения<br>Поотота                                                                                                    | наземное патрулирование<br>иное<br>2024-11-27 10:48:56<br>39 372805756402                                                                                                    | опасный объект<br>Отправить в Т<br>Отправить в Т                  | Гелеграм<br>в 112                 |
| скигание порубочных остатков<br>Источник<br>Комментарий<br>Район<br>Время подтверждения<br>Долгота<br>Широта                                                                                                    | наземное патрулирование<br>иное<br>2024-11-27 10:48:56<br>39.372805756402<br>55.94205163002                                                                                                    | опасный объект<br>Отправить в Т<br>Отправить<br>Не пож            | Гелеграм<br>в 112                 |
| скигание порубочных остатков<br>Источник<br>Комментарий<br>Район<br>Время подтверждения<br>Долгота<br>Широта<br>Ближайшие камеры                                                                                                    | наземное патрулирование<br>иное<br>2024-11-27 10:48:56<br>39.372805756402<br>55.94205163002                                                                                                    | опасный объект<br>Отправить в Т<br>Отправить<br>Не пож            | Гелеграм<br>в 112<br>ар           |
| скигание порубочных остатков<br>Источник<br>Комментарий<br>Район<br>Время подтверждения<br>Долгота<br>Широта<br>Ближайшие камеры<br>Информация                                                                                                    | есси<br>наземное патрулирование<br>иное<br>2024-11-27 10:48:56<br>39.372805756402<br>55.94205163002                                                                                                    | опасный объект<br>Отправить в 1<br>Отправить<br>Не пожа           | Гелеграм<br>в 112<br>ар           |
| скигание порубочных остатков<br>Источник<br>Комментарий<br>Район<br>Время подтверждения<br>Долгота<br>Широта<br>Ближайшие камеры<br>Информация<br>Ближайший г.о. и НП:                                                                                                    | наземное патрулирование<br>иное<br>2024-11-27 10:48:56<br>39.372805756402<br>55.94205163002<br>Балашиха, г Балашиха, мкр ВНИИПО                                                                                                    | опасный объект<br>Отправить в Т<br>Отправить<br>Не пожа<br>Угроза | Гелеграм<br>в 112<br>ар<br>р<br>а |

## 9.2. Пожары

Во вкладке «Пожары» хранятся все активные пожары. Также в ней можно создать новый пожар, просмотреть архив и выгрузить карточку пожара в Excel:

|     | 0            | 8                                                                                                    | £      | •>>           |   |
|-----|--------------|----------------------------------------------------------------------------------------------------|--------|---------------|---|
|     | Сообщения    | Пожары                                                                                                    | Угрозы | Не пожары     |   |
| 1 – | Q Найти пож  | ар                                                                                                    |        |               | 2 |
|     | 👌 ! Наземное | е патрулирование                                                                                                | 19/2   | 2/25, 15:02   | 3 |
|     | 👌 2 Подольск | koe                                                                                                    | 19/2   | 2/25, 10:02 🌓 |   |
|     | 👌 3 Ногинско | be and the second second second second second second second second second second second second second second se | 19/2   | 2/25, 10:02 🌓 |   |
|     | 👌 ! Наземное | е патрулирование                                                                                                | 19/2   | 2/25, 10:02 🌓 |   |

- 1 Создать новый пожар;
- 2 Архив пожаров;
- 3 Выгрузка карточки пожара в Excel;

## 9.2.1. Работа с карточкой пожара

Если при обработке Сообщения пожар подтвердился, то необходимо нажать кнопку «Пожар» и подтвердить действие в отдельном окне подтверждения:

| Перевести ПОС                                                                                                    | ) в пожар?                                                                                                    |                                                      |                                   |
|----------------------------------------------------------------------------------------------------|----------------------------------------------------------------------------------------------------|------------------------------------------------------|-----------------------------------|
| мация о                                                                                                    | ок                                                                                                    | Отмена                                               |                                   |
|                                                                                                    |                                                                                                    | палы сухой травы                                     | ~                                 |
|                                                                                                    |                                                                                                    | Захаров А.И. 2<br>Зафиксирован пот<br>опасный объект | 2024-11-27 11:19:35<br>енциально  |
|                                                                                                    |                                                                                                    |                                                      |                                   |
| Источник                                                                                                    | наземное патрулирование                                                                                                    |                                                      |                                   |
| Источник<br>Комментарий<br>Район                                                                                                    | наземное патрулирование                                                                                                    | 0                                                    |                                   |
| Источник<br>Комментарий<br>Район<br>Время подтверждения                                                                                                    | наземное патрулирование<br>2024-11-27 11:19:34                                                                                                  | Отправить в                                          | а Телеграм                        |
| Источник<br>Комментарий<br>Район<br>Время подтверждения<br>Долгота                                                                                           | наземное патрулирование<br>2024-11-27 11:19:34<br>31.711841182694                                                                               | Отправить в<br>Отправит                              | а Телеграм<br>ъ в 112             |
| Источник<br>Комментарий<br>Район<br>Время подтверждения<br>Долгота<br>Широта                                                                                 | наземное патрулирование<br>2024-11-27 11:19:34<br>31.711841182694<br>58.145302429728                                                            | Отправить в<br>Отправит<br>Не по                     | а Телеграм<br>ъ в 112<br>жар      |
| Источник<br>Комментарий<br>Район<br>Время подтверждения<br>Долгота<br>Широта<br>Ближайшие камеры                                                             | наземное патрулирование<br>2024-11-27 11:19:34<br>31.711841182694<br>58.145302429728                                                            | Отправить в<br>Отправит<br>Не по                     | а Телеграм<br>ъв 112<br>жар<br>ар |
| Источник<br>Комментарий<br>Район<br>Время подтверждения<br>Долгота<br>Широта<br>Ближайшие камеры<br>Информация                                               | наземное патрулирование<br>2024-11-27 11:19:34<br>31.711841182694<br>58.145302429728                                                            | Отправить в<br>Отправит<br>Не по<br>Пож              | а Телеграм<br>ъв 112<br>жар<br>ар |
| Источник<br>Комментарий<br>Район<br>Время подтверждения<br>Долгота<br>Широта<br>Ближайшие камеры<br>Информация<br>Ближайшия г.о. и НП:<br>Учаленность азмист | наземное патрулирование<br>2024-11-27 11:19:34<br>31.711841182694<br>58.145302429728<br>Балашиха, г Балашиха, кв-л Абрамцево<br>442-246 км 1221 | Отправить в<br>Отправит<br>Не по<br>Пож<br>Угро      | а Телеграм<br>ъв 112<br>жар<br>ар |

В результате откроется карточка пожара, которую необходимо заполнить и нажать на кнопку «Сохранить».

| рточка Динамика Задания         | Расчет ущерба      | Медиа-архив 📗 ( | Сообщени | e                             |                       |  |  |  |  |
|---------------------------------|--------------------|-----------------|----------|-------------------------------|-----------------------|--|--|--|--|
| Регион                          | Московская область | >               |          | Широта                        | 58.1458               |  |  |  |  |
| Наименование авиаотделения      |                    |                 |          | Долгота                       | 31.7368               |  |  |  |  |
| * Категория земель              | Земли лесного фон  | да              | ~        | Вид пожара                    | верховой устойчивый 🗸 |  |  |  |  |
| * Песничество                   | Бородинское        |                 | ~        | Интенсивность пожара          | средний 🗸             |  |  |  |  |
| * Участковое лесничество        | Борисовское        |                 | ~        | Площадь на начало тушения, га | 0                     |  |  |  |  |
| Квартал                         |                    |                 |          | Общая площадь, га             | 0                     |  |  |  |  |
| Выдел                           |                    |                 |          | Скорость ветра на момент      | 3,49                  |  |  |  |  |
| Урочище                         |                    |                 |          | обнаружения                   |                       |  |  |  |  |
| № по авиаотделению              | 0                  |                 |          | КПО на момент обнаружения     | 3 ~                   |  |  |  |  |
| *№ Пожара по субъекту           | 83                 |                 |          | КПО на момент ликвидации      |                       |  |  |  |  |
| № Пожара по лесничеству         | 65                 |                 |          | * Целевое назначение лесов    | Защитные              |  |  |  |  |
| № ИСДМ                          | 0                  |                 |          | Преобладающая порода          | Кустарники            |  |  |  |  |
| Крупный пожар                   |                    |                 |          | * Гип покрова                 | Зеленомошный 🗸        |  |  |  |  |
| * Зона мониторинга              | Зона песоавиацион  | ных работ А     | ~        | * Категория лесов             | Молодняки             |  |  |  |  |
| * Район применения сил и средст | в район АСС        | F,              | ~        | Характер лесных насаждений    | · ·                   |  |  |  |  |
| * Дата и время первого          | 27.11.2024         | 10:38           | Q        | * Причина возникновения       | По вине населения     |  |  |  |  |
| сообщения о лесном пожаре       |                    |                 |          | * Способ обнаружения          | Видеомониторинг ~     |  |  |  |  |
| Дата и время обнаружения        | 27.11.2024         | 11:53           | Q        | Руководитель тушения пожара   |                       |  |  |  |  |
|                                 | 27 11 2024         | 12.16           | 0        | CTODULOG ROBINIOCTUCO RUNO    |                       |  |  |  |  |

Поля, помеченные «\*», обязательны для заполнения. Если такое поле оставить пустым, то Система предупредит об ошибке и не позволит сохранить карточку пожара:

| ▲ | Ошибка                             | нка пожара                 |            |         |  |  |  |  |  |  |
|---|------------------------------------|----------------------------|------------|---------|--|--|--|--|--|--|
|   | не заполнено поле * Лесничество    | рточка                     | Динамика   | Задания |  |  |  |  |  |  |
| A | Ошибка                             | Регион                     |            |         |  |  |  |  |  |  |
|   | земель                             | Наименование авиаотделения |            |         |  |  |  |  |  |  |
|   |                                    | * Категор                  | оия земель |         |  |  |  |  |  |  |
|   | Ошибка<br>не заполнено поле * Зона | * Лесничество              |            |         |  |  |  |  |  |  |
|   | мониторинга                        | * Участковое лесничество   |            |         |  |  |  |  |  |  |
|   | Townsh                             |                            |            |         |  |  |  |  |  |  |

Отметка о крупном пожаре проставляется автоматически, если площадь пожара составляет больше 20 Га.

Поля «Руководитель тушения пожара» и «Старшое должностное лицо» заполняются по желанию.

Карточка сохраняется в базе данных. Пожар отображается в меню, а также на карте:

|                                                       | Сообщения         Пожары         Угрозы         Не пожары           Ц         Найти пожар         Ф         Го |
|-------------------------------------------------------|----------------------------------------------------------------------------------------------------|
|                                                       | 👌 1 Орехово-Зуевское 19/2/25, 15:02   🏠                                                                        |
| 🐴 🕹                                                   | 🔥 2 Подольское 19/2/25, 10:02 🌔                                                                                |
| #9                                                    | 👌 3 Ногинское 19/2/25, 10:02 🌔                                                                                 |
|                                                       | 🔥 ! Наземное патрулирование 19/2/25, 10:02 🌔                                                                   |
| Карточка пожара № 9, 1, лесн. № 1612 Орехово-Зуевское | @ X                                                                                                    |

Для редактирования карточки пожара нажимаем на строку с выбранным пожаром в меню или на значок на карте.

В открывшейся карточке пожара вносим необходимые изменения или дополнения и нажимаем кнопку «Сохранить».

Также в карточке пожара можно просмотреть прогноз распространения пожара (на основе вводных данных, расчёта ущерба и необходимых сил). Для этого необходимо нажать на значок за в нижней панели карточки пожара, выбрать тип расчёта из выпадающего списка и заполнить необходимые поля:

| Тип расчета              | расчет расстояния кромки пожара  Направление ветра (°) 280                           |  |  |  |  |  |  |  |  |  |  |  |  |  |
|--------------------------|--------------------------------------------------------------------------------------|--|--|--|--|--|--|--|--|--|--|--|--|--|
|                          | расчет расстояния кромки пожара                                                      |  |  |  |  |  |  |  |  |  |  |  |  |  |
| Скорость вет             | расчет скорости ветра под пологом древостоя                                          |  |  |  |  |  |  |  |  |  |  |  |  |  |
| Vuuane (nue /            | расчет скорости распространения фронта низового пожара                               |  |  |  |  |  |  |  |  |  |  |  |  |  |
| ущеро (руо/              | расчет интенсивности горения фронтальной кромки                                      |  |  |  |  |  |  |  |  |  |  |  |  |  |
|                          | расчет положения контура низового пожара через заданный интервал времени             |  |  |  |  |  |  |  |  |  |  |  |  |  |
|                          |                                                                                      |  |  |  |  |  |  |  |  |  |  |  |  |  |
| Прогноз ра               | спостранения пожара                                                                  |  |  |  |  |  |  |  |  |  |  |  |  |  |
| _                        | <b>4</b> ч.                                                                          |  |  |  |  |  |  |  |  |  |  |  |  |  |
| Тип расче                | та расчет расстояния кромки пожара 🔹 Направление ветра (°) 316                       |  |  |  |  |  |  |  |  |  |  |  |  |  |
| Скорость                 | ветра 6,09 КПО 3 Площадь 8 Осадки 0,82 КППО 3                                        |  |  |  |  |  |  |  |  |  |  |  |  |  |
| Ущерб (ру                | б/га) 500 Затраты (руб/га) 620                                                       |  |  |  |  |  |  |  |  |  |  |  |  |  |
| Техники: (<br>Затраты: 4 | предварительный расчет: Людей: 14 человек,<br>) единиц<br>4960 руб. Ущерб: 4000 руб. |  |  |  |  |  |  |  |  |  |  |  |  |  |

Данные в полях «Направление ветра», «Скорость ветра», «Осадки» заполняются автоматически.

## 9.2.2. Создание динамики пожара

Для создания/просмотра динамики пожара необходимо перейти во вкладку «Динамика»:

|          | лочка пожара № 83, 65, лесн. № 1601 Бородинское 📃 🗙 |         |               |             |           |  |  |                                                                                                    |  |  |
|----------|-----------------------------------------------------|---------|---------------|-------------|-----------|--|--|----------------------------------------------------------------------------------------------------|--|--|
| Карточка | Динамика                                            | Задания | Расчет ущерба | Медиа-архив | Сообщение |  |  |                                                                                                    |  |  |
|          |                                                     |         |               |             |           |  |  |                                                                                                    |  |  |
|          |                                                     |         |               |             |           |  |  |                                                                                                    |  |  |
|          |                                                     |         |               |             |           |  |  |                                                                                                    |  |  |
|          |                                                     |         |               |             |           |  |  |                                                                                                    |  |  |
|          |                                                     |         |               |             |           |  |  |                                                                                                    |  |  |
|          |                                                     |         |               |             |           |  |  |                                                                                                    |  |  |
|          |                                                     |         |               |             |           |  |  |                                                                                                    |  |  |
|          |                                                     |         |               |             |           |  |  |                                                                                                    |  |  |
|          |                                                     |         |               |             |           |  |  |                                                                                                    |  |  |
|          |                                                     |         |               |             |           |  |  |                                                                                                    |  |  |
|          |                                                     |         |               |             |           |  |  |                                                                                                    |  |  |
|          |                                                     |         |               |             |           |  |  |                                                                                                    |  |  |
|          |                                                     |         |               |             |           |  |  |                                                                                                    |  |  |
|          |                                                     |         |               |             |           |  |  |                                                                                                    |  |  |
|          |                                                     |         |               |             |           |  |  |                                                                                                    |  |  |
|          |                                                     |         |               |             |           |  |  |                                                                                                    |  |  |
|          |                                                     |         |               |             |           |  |  |                                                                                                    |  |  |
|          | Ι                                                   |         |               |             |           |  |  |                                                                                                    |  |  |
|          | Ι                                                   |         |               |             |           |  |  | Выбор типа                                                                                             |  |  |
|          | Ι                                                   |         |               |             |           |  |  | Выбор типа<br>Действует                                                                                |  |  |
|          | Ι                                                   |         |               |             |           |  |  | Выбор типа<br>Действует<br>Локализация                                                                 |  |  |
|          | Ι                                                   |         |               |             |           |  |  | Выбор типа<br>Действует<br>Локализация<br>Ликвидация<br>Окарауцивание                                  |  |  |
|          | I                                                   |         |               |             |           |  |  | Выбор типа<br>Действует<br>Локализация<br>Ликвидация<br>Окарауливание<br>Начало тушения                |  |  |
|          | Ι                                                   |         |               |             |           |  |  | Выбор типа<br>Действует<br>Локализация<br>Ликвидация<br>Окарауливание<br>Начало тушения<br>Обнаружение |  |  |

Для создания динамики необходимо выбрать тип из выпадающего списка. В открывшейся карточке внести данные и нажать на кнопку «Сохранить».

| Карточка динамики пожара № 83, 65, л            | арточка динамики пожара № 83, 65, лесн. № 1601Бородинское |               |                                     |                 |                   |        |  |  |  |  |  |  |  |  |
|-------------------------------------------------|-----------------------------------------------------------|---------------|-------------------------------------|-----------------|-------------------|--------|--|--|--|--|--|--|--|--|
| Дата и время обнаружения                        | 27.11.2024                                                | 11:53 💿       | КПО                                 | -               |                   | ~      |  |  |  |  |  |  |  |  |
| Дата и время динамики                           | 27.11.2024                                                | 11:53 O       | Скорость ветра (м/с)                | 3,49            | 3,49              |        |  |  |  |  |  |  |  |  |
| Вид пожара                                      |                                                           | ~             | Угроза населённому пунк             | ту 🗌            |                   |        |  |  |  |  |  |  |  |  |
| Интенсивность пожара                            |                                                           | ~             | Класс ресурса                       |                 |                   |        |  |  |  |  |  |  |  |  |
| Крупный пожар                                   |                                                           |               | Примечание                          |                 |                   |        |  |  |  |  |  |  |  |  |
| Состояние пожара                                |                                                           | ~             | Лесничество                         | Уч. лесничество | Квартал Выдел     | 0      |  |  |  |  |  |  |  |  |
| Характер лесных насаждений                      |                                                           | ~             |                                     |                 |                   |        |  |  |  |  |  |  |  |  |
| Преобладающая порода                            |                                                           | ~             |                                     |                 |                   |        |  |  |  |  |  |  |  |  |
| Причина непринятия мер                          |                                                           | ~             |                                     |                 |                   |        |  |  |  |  |  |  |  |  |
| Тип лесопожарного формирования                  |                                                           | ~             |                                     |                 |                   |        |  |  |  |  |  |  |  |  |
| Общая площадь                                   | 0                                                         |               |                                     |                 |                   |        |  |  |  |  |  |  |  |  |
| <ul> <li>Площадь пожара на защитных,</li> </ul> | га 0                                                      |               | в т.ч. на арендуемых участках, га 0 |                 |                   |        |  |  |  |  |  |  |  |  |
| Лесные, га                                      | Нелесные, г                                               | a             | Лесные, га                          | He              | Нелесные, га      |        |  |  |  |  |  |  |  |  |
| 0                                               | 0                                                         |               | 0                                   | 0               |                   |        |  |  |  |  |  |  |  |  |
| Покрытые, га                                    | Непокрытые,                                               | ra            | Покрытые,                           | ra Hen          | окрытые, га       |        |  |  |  |  |  |  |  |  |
| 0                                               | 0                                                         |               | 0                                   | 0               |                   |        |  |  |  |  |  |  |  |  |
| Верховые, га                                    | Низовые, га                                               | Почвенные, га | Верховые,                           | га Низовы       | е, га Почвенные,  | га     |  |  |  |  |  |  |  |  |
|                                                 | 0                                                         | 0             |                                     | 0               | 0                 |        |  |  |  |  |  |  |  |  |
| <ul> <li>на эксплуатационных, га</li> </ul>     | 0                                                         |               | в т.ч. на арендуемых участках, га 0 |                 |                   |        |  |  |  |  |  |  |  |  |
| <ul> <li>на резервных, га</li> </ul>            | 0                                                         |               | в т.ч. на арендуемых участках, га 0 |                 |                   |        |  |  |  |  |  |  |  |  |
| 🗸 Ресурсы                                       |                                                           |               |                                     |                 |                   |        |  |  |  |  |  |  |  |  |
|                                                 |                                                           |               |                                     | Добав           | зить задание Сохр | ранить |  |  |  |  |  |  |  |  |

Создание последующих динамик происходит аналогичным способом.

| Ка | оточка пож | кара № 83, 65, л | есн. № 1601 | Бородинское   |             |           |  |                          | _ × |
|----|------------|------------------|-------------|---------------|-------------|-----------|--|--------------------------|-----|
|    | Карточка   | Динамика         | Задания     | Расчет ущерба | Медиа-архив | Сообщение |  |                          |     |
|    | Nº 1       | 27.11.2024 11    | 1:53:00     |               |             |           |  | Динамика: Обнаружение    | Ŵ   |
|    | Nº 2       | 27.11.2024 11    | 1:56:00     |               |             |           |  | Динамика: Действует      | Ŵ   |
|    | Nº 3       | 27.11.2024 12    | 2:16:00     |               |             |           |  | Динамика: Начало тушения | Ŵ   |
|    | Nº 4       | 27.11.2024 12    | 2:29:00     |               |             |           |  | Динамика: Локализация    | Ŵ   |
|    |            |                  |             |               |             |           |  |                          |     |
|    |            |                  |             |               |             |           |  | Выбор типа               | ~   |

Динамику «Действует» можно занести несколько раз, в зависимости от изменений на территории действующего пожара.

Ошибочно созданную динамику можно удалить. Для этого нужно нажать на значок 👿 в строке ошибочной динамики и подтвердить действие в отдельном окне подтверждения:

| Карточка пожара № 83, 65, лесн. № 1601 Бородинское |             | Подтвердите действие на ss.lesohranitel.ru | <u></u> ×                |
|----------------------------------------------------|-------------|--------------------------------------------|--------------------------|
| Карточка Динамика Задания Расчет ущерба            | Медиа-архив | Удалить динамику?                          | W                        |
| № 1 27.11.2024 11:53:00                            | <u> </u>    | ОК Отмена                                  | Динамика: Обнаружение    |
| № 2 27.11.2024 11:56:00                            |             |                                            | Динамика: Действует      |
| № 3 27.11.2024 12:16:00                            |             |                                            | Динамика: Начало тушения |
| № 4 27.11.2024 12:29:00                            |             |                                            | Динамика: Локализация    |
|                                                    |             |                                            |                          |
|                                                    |             |                                            |                          |
|                                                    |             |                                            |                          |
|                                                    |             |                                            |                          |
|                                                    |             |                                            |                          |
|                                                    |             |                                            |                          |
|                                                    |             |                                            |                          |
|                                                    |             |                                            |                          |
|                                                    |             |                                            |                          |
|                                                    |             |                                            |                          |
|                                                    |             |                                            |                          |
|                                                    |             |                                            |                          |
|                                                    |             |                                            |                          |
|                                                    |             |                                            |                          |
|                                                    |             |                                            |                          |
|                                                    |             |                                            | Выбор типа 🗸             |

Динамику «Ликвидация» также можно создать во вкладке «Карточка» путем нажатия на кнопку «Пожар ликвидирован»:

| арточка Динамика Задания         | Расчет ущерба        | Меди   | а-архив | Сообщение | e                             |                       |   |  |  |  |
|----------------------------------|----------------------|--------|---------|-----------|-------------------------------|-----------------------|---|--|--|--|
| Регион                           | Московская обла      | асть   |         |           | Широта                        | 58.1458               |   |  |  |  |
| Наименование авиаотделения       |                      |        |         |           | Долгота                       | 31.7368               |   |  |  |  |
| * Категория земель               | Земли лесного о      | ронда  |         | ~         | Вид пожара                    | верховой устойчивый 🗸 |   |  |  |  |
| * Лесничество                    | Бородинское          |        |         | ~         | Интенсивность пожара          | средний               | ~ |  |  |  |
| * Участковое лесничество         | Борисовское          |        |         | ~         | Площадь на начало тушения, га | 0                     |   |  |  |  |
| Квартал                          |                      |        |         |           | Общая площадь, га             | 0                     |   |  |  |  |
| Выдел                            |                      |        |         |           | Скорость ветра на момент      | 3,49                  |   |  |  |  |
| Урочище                          |                      |        |         |           | обнаружения                   |                       |   |  |  |  |
| № по авиаотделению               | 0                    |        |         |           | * КПО на момент обнаружения   | 3                     |   |  |  |  |
| * № Пожара по субъекту           | 83                   |        |         |           | КПО на момент ликвидации      |                       |   |  |  |  |
| № Пожара по лесничеству          | 65                   |        |         |           | * Целевое назначение лесов    | Защитные              |   |  |  |  |
| № ИСДМ                           | 0                    |        |         |           | Преобладающая порода          |                       | ~ |  |  |  |
| Крупный пожар                    |                      |        |         |           | * Тип покрова                 | Зеленомошный          | ~ |  |  |  |
| * Зона мониторинга               | Зона лесоавиац       | ионных | работ А | ~         | * Категория лесов             | Молодняки             | ~ |  |  |  |
| * Район применения сил и средств | район НСС            |        |         | ~         | Характер лесных насаждений    | Хвойные молодняки     | ~ |  |  |  |
| * Дата и время первого           | 27.11.2024           |        | 10:38   | Q         | * Причина возникновения       | По вине населения     | ~ |  |  |  |
| сообщения о лесном пожаре        |                      |        |         |           | * Способ обнаружения          | Видеомониторинг       | ~ |  |  |  |
| Дата и время обнаружения         | 27.11.2024 🗂 11:53 © |        |         | Q         | Руководитель тушения пожара   |                       |   |  |  |  |
| Дата и время начала тушения      | 27.11.2024           |        | 12:16   | O         | Старшое должностное лицо      |                       |   |  |  |  |

После создания динамики «Ликвидация» пожар переходит в Архив, и значок на карте меняет цвет:

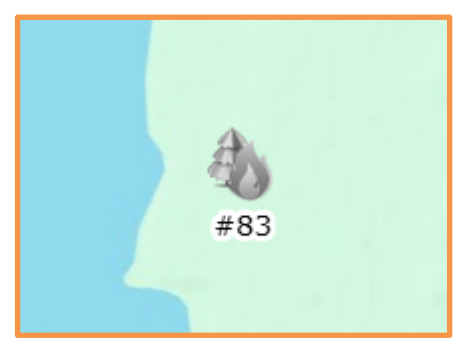

Важно! Редактировать ликвидированный пожар могут пользователи с правами «Оператор» в течение 8-ми дней. Руководители и администратор могут редактировать без ограничений во времени.

Удаление карточки пожара доступно только пользователям с правами «Руководитель» и «Администратор».

Чтобы открыть Архив пожаров необходимо нажать на кнопку 🚺 во вкладке «Пожары»:

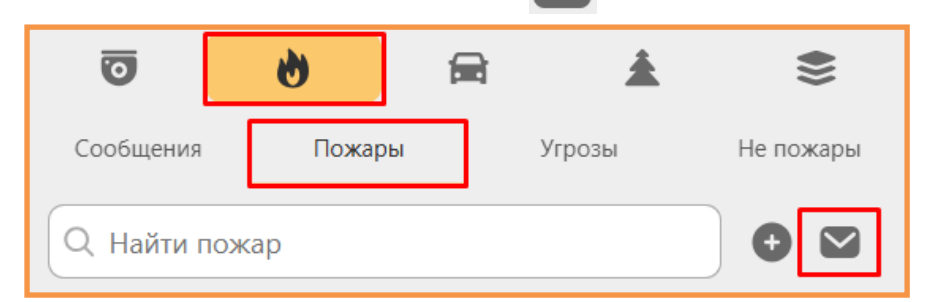

| Архі  | рхив пожаров за 01.01.2024 - 27.11.2024 |                |              |                      |                               |             |              |             |               |                           |           |                    |                  |         |                 |                         |             |            |            |               |             |                                       |       |         |
|-------|-----------------------------------------|----------------|--------------|----------------------|-------------------------------|-------------|--------------|-------------|---------------|---------------------------|-----------|--------------------|------------------|---------|-----------------|-------------------------|-------------|------------|------------|---------------|-------------|---------------------------------------|-------|---------|
| № п   | ю субъект                               | y              | № по лесниче | еству                | Лесничество                   |             | Участковое   | лесничество | Квартал       | Выд                       | ел        | Вид                | пожара           |         | Район при<br>ср | менения сил и<br>редств | Дата обнар  | ужения     | Время обн  | аружения      | Площ<br>туш | адь на нач<br>јения, га               |       | Дата на |
|       |                                         | Ŧ              |              | Υ                    |                               | т           |              |             | r 📃 🤉         | r 🗌                       | Ŧ         |                    |                  | Ŧ       |                 | Ŧ                       |             | Ŧ          |            | Ŧ             |             | · · · · · · · · · · · · · · · · · · · | Ŧ     |         |
|       |                                         | 198            |              | 69                   | Ногинское                     |             | Рахмановское |             | 12            | 11(1                      | 2)        | низовой устойчивый |                  | ій      | нсс             |                         | 2024-10-05  |            | 12:45:00   |               | 0.01        |                                       | 01    | 2024-1  |
|       |                                         | 197            |              | 30                   | Виноградовско                 | e           | Хорловское   |             | 4             | 8(4)                      |           | торф               | ряной            |         | нсс             |                         | 2024-10-03  |            | 12:45:00   |               | 0.01        |                                       | D1    | 2024-1  |
|       |                                         | 196            |              | 68                   | Ногинское                     |             | Озерное      |             | 35            | 4(35)                     |           | низо               | вой устойчивь    | Й       | нсс             |                         | 2024-10-02  |            | 15:10:00   |               | 0.01        |                                       | 01    | 2024-1  |
|       |                                         | 195            |              | 13                   | Егорьевское                   |             | Радовицкое   |             | 7             | 6(7)                      |           | торф               | ряной            |         | нсс             |                         | 2024-10-02  |            | 09:00:00   |               |             | 0                                     | .2    | 2024-1  |
|       |                                         | 194            |              | 12                   | Егорьевское                   |             | Куплиямско   | e           | 78            | 43(7                      | 8)        | торф               | ряной            |         | нсс             |                         | 2024-10-01  |            | 09:00:00   |               |             | 0                                     | .2    | 2024-1  |
|       |                                         | 193            |              | 11                   | Егорьевское                   |             | Радовицкое   |             | 7             | 8(7)                      |           | торф               | ряной            |         | нсс             |                         | 2024-09-30  |            | 10:45:00   |               |             | 0                                     | .2    | 2024-0  |
|       |                                         | 192            |              | 10                   | Егорьевское                   |             | Куплиямско   | e           | 78            | 42(7                      | 8)        | торф               | ряной            |         | нсс             |                         | 2024-09-29  |            | 09:30:00   |               |             | 0                                     | .2    | 2024-0  |
|       |                                         | 191            |              | 67 Ногинское         |                               |             | Аверкиевско  | be          | 148           | 2(14                      | 8)        | низо               | вой устойчивь    | Й       | нсс             |                         | 2024-09-28  |            | 09:30:00   |               |             | 0.0                                   | 05    | 2024-0  |
|       |                                         | 190            |              | 66                   | 66 Ногинское                  |             | Кудиновское  | 9           | 12            | 14(1                      | 2)        | низо               | вой устойчивь    | Й       | нсс             |                         | 2024-09-28  |            | 09:00:00   |               | 0.1         |                                       | .1    | 2024-0  |
|       |                                         | 189            |              | 9                    | 9 Егорьевское Рад             |             | Радовицкое   |             | 7             | 9(7)                      |           | торф               | ряной            |         | нсс             |                         | 2024-09-28  |            | 09:10:00   |               |             | 0                                     | .3    | 2024-0  |
|       |                                         | 188            |              | 29                   | Виноградовское Виноградовское |             | ское         | 41          | 19(4          | 19(41) низовой устойчивый |           | Й                  | HCC 2024-09-27   |         | 16:30:00        |                         | 0.3         |            | .3         | 2024-0        |             |                                       |       |         |
|       |                                         | 187            |              | 65 Ногинское Аверкие |                               | Аверкиевско | be           | 139         | 2(13          | 2(139) низовой устойчивый |           | Й                  | HCC 2024-09-27   |         | 14:25:00        |                         | 0.1         |            | .1         | 2024-0        |             |                                       |       |         |
|       |                                         | 186            |              | 8                    | Егорьевское                   |             | Куплиямско   | е           | 78            | 11(7                      | 8)        | торф               | ряной            |         | HCC 2024-09-27  |                         | 13:55:00    |            | 0.8        |               | .8          | 2024-0                                |       |         |
|       |                                         | 185            |              | 64                   | Ногинское                     |             | Аверкиевско  | be          | 148           | 1(14                      | 8)        | торф               | ряной            |         | HCC 2024-09-27  |                         | 11:35:00    |            | 0.05 200   |               | 2024-0      |                                       |       |         |
|       |                                         | 198            |              |                      |                               |             |              |             |               |                           |           |                    |                  |         |                 |                         |             |            |            |               |             | 33.9                                  | 96    | 4       |
| •     |                                         |                |              |                      |                               |             |              |             |               |                           |           |                    |                  |         |                 |                         |             |            |            |               |             |                                       |       | +       |
| _     |                                         |                |              |                      |                               |             |              |             |               |                           |           | _                  |                  |         |                 |                         | 1-          | 100 из 198 | Первый Г   | Тредыдущий    | Лист 1 из 2 | Следующий                             | Посл  | едний   |
| Дин   | намики по                               | жара I         | № 197        |                      |                               |             |              |             |               | Стол                      | бцы динам | ик                 | Фильтр по<br>Все | согласс | ванию           | ~                       | Столбцы кар | оточек 01  | .01.2024   | <b>—</b> - 23 | 7.11.2024   |                                       | ) (   | Ð       |
|       |                                         |                |              |                      |                               | Характер    | Плошадь      |             |               |                           |           |                    |                  |         |                 | Плошадь пожар           | а Лесные    | Покрытые   | Верховые   | Низовые       | Почвенные   | Непокрытые                            | He    | лесные  |
| n/n ¢ | Пожар ф                                 | Дата ф         | Состояние ф  | Вид Ф                | Интенсивность 4               | насаждений  | Ф пожара Ф   | Лесные ф По | окрытые ф Вер | ховые ф                   | Низовые ф | Почвен             | ные ф Непокр     | ытые ф  | Нелесные        | Ф (аренда)              | Ф (аренда)  | (аренда)   | Ф (аренда) | (аренда)      | (аренда)    | (аренда)                              | Ф (ар | енда).  |
|       |                                         |                | ~            | ~                    | · ``                          | ,           | ~            |             |               |                           |           |                    |                  |         |                 |                         |             |            |            |               |             |                                       |       |         |
| 1     | 197                                     | 2024-<br>10-03 | Обнаружение  | е торфяно            | й слабый                      | Хвойн.насая | қд. 0.01     | 0.01 0      | 0.01 0        |                           | 0         | 0.01               | 0                |         | 0               | 0                       | 0           | 0          | 0          | 0             | 0           | 0                                     | 0     |         |
| 2     | 197                                     | 2024-<br>10-03 | Нач туш      | торфяно              | й слабый                      | Хвойн.насая | қд. 0.01     | 0.01 0      | 0.01 0        |                           | 0         | 0.01               | 0                |         | 0               | 0                       | 0           | 0          | 0          | 0             | 0           | 0                                     | 0     |         |
| 3     | 197                                     | 2024-<br>10-03 | Локализ.     | торфяно              | й слабый                      | Хвойн.насах | қд. 0.01     | 0.01 0      | 0.01 0        |                           | 0         | 0.01               | 0                |         | 0               | 0                       | 0           | 0          | 0          | 0             | 0           | 0                                     | 0     |         |
| 4     | 197                                     | 2024-<br>10-03 | Ликвид.      | торфяно              | й слабый                      | Хвойн.насаж | қд. 0.01     | 0.01 0      | 0.01 0        |                           | 0         | 0.01               | 0                |         | 0               | 0                       | 0           | 0          | 0          | 0             | 0           | 0                                     | 0     |         |
| 4     |                                         |                |              |                      |                               |             | 0            | 0 0         | ) 0           |                           | 0         | 0                  | 0                |         | 0               | 0                       | 0           | 0          | 0          | 0             | 0           | 0                                     | 0     |         |
|       |                                         |                |              |                      |                               |             |              |             |               |                           |           |                    |                  |         |                 |                         |             |            |            |               |             |                                       |       |         |

Открытие карточки пожара в архиве производится путем двойного клика «мышкой» на строку с интересующим пожаром.

## 9.2.3. Задания для ПХС на тушение пожара

ВАЖНО! Задания для ПХС вводятся до нажатия кнопки «Пожар ликвидирован» или до создания динамики «Ликвидация», т.к. вкладка «Задания» становится неактивной после ликвидации пожара, и ввести данные по силам и средствам будет невозможно.

Для создания задания для ПХС на тушение необходимо открыть карточку пожара и перейти во вкладку «Задания» → «Новое задание»

| ŀ | (арточка пожар              | oa № 83, 65,     | лесн. № 1601 Бо                                | ородинское                          |                                                  |                                    |                                                |                                      |                                      |                                                | _ × _      |
|---|-----------------------------|------------------|------------------------------------------------|-------------------------------------|--------------------------------------------------|------------------------------------|------------------------------------------------|--------------------------------------|--------------------------------------|------------------------------------------------|------------|
|   | Карточка                    | Динамика         | Задания                                        | Расчет ущерба                       | Медиа-архив Сос                                  | бщение                             |                                                |                                      |                                      |                                                |            |
|   |                             |                  |                                                |                                     |                                                  |                                    |                                                |                                      |                                      |                                                |            |
|   | ЦЛХ<br>Лич. сост<br>Техника | с ГКУ<br>ав: 0 Л | МО 'Мособллес'<br>Пич. состав: 0<br>Техника: 0 | МЧС<br>Лич. состав: 0<br>Техника: 0 | лесопользователи<br>Лич. состав: 0<br>Техника: 0 | ВЛ<br>Лич. состав: 0<br>Техника: 0 | Авиалесоохрана<br>Лич. состав: 0<br>Техника: 0 | ОМСУ<br>Лич. состав: 0<br>Техника: 0 | ТЕСТ<br>Лич. состав: 0<br>Техника: 0 | ТЕСТ ДР РЕГИОН<br>Лич. состав: 0<br>Техника: 0 | Держ<br>Ли |
|   | 4                           |                  |                                                |                                     |                                                  |                                    | []                                             |                                      |                                      |                                                | •          |
|   |                             |                  |                                                |                                     |                                                  |                                    |                                                |                                      |                                      |                                                |            |
|   |                             |                  |                                                |                                     |                                                  |                                    |                                                |                                      |                                      |                                                |            |
|   |                             |                  |                                                |                                     |                                                  |                                    |                                                |                                      |                                      |                                                |            |
|   |                             |                  |                                                |                                     |                                                  |                                    |                                                |                                      |                                      |                                                |            |
|   |                             |                  |                                                |                                     |                                                  |                                    |                                                |                                      |                                      |                                                |            |
|   |                             |                  |                                                |                                     |                                                  |                                    |                                                |                                      |                                      |                                                |            |
|   |                             |                  |                                                |                                     |                                                  |                                    |                                                |                                      |                                      |                                                |            |
|   |                             |                  |                                                |                                     |                                                  |                                    |                                                |                                      |                                      |                                                |            |
|   |                             |                  |                                                |                                     |                                                  |                                    |                                                |                                      |                                      |                                                |            |
|   |                             |                  |                                                |                                     |                                                  |                                    |                                                |                                      |                                      |                                                |            |
|   |                             |                  |                                                |                                     |                                                  |                                    |                                                |                                      |                                      |                                                |            |
|   |                             |                  |                                                |                                     |                                                  |                                    |                                                |                                      |                                      |                                                |            |
|   |                             |                  |                                                |                                     |                                                  |                                    |                                                |                                      |                                      |                                                |            |
|   |                             |                  |                                                |                                     |                                                  |                                    |                                                |                                      |                                      |                                                |            |
|   | Всего задей                 | ствовано: 0 е    | ед.техники, О че                               | ел.                                 |                                                  |                                    |                                                |                                      | Новое                                | е задание Поиск б                              | пижайших   |
|   |                             |                  |                                                |                                     |                                                  |                                    |                                                |                                      |                                      |                                                |            |

#### В открывшейся карточке «Задания» необходимо заполнить поля и нажать на кнопку 🥅 («Сохранить»).

| Задание          |                  | × |
|------------------|------------------|---|
| Идентификатор    |                  |   |
| Название         |                  |   |
| Широта           | 58.1458          |   |
| Долгота          | 31.7368          | • |
| Держатель ресурс | ЦЛХ              | ~ |
| Филиал           | Бородинский      | ~ |
| Лесопож. форм.   | ЛПС-1 Мокрое     | ~ |
| Выезд            | 27.11.2024 15:36 |   |
| Прибытие         | 27.11.2024 15:00 |   |
| Окончание работ  | 27.11.2024 16:00 |   |
| Возврат          | 27.11.2024 17:00 |   |
|                  |                  |   |

Далее откроется окно с заданием «Выезд на динамику», в котором можно добавить количество людей и техники. Для этого необходимо нажать на значок 🚯 и заполнить форму «Выбор сил и средств ПХС»:

| Выбор | сил и средств ПХС |          | X  |
|-------|-------------------|----------|----|
| Тран  | спорт             |          | -  |
|       | 🇞 0735XE150       |          | -1 |
|       | 🥎 ЛМ              |          |    |
|       | 🧠 Нива            |          |    |
|       | 🗞 Камаз АЦ 3-4    | 10, ПАРМ |    |
|       | 🐝 TF              |          |    |
|       | 🧠 Форест          |          |    |
|       | 🦠 УАЗ Буханка     |          |    |
| Личн  | ый состав         |          |    |
| Дос   | тупно - 0         | Bcero: 9 |    |
| Раб   | очие:             | 5        |    |
| Вод   | ители:            | 1        |    |
| Tna   | ктористы:         | 1        | •  |
|       |                   | Добавить |    |
|       |                   |          |    |

Не забываем сохранить 💾 .

#### Созданное задание отобразится в перечне:

| Ка | рточка пожара № 83                                                                                                    | 3, 65, лесн. № 1601 Бор | одинское        |                    |          |  |   |     |       | _ | X |
|----|----------------------------------------------------------------------------------------------------|-------------------------|-----------------|--------------------|----------|--|---|-----|-------|---|---|
|    | Карточка Динамика Задания Расчет ущерба Медиа-архив Сообщение                                                                                                    |                         |                 |                    |          |  |   |     |       |   |   |
|    | ЦЛХ<br>Лич. состав: 11<br>Техника: 0 Техника: 0 Т |                         |                 |                    |          |  |   |     |       |   |   |
|    | ✓ ЛПС-1 №                                                                                                    | Мокрое 27.11.2024 15    | :33 Выезд на ді | инамику 27.11.2024 | 11:56:00 |  | Ĩ | 5 🏌 | 11 🚑1 | • |   |

Создать Задание можно еще одним способом: нажатием на кнопку «Поиск ближайших», в таком случае откроется окно с перечнем ближайшего транспорта:

| Карточка пожара №                   | ⁰ 83, 65, лесн. №                  | 2 1601 Бородинс                   | кое                                 |                                                |                                      |                                                |                                      |                                      | _ ×                                           |
|-------------------------------------|------------------------------------|-----------------------------------|-------------------------------------|------------------------------------------------|--------------------------------------|------------------------------------------------|--------------------------------------|--------------------------------------|-----------------------------------------------|
| Карточка Ді                         | инамика Зада                       | ания Расчет                       | ущерба Мед                          | иа-архив Сообще                                | ение                                 |                                                |                                      |                                      |                                               |
| ЦЛХ<br>Лич. состав: 1<br>Техника: 1 | 1 ГКУ МО 'Мо<br>Лич. сос<br>Техник | собллес'<br>тав: 0 Лич<br>а: 0 Те | МЧС ле<br>и. состав: 0<br>ехника: 0 | сопользователи<br>Лич. состав: 0<br>Техника: 0 | ВЛ /<br>Лич. состав: 0<br>Техника: 0 | ивиалесоохрана<br>Лич. состав: 0<br>Техника: 0 | ОМСУ<br>Лич. состав: 0<br>Техника: 0 | ТЕСТ<br>Лич. состав: 0<br>Техника: 0 | ЕСТ ДР РЕГИОН<br>Лич. состав: 0<br>Техника: 0 |
| 🗸 ЛПС                               | -1 Мокрое 27.1                     | 1.2024 15:33 E                    | выезд на динам                      | ику 27.11.2024 11                              | :56:00                               |                                                | ĺ                                    | 5 🕺 11                               | <b>, 55</b> 1                                 |
|                                     | Ближайший тр                       | анспорт                           |                                     |                                                |                                      |                                                |                                      |                                      | X                                             |
|                                     | @                                  |                                   |                                     |                                                |                                      |                                                |                                      |                                      |                                               |
|                                     | Тип                                | ≑ ld                              | ♦ Номер                             | + Станция                                      | ≑ Статус                             | ≑ Км.                                          | Время до цел                         | 1и ≑                                 |                                               |
|                                     | Поиск                              | Поиск                             | Поиск                               | Поиск                                          |                                      | ✔ Поиск                                        | Поиск                                |                                      |                                               |
|                                     | 🐝 тг                               | 1583                              | тест                                | ЛПС-1 Мокрое                                   | на задани                            | ı 0                                            | 00:00:00                             |                                      |                                               |
|                                     | ≽ смл                              | 1608                              | XXXX                                | ЛПС Мокрое                                     | на выезде                            | 3                                              |                                      | $\bigotimes$                         |                                               |
|                                     | 🚿 врт                              | 1609                              | ууу                                 | ЛПС Мокрое                                     |                                      | 1                                              |                                      |                                      |                                               |
|                                     | 🔆 смл                              | 1610                              | 306                                 | ЛПС Мокрое                                     | на станци                            | 1 4                                            |                                      | $\bigotimes$                         |                                               |
|                                     | 矝 Нива                             | 1611                              | e678cy                              | ЛПС Мокрое                                     | на станци                            | 1 8                                            | 00:18:45                             |                                      |                                               |
|                                     | 🤭 Нива                             | 1612                              | e678ry                              | ЛПС Мокрое                                     | на станци                            | 1 8                                            | 00:18:45                             | $\otimes$                            |                                               |
|                                     |                                    |                                   |                                     |                                                |                                      |                                                |                                      |                                      |                                               |
| Всего задейство                     | вано: 1 ед.техн                    | ики, 11 чел.                      |                                     |                                                |                                      |                                                |                                      | Новое зада                           | ание Поиск ближайших                          |
| P nou                               |                                    |                                   |                                     |                                                |                                      |                                                |                                      | <b>A</b> .                           |                                               |
| ь да                                |                                    | неооходи                          |                                     | ать нужную т                                   | ехнику и н                           | ажать на                                       | RHUIIKY                              |                                      |                                               |
| Ближайший тра                       | анспорт                            |                                   |                                     |                                                |                                      |                                                |                                      |                                      | ×                                             |
| <b>@</b>                            |                                    |                                   |                                     |                                                |                                      |                                                |                                      |                                      |                                               |
|                                     | A 14                               | A                                 | •                                   | C                                              | A. Courses                           | A 1/                                           |                                      | Danua an 11000                       |                                               |
| Поиск                               | ⇒ Id                               |                                   | ep <del>▼</del>                     | Поиск                                          | ≑ claryc                             | ₹ КМ.                                          | <b>▼</b>                             | время до цели 🖣                      |                                               |
|                                     | 1500                               |                                   | -                                   |                                                |                                      |                                                | 0                                    | 00-00-00                             | CI.                                           |
|                                     | 1063                               | Tec                               | 1                                   | лис-т мокрое                                   | на заџ                               | цании                                          | 0                                    | 00.00.00                             |                                               |
| 🔀 смл                               | 1608                               | XXX                               |                                     | ЛПС Мокрое                                     | на вь                                | езде                                           | 3                                    |                                      | $\bigotimes$                                  |
| 😹 врт                               | 1609                               | ууу                               |                                     | ЛПС Мокрое                                     |                                      |                                                | 1                                    |                                      | $\otimes$                                     |
| 🔀 смл                               | 1610                               | 306                               | )                                   | ЛПС Мокрое                                     | на ста                               | анции                                          | 4                                    |                                      | $\overline{\bigotimes}$                       |
| 🗞 Нива                              | 1611                               | e67                               | '8cy                                | ЛПС Мокрое                                     | на ста                               | анции                                          | 8                                    | 00:18:45                             | $\overline{\bigotimes}$                       |
| 😽 Нива                              | 1612                               | e67                               | '8гу                                | ЛПС Мокрое                                     | на ста                               | анции                                          | 8                                    | 00:18:45                             | $\bigotimes$                                  |

#### В результате создастся задание с перечнем техники:

| Карт                                | Гарточка пожара № 83, 65, лесн. № 1601 Бородинское 📃 🗙        |                                         |                                   |                                          |                     |  |   |                          |                 |  |
|-------------------------------------|---------------------------------------------------------------|-----------------------------------------|-----------------------------------|------------------------------------------|---------------------|--|---|--------------------------|-----------------|--|
| K                                   | Карточка Динамика Задания Расчет ущерба Медиа-архив Сообщение |                                         |                                   |                                          |                     |  |   |                          |                 |  |
| ЦЛХ<br>Лич. состав: 0<br>Техника: 0 |                                                               |                                         |                                   |                                          |                     |  |   | Дер:<br>г                |                 |  |
|                                     | <ul> <li>ЛПС-1 Мок</li> <li>ЛПС Мокро</li> </ul>              | poe 27.11.2024 15<br>pe 27.11.2024 16:0 | :33 Выезд на д<br>18 Выезд на дин | инамику 27.11.2024<br>амику 27.11.2024 1 | 11:56:00<br>1:56:00 |  | 1 | 5 <u>Ř</u><br>0 <u>Ř</u> | 11 🚒 1<br>0 🚒 3 |  |
|                                     | Транспорт ВРТ ууу СМЛ 306                                     |                                         |                                   |                                          |                     |  |   |                          |                 |  |
|                                     | 80                                                            | Нива е678су                             |                                   |                                          |                     |  |   |                          |                 |  |
|                                     |                                                               |                                         |                                   |                                          |                     |  |   |                          |                 |  |

Открыть карточку Задания можно, нажав на строку с соответствующим Заданием. Личный состав добавляется нажатием на кнопку 🕒

При помощи кнопок в левом нижнем углу можно:

|   | <ul> <li>Сохранить изменения после редактирования данных;</li> </ul> |
|---|----------------------------------------------------------------------|
| Ŵ | — Удалить задание;                                                   |
|   | — Просмотреть событие задания (карточку пожара);                     |
| × | — Отменить задание;                                                  |
| t | — Перебросить весь транспорт на другое задание;                      |
| ~ | — Отметить задание как выполненное.                                  |

| Задание ВРТ, СМЛ, Н | ива Выезд на динамику 27.11.2024 | 11:56:00            | X        |
|---------------------|----------------------------------|---------------------|----------|
| Идентификатор       | 6337                             | Силы и средства     |          |
| Название            | Выезд на динамику 27.11.202      | Транспорт           |          |
| Широта              | 58.1458                          | 🖌 ВРТ ууу 🛛 > 60 км | 1. X     |
| Долгота             | 31.7368                          | 🔀 СМЛ 306 > 60 км   | 1. ×     |
| Держатель ресурс    | цлх 🗸                            | нива е678су > 60 км | 1. X     |
| Филиал              | ЛПС Мокрое                       |                     |          |
| Лесопож. форм.      | ~                                |                     |          |
| Выезд               | 27.11.2024 16:12                 |                     |          |
| Прибытие            | 27.11.2024 16:00                 |                     |          |
| Окончание работ     | 27.11.2024 17:00                 |                     |          |
| Возврат             | 27.11.2024 18:00                 |                     |          |
| Время создания      | 27.11.2024 16:08                 |                     |          |
| Создатель           | zakharov.ai                      |                     |          |
| Статус              | В работе                         |                     |          |
| ₽ ₩ >               | < ≓ ✓                            | <b>• • •</b>        | <b>)</b> |

Выполненные задания подсвечиваются в перечне зеленым цветом:

| арточка пожара № 83,<br>Карточка Динам            | 65, лесн. № 1601 Боро<br>ика Задания Ра                                            | одинское<br>асчет ущерба            | Медиа-архив Соо                                  | бщение                             |                                                |                                      |                                      |                                                | _ >  |
|---------------------------------------------------|------------------------------------------------------------------------------------|-------------------------------------|--------------------------------------------------|------------------------------------|------------------------------------------------|--------------------------------------|--------------------------------------|------------------------------------------------|------|
| ЦЛХ<br>Лич. состав: 11<br>Техника: 4              | ГКУ МО 'Мособллес'<br>Лич. состав: 0<br>Техника: 0                                 | МЧС<br>Лич. состав: 0<br>Техника: 0 | лесопользователи<br>Лич. состав: 0<br>Техника: 0 | ВЛ<br>Лич. состав: 0<br>Техника: 0 | Авиалесоохрана<br>Лич. состав: 0<br>Техника: 0 | ОМСУ<br>Лич. состав: 0<br>Техника: 0 | ТЕСТ<br>Лич. состав: 0<br>Техника: 0 | ТЕСТ ДР РЕГИОН<br>Лич. состав: 0<br>Техника: 0 | Дерг |
| <ul> <li>✓ ЛПС-1 Ма</li> <li>✓ ЛПС Мок</li> </ul> | окрое 27.11.2024 15<br>рое 27.11.2024 16:0                                         | :33 Выезд на д<br>8 Выезд на дин    | инамику 27.11.2024<br>амику 27.11.2024 1         | 11:56:00<br>1:56:00                |                                                | 1                                    | 5 <u>Å</u><br>0 <u>Å</u>             | 11 🚒 1<br>0 🚒 3                                |      |
|                                                   | ✓ ЛПС Мокрое 27.11.2024 16:08 Выезд на динамику 27.11.2024 11:56:00 10 € 0 € 0 € 3 |                                     |                                                  |                                    |                                                |                                      |                                      |                                                |      |
|                                                   |                                                                                    |                                     |                                                  |                                    |                                                |                                      |                                      |                                                |      |

# 9.2.4. Расчет ущерба

Для расчета ущерба необходимо открыть вкладку «Расчет ущерба» в карточке пожара и нажать на кнопку «Добавить расчет». В открывшемся окне выбираем тип расчета и нажимаем «Создать»:

| Карто | пожара № 83, 65, лесн. № 1601 Бородинское                | × |
|-------|----------------------------------------------------------|---|
| Ka    | ака Динамика Задания Расчет ущерба Медиа-архив Сообщение | ١ |
| 06    | ущерб: 0 руб                                             |   |
|       |                                                          |   |
|       |                                                          |   |
|       |                                                          |   |
|       | Тип расчета                                              |   |
|       | Тип расчета                                              |   |
|       | Прочий ущерб                                             |   |
|       | Создать                                                  |   |
|       |                                                          |   |
|       |                                                          |   |
|       |                                                          |   |
|       |                                                          |   |
|       |                                                          |   |
|       | Добавить расчет Выгрузить расчет ущерба                  |   |

#### Далее необходимо проставить затраты в соответствующие поля и сохранить информацию:

| Новый расчет по затратам                  | >      |
|-------------------------------------------|--------|
| Ущерб, руб                                | 404000 |
| Заработная плата, руб                     | 90000  |
| Стоимость транспорта, руб                 | 211000 |
| Стоимость израсходованных материалов, руб | 83000  |
| Расходы на питание работников, руб        | 20000  |
| Сохранить                                 |        |

Расчет отобразится во вкладке «Расчет ущерба» и в карточке пожара:

| К | Карточка пожара № 83, 65, лесн. № 1601 Бородинское            |  |  |  |  |  |  |
|---|---------------------------------------------------------------|--|--|--|--|--|--|
|   | Карточка Динамика Задания Расчет ущерба Медиа-архив Сообщение |  |  |  |  |  |  |
|   | Общий ущерб: 404000 руб                                       |  |  |  |  |  |  |
|   | Расчет затрат на тушение, ущерб составил 404000 руб           |  |  |  |  |  |  |
|   |                                                               |  |  |  |  |  |  |

| арточка Динамика За,       | дания   | Расчет ущерба        | Me,    | циа-архив                  | Сообщение                |                             |                 |   |   |
|----------------------------|---------|----------------------|--------|----------------------------|--------------------------|-----------------------------|-----------------|---|---|
| № ИСДМ                     |         | 0                    |        |                            |                          | Преобладающая порода        |                 |   | • |
| Крупный пожар              |         |                      |        | * Тип покрова              | Зеленомошный             |                             |                 |   |   |
| * Зона мониторинга         |         |                      |        | * Категория лесов          | Молодняки                | Молодняки                   |                 |   |   |
| * Район применения сип и   | срелств |                      |        | Характер лесных насаждений | Хвойные молодняки        | Хвойные молодняки           |                 |   |   |
| * Лата и время первого     |         | 27 11 2024 	☐ 10:38  |        | * Причина возникновения    | По вине населения        | По вине населения           |                 |   |   |
| сообщения о лесном пожар   | be      |                      | -      |                            | <u> </u>                 | * Способ обнаружения        | Видеомониторинг |   | * |
| Дата и время обнаружения   |         | 27.11.2024           |        | 11:53                      | Q                        | Руководитель тушения пожара |                 |   |   |
| Дата и время начала туше   | ния     | 27.11.2024 📋 12:16 🛇 |        | 0                          | Старшое должностное лицо |                             |                 |   |   |
| Расстояние до авиаотделе   | ния     | 0                    |        | Затраты на тушение, руб    | 404000                   |                             |                 |   |   |
| Азимут от авиаотделения    |         | 0                    |        |                            |                          | в т.ч. аренда ВС, руб       | 0               |   |   |
| * Наименование ближайше    | FO      | г Балашиха, кв-л     | 1 Абра | амцево                     |                          | Общий ущерб, руб            | 404000          |   |   |
| населенного пункта         |         |                      |        |                            |                          | Дата и время протокола      | дд.мм.гггг 🗖    | : | G |
| Муниципальное образован    | ие      | Балашиха             |        |                            | ~                        | Номер протокола             | 0               |   |   |
| Расчет азимута             |         | От пожара            |        |                            | ~                        | Инициатор                   | Захаров А.И.    |   |   |
| * Расстояние до ближ н п ( | км.)    | 451,7                |        |                            |                          | Примечание                  | 2               |   |   |
| * Азимут от н/п (градусы)  |         | 122,12               |        |                            |                          |                             |                 |   |   |
| Расстояние до места выса,  | цки     | 0                    |        |                            |                          |                             |                 |   |   |
| Расстояние до транспортны  | ых      | 0                    |        |                            |                          |                             |                 |   |   |
| путей                      |         |                      |        |                            |                          |                             |                 |   |   |

# 9.3. Угрозы лесному фонду

В данной вкладке хранятся все активные сообщения, которым присвоен статус «Угроза». Работа с угрозами аналогична действиям, описанным в предыдущем пункте (см. п. 9.2.2).

| 0         | 0            | <b>a</b> | <u>ن</u> | <b>\$</b> }    |
|-----------|--------------|----------|----------|----------------|
| Сообщения | Пожар        | ры       | Угрозы   | Не пожары      |
| Q Найти у | лрозу        |          |          |                |
| 👌 ! Назем | ное патрулир | ование   |          | 22/1/25, 14:01 |
| 👌 ! Назем | ное патрулир | ование   |          | 15/1/25, 11:01 |
| 👌 ! Назем | ное патрулир | ование   |          | 03/8/23, 10:08 |
| 👌 ! Назем | ное патрулир | ование   |          | 03/8/23, 10:08 |
| 👌 ! Назем | ное патрулир | ование   |          | 03/8/23, 10:08 |

#### Архив угроз открывается с помощью кнопки 🛛 😪 🗉

| Архив сообщений |            |        |                |                 |                                             | X |
|-----------------|------------|--------|----------------|-----------------|---------------------------------------------|---|
| #               | Дата       | Время: | Широта         | Долгота         | Источник:                                   |   |
| 743             | 24.05.2024 | 15:25  | 58.4894444444  | 28.57527777778  | наземное патрулирование                     |   |
| 742             | 24.05.2024 | 14:29  | 57.801413      | 28.343761       | Авиационное патрулирование (Финист)         |   |
| 741             | 24.05.2024 | 11:59  | 57.80558       | 28.344455       | Авиационное патрулирование (Финист)         |   |
| 740             | 24.05.2024 | 11:58  | 57.806953      | 28.343178       | Авиационное патрулирование (Финист)         |   |
| 739             | 24.05.2024 | 11:41  | 57.807663      | 28.339786       | Авиационное патрулирование (Финист) test, 3 |   |
| 738             | 24.05.2024 | 10:40  | 57.803769      | 28.349579       | наземное патрулирование (Финист)            |   |
| 737             | 24.05.2024 | 09:15  | 57.809575      | 28.351529       | Авиационное патрулирование (Финист)         |   |
| 736             | 24.05.2024 | 09:14  | 57.812319      | 28.344714       | Авиационное патрулирование (Финист)         |   |
| 735             | 24.05.2024 | 09:13  | 57.811542      | 28.339945       | Авиационное патрулирование (Финист)         |   |
| 734             | 23.05.2024 | 14:51  | 63.189643      | 25.834053       | наземное патрулирование (Финист)            |   |
| 733             | 23.05.2024 | 14:17  | 55.58277777778 | 39.21           | наземное патрулирование                     |   |
| 732             | 22.05.2024 | 17:40  | 55.50111111111 | 39.07583333333  | наземное патрулирование                     |   |
| 731             | 22.05.2024 | 17:39  | 54.20027777778 | 38.351388888889 | наземное патрулирование                     |   |
| 724             | 22.05.2024 | 16:00  | 57.815245      | 28.32365        | Авиационное патрулирование (Финист)         |   |
| 723             | 22.05.2024 | 15:54  | 57.80758       | 28.338322       | Авиационное патрулирование (Финист)         |   |
| 722             | 22.05.2024 | 15:47  | 57.824981      | 28.343565       | Авиационное патрулирование (Финист)         |   |
| 717             | 22.05.2024 | 14:08  | 57.813156      | 28.34212        | Авиационное патрулирование (Финист)         |   |
| 716             | 22.05.2024 | 14:07  | 57.814709      | 28.350087       | Авиационное патрулирование (Финист)         |   |
| 715             | 22.05.2024 | 11:29  | 57.790761      | 28.336143       | Авиационное патрулирование (Финист)         |   |
| 714             | 22.05.2024 | 11:24  | 57.800178      | 28.337135       | Авиационное патрулирование (Финист)         |   |
| 711             | 21.05.2024 | 16:52  | 57.496583      | 28.676582       | Авиационное патрулирование (Финист)         |   |
| 710             | 21.05.2024 | 16:04  | 57.799583      | 28.349768       | Авиационное патрулирование (Финист)         |   |
| 709             | 21.05.2024 | 15:21  | 57.736016      | 28.602751       | Авиационное патоулирование (Финист)         | • |
|                 |            | [      | 1 3 4 5 6 7    | 12              |                                             |   |

# 9.4. Не пожары

|               | 0               | ۵            | B         | £            | •>>                                     |  |  |
|---------------|-----------------|--------------|-----------|--------------|-----------------------------------------|--|--|
|               | Сообщения       | Пожај        | ры        | Угрозы       | Не пожары                               |  |  |
|               | Q Найти н       | е пожар      |           |              | не пожары<br>Герокары<br>19/2/25, 17:02 |  |  |
|               | 谢 #213 Ha       | земное патр  | улировани | ie           | 19/2/25, 17:02                          |  |  |
| Архив ссообще | ний со статусом | и «Не пожар» | открывает | ся с помощью | кнопки 💟 .                              |  |  |

В данной вкладке хранятся все сообщения, которым был присвоен статус «Не пожар».

## 10. Лесоизменения

При поступлении информации о незаконной вырубке, болезнях леса, ветровалах и т.п., пользователь вносит сведения об этом в Систему. Сообщения о лесоизменении отображаются в боковой панели во вкладке «Лесоизменения» и как точечные объекты на карте:

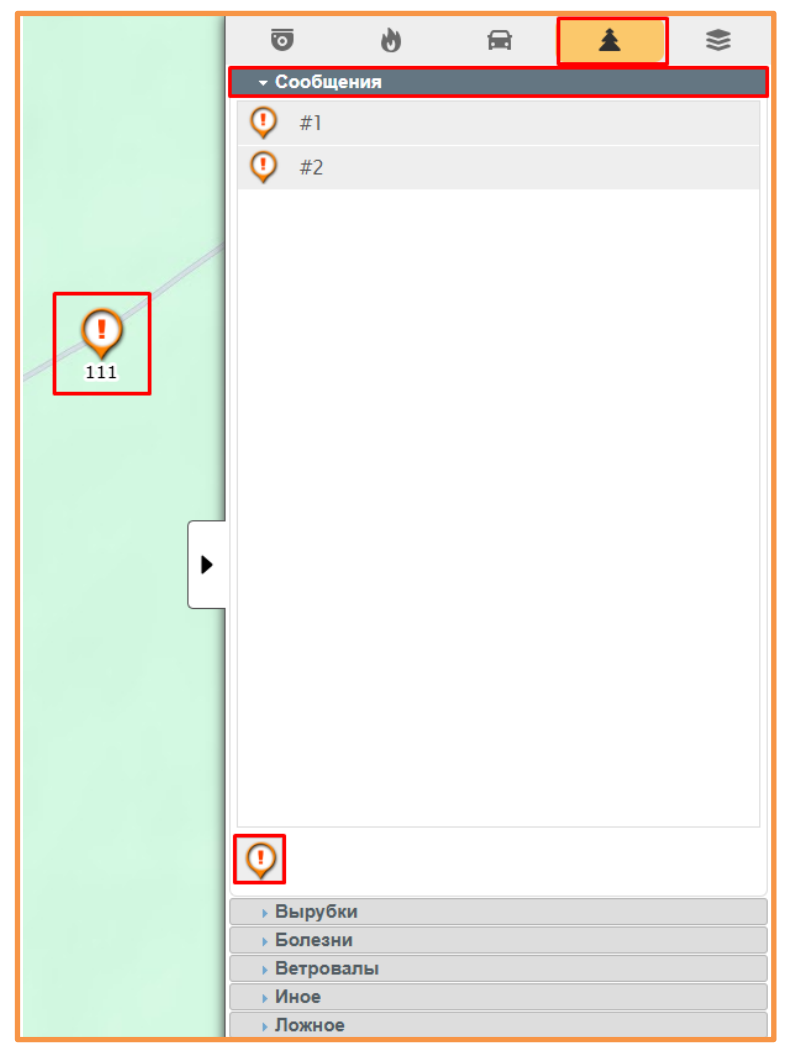

Для создания сообщения о лесоизменении необходимо нажать на значок

В открывшемся окне заполнить все необходимые поля и нажать кнопку «Создать». Координаты можно выставить вручную или с помощью прицела

| Новое сообщение | X                      |
|-----------------|------------------------|
| Широта          | 58.17402849021428      |
| Долгота         | 31.758958563957332     |
| Описание        | Тест                   |
| Место рядом     | Координаты по названию |
|                 | Создать                |

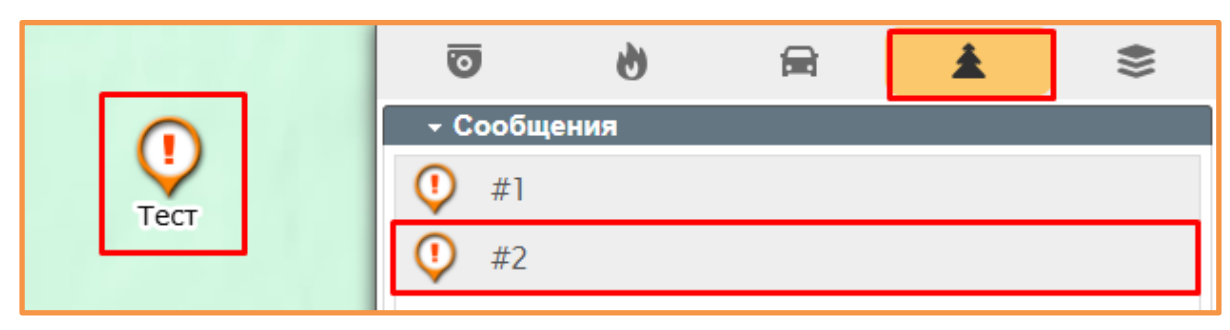

Для удаления сообщения необходимо нажать на значок на карте правой кнопкой «мыши» и нажать на кнопку «Удалить»:

|  |    | D    | (  |  |
|--|----|------|----|--|
|  | _  | ect  | Te |  |
|  | пъ | Удал |    |  |
|  |    |      |    |  |

Руководство пользователя

## 11. Режим обмена сообщениями (чат)

Для перехода в режим чата необходимо нажать кнопку 🗮 в панели управления картой: Личная переписка с RDS\_01 +Поиск. 1 ДСЛ - Волоколамский ДСЛ - Звенигородск.. CCU01 ДСЛ - Бородинский Ларькин А. А. Передерий А. П. Диков В. В. Введите текст сообщения... şms 🙂 🖉 🗖 🛛

В чате предусмотрена возможность:

| SMS | — Отправлять письменные сообщения                                                                                                    |
|-----|----------------------------------------------------------------------------------------------------|
| ••  | <ul> <li>Использовать «смайлы» в текстовых сообщениях;</li> </ul>                                                                           |
| Q   | — Использовать голосовой ввод текстовых сообщений;                                                                                          |
| U   | <ul> <li>Прикреплять файлы (до 10240 Мб). Размер прикрепляемых файлов<br/>может варьироваться в зависимости от настроек сервера.</li> </ul> |

Новые сообщения сопровождаются звуковым сигналом и отображаются на значке чата, который находится на панели управления картой:

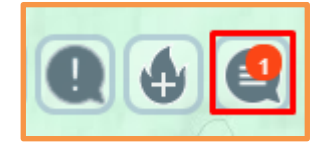

В чате предусмотрена возможность создания группы. Для этого необходимо нажать на кнопку +, указать название группы и нажать клавишу «Enter».

Далее в списке диалогов слева надо найти и выбрать созданную группу. В окне чата в правом верхнем углу нажмите на кнопку управления группой 📰 :

| + • Поиск                                  | test                    |  |
|--------------------------------------------|-------------------------|--|
|                                            |                         |  |
| ДиспТест     ДиспТест: Добрый день! -test- |                         |  |
| test test                                  |                         |  |
|                                            |                         |  |
|                                            |                         |  |
|                                            |                         |  |
|                                            |                         |  |
|                                            |                         |  |
|                                            |                         |  |
|                                            |                         |  |
|                                            |                         |  |
|                                            | Введите текст сообщения |  |

Откроется окно управления группой, в котором можно добавлять участников группы и покинуть или удалить чат при необходимости.

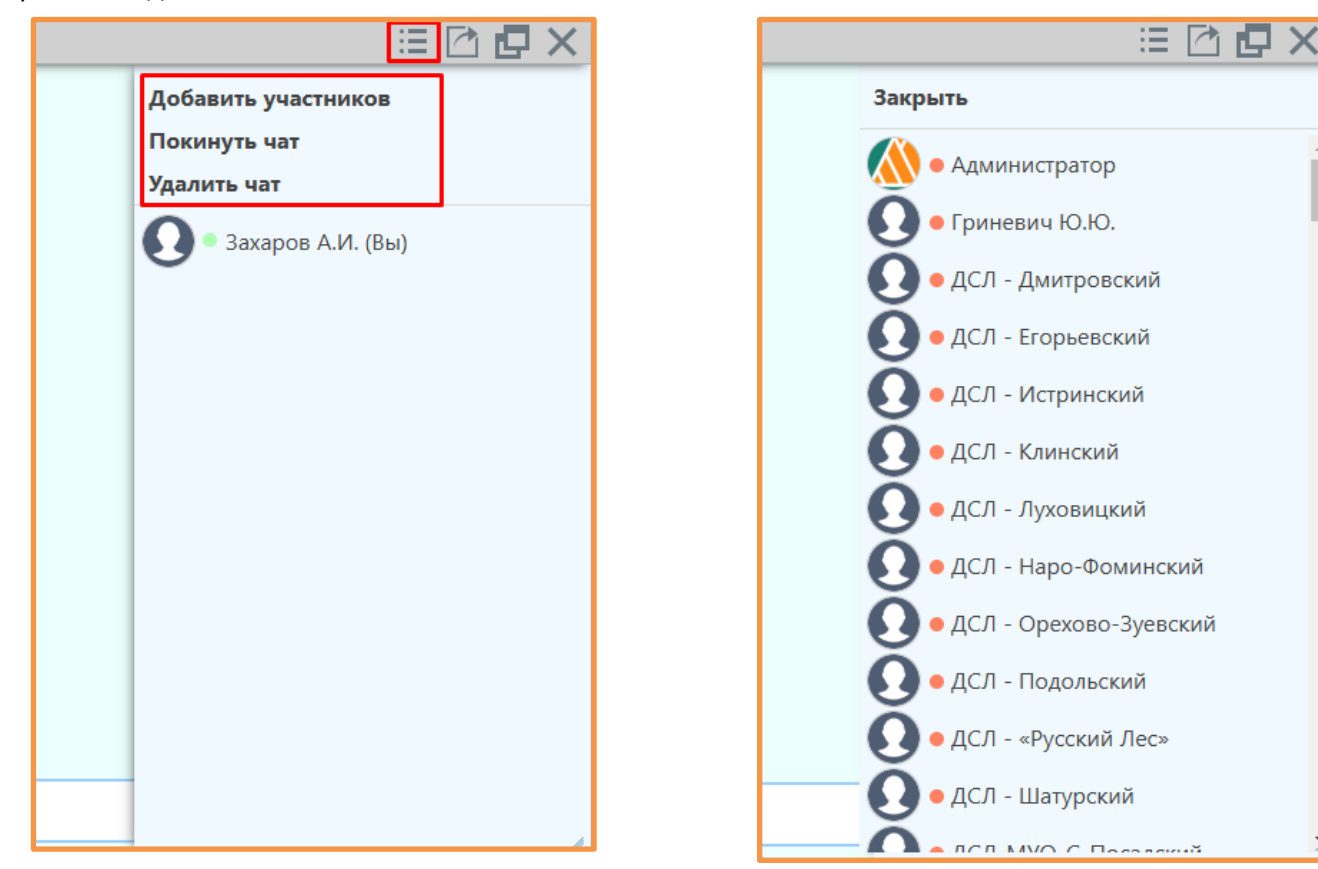

3

## Система мониторинга лесных пожаров «Лесохранитель» Руководство пользователя **Чат-группа «Техническая поддержка»**

11.1.

Для того, чтобы получить помощь или обратиться за консультацией через чат Системы необходимо использовать общую чат-группу «Техподдержка» (вкладка «Список диалогов»):

| + • Поиск        | Техподдержка            |             |
|------------------|-------------------------|-------------|
|                  |                         |             |
| 1 Техподдержка * |                         |             |
|                  |                         |             |
|                  |                         |             |
|                  |                         |             |
|                  |                         |             |
|                  |                         |             |
|                  |                         |             |
|                  |                         |             |
|                  |                         |             |
|                  |                         |             |
|                  | Введите текст сообщения | 5M5 😳 🖉 🗖 🚺 |

Функционал отправки личных сообщений пользователю Администратор отключен. При открытии личного диалога с Администратором откроется окно, перенаправляющее на общую чат-группу и в форму создания заявки:

| + 🖲 Поиск           | Личная переписка с Администратор                     |       |
|---------------------|------------------------------------------------------|-------|
|                     | Отправка личных сообщений дан                        | ному  |
| Администратор       | пользователю ограничена                              |       |
| Черней О. Г.        | Для получения информации или решения проблемы исполь | зуйте |
| • Матвеев В. С.     | чат-группу 'Техподдержка'<br>или                     |       |
| Иванов А. А.        | создайте заявку                                      |       |
| Алексеев А. С.      |                                                      |       |
| 💽 🖣 Петрова Г. Е.   |                                                      |       |
| 💽 🛡 Цыганкова Л. А. |                                                      |       |
| 💽 🛡 Пястун А.М.     |                                                      |       |
| Евстегнеев Н.Ф.     |                                                      | h     |

# 12. Дашборд

## 12.1. Статистические данные

Для перехода к работе со статистическими данными необходимо нажать на имя пользователя и в открывшемся меню пользователя выбрать «Дашборд»:

| 💮 Администратор       |
|-----------------------|
| Завершить сеанс       |
| Настройки             |
| Техническая поддержка |
| Квадратор             |
| Дашборд               |
| Отчёты                |
| Настройки видеостены  |
| Центр управления      |

## Откроется отдельная вкладка с данными по пожарной обстановке:

|                          | 25                                       | Срабо                                             | ток дым-детектора за с                  | сутки<br>26<br>юсти |                      |             |          |          |                    |          |        |
|--------------------------|------------------------------------------|---------------------------------------------------|-----------------------------------------|---------------------|----------------------|-------------|----------|----------|--------------------|----------|--------|
| Пожарная обстановка      | 20<br>15<br>10<br>5                      |                                                   |                                         |                     |                      |             |          |          |                    | $\frown$ | <      |
| Аналитика                | Янва                                     | рь Февраль                                        | Март                                    | Апрель              | Май                  | Июнь        | Июль     | Август   | Сентябрь           |          | Ноябрь |
| Проверки                 | 🖶 Пож<br>Играфи                          | карная обстановка                                 |                                         |                     |                      |             |          |          |                    |          |        |
| Фотоловушки              | <ul> <li>Графи</li> <li>Графи</li> </ul> | к пожаров, ликвидирова<br>к пожаров на основе осн | нных в день обнаруже<br>ювных атрибутов | ния                 |                      |             |          |          |                    |          |        |
| Патрулирование           | Срабо                                    | отки за час                                       |                                         |                     |                      |             |          |          |                    |          |        |
| Е Справочники            | •                                        |                                                   |                                         |                     |                      |             |          |          |                    |          |        |
| Статистика пользователей |                                          | Камера<br>1 Подборо                               | вье                                     |                     | Время сра<br>13:25:4 | ботки<br>43 |          | Время по | <b>дтверждения</b> |          | Видео  |
| Статус состояния камер   |                                          | 1 Подборо                                         | вье                                     |                     | 13:33:1              | 11          |          |          |                    |          |        |
| ) Термоточки             | Пожа                                     | рная обстановка                                   |                                         |                     |                      |             |          |          |                    |          |        |
|                          |                                          |                                                   |                                         |                     |                      |             |          |          |                    |          |        |
| Силы и средства          |                                          |                                                   | Активные пожары                         |                     |                      | Активные с  | оорщения |          |                    | Не пожар |        |
| Силы и средства          |                                          |                                                   | Активные пожары                         |                     |                      | Активные с  | ооощения |          |                    | Не пожар |        |

В правой части экрана находятся информационные элементы, доступность которых зависит от роли учетной записи в Системе:

|                          | Руководитель | Оператор | Диспетчер |
|--------------------------|--------------|----------|-----------|
| Пожарная обстановка      | +            | +        | +         |
| Аналитика                | +            | -        | -         |
| Проверки                 | +            | +        | +         |
| Фотоловушки              | +            | -        | +         |
| Патрулирование           | +            | -        | -         |
| Справочники              | +            | -        | -         |
| Статистика пользователей | +            | -        | -         |
| Статус состояния камер   | +            | -        | -         |
| Термоточки               | +            | -        | -         |
| Силы и средства          | +            | -        | -         |
| Статистика               | +            | -        | -         |
| Отчеты                   | +            | -        | +         |
| Метеостанции             | +            | -        | +         |
| Документы ЧС и ОПР       | +            | -        | +         |

# 12.2. Аналитика Дашборд

- Отображение данных по лесопожарной обстановке за указанный диапазон дат в диаграммах:

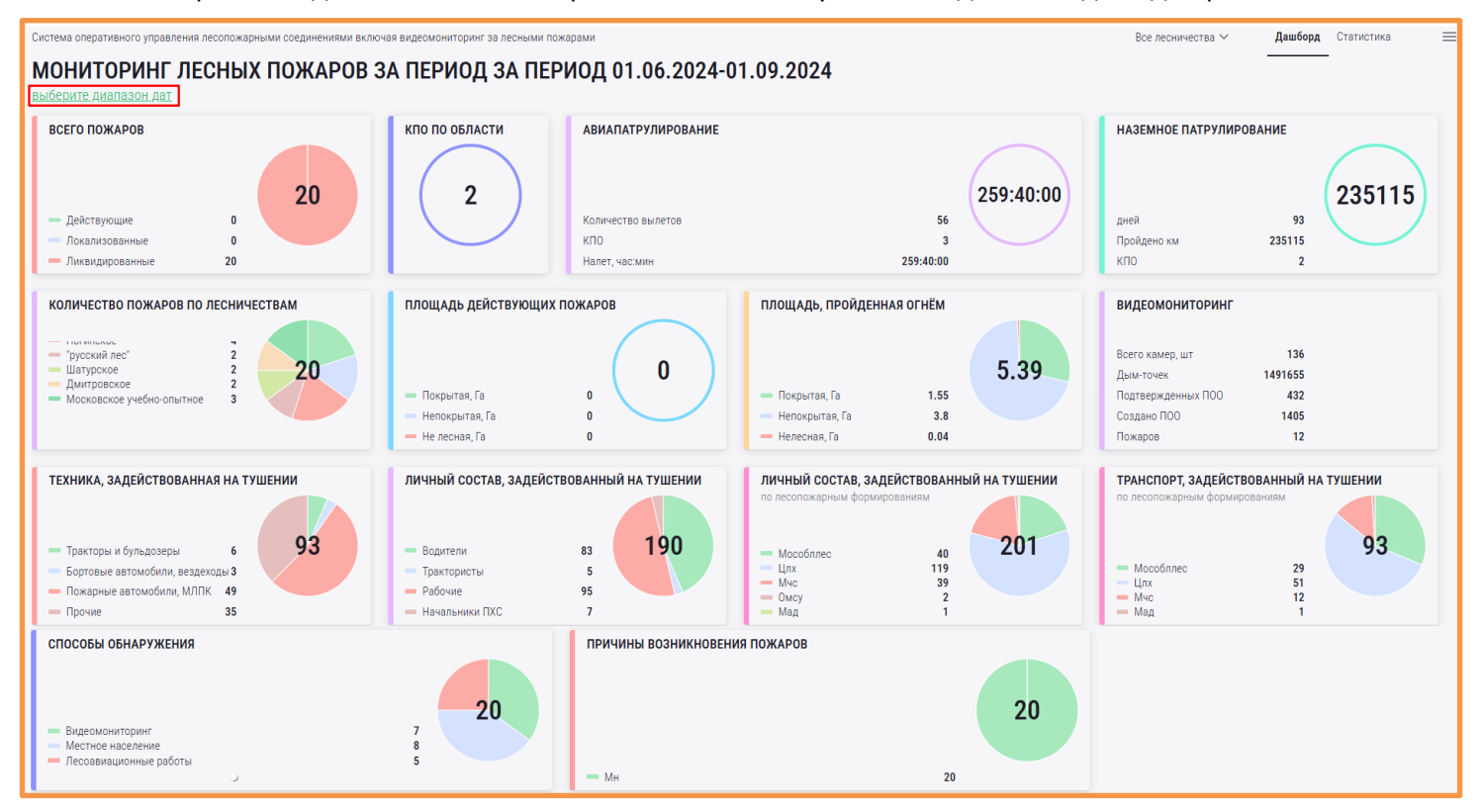

При нажатии на какое-либо информационное окно, откроется более подробная информация по выбранному показателю:

| Система оперативного управления лесопожарными соединениями вклю                                                                                       | все лесничества 🗸 Дашоорд Статистика 🚍                                                     |                                                                                      |                           |                                                                                                    |  |  |  |
|----------------------------------------------------------------------------------------------------|--------------------------------------------------------------------------------------------|--------------------------------------------------------------------------------------|---------------------------|----------------------------------------------------------------------------------------------------|--|--|--|
| МОНИТОРИНГ ЛЕСНЫХ ПОЖАРОВ ЗА ПЕРИОД ЗА ПЕРИОД 01.06.2024-01.09.2024<br>выберите диапазон дат                                                          |                                                                                            |                                                                                      |                           |                                                                                                    |  |  |  |
| всего пожаров                                                                                                    | кпо по области                                                                             | Авиапатрулирование                                                                   | × 259:40:00               | наземное патрулирование                                                                                                 |  |  |  |
| <ul> <li>Действующие</li> <li>Покализованные</li> <li>Ликвидированные</li> <li>20</li> </ul>                                                          |                                                                                            | Количество вылетов<br>56 ↓ 6 62 Ранее,<br>за идентичный период                       |                           | дней 93<br>Пройдено км 235115<br>КПО 2                                                                                  |  |  |  |
| КОЛИЧЕСТВО ПОЖАРОВ ПО ЛЕСНИЧЕСТВАМ<br>— Ногинское 4<br>— рурский лес" 2<br>— Шатурское 2<br>— Динтрраское 2<br>— Московское учебно-опытисе 3          | площадь действ<br>Покрытая, Га<br>Непокрытая, Га<br>Не лесная, Га                          | кпо<br><b>3</b> ↓ 0 <b>3</b> Ранее,<br>за идентичный период<br>Налет, час.мин Ранее, | 5.39                      | ВИДЕОМОНИТОРИНГ<br>Всего камер, шт 136<br>Дам-точек 1491655<br>Подтвержденных ПОО 432<br>Создано ПОО 1405<br>Пожаров 12 |  |  |  |
| ТЕХНИКА, ЗАДЕЙСТВОВАННАЯ НА ТУШЕНИИ                                                                                                    | ЛИЧНЫЙ СОСТАВ, З                                                                           | 259:40:00 Ф 28:1000 287:50:00 за идентичны пермод                                    | ій на тушении             | транспорт, задействованный на тушении<br>по лесопохарным формированиям                                                  |  |  |  |
| <ul> <li>Тракторы и бульдозеры</li> <li>Бортовые автомобили, вездеходы 3</li> <li>Пожарные автомобили, МЛПК 49</li> <li>Прочие</li> <li>35</li> </ul> | <ul> <li>Водители</li> <li>Трактористы</li> <li>Рабочие</li> <li>Начальники ПХС</li> </ul> | 83                                                                                   | 40<br>119<br>39<br>2<br>1 | Macadanec         29           - Linx         51           - Myc         12           - Med         1                   |  |  |  |

### Статистика

- Отображение данных по лесопожарной обстановке за указанный диапазон дат (в годах) в графиках:

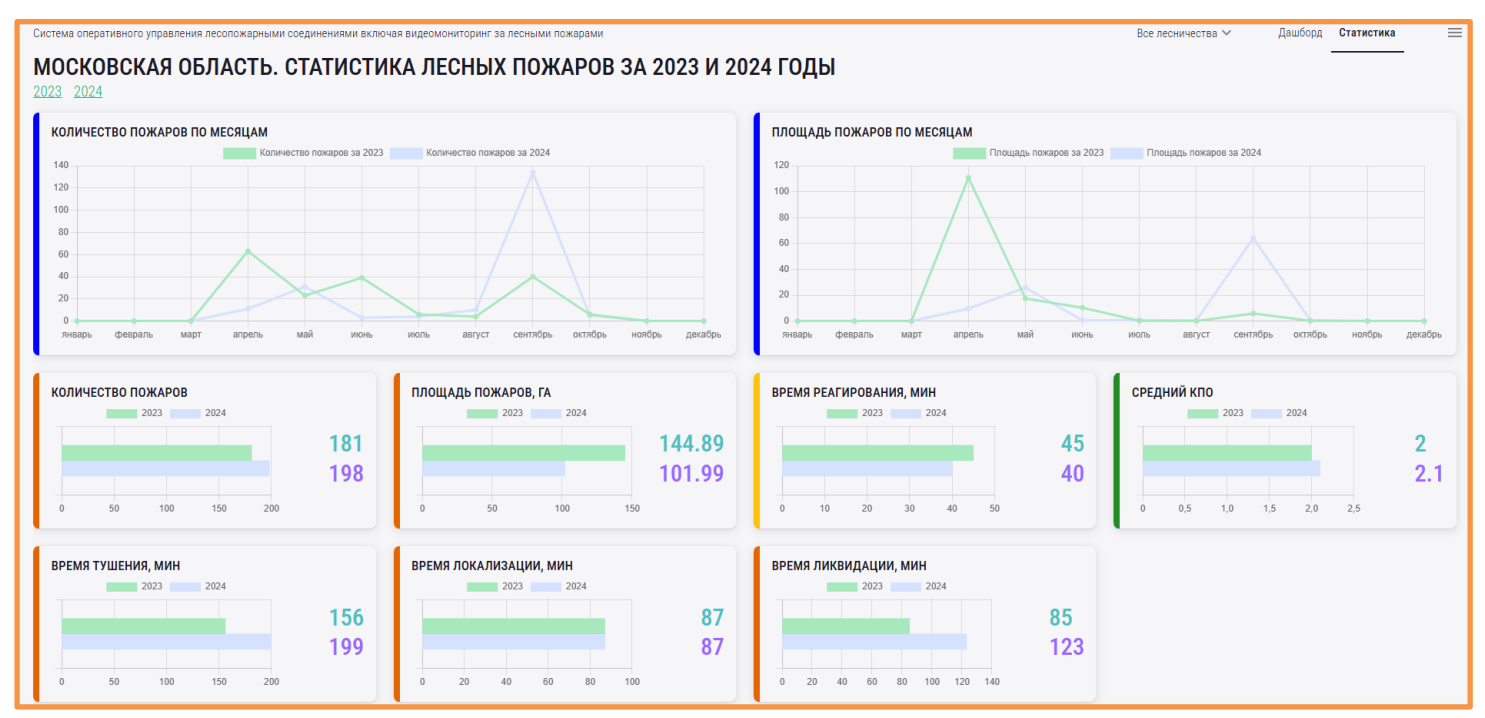
# 12.3. Пользователи (Статистика пользователей)

Для просмотра информации по пользователям необходимо нажать на кнопку «Статистика пользователей» в левой панели:

| : | = | Справочники 👻            |
|---|---|--------------------------|
|   | • | Статистика пользователей |
| Ľ | 0 | Статус состояния камер   |
| ( | ٢ | Термоточки               |

Здесь можно посмотреть перечень пользователей, к какому подразделению каждый из них относится и статус активности (зеленый цвет – онлайн, красный цвет – оффлайн):

| 0                     | Всего пользователей<br>93 | ~                               | Пользователей онлайн<br>14 | × | Пользовател | ей офлайн<br><b>79</b> |
|-----------------------|---------------------------|---------------------------------|----------------------------|---|-------------|------------------------|
| Пользователи          |                           |                                 |                            |   |             |                        |
| Выводимое имя         |                           | Подразделение                   |                            |   | Статус      |                        |
| Администратор         |                           | Системное                       |                            |   | онлайн      |                        |
| B. A.                 |                           | Печорское лесничество           |                            |   | онлайн      |                        |
| Аналитик СОК 4        |                           | Правительство Псковской области |                            |   | онлайн      |                        |
| В. В.                 |                           | Невельское лесничество          |                            |   | онлайн      |                        |
| ЕДДС Бежаницкий р-н   |                           | МЧС по Псковской области        |                            |   | онлайн      |                        |
| ЕДДС Невельский р-н   |                           | МЧС по Псковской области        |                            |   | онлайн      |                        |
| ЕДДС Новоржевский р-н |                           | МЧС по Псковской области        |                            |   | онлайн      |                        |
| ЕДДС Палкинский р-н   |                           | МЧС по Псковской области        |                            |   | онлайн      |                        |
| ЕДДС Пыталовский р-н  |                           | МЧС по Псковской области        |                            |   | онлайн      |                        |
| П.А.                  |                           | РДС                             |                            |   | онлайн      |                        |
| Я. А.                 |                           | Опочецкое лесничество           |                            |   | онлайн      |                        |
| -                     |                           | Противопожарный лесной центр    |                            |   | онлайн      |                        |
| К. Я.                 |                           | Плюсское лесничество            |                            |   | онлайн      |                        |
| A.M.                  |                           | Противопожарный лесной центр    |                            |   | онлайн      |                        |
| Test                  |                           | Системное                       |                            |   | офлайн      |                        |
| bpla                  |                           | РДС                             |                            |   | офлайн      |                        |

# 12.4. Информация по Силам и средствам

Для просмотра текущих данных по силам и средствам в левой панели необходимо выбрать информационный элемент «Силы и средства»:

|                          | Силы и средства              |                          |                        |                               |           | ÷                                |
|--------------------------|------------------------------|--------------------------|------------------------|-------------------------------|-----------|----------------------------------|
|                          | 0                            | Всего транспорта<br>1029 | 🗸 Всего т              | ранспорта на дежурстве<br>810 | ×         | Всего транспорта в ремонте<br>36 |
| 🗐 Проверки               |                              |                          |                        |                               |           |                                  |
| • Фотоловушки            | 1500                         | _                        |                        |                               |           |                                  |
| <патрулирование -        | 500<br>0<br>Транспорта всего | На дежурстве             | <b>е</b><br>На задании | На базе                       |           | _<br>На ремонте                  |
| : Справочники 🗸          | 🖶 Общая информация           |                          |                        |                               |           |                                  |
| Статистика пользователей |                              |                          |                        |                               |           |                                  |
| О Статус состояния камер | Общая информация             |                          |                        |                               |           |                                  |
| • Термоточки             | Транспорта всего             | На дежурстве             | На задании             | На базе                       | На выезде | На ремонте                       |
| 🚔 Силы и средства        | 1029                         | 810                      | 90                     | 1029                          |           | 36                               |
| \rm Статистика –         | Пожарная обстановка          |                          |                        |                               |           |                                  |
| 🖃 Отчеты 👻               |                              |                          |                        |                               |           |                                  |
| 🔆 Метеостанции 👻         | за сутки                     | Активные пожары          | Активные               | сооощения                     |           | пе ножар                         |
| 🚍 Документы ЧС и ОПР 🗸   | за период                    | 16                       | 16                     |                               |           | 2                                |

# 12.5. Статистика

Раздел «Статистика» содержит статистические данные по работе Системы и её отчётность, вся статистика представлена по формам Системы.

Для перехода к статистическим данным необходимо развернуть перечень статистики:

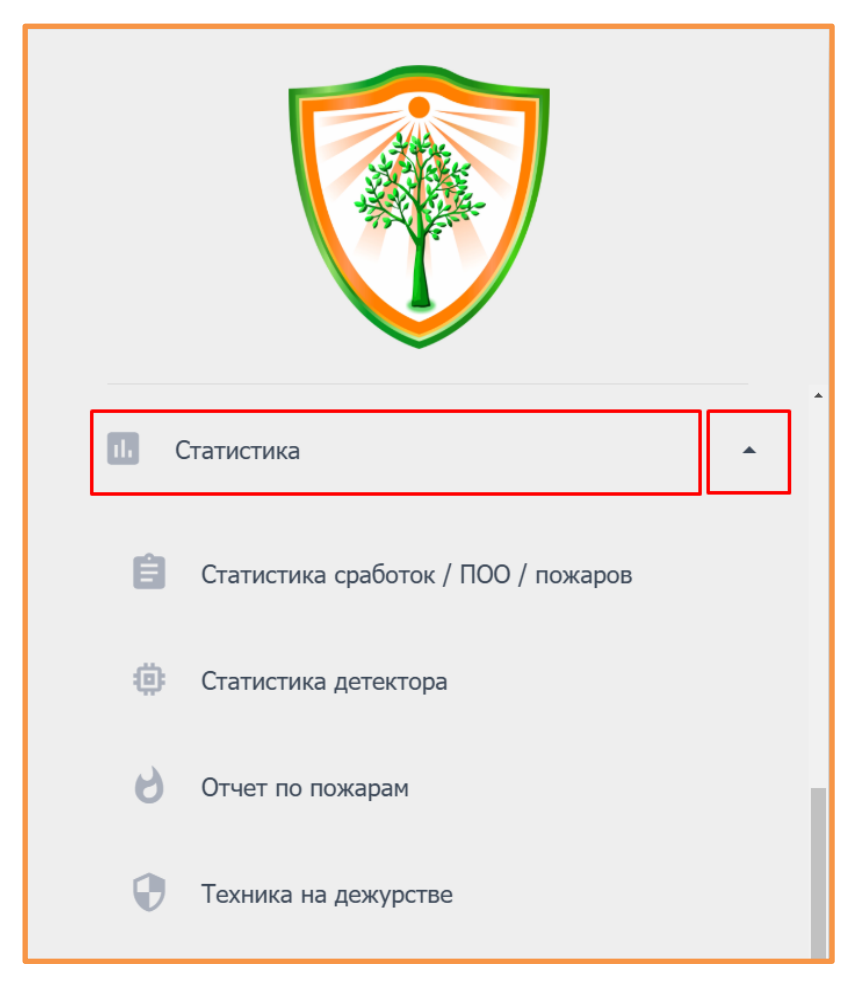

# 12.5.1. Статистика сработок/ПОО/пожаров

Для просмотра данной статистики необходимо выбрать соответствующий информационный элемент в панели слева, указать интересующую дату в календаре, интересующие камеры в выпадающем списке в левом верхнем углу и нажать на кнопку «Выгрузить отчет»:

| Статистика сработок / ПОО / пожаров |                  |        |      |      |       |      |    |      |        |        |        |      |      |    |    |         |           |  |
|-------------------------------------|------------------|--------|------|------|-------|------|----|------|--------|--------|--------|------|------|----|----|---------|-----------|--|
| выбрать камеры                      | 2                | 21.06. | 2024 | - 22 | .06.  | 2024 | 1  |      |        |        |        |      |      |    |    | выгрузи | ИТЬ ОТЧЕТ |  |
| ce 🗌                                | Для получения от | <      |      | Ию   | нь 20 | 024  |    |      |        |        | Ию     | ль 2 | )24  |    | >  |         |           |  |
| Без подразделения                   |                  | Пн     | Вт   | Ср   | Чт    | Пт   | Сб | Bc   | Пн     | Вт     | Ср     | Чт   | Пт   | C6 | Bc |         |           |  |
|                                     |                  | 27     | 28   | 29   | 30    | 31   | 1  | 2    | 24     | 25     | 26     | 27   | 28   | 29 | 30 |         |           |  |
| 60.01 Подворовье                    |                  | 3      | 4    | 5    | 6     | 7    | 8  | 9    | 1      | 2      | 3      | 4    | 5    | 6  | 7  |         |           |  |
| 60.02 цапелька                      |                  | 10     | 11   | 12   | 13    | 14   | 15 | 16   | 8      | 9      | 10     | 11   | 12   | 13 | 14 |         |           |  |
| 60.03 Сторожинец                    |                  | 17     | 18   | 19   | 20    | 21   |    | 23   | 15     | 16     | 17     | 18   | 19   | 20 | 21 |         |           |  |
| 60.04 Добручи                       |                  | 24     | 25   | 26   | 27    | 28   | 29 | 30   | 22     | 23     | 24     | 25   | 26   | 27 | 28 |         |           |  |
| 60.05 Гдов                          |                  | 1      | 2    | 3    | 4     | 5    | 6  | 7    | 29     | 30     | 31     | 1    | 2    | 3  | 4  |         |           |  |
| 60.06 Струги Красные                |                  |        |      |      |       |      |    |      |        |        |        |      |      |    |    |         |           |  |
| 60.07 Ляды                          |                  |        |      |      |       |      |    | 21.0 | 6.2024 | - 22.0 | 6.2024 | ľ    | DTME | Ał | OK |         |           |  |
| 60.08 Плюсса                        |                  |        |      |      |       |      |    |      |        |        |        |      |      |    |    |         |           |  |
| 60.09 Лудони                        |                  |        |      |      |       |      |    |      |        |        |        |      |      |    |    |         |           |  |
| 60.10 Емилово                       |                  |        |      |      |       |      |    |      |        |        |        |      |      |    |    |         |           |  |
| 60.11 Сковородка                    |                  |        |      |      |       |      |    |      |        |        |        |      |      |    |    |         |           |  |
|                                     |                  |        |      |      |       |      |    |      |        |        |        |      |      |    |    |         |           |  |

| Статистика сработок / ПОО / пожаров |                |                              | *                 |
|-------------------------------------|----------------|------------------------------|-------------------|
| выбрать камеры 🎽                    | 21.06.2        | 024 - 22.06.2024             | выгрузить отчет 🔹 |
| Камера                              | Предупреждения | Потенциально опасные объекты | Пожары            |
| Дубровно                            | 208            |                              |                   |
| Верхний Мост                        | 177            | 1                            |                   |
| Зародище                            | 137            |                              |                   |
| Опухлики                            | 185            | 1                            |                   |
| Усвяты                              | 363            |                              |                   |
| Шалахово                            | 195            |                              |                   |
| Пальцево                            | 147            |                              |                   |
| Печурино                            | 335            |                              |                   |
| Каменка                             | 120            |                              |                   |
| Трубицы                             | 183            |                              |                   |
| Соловьёво                           | 140            |                              |                   |
| Маево                               | 470            |                              |                   |
| Усмынь                              | 146            |                              |                   |
| Пыталово                            | 144            |                              |                   |
| Великие Луки                        | 312            | 1                            |                   |
| Остров                              | 584            |                              |                   |
| Сосновый бор                        | 232            |                              |                   |
| Итого                               | 17269          | 29                           | 0                 |

Для экспорта данной статистики в Excel необходимо раскрыть список рядом с кнопкой «Выгрузить отчет» и выбрать вариант экспорта отчета:

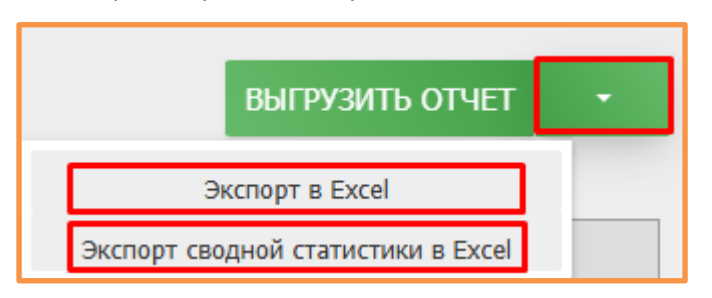

### 12.5.2. Статистика детектора

Для просмотра данной статистики необходимо выбрать соответствующий информационный элемент в панели слева, указать интересующую дату в календаре, интересующие камеры в выпадающем списке в левом верхнем углу и нажать на кнопку «Выгрузить отчет»:

| Статистика детектора |                         |        |      |    |       |         |    |    |                 | <u>*</u> |
|----------------------|-------------------------|--------|------|----|-------|---------|----|----|-----------------|----------|
| выбрать камеры *     | [                       | 21.06. | 2024 | ]  |       |         |    |    | ВЫГРУЗИТЬ ОТЧЕТ |          |
| Bce                  | Для получения отчета вы | t <    |      | Ик | онь 2 | 024     |    | >  | рузить          |          |
| Без подразделения    |                         | Пн     | Вт   | Ср | Чт    | Пт      | Cő | Bc |                 |          |
| 60.01 Подборовье     |                         | 27     | 28   | 29 | 30    | 31      | 1  | 2  |                 |          |
| 60.02 Цапелька       |                         | 10     | 11   | 12 | 13    | ,<br>14 | 15 | 16 |                 |          |
| 60.03 Сторожинец     |                         | 17     | 18   | 19 | 20    | 21      | 22 | 23 |                 |          |
| 60.04 Добручи        |                         | 24     | 25   | 26 | 27    | 28      | 29 | 30 |                 |          |
| 60.05 Гдов           |                         | 1      | 2    | 3  | 4     | 5       | 6  | 7  |                 |          |
| 60.06 Струги Красные |                         |        |      |    |       |         |    |    |                 |          |
| 60.07 Ляды           |                         |        |      |    |       |         |    |    |                 |          |
| 60.08 Плюсса         |                         |        |      |    |       |         |    |    |                 |          |
| 60.09 Лудони         |                         |        |      |    |       |         |    |    |                 |          |
| 60.10 Емилово        |                         |        |      |    |       |         |    |    |                 |          |
| 60.11 Сковородка     |                         |        |      |    |       |         |    |    |                 |          |
| 60.12 Трибесово      |                         |        |      |    |       |         |    |    |                 |          |
|                      |                         |        |      |    |       |         |    |    |                 |          |
|                      |                         |        |      |    |       |         |    |    |                 |          |
|                      |                         |        |      |    |       |         |    |    |                 |          |
|                      |                         |        |      |    |       |         |    |    |                 |          |

#### В результате отчет откроется на экране:

| Статистика детектора | Статистика детектора |        |                     |           |              |          |  |  |  |  |  |  |  |
|----------------------|----------------------|--------|---------------------|-----------|--------------|----------|--|--|--|--|--|--|--|
| выбрать камеры 🎽     |                      |        | 21.06.2024          |           | выгрузи      | ть отчет |  |  |  |  |  |  |  |
| Камера               | Время сработки       | Азимут | Время подтверждения | Результат | Пользователь |          |  |  |  |  |  |  |  |
| 1                    | 2                    | 3      | 4                   | 5         | 6            | 7        |  |  |  |  |  |  |  |
| 1 Подборовье         | 06:03:32             | 234    |                     | Ложное    |              |          |  |  |  |  |  |  |  |
| 1 Подборовье         | 06:03:40             | 225    |                     | Ложное    |              |          |  |  |  |  |  |  |  |
| 1 Подборовье         | 07:32:04             | 195    |                     | Ложное    |              |          |  |  |  |  |  |  |  |
| 1 Подборовье         | 07:32:19             | 187    |                     | Ложное    |              |          |  |  |  |  |  |  |  |
| 1 Подборовье         | 07:49:26             | 201    |                     | Ложное    |              |          |  |  |  |  |  |  |  |
| 1 Подборовье         | 08:50:39             | 234    |                     | Ложное    |              |          |  |  |  |  |  |  |  |
| 1 Подборовье         | 08:59:15             | 242    |                     | Ложное    |              |          |  |  |  |  |  |  |  |
| 1 Подборовье         | 08:59:29             | 234    |                     | Ложное    |              |          |  |  |  |  |  |  |  |
| 1 Подборовье         | 09:24:06             | 304    |                     | Ложное    |              |          |  |  |  |  |  |  |  |
| 1 Подборовье         | 09:34:30             | 242    |                     | Ложное    |              |          |  |  |  |  |  |  |  |
| 1 Подборовье         | 09:47:41             | 53.99  |                     | Ложное    |              |          |  |  |  |  |  |  |  |
| 1 Подборовье         | 10:09:17             | 257    |                     | Ложное    |              |          |  |  |  |  |  |  |  |
| 1 Подборовье         | 10:13:21             | 260.09 |                     | Ложное    |              |          |  |  |  |  |  |  |  |
| 1 Подборовье         | 10:15:43             | 260.13 |                     | Ложное    |              |          |  |  |  |  |  |  |  |
| 1 Подборовье         | 10:17:46             | 259.91 |                     | Ложное    |              |          |  |  |  |  |  |  |  |
| 1 Подборовье         | 10:35:16             | 296    |                     | Ложное    |              |          |  |  |  |  |  |  |  |
| 1 Подборовье         | 11:11:22             | 257    |                     | Ложное    |              |          |  |  |  |  |  |  |  |
| 1 Подборовье         | 11:14:47             | 155.99 |                     | Ложное    |              |          |  |  |  |  |  |  |  |

Экспорт данной статистики в Excel невозможен.

### 12.5.3. Отчет по пожарам

Для просмотра данной статистики необходимо выбрать соответствующий информационный элемент в панели слева, указать интересующую дату в календаре, интересующие камеры в выпадающем списке в левом верхнем углу и нажать на кнопку «Выгрузить отчет»:

| Отчет по пожарам     |                          |         |      |    |         |     |    |    | *               |
|----------------------|--------------------------|---------|------|----|---------|-----|----|----|-----------------|
| выбрать камеры *     | 2                        | 21.06.2 | 2024 |    |         |     |    |    | ВЫГРУЗИТЬ ОТЧЕТ |
| Bce                  | Для получения отчета вы( | <       |      | Ию | онь 2   | 024 |    | >  | рузить          |
| Без подразделения    |                          | Пн      | Вт   | Ср | Чт      | Πτ  | Сб | Bc |                 |
| 60.01 Подборовье     |                          | 27      | 28   | 29 | 30      | 31  | 1  | 2  |                 |
| 60.02 Цапелька       |                          | 3       | 4    | 5  | 6<br>13 | 14  | 8  | 9  |                 |
| 60.03 Сторожинец     |                          | 17      | 18   | 19 | 20      | 21  | 22 | 23 |                 |
| 60.04 Добручи        |                          | 24      | 25   | 26 | 27      | 28  | 29 | 30 |                 |
| 60.05 Гдов           |                          | 1       | 2    | 3  | 4       | 5   | 6  | 7  |                 |
| 60.06 Струги Красные |                          |         |      |    |         |     |    |    |                 |
| 60.07 Ляды           |                          |         |      |    |         |     |    |    |                 |
| 60.08 Плюсса         |                          |         |      |    |         |     |    |    |                 |
| 60.09 Лудони         |                          |         |      |    |         |     |    |    |                 |
| 60.10 Емилово        |                          |         |      |    |         |     |    |    |                 |
| 60.11 Сковородка     |                          |         |      |    |         |     |    |    |                 |
| 60.12 Трибесово      |                          |         |      |    |         |     |    |    |                 |
|                      |                          |         |      |    |         |     |    |    |                 |
|                      |                          |         |      |    |         |     |    |    |                 |

#### В результате отчет откроется на экране:

| № п/п | Время подтверждения | Кем подтвержден | № Камеры | Наименование камеры / Филиал | № Сработки | Время сработки |  |  |  |
|-------|---------------------|-----------------|----------|------------------------------|------------|----------------|--|--|--|
| 1     | 2                   | 3               | 4        | 5                            | 6          | 7              |  |  |  |
|       |                     |                 |          |                              | 544739     | 15:04:41       |  |  |  |
|       |                     |                 | 544742   | 15:04:41                     |            |                |  |  |  |
| 69    | 15,22,12            | F               | 20       | Kuzouppu                     | 544745     | 15:05:53       |  |  |  |
| 00    | 15.22.12            | 5               | 50       | килемары                     | 544754     | 15:19:39       |  |  |  |
|       |                     |                 |          |                              | 544760     | 15:51:36       |  |  |  |
|       |                     |                 |          |                              | 544763     | 15:52:13       |  |  |  |
| 71    | 15:22:58            | 5               | 38       | Килемары                     | 544748     | 15:15:16       |  |  |  |
| Итого |                     |                 |          |                              |            |                |  |  |  |

# 12.5.4. Техника на дежурстве

Для просмотра данной статистики необходимо выбрать соответствующий информационный элемент в панели слева, указать интересующее местоположение в выпадающем списке в левом верхнем углу и нажать на кнопку «Выгрузить отчет»:

| Техника на дежурстве     |                                                                                  | <u>*</u> |
|--------------------------|----------------------------------------------------------------------------------|----------|
| выбрать местоположения * | ВЫГРУЗИТЬ ОТЧЕТ<br>Для получения отчета выберите дату и нажмите кнопку выгрузить |          |
| ЛПС З ПСКОВ              |                                                                                  |          |
| Подборовье               |                                                                                  |          |
| ЛПС 2 Печоры             |                                                                                  |          |
| Середка                  |                                                                                  |          |
| Погорелка 🗹              |                                                                                  |          |
| ЯММ                      |                                                                                  |          |
| ЛПС 2 Гдов               |                                                                                  |          |
| ЛПС 3 Невель             |                                                                                  |          |
| Пустошка                 |                                                                                  |          |
| Усвяты                   |                                                                                  |          |
| ЛПС 2 Великие Луки       |                                                                                  |          |
| Жижица                   |                                                                                  |          |
| ЛПС 3 Опочка             |                                                                                  |          |
|                          |                                                                                  |          |
|                          |                                                                                  |          |
|                          |                                                                                  |          |

#### В результате отчет откроется на экране:

| Техника на дежурстве   |                                             |                  |                   | *              |
|------------------------|---------------------------------------------|------------------|-------------------|----------------|
| ВЫБРАТЬ МЕСТОПОЛОЖЕНИЯ | •                                           |                  | ВЬ                | ІГРУЗИТЬ ОТЧЕТ |
| Тип транспорта         | Имя станции/транспорта                      | Номер транспорта | Статус транспорта | Дежурство      |
|                        | Б загорье                                   |                  |                   |                |
| ПМ                     | FA3 3308                                    |                  | на станции        | да             |
|                        | Береза                                      |                  |                   |                |
| ГМ                     | Идентификатор 176                           |                  | на станции        | да             |
|                        | Велье                                       |                  |                   |                |
| ПМ                     | АРС-14 на базе ЗИЛ 131Н                     | A 230 KB         | на станции        | да             |
|                        | Владимирское военное участковое лесничество |                  |                   |                |
| ЛМ                     | Идентификатор 256                           |                  | на станции        | да             |
| ЛМ                     | Идентификатор 258                           |                  | на станции        | да             |
| ПМ                     | Идентификатор 246                           |                  | на станции        | да             |
| ПМ                     | Идентификатор 248                           |                  | на станции        | да             |
| ТК                     | Идентификатор 244                           |                  | на станции        | да             |
| БЛД                    | Идентификатор 242                           |                  | на станции        | да             |
| ГМ                     | Идентификатор 252                           |                  | на станции        | да             |
| ГМ                     | Идентификатор 254                           |                  | на станции        | да             |
| ЭК                     | Идентификатор 250                           |                  | на станции        | да             |
|                        | Гавры                                       |                  |                   |                |
| ТК                     | Идентификатор 128                           |                  | на станции        | нет            |
|                        | Жижица                                      |                  |                   |                |
|                        |                                             |                  |                   |                |

Экспорт данной статистики в Excel невозможен.

# 12.6. Отчеты

# 12.6.1. Устаревший интерфейс отчетности

Для перехода к отчетным формам необходимо развернуть список отчетов в Дашборде и выбрать необходимый отчет:

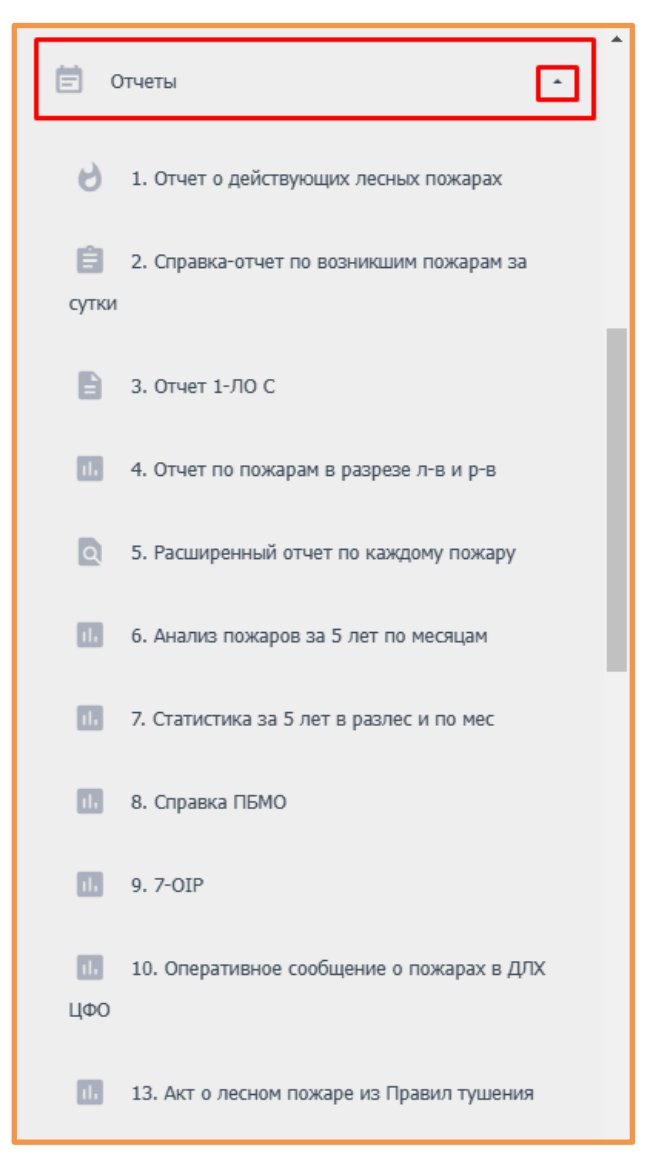

После чего указать интересующую дату/диапазон дат, камеры и нажать на кнопку Выгрузить отчет Отчет можно выгрузить в Excel, по аналогии с выгрузкой статистики (п.12.4).

Руководство пользователя

### 12.6.1.1. 1. Отчет о действующих пожарах

- Содержит информацию о действующих лесных пожарах по лесничествам за определенную дату;

| Отч     | ет о действую                                                 | ощих л | есных пож                     | apax                        |                                                      |                       |                                      |       |                    |                           |          |       |                  |                          |                                                |                                            |                   |                    |                           | 1        |
|---------|---------------------------------------------------------------|--------|-------------------------------|-----------------------------|------------------------------------------------------|-----------------------|--------------------------------------|-------|--------------------|---------------------------|----------|-------|------------------|--------------------------|------------------------------------------------|--------------------------------------------|-------------------|--------------------|---------------------------|----------|
| 15.08   | 08.2024                                                       |        |                               |                             |                                                      |                       |                                      |       |                    |                           |          |       |                  |                          |                                                |                                            |                   |                    |                           |          |
|         | Число действующих и локализованных лесных Кол-во ликвидирован |        |                               |                             |                                                      |                       |                                      | Пло   | щадь, прой/<br>де  | денная пожа<br>ень, га    | арами за | Pa    | іботает і        | на тушении ле<br>пожаров | есных                                          | Нарастающим итогом с начала пожароопасного |                   |                    |                           | сезона   |
| Nº      |                                                               |        |                               | пожаров                     |                                                      | п                     | ожаров                               | Покрі | ытая лесом         |                           |          | людей |                  | технических средств      |                                                |                                            | Покрытая лесом    |                    | пожарани,                 |          |
| n/<br>n | лесничества                                                   | Всего  | в т.ч.<br>возникли<br>за день | в том числе<br>локализовано | в том числе<br>локализовано<br>в день<br>обнаружения | в день<br>обнаружения | возникших в<br>предшествующие<br>дни | Bcero | в т.ч.<br>верховым | Не<br>покрытая Н<br>лесом | Нелесная | Всего | в т.ч.<br>привл. | воздушных<br>судов       | пож.<br>автоц.,<br>вездех.,<br>бульд. и<br>др. | Всего<br>пожаров                           | Bcero             | в т.ч.<br>верховым | Не<br>покрытая Н<br>лесом | Нелесная |
| 1       | 2                                                             | 3      | 4                             | 5                           | 6                                                    | 7                     | 8                                    | 9     | 10                 | 11                        | 12       | 13    | 14               | 15                       | 16                                             | 17                                         | 18                | 19                 | 20                        | 21       |
|         |                                                               |        |                               |                             |                                                      |                       |                                      |       | Земли лес          | ного фонда                |          |       |                  |                          |                                                |                                            |                   |                    |                           |          |
| 1       | 1602                                                          | 0      | 0                             | 0                           | 0                                                    | 0                     | 0                                    | 0     | 0                  | 0                         | 0        | 0     | 0                | 0                        | 0                                              | 8                                          | 2.530000000000002 | 0                  | 0.02                      | 0        |
| 2       | 1604                                                          | 0      | 0                             | 0                           | 0                                                    | 0                     | 0                                    | 0     | 0                  | 0                         | 0        | 0     | 0                | 0                        | 0                                              | 2                                          | 7.30000000000001  | 0                  | 4.9                       | 0        |
| 3       | 1606                                                          | 0      | 0                             | 0                           | 0                                                    | 0                     | 0                                    | 0     | 0                  | 0                         | 0        | 0     | 0                | 0                        | 0                                              | 1                                          | 0.05              | 0                  | 0                         | 0        |

### 12.6.1.2. 2. Справка-отчет по возникшим пожарам за сутки

- Справка-отчет по возникшим пожарам за указанную дату;

| (                     | Спра                                               | вка-отчет г                                                                                            | ю возникшим пожарам за сутки                                                                                                    |                       |                |        |        |                                      | <u>*</u>                   |
|-----------------------|----------------------------------------------------|----------------------------------------------------------------------------------------------------|----------------------------------------------------------------------------------------------------|-----------------------|----------------|--------|--------|--------------------------------------|----------------------------|
| 27                    | .11.2                                              | 024                                                                                                    |                                                                                                    |                       |                |        |        | Выг                                  | РУЗИТЬ ОТЧЕТ 🔻             |
|                       | ₽л                                                 | есничество                                                                                             | Участковое лесничество, № квартала,                                                                                                    | Время                 | Общая площадь, | Вид    | Состав | Задействованные на тушении<br>пожара | Требуется<br>дополнительно |
|                       |                                                    |                                                                                                    | выдел                                                                                                    | оонаружения           | Id             | пожара |        | Техника                              | Техника                    |
|                       | 5                                                  | 1601                                                                                                   | 1601 уч. л-во, кв. , выд.                                                                                                    | 11:56                 | 0              | -      | 11     | 5                                    |                            |
| В<br>Л<br>Н<br>В<br>С | озник<br>иквид<br>т. ч.<br>е пот<br>т. ч.<br>нача. | сло - 1 пожарої<br>дировано - 0 по<br>в день обнаруз<br>ушено лесных<br>нелокализован<br>ла пожароопас | з на общей площади - 0 га<br>жаров на общей площади - 0 га<br>кения - 0 пожаров на общей площади - 0 га<br>пожаров - 1 пожаров на общей площади - 0 га<br>ных - 1 на общей площади - 0 га<br>ного сезона зарегистрировано 31 пожаров на оби | цей площади - 40.1 га |                |        |        |                                      |                            |

# 12.6.1.3. 3. Отчет 1-ЛО С

- Содержит информацию о пожарах, их причинах, силах и средствах, задействованных в их тушении, за определенный период времени;

#### Руководство пользователя

### 12.6.1.4. 4. Отчет по пожарам в разрезе л-в и р-в

- Отчет по лесным пожарам в разрезе лесничеств и муниципальных образования, с нарастающим итогом по состоянию на указанную дату;

| 0   | тчет                                                                           | г по пожарам в ра    | азрезе л-в и р-в                       |                  |                 |                         |                  |                 |                                  |    |                  |                 |                         |                  |                 | ÷                       |
|-----|--------------------------------------------------------------------------------|----------------------|----------------------------------------|------------------|-----------------|-------------------------|------------------|-----------------|----------------------------------|----|------------------|-----------------|-------------------------|------------------|-----------------|-------------------------|
| 05. | 06.20                                                                          | 024                  |                                        |                  |                 |                         |                  |                 |                                  |    |                  |                 |                         | ВЫ               | ГРУЗИТЬ ОТЧ     | HET •                   |
|     | Отче                                                                           | т по лесным пожарам  | в разрезе лесничеств и муниципальных ( | бразований М     | Иосковской о    | бласти с нарастан       | ощим итогом      | по состояник    | о на 05.06.20 <mark>24 г.</mark> |    |                  |                 |                         |                  |                 |                         |
| L   |                                                                                |                      |                                        | 2024 г.          |                 |                         |                  |                 |                                  |    | 2023 г. за а     | налогичную д    | ату                     |                  |                 |                         |
|     | N₽                                                                             | Наименование         | Наименование муниципального            | По лесниче       | ству            |                         | По муницип       | альному обра    | азованию                         |    | По лесничес      | ству            |                         | По муницип       | альному обра    | зованию                 |
|     | n/n                                                                            | лесничеств           | образования Московской области         | Всего<br>пожаров | Общ.<br>площадь | Ср. площадь 1<br>пожара | Всего<br>пожаров | Общ.<br>площадь | Ср. площадь 1<br>пожара          |    | Всего<br>пожаров | Общ.<br>площадь | Ср. площадь 1<br>пожара | Всего<br>пожаров | Общ.<br>площадь | Ср. площадь 1<br>пожара |
|     | 1                                                                              | 2                    | 3                                      | 4                | 5               | 6                       | 7                | 8               | 9                                | 10 | 11               | 12              | 13                      | 14               | 15              | 16                      |
|     | Земли лесного фонда<br>1 4 5 1.25 4 5 1.25 2 2 2 2 2 2 2 2 2 2 2 2 2 2 2 2 2 2 |                      |                                        |                  |                 |                         |                  |                 |                                  |    |                  |                 |                         |                  |                 |                         |
| Π   | 1                                                                              |                      |                                        | 4                | 5               | 1.25                    | 4                | 5               | 1.25                             |    |                  |                 |                         |                  |                 |                         |
|     | 2                                                                              | 1601                 |                                        | 1                | 0               |                         | 1                | 0               |                                  |    |                  |                 |                         |                  |                 |                         |
|     | 3                                                                              | 1602                 |                                        | 1                | 0               |                         | 1                | 0               |                                  |    |                  |                 |                         |                  |                 |                         |
| T   | 4                                                                              | 1603                 |                                        | 2                | 35              | 17.5                    | 2                | 35              | 17.5                             |    |                  |                 |                         |                  |                 |                         |
|     | 5                                                                              | 1611                 |                                        | 1                | 0               |                         | 1                | 0               |                                  |    |                  |                 |                         |                  |                 |                         |
|     | 6                                                                              | 1613                 |                                        | 1                | 0               |                         | 1                | 0               |                                  |    |                  |                 |                         |                  |                 |                         |
|     | 7                                                                              | 1617                 |                                        | 2                | 0.1             | 0.05                    | 2                | 0.1             | 0.05                             |    |                  |                 |                         |                  |                 |                         |
|     | 8                                                                              | 1619                 |                                        |                  |                 |                         |                  |                 |                                  |    | 1                | 0               |                         | 1                | 0               |                         |
| H   | Итого                                                                          | )                    | 8                                      | 12               | 40.1            | 18.8                    | 12               | 40.1            | 18.8                             |    | 1                |                 |                         | 1                |                 |                         |
|     | ооп                                                                            | Г федерального значе | ния                                    |                  |                 |                         |                  | 1               |                                  |    |                  |                 |                         |                  |                 |                         |
| Ħ   |                                                                                |                      |                                        |                  |                 |                         |                  |                 |                                  |    |                  |                 |                         |                  |                 |                         |
|     | Итого                                                                          | 0                    |                                        |                  |                 |                         |                  |                 |                                  |    |                  |                 |                         |                  |                 |                         |
|     | Леса                                                                           | расположенные на зе  | млях Минобороны                        |                  |                 |                         |                  |                 |                                  |    |                  |                 |                         |                  |                 |                         |
| H   |                                                                                |                      |                                        |                  |                 |                         |                  |                 |                                  |    |                  |                 |                         |                  |                 |                         |
|     | Итого                                                                          | 0                    |                                        |                  |                 |                         |                  |                 |                                  |    |                  |                 |                         |                  |                 |                         |
|     | Всего                                                                          | о по МО              |                                        | 12               | 40.1            | 18.8                    | 12               | 40.1            | 18.8                             |    | 1                |                 |                         | 1                |                 |                         |

# 12.6.1.5. 5. Расширенный отчет по каждому пожару

- Расширенный отчет по пожарам с начала года и до указанной даты;

# 12.6.1.6. 6. Анализ пожаров за 5 лет по месяцам

- Содержит информацию о лесопожарной обстановке в лесном фонде за последние 5 лет;

| Анализ пожаров за 5 лет по месяцам            |         |        |        |      |        |       |
|-----------------------------------------------|---------|--------|--------|------|--------|-------|
|                                               |         |        |        |      |        |       |
|                                               |         |        |        |      |        |       |
| 04.12.2024                                    |         |        |        |      |        |       |
|                                               |         |        |        |      |        |       |
| СВОДКА                                        |         |        |        |      |        |       |
| о лесопожарной обстановке в лесном фонде по о | остоян  | нию за | 04.12. | 2024 |        |       |
|                                               | 2019    | 2020   | 2021   | 2022 | 2023   | 2024  |
| Возникло лесных пожаров за предыдущие сутки   | 0       | 0      | 0      | 0    | 0      | 0     |
| Ликвидировано лесных пожаров                  | 0       | 0      | 0      | 0    | 0      | 0     |
| всего, в т.ч.                                 | 0.00    | 0.00   | 0.00   | 0.00 | 1.00   | 2.00  |
| из них локализованы                           | 0.00    | 0.00   | 0.00   | 0.00 | 0.00   | 0.00  |
| возникших в предудыщие сутки                  | 0.00    | 0.00   | 0.00   | 0.00 | 0.00   | 0.00  |
| возникших более 2-х суток подряд              | 0.00    | 0.00   | 0.00   | 0.00 | 1.00   | 2.00  |
| Прирост выгоревшей площади за сутки, га       | 0.00    | 0.00   | 0.00   | 0.00 | 0.00   | 0.00  |
| Площадь, пройденная пожарами, нарастающим и   | погом   | , га   |        |      | -      |       |
| всего, в т.ч.                                 | 0.00    | 0      | 0      | 0    | 102.00 | 40.10 |
| покрытая лесом                                | 0.00    | 0      | 0.00   | 0.00 | 5.00   | 3.00  |
| из них верховыми                              | 0.00    | 0      | 0      | 0    | 5.00   | 1.00  |
| не покрытая лесом                             | 0.00    | 0      | 0      | 0    | 5.00   | 0.00  |
| нелесная                                      | 0.00    | 0.00   | 0.00   | 0.00 | 92.00  | 37.10 |
| Всего пожаров с начала пожароопасного сезона  | (случ.) | :      |        |      |        |       |
| апрель                                        | 0       | 0      | 0      | 0    | 0      | 1     |
| май                                           | 0       | 0      | 0      | 0    | 0      | 1     |
| июнь                                          | 0       | 0      | 0      | 0    | 3      | 0     |
| июль                                          | 0       | 0      | 0      | 0    | 3      | 1     |
| август                                        | 0       | 0      | 0      | 0    | 0      | 0     |
| сентябрь                                      | 0       | 0      | 0      | 0    | 0      | 2     |
| октябрь                                       | 0       | 0      | 0      | 0    | 1      | 3     |
| ноябрь                                        | 0       | 0      | 0      | 0    | 0      | 1     |
| Работает на тушении:                          | -       | _      | -      |      |        |       |
| людей                                         |         |        |        |      |        |       |
| воздушных судов                               |         |        |        |      |        |       |
| технических средств                           |         |        |        |      |        |       |
| Последствия пожаров:                          |         |        |        |      |        |       |
| погибло                                       |         |        |        |      |        |       |
| пострадало                                    |         |        |        |      |        |       |

Руководство пользователя

### 12.6.1.7. 7. Статистика за 5 лет в разлес и по мес

- Содержит информацию о количестве и площади пожаров за последние 5 лет в разрезе лесничеств и по месяцам;

### 12.6.1.8. 9. 7-OIP

- Сведения о возникновении и тушении лесных пожаров с учетом целевого назначения лесов;

### 12.6.1.9. 10. Оперативное сообщение о пожарах в ДЛХ ЦФО

- Сообщение о действующих лесных пожарах в ДЛХ ЦФО на указанную дату;

| Оперативно   | e coot  | бщение (           | о пожарах в Д     | ЛХ ЦФО                |                          |                            |               |        |                     |                   |          |                               |                                          |             |                 |        |      |         |    |               |                |      |           |                   |      |                     |                   |          |          |               | ÷                  |
|--------------|---------|--------------------|-------------------|-----------------------|--------------------------|----------------------------|---------------|--------|---------------------|-------------------|----------|-------------------------------|------------------------------------------|-------------|-----------------|--------|------|---------|----|---------------|----------------|------|-----------|-------------------|------|---------------------|-------------------|----------|----------|---------------|--------------------|
| 27.11.2024   |         |                    |                   |                       |                          |                            |               |        |                     |                   |          |                               |                                          |             |                 |        |      |         |    |               |                |      |           |                   |      |                     |                   | B        | ыгрузить | OTHET         | •                  |
|              | Прило   | жение 1            |                   |                       |                          |                            |               |        |                     |                   |          |                               |                                          |             |                 |        |      |         |    |               |                |      |           |                   |      |                     |                   |          |          |               |                    |
|              | Предо   | ставляют:          | органы исполните  | вльной власти субъ    | ектов РФ, упол           | номоченные в обла          | сти лесных от | ношени | й                   |                   |          |                               |                                          |             |                 |        |      |         |    |               |                |      |           |                   |      |                     |                   |          |          |               |                    |
|              | Срок г  | предоставл         | ения: ежедневно   | до 17.00              |                          |                            |               |        |                     |                   |          |                               |                                          |             |                 |        |      |         |    |               |                |      |           |                   |      |                     |                   |          |          |               |                    |
|              | Onepa   | тивное сос         | общение о действу | ющих лесных пож       | apax                     |                            |               |        |                     |                   |          |                               |                                          |             |                 |        |      |         |    |               |                |      |           |                   |      |                     |                   |          |          |               |                    |
|              | Субъе   | кт РФ Мосн         | ковская область   |                       |                          |                            |               |        |                     |                   |          |                               |                                          |             |                 |        |      |         |    |               |                |      |           |                   |      |                     |                   |          |          |               |                    |
|              | за 202  | 4-11-27            |                   |                       |                          |                            |               |        |                     |                   |          |                               |                                          |             |                 |        |      |         |    |               |                |      |           |                   |      |                     |                   |          |          |               |                    |
|              |         |                    |                   |                       | Кол-во ликви-<br>пожаров | -дированных                |               |        |                     |                   |          | Работ                         | ает на т                                 | ушении лесн | ных пожар       | юв     |      |         |    | Количество по | жаров, возникь | ших  |           | Нараста<br>сезона | ющим | итогом с нача       | ла пожаро         | пасного  |          | 0             |                    |
| Наименование |         |                    |                   |                       |                          |                            |               |        |                     |                   |          | посещен<br>и въезд<br>транспо | запрет на<br>кие лесов<br>в них<br>ртных |             |                 |        |      |         |    |               |                |      |           |                   |      |                     |                   |          |          |               |                    |
| субъекта     |         |                    |                   | B.T.M.                | в день                   | возникших в предшествующие | обнаружения   | Лесн   | ая                  |                   |          |                               |                                          |             | пож.            |        |      |         |    | на местах     | от             | от   | по вине   | Bcero             | Лесн | ная                 |                   |          | no       | средств       |                    |
|              | Bcero   | в т.ч.<br>возникли | в т.ч.            | локализованные        | оонаружения              | дни                        |               | Покр   | ытая лесом          | He                | Нелесная | Bcero                         | в т.ч.                                   | воздушных   | Beadex          | в т.ч. | Люди | Техника | 96 | лесозаготовок | сельхозпалов   | rpos | населения | пожаров           | Покр | рытая лесом         | He                | Нелесная | области  |               |                    |
|              |         | за день            | локализованные    | в день<br>обнаружения |                          |                            |               | Bcer   | в т.ч.<br>верховыми | покрытая<br>лесом |          |                               | привл.                                   | судов       | бульд.<br>и др. | привл. |      |         |    |               |                |      |           |                   | Bcer | в т.ч.<br>верховыми | покрытая<br>лесом |          |          | вид<br>режима | период<br>действия |
| 1            | 2       | 3                  | 4                 | 5                     | 6                        | 7                          | 8             | 9      | 10                  | 11                | 12       | 13                            | 14                                       | 15          | 16              | 17     | 18   | 19      | 20 | 21            | 22             | 23   | 24        | 25                | 26   | 27                  | 28                | 29       | 30       | 31            | 32                 |
|              | леса р  | асположен          | ные на территори  | и лесного фонда       |                          |                            |               |        |                     |                   |          |                               |                                          |             |                 |        |      |         |    |               |                |      |           |                   |      |                     |                   |          |          |               |                    |
|              | 3       | 0                  | 0                 | 0                     | 0                        | 0                          | 0             | 0      | 0                   | 0                 | 0        | 0                             | 0                                        |             | 0               | 0      |      |         |    | 1             | 1              | 0    | 1         | 19                | з.   | 1                   | 0.                | 37.1     |          |               |                    |
| Московская   | втом    | числе леса         | , расположенные   | на арендованных з     | землях                   |                            |               |        |                     |                   |          |                               |                                          |             |                 |        |      |         |    |               |                |      |           |                   |      |                     |                   |          |          |               |                    |
| CONSCIS      | 0       | 0                  | 0                 | 0                     | 0                        | 0                          | 0             | 0      | 0                   | 0                 | 0        |                               |                                          |             |                 |        |      |         |    | 0             | 0              | 0    | 0         | 1                 | 0.   | 0                   | 0                 | 2        |          |               |                    |
|              | леса м  | инистерст          | ва обороны        |                       |                          |                            |               |        |                     |                   |          |                               |                                          |             |                 |        |      | _       |    |               |                |      |           |                   |      |                     |                   |          |          |               |                    |
|              |         |                    | 1                 | 1                     |                          |                            |               | -      |                     |                   |          | -                             |                                          |             | -               | -      | -    |         | -  |               |                | -    |           |                   | -    |                     |                   |          |          |               |                    |
|              | 1 - pe  | ким ЧС             |                   |                       |                          |                            |               |        |                     |                   |          |                               |                                          |             |                 |        |      |         |    |               |                |      |           |                   |      |                     |                   |          |          |               |                    |
|              | 2 - 000 | обый проти         | вопожарный реж    | ю                     |                          |                            |               |        |                     |                   |          |                               |                                          |             |                 |        |      |         |    |               |                |      |           |                   |      |                     |                   |          |          |               |                    |
|              | 3 - orp | раничение          | на посещение лес  | 08                    |                          |                            |               |        |                     |                   |          |                               |                                          |             |                 |        |      |         |    |               |                |      |           |                   |      |                     |                   |          |          |               |                    |
|              | Испол   | нитель             |                   |                       |                          |                            |               |        |                     |                   |          |                               |                                          |             |                 |        |      |         | _  |               |                |      |           |                   |      |                     |                   |          |          |               |                    |
|              | телеф   | он                 |                   |                       |                          |                            |               |        |                     |                   |          |                               |                                          |             |                 |        |      |         |    |               |                |      |           |                   |      |                     |                   |          |          |               |                    |
| L            |         |                    |                   |                       |                          |                            |               |        |                     |                   |          |                               |                                          |             |                 |        |      |         | _  |               |                |      |           |                   |      |                     |                   |          |          |               |                    |

### 12.6.1.10. Акт о лесном пожаре из правил тушения

- Акт для заполнения сведения об определенном лесном пожаре. Идентификатор пожара выбирается из выпадающего списка рядом с датой:

| Акт о лесном пожаре из Правил тушения |                                                               | <u>*</u>          |
|---------------------------------------|---------------------------------------------------------------|-------------------|
|                                       |                                                               |                   |
| 04.12.2024                            |                                                               | выгрузить отчет - |
| 04.12.2024 Индентификатор 129614      |                                                               |                   |
| Индентификатор 129614 🔶               |                                                               |                   |
| Индентификатор 129616                 | Для получения отчета выберите дату и нажмите кнопку выгрузить |                   |
| Индентификатор 129622                 |                                                               |                   |
| Индентификатор 129624                 |                                                               |                   |
| Индентификатор 129628                 |                                                               |                   |
| Индентификатор 129630                 |                                                               |                   |
| Индентификатор 129735                 |                                                               |                   |
| Индентификатор 129737                 |                                                               |                   |
| Индентификатор 129747                 |                                                               |                   |
| Индентификатор 129771                 |                                                               |                   |
| Индентификатор 129801                 |                                                               |                   |
| Индентификатор 130225                 |                                                               |                   |
| Индентификатор 131054                 |                                                               |                   |
| Индентификатор 131080                 |                                                               |                   |
| Индентификатор 131330                 |                                                               |                   |
| Индентификатор 131332                 |                                                               |                   |
| Индентификатор 131334                 |                                                               |                   |
| Индентификатор 131336                 |                                                               |                   |
| Индентификатор 131338                 |                                                               |                   |
| Индентификатор 131340 🗸               |                                                               |                   |

#### Руководство пользователя

# 12.6.1.11. meteo\_1-ISDM

#### - Сведения о показателях пожарной опасности по условиям погоды в указанную дату;

| meteo_1-ISDM                                                                                                    |                                                                                                    |                       |                       |                                 |                           |                    |                                  |                        |                                   |                               |                                  |                           |                   |        | <b>±</b>          |
|----------------------------------------------------------------------------------------------------|----------------------------------------------------------------------------------------------------|-----------------------|-----------------------|---------------------------------|---------------------------|--------------------|----------------------------------|------------------------|-----------------------------------|-------------------------------|----------------------------------|---------------------------|-------------------|--------|-------------------|
|                                                                                                    |                                                                                                    |                       |                       |                                 |                           |                    |                                  |                        |                                   |                               |                                  |                           |                   |        |                   |
|                                                                                                    |                                                                                                    |                       |                       |                                 |                           |                    |                                  |                        |                                   |                               |                                  |                           |                   |        |                   |
| 20.06.2024                                                                                                    |                                                                                                    |                       |                       |                                 |                           |                    |                                  |                        |                                   |                               |                                  | Bt                        | ыгрузит           | ъ отч  | ET 🔹              |
|                                                                                                    |                                                                                                    | ,                     |                       |                                 |                           |                    |                                  |                        |                                   |                               |                                  |                           |                   |        |                   |
| Федеральное агентство л                                                                                                    | есного хозяйства                                                                                                    |                       | Форма                 | L-METEO                         |                           |                    |                                  |                        |                                   |                               |                                  |                           |                   |        |                   |
| ФБУ Авиалесоохрана"                                                                                                    |                                                                                                    | Предоста<br>лесного х | вляется в<br>юзяйства | региональные базы<br>ежедневно  | и территориальны          | ые органы          |                                  |                        |                                   |                               |                                  |                           |                   |        |                   |
| Показатели пожарной опасности по условиям погоды                                                                                                    |                                                                                                    |                       |                       |                                 |                           |                    |                                  |                        |                                   |                               |                                  |                           |                   |        |                   |
| 20 июня 2024 г.                                                                                                    |                                                                                                    |                       |                       |                                 |                           |                    |                                  |                        |                                   |                               |                                  |                           |                   |        |                   |
| 20 июня 2024 г.<br>Центральный ФО                                                                                                    |                                                                                                    |                       |                       |                                 |                           |                    |                                  |                        |                                   |                               |                                  |                           |                   |        |                   |
| Московская область                                                                                                    |                                                                                                    |                       |                       |                                 |                           |                    |                                  |                        |                                   |                               |                                  |                           |                   |        |                   |
| Наименования<br>авиаотделений,                                                                                                    | Наименования                                                                                                    | T°                    | Точка                 | Время измерения<br>Т° воздуха и | Суточные осадки на 9 час. | Высота<br>снежного | По местн<br>шкалам (<br>Нестеров | ым<br>(методика<br>за) | ПВ-1 (на<br>влажност<br>венного п | основе<br>и напоч-<br>юкрова) | ПВ-2 (на<br>влажност<br>подстилк | основе<br>ги лесной<br>и) | Призна<br>осадков | (<br>) | Признак<br>высоты |
| авиагрупп, оперативных<br>точек                                                                                                    | метеостанции                                                                                                    | воздуха               | росы                  | (местное)                       | мест.вр. (день +<br>ночь) | покрова            | кппо                             | Класс ПО               | кппо                              | Класс ПО                      | кппо                             | Класс ПО                  | пред.<br>день     | ночь   | покрова           |
| Примечания: 1. Таблица<br>методикам. 2. В соответс<br>вчерашний день + ночь):<br>и более. При наличии сни<br>указанному местному вре<br>осадках и высоте снежно<br>интерполяции; «» - н<br>«» в колонках таблиц | виагрупп, оперативных метеостанций воздуха росы точки росы (местное) мест.вр. (день +<br>ночь) (местное) мест.вр. (день +<br>ночь) (мест.вр. (день +<br>ночь) (мест.вр. (день +<br>ночь) (мест.вр. (день +<br>ночь) (мест.вр. (день +<br>покрова) (масс по) кппо консосо) (масс по) (мпо) (масс по) (масс по) |                       |                       |                                 |                           |                    |                                  |                        |                                   |                               |                                  |                           |                   |        |                   |

### 12.6.1.12. 15. Видеомониторинг

#### - Содержит информацию о работе камер за указанную дату + три дня до нее;

| Вид   | еомониторинг                |                      |              |             |            |            |                |
|-------|-----------------------------|----------------------|--------------|-------------|------------|------------|----------------|
|       |                             |                      |              |             |            |            |                |
| 04.12 | .2024                       |                      |              |             |            |            |                |
|       |                             |                      |              |             |            |            |                |
| Инф   | юрмация о камерах для созда | ания пользователей в | з системе «Л | есхохраните | ЛЬ»        |            |                |
| N₽    | Наименование камеры         | Тип камеры           | Дата         | Дата        | Дата       | Дата       |                |
|       | РДС                         | РДС                  | РДС          | РДС         |            |            | Примечание РДС |
|       | Основные камеры             |                      | 01.12.2024   | 02.12.2024  | 03.12.2024 | 04.12.2024 |                |
| Бор   | одинский филиал             |                      |              |             |            |            |                |
| 1     | Семеновское (Бор)А          | IP / HD (AXIS)       | +            | +           | +          | +          |                |
| 2     | Храброво (Бор)А             | IP / HD (AXIS)       | +            | +           | +          | +          |                |
| 3     | Цветковский (Бор)А          | IP / HD (AXIS)       | +            | +           | +          | +          |                |
| 4     | Настасьино (Бор)А           | IP / HD (AXIS)       | +            | +           | +          | +          |                |
| 5     | Астафьево (Бор)А            | IP / HD (AXIS)       | +            | +           | +          | +          |                |
| 6     | Мышкино (Вол) U             | IP / HD (UNV)        | +            | +           | +          | +          |                |
| 7     | Борисово-2 (Бор)U           | IP / HD (UNV)        | +            | +           | +          | +          |                |
| Под   | ольский                     |                      |              |             |            |            |                |
| 8     | Чурилково (Под)А            | IP / HD (AXIS)       | +            | +           | +          | +          |                |
| 9     | Дубна (Под)А                | IP / HD (AXIS)       | +            | +           | +          | +          |                |
| 10    | Сынково (Под)А              | IP / HD (AXIS)       | +            | +           | +          | +          |                |
| 11    | Лобаново (Под)А             | IP / HD (AXIS)       | +            | +           | +          | +          |                |
| 12    | Повадино (Под)U             | IP / HD (UNV)        | +            | +           | +          | +          |                |
| Вол   | околамский                  |                      |              |             |            |            |                |
| 13    | Любятино (Вол)Р             | IP / HD (360Vision)  | +            | +           | +          | +          |                |
|       | 1                           |                      |              |             |            |            |                |

#### Руководство пользователя

# 12.6.1.13. 16. Отчет по видеомониторингу

#### - Содержит информацию о количестве сработок за день и с нарастающим итогом за год;

| Отчет п                    | о видеомонитор                               | ингу          |                                                |                            |                            |                                              |                                  |                                                                     |                                             |                  |                                                |                            |                            |                                              |                                  |                                                                     |                                             | 1              |
|----------------------------|----------------------------------------------|---------------|------------------------------------------------|----------------------------|----------------------------|----------------------------------------------|----------------------------------|---------------------------------------------------------------------|---------------------------------------------|------------------|------------------------------------------------|----------------------------|----------------------------|----------------------------------------------|----------------------------------|---------------------------------------------------------------------|---------------------------------------------|----------------|
| выбрать                    | » КАМЕРЫ 🎽                                   |               |                                                |                            |                            |                                              | нара<br>(                        | астающий итог с<br>04.08.2024                                       | обнару<br>04.12                             | жено за<br>.2024 |                                                |                            |                            |                                              |                                  | выг                                                                 | УЗИТЬ ОТЧЕТ                                 | •              |
|                            |                                              |               |                                                |                            | Обна                       | ружено за 04.1                               | 2.2024                           |                                                                     |                                             |                  |                                                |                            | С нарас                    | тающим итого                                 | м за 2024                        | ŧ                                                                   |                                             |                |
| № п/п<br>лес-во/<br>камеры | Наименование<br>лесничества /<br>видеокамеры | Тип<br>камеры | Всего сработок<br>(подтверждённых<br>сработок) | Всего<br>обнаружено<br>ПОО | в т.ч.<br>лесные<br>пожары | в т.ч.<br>сжигание<br>порубочных<br>остатков | в т.ч.<br>палы<br>сухой<br>травы | в т.ч. на<br>землях<br>населенных<br>пунктов и<br>иных<br>котегорий | в т.ч. на<br>землях<br>Минобороны<br>и ООПТ | в т.ч.<br>иные   | Всего сработок<br>(подтверждённых<br>сработок) | Всего<br>обнаружено<br>ПОО | в т.ч.<br>лесные<br>пожары | в т.ч.<br>сжигание<br>порубочных<br>остатков | в т.ч.<br>палы<br>сухой<br>травы | В т.ч. на<br>землях<br>населенных<br>пунктов и<br>иных<br>котегорий | в т.ч. на<br>землях<br>Минобороны<br>и ООПТ | в т.ч.<br>иные |
| 1                          | 2                                            | 3             | 4                                              | 5                          | 6                          | 7                                            | 8                                | 9                                                                   | 10                                          | 11               | 12                                             | 13                         | 14                         | 15                                           | 16                               | 17                                                                  | 18                                          | 19             |
|                            |                                              |               | 7348                                           |                            |                            |                                              |                                  |                                                                     |                                             |                  | 1615395 (10)                                   | 1060                       |                            | 200                                          | 4                                |                                                                     |                                             | 856            |
| 1                          | Подборовье                                   | AXIS          | 178                                            |                            |                            |                                              |                                  |                                                                     |                                             |                  | 13880                                          | 55                         |                            | 2                                            |                                  |                                                                     |                                             | 53             |
| 2                          | Цапелька                                     | AXIS          | 82                                             |                            |                            |                                              |                                  |                                                                     |                                             |                  | 17396                                          | 6                          |                            |                                              |                                  |                                                                     |                                             | 6              |
| 92                         | Бояриново                                    | AXIS          | 17                                             |                            |                            |                                              |                                  |                                                                     |                                             |                  | 4377                                           | 3                          |                            | 1                                            |                                  |                                                                     |                                             | 2              |
| 93                         | Красный Луч                                  | AXIS          | 55                                             |                            |                            |                                              |                                  |                                                                     |                                             |                  | 7929                                           | 5                          |                            |                                              |                                  |                                                                     |                                             | 5              |
|                            | Итого                                        |               | 7348                                           |                            |                            |                                              |                                  |                                                                     |                                             |                  | 1615395 (10)                                   | 1060                       |                            | 200                                          | 4                                |                                                                     |                                             | 856            |

### 12.6.1.14. 17. Статистика детектирования

- Содержит информацию о сработках: время, время и период подтверждения, кем подтверждены и как обработаны;

| Стати     | стика дет   | ектирования                     |                   |                        |                                               |                    |                                               |                          |                                         | Ŧ                                                |
|-----------|-------------|---------------------------------|-------------------|------------------------|-----------------------------------------------|--------------------|-----------------------------------------------|--------------------------|-----------------------------------------|--------------------------------------------------|
| выбри     | ать камеры  | •                               |                   |                        | 18.07.20                                      | 24                 |                                               |                          | выгру                                   | ЗИТЬ ОТЧЕТ 🔻                                     |
| № п/<br>П | №<br>камеры | Наименование<br>камеры / Филиал | Время<br>сработки | Время<br>подтверждения | Период подтверждения<br>(время 4 колонка - 5) | Кем<br>подтвержден | Результат (не<br>пожар, ПОО,<br>пожар/угроза) | Время<br>закрытия<br>ПОО | Время<br>подтверждения<br>пожара/угрозы | Период проверки<br>ПОО (время,<br>колонка 5 - 9) |
| 1         | 2           | 3                               | 4                 | 5                      | 6                                             | 7                  | 8                                             | 9                        | 10                                      | 11                                               |
| Итого     | 86          | Березовский<br>филиал           |                   |                        |                                               |                    |                                               |                          |                                         |                                                  |
| 2310      | 93          | Саранпауль                      | 08:22:01          | 08:53:38               | 31 м.                                         | Р.Б.               | Не пожар                                      |                          |                                         |                                                  |
| 2311      | 93          | Саранпауль                      | 08:22:11          | 08:53:40               | 31 м.                                         | Р.Б.               | Не пожар                                      |                          |                                         |                                                  |
| 2312      | 93          | Саранпауль                      | 08:22:40          | 08:53:41               | 31 м.                                         | Р.Б.               | Не пожар                                      |                          |                                         |                                                  |
| 486       | 94          | Анеева                          | 18:28:35          | 19:02:06               | 33 м.                                         | Р.Б.               | Не пожар                                      |                          |                                         |                                                  |
| 488       | 94          | Анеева                          | 21:58:50          |                        |                                               |                    | Не обработан                                  |                          |                                         |                                                  |
| 489       | 94          | Анеева                          | 22:14:35          |                        |                                               |                    | Не обработан                                  |                          |                                         |                                                  |
| Итого     | 86          |                                 |                   |                        |                                               |                    |                                               |                          |                                         |                                                  |

Руководство пользователя

### 12.6.1.15. 19. Отчет по работе единого номера

- Информация о поступивших обращения на единый номер лесной охраны за указанный месяц;

| 0       | чет по работ        | ге еди   | ного номе         | pa                  |                  |                   |                                       |                                                |                     |                                                                                                   |                  |           |        |              |                     |                  |                   |                                        |                                                |                     |                         |                  | ÷         |
|---------|---------------------|----------|-------------------|---------------------|------------------|-------------------|---------------------------------------|------------------------------------------------|---------------------|---------------------------------------------------------------------------------------------------|------------------|-----------|--------|--------------|---------------------|------------------|-------------------|----------------------------------------|------------------------------------------------|---------------------|-------------------------|------------------|-----------|
| 11.1    | 0.2024              |          |                   |                     |                  |                   |                                       |                                                |                     |                                                                                                   |                  |           |        |              |                     |                  |                   |                                        |                                                | BI                  | ыгрузит                 | ъ отчет          |           |
| Г       |                     |          |                   |                     |                  |                   |                                       |                                                |                     | Информация                                                                                        |                  |           |        |              |                     |                  |                   |                                        |                                                |                     |                         |                  |           |
|         |                     |          |                   |                     |                  |                   |                                       |                                                |                     | о<br>поступивших<br>обращениях<br>на единый<br>номер<br>лесной<br>охраны за<br>октябрь 2024<br>г. |                  |           |        |              |                     |                  |                   |                                        |                                                |                     |                         |                  |           |
|         |                     | Посту    | пило обраще       | ний за отчетн       | ый меся.         | 4                 |                                       |                                                |                     |                                                                                                   |                  |           | Постуг | пило обращен | ний с начала г      | года нари        | остающим          | итогом                                 |                                                |                     |                         |                  |           |
| Nº      |                     |          | в том числе       |                     |                  |                   |                                       |                                                |                     |                                                                                                   |                  |           |        | в том числе  |                     |                  |                   |                                        |                                                |                     |                         |                  |           |
| n/<br>n | филиала             | Bcero    | Возгорание        | Незаконная<br>рубка | Свалка<br>мусора | Жалобы<br>граждан | Оказание<br>консультационных<br>услуг | защита<br>лесов от<br>вредителей<br>и болезней | Прочие<br>нарушения | Звонки не по<br>теме                                                                              | Принятые<br>меры | Результат | Bcero  | Возгорание   | Незаконная<br>рубка | Свалка<br>мусора | Жалобы<br>граждан | Оказани<br>еконсультатционных<br>услуг | защита<br>лесов от<br>вредителей<br>и болезней | Прочие<br>нарушения | Звонки<br>не по<br>теме | Принятые<br>меры | Результат |
|         | Итого по<br>области |          |                   |                     |                  |                   |                                       |                                                |                     |                                                                                                   |                  |           |        |              |                     |                  |                   |                                        |                                                |                     |                         |                  |           |
| За      | меститель генер     | ального  | директора         |                     |                  |                   |                                       |                                                |                     |                                                                                                   |                  |           |        |              |                     |                  |                   |                                        |                                                |                     |                         |                  |           |
|         | Исполнитель о       | тчета: / | I<br>Администрато | l<br>Ip             | 1                |                   |                                       |                                                |                     |                                                                                                   |                  |           |        |              |                     |                  |                   |                                        |                                                |                     |                         |                  |           |

### 12.6.1.16. 20. Отчет по мониторингу

- Отчет по наземному мониторингу пожарной опасности за выбранный месяц;

# 12.6.1.17. 21. Журнал авиа

- Содержит информацию по авиапатрулированию по месяцам 2024г.;

|     |                    |             | Журнал               | т авиапатр     | улирова | ания 20 | )24               |
|-----|--------------------|-------------|----------------------|----------------|---------|---------|-------------------|
| ГАУ | МО "Цег            | нтрлесхоз'' |                      | -              |         |         |                   |
| No  | Лата               | Howen       |                      | Патили         |         |         |                   |
| л/п | полета             | маршрута    | Тип и номер ВС       | наблюдатель    | Взлет   | Посадка | Налет часов (ч:м) |
|     |                    |             |                      | апр            | ель     |         |                   |
|     |                    |             | Cessna 182           |                |         |         | 0.00.00           |
|     |                    |             | 67519                |                |         |         | 0.00.00           |
|     |                    |             | Cessna 182           |                |         |         | 0.00.00           |
|     |                    |             | 1055G                |                |         |         | 0.00.00           |
|     | 01 а <del>по</del> |             | Cessna 182           |                |         |         | 0.00.00           |
|     | onanp              |             | 67566                |                |         |         | 0.00.00           |
|     |                    |             | Cessna 172           |                |         |         | 0.00.00           |
|     |                    |             | 67437                |                |         |         | 0.00.00           |
|     |                    |             | Cessna 182           |                |         |         | 0.00.00           |
|     |                    |             | 2615G                |                |         |         | 0.00.00           |
|     |                    | Ито         | го за день (общий на | алет ВС) (ч:м) |         |         | 0:00:00           |
|     |                    | BTOM        | CILE ILO THINK BC    |                | Cessn   | a 182   | 0:00:00           |
|     |                    | B IOM 44    | cale no miny BC      |                | Cessn   | a 172   | 0:00:00           |
|     |                    | Итог        | о за месяц (общий н  | алет ВС) (ч:м) |         |         | 0:00:00           |
|     |                    | Brow        |                      |                | Cessn   | a 182   | 0:00:00           |
|     |                    | в том чис   | пе по ницу судов     |                | Cessn   | a 172   | 0:00:00           |

Отчет автоматически выгружается в Excel.

# 12.6.1.18. 22.1 Ведомость налёта

- Отчет по авиапатрулированию за выбранный период времени;

|          |            | Отчет по авиа      | апатрулированию з | a 2024-01-01 - 2024- | 12-04              |          |            |             |
|----------|------------|--------------------|-------------------|----------------------|--------------------|----------|------------|-------------|
| № заявки | Дата       | № маршрута         | Тип ВС            | Nº BC                | Летчик наблюдатель | Взлет №1 | Посадка №1 | Налет часов |
| 1        | 2024-05-31 | 1. Маршрут 1 Север | Ан-2              | 196ФФ                | Иванов Т. Т.       | 08:38:00 | 09:39:00   | 01:01:00    |
| Итого    | 1          |                    |                   |                      |                    |          |            | 01:01:00    |

Отчет автоматически выгружается в Excel.

# 12.6.1.19. 22.2 Летные книжки

- Информация о заполнении лётных книжек с начала года и до указанной даты;

|                                  | Заполнение лётных книжек за период с 2024-01-01 по 2024-12-04 |        |         |           |          |          |          |                       |        |  |  |  |
|----------------------------------|---------------------------------------------------------------|--------|---------|-----------|----------|----------|----------|-----------------------|--------|--|--|--|
|                                  | Иванов И.И.                                                   |        |         |           |          |          |          |                       |        |  |  |  |
| Выполнение лесоавиационных работ |                                                               |        |         |           |          |          |          |                       |        |  |  |  |
|                                  | январь-                                                       |        |         |           |          |          |          | октябрь-              |        |  |  |  |
|                                  | март                                                          | апрель | май     | июнь      | июль     | август   | сентябрь | <mark>д</mark> екабрь | Итого  |  |  |  |
|                                  |                                                               |        |         |           |          |          |          |                       |        |  |  |  |
| cessna                           |                                                               |        |         |           |          |          |          |                       |        |  |  |  |
| 182                              | -                                                             | 31:10  | 95:50   | 13:35     | 35:40    | 39:0     | 167:35   | -                     | 382:50 |  |  |  |
| Итого                            | -                                                             | 31:10  | 95:50   | 13:35     | 35:40    | 39:0     | 167:35   | -                     | 382:50 |  |  |  |
|                                  |                                                               |        |         |           |          |          |          |                       |        |  |  |  |
|                                  |                                                               |        |         | Сидор     | ов С.С.  |          |          |                       |        |  |  |  |
|                                  |                                                               |        | Выполне | ние лесоа | виационн | ых работ |          |                       |        |  |  |  |
|                                  | январь-                                                       |        |         |           |          |          |          | октябрь-              |        |  |  |  |
|                                  | март                                                          | апрель | май     | июнь      | июль     | август   | сентябрь | декабрь               | Итого  |  |  |  |
|                                  |                                                               |        |         |           |          |          |          |                       |        |  |  |  |
| cessna                           |                                                               |        |         |           |          |          |          |                       |        |  |  |  |
| 182                              | -                                                             | -      | 43:50   | 51:35     | 25:0     | -        | 28:5     | 6:35                  | 155:5  |  |  |  |
| cessna                           |                                                               |        |         |           |          |          |          |                       |        |  |  |  |
| 172                              | -                                                             | -      | -       | -         | -        | 17:0     | 19:55    | -                     | 36:55  |  |  |  |
| Итого                            | -                                                             | -      | 43:50   | 51:35     | 25:0     | 17:0     | 48:0     | 6:35                  | 192:0  |  |  |  |

Отчет автоматически выгружается в Excel.

# 12.6.1.20. 23. Дежурство ПХС

- График дежурства работников указанного лесопожарного формирования за указанную дату; Лесопожарное формирование выбирается из выпадающего списка рядом со строкой даты:

| дежурство ПХС          | ۵.                                                            |
|------------------------|---------------------------------------------------------------|
|                        |                                                               |
| 04.12.2024 ЛПС 3 Псков |                                                               |
| ЛПС З Псков            |                                                               |
| Подборовье             | Для получения отчета выберите дату и нажмите кнопку выгрузить |
| ЛПС 2 Печоры           |                                                               |
| Середка                |                                                               |
| Погорелка              |                                                               |
| Ямм                    |                                                               |
| ЛПС 2 Гдов             |                                                               |
| ЛПС 3 Невель           |                                                               |
| Пустошка               |                                                               |
| Усвяты                 |                                                               |
| ЛПС 2 Великие Луки     |                                                               |
| Жижица                 |                                                               |
| ЛПС 3 Опочка           |                                                               |
| Красногородск          |                                                               |
| Велье                  |                                                               |
| Пыталово               |                                                               |
| ЛПС 2 Себеж            |                                                               |
| Идрица                 |                                                               |
| ЛПС 3 Струги Красные   |                                                               |
| Хредино                |                                                               |

#### 12.6.1.21. 24. Отчет о наличии специализированной техники и оборудования

 Содержит информацию о наличии и месторасположении имеющейся лесопожарной техники и технологической оснастке;

### 12.6.1.22. Ежедневная форма сведения о лесопожарной обстановке

-Содержит информацию о пожарной обстановке с начала года и до указанной даты;

#### 12.6.1.23. Оперативное сообщение о действующих лесных пожарах

– Сообщение о действующих лесных пожарах на указанную дату;

### 12.6.1.24. Отчет по заявкам

 Содержит информацию по заявкам, направленным в службу технической поддержки «Лесохранитель» за указанный период времени;

|                                 | Отчёт по заявкам в Службу технической поддержки за период с 01.11.2024 по 08.11.2024 |                                                                                                    |                                           |                                                                                         |                   |               |              |                        |                                                                                                    |           |  |
|---------------------------------|--------------------------------------------------------------------------------------|----------------------------------------------------------------------------------------------------|-------------------------------------------|-----------------------------------------------------------------------------------------|-------------------|---------------|--------------|------------------------|----------------------------------------------------------------------------------------------------|-----------|--|
|                                 |                                                                                      |                                                                                                    |                                           |                                                                                         |                   |               |              |                        |                                                                                                    |           |  |
| Номер заявки в<br>системе учёта | Дата<br>создания                                                                     | Тема                                                                                                    | Автор заявки                              | Описание проблемы                                                                       | Источник проблемы | Тип инцидента | Исполнитель  | Дата<br>завершения     | Комментарии                                                                                                    | Статус    |  |
| 1                               | 12:35<br>04.11.2024                                                                  | Ясенская<br>Переправа (ЛПС-<br>201), ід 30, 23<br>Краснодарский<br>край - Канал связи<br>Нет канала Мтс | Диспетчер disp@disp.ru<br>8(111)222-33-44 | [Нет видео-потока] Здравствуйте! Нет<br>видео-потока.                                   | Канал связи       | Нет канала    | Иванов И.И.  | 13:47:21<br>04.11.2024 | Добрый день! Наблюдался<br>кратковременный Собй на интернет<br>канале, сейчас канал восстановлен,<br>камера в работе. | выполнено |  |
| 2                               | 16:51<br>04.11.2024                                                                  | Джубга, id 53, 23<br>Краснодарский<br>край - Канал связи<br>Нет канала<br>Мегафон                       | Диспетчер disp@disp.ru<br>8(111)222-33-44 | [Нет видео-потока] Здравствуйте! Нет<br>видео-потока.                                   | Канал связи       | Нет канала    | Сидоров С.С. | 09:17:24<br>05.11.2024 | Добрый день! На точке<br>наблюдались проблемы с каналом<br>связи. Сейчас оборудование<br>работает штатно.             | Выполнено |  |
| 3                               | 16:51<br>04.11.2024                                                                  | Мезмай (ЛПС-<br>303), id 28, 23<br>Краснодарский<br>край - Камера -<br>НАСТРОЙКА                        | Оператор oper@oper.ru<br>8(111)222-33-44  | [Нет видео-потока] Добрый день!<br>Неверное направление<br>камеры/определение координат | Камера            | Настройка     | Петров П.П.  | 20:13:47<br>04.11.2024 | Добрый день! Настройки<br>поправлены, камера запущена в<br>патруль.                                                   | Выполнено |  |
| 4                               | 18:48<br>04.11.2024                                                                  | Шаумян (ЛПС-207,<br>ЛПС-303), іd 18, 23<br>Краснодарский<br>край - Канал связи<br>Нет канала<br>Мегафон | Диспетчер disp@disp.ru<br>8(111)222-33-44 | [Нет видео-потока] Здравствуйте!<br>Камера №18 нет видео-потока и<br>раскадровки        | Канал связи       | Нет канала    | Сидоров С.С. | 09:07:32<br>05.11.2024 | Добрый день! На точке<br>наблюдались проблемы с каналом<br>связи. Сейчас оборудование<br>работает штатно.             | Выполнено |  |

Отчет автоматически выгружается в Excel.

# 12.6.2. Новый интерфейс отчетности

В системе сформирован новый интерфейс отчетности, доступный учетным записям с ролью «Руководитель». Для перехода к нему необходимо кликнуть «мышью» на имя своей учетной записи в правом верхнем углу экрана и выбрать «Отчёты» в выпадающем списке:

| 🕐 Руководитель        |  |  |  |  |  |  |
|-----------------------|--|--|--|--|--|--|
| Завершить сеанс       |  |  |  |  |  |  |
| Настройки             |  |  |  |  |  |  |
| Техническая поддержка |  |  |  |  |  |  |
| Квадратор             |  |  |  |  |  |  |
| Дашборд               |  |  |  |  |  |  |
| Отчёты                |  |  |  |  |  |  |
| Настройки видеостены  |  |  |  |  |  |  |
| Центр управления      |  |  |  |  |  |  |

Все отчеты поделены на несколько категорий:

- Видеомониторинг;
- Лесные пожары;
- Силы и средства;
- Наземное патрулирование;
- Авиационное патрулирование;
- Прочее.

+ Добавить Для формирования интересующего отчета нажимаем кнопку ,выбираем нужный и нажимаем «Сформировать»: ← ⑦ Псковская область Отчётность СФОРМИРОВАТЬ ОТЧЕТ × Отчёты **Q** Найти В процессе Bce UULIO Избранное 0 Bce Видеомониторинг 4 -1. Видеомониторинг 2. Отчет по видеомониторингу 3. Статистика детектирования 4. Статистика состояния камер Лесные пожары 20 . Силы и средства 1 . Наземное патрулирование 1 . Авиационное патрулирование 5 . Прочее 4 . СФОРМИРОВАТЬ 1 отменить

Далее необходимо указать интересующую дату, кликнув на значок календаря в строке:

| Татистика детектирования \land |            |     |    |    |    |    |   |  |
|--------------------------------|------------|-----|----|----|----|----|---|--|
| Дата                           |            |     |    |    |    |    |   |  |
| 22.06.2                        | 22.06.2024 |     |    |    |    |    |   |  |
| июн                            | ь 2024     | 4 - |    |    | <  | >  | 1 |  |
| п                              | В          | С   | Ч  | П  | С  | В  |   |  |
|                                |            |     |    |    | 1  | 2  |   |  |
| 3                              | 4          | 5   | 6  | 7  | 8  | 9  |   |  |
| 10                             | 11         | 12  | 13 | 14 | 15 | 16 |   |  |
| 17                             | 18         | 19  | 20 | 21 | 22 | 23 |   |  |
| 24                             | 25         | 26  | 27 | 28 | 29 | 30 |   |  |
|                                |            |     |    |    |    |    |   |  |

Выбрать камеру (несколько камер) и «Сформировать отчеты»:

| ←       |                          |             |          |             | ×          |
|---------|--------------------------|-------------|----------|-------------|------------|
| Статист | ика детектирования \land |             |          |             |            |
| Дата    |                          |             |          |             |            |
| 22.06.  | 2024                     |             |          |             |            |
| Выбор   | камер                    |             |          |             |            |
|         |                          | ВЫБРАТЬ ВСЁ |          |             |            |
|         | 1 Подборовье             |             |          |             |            |
|         | 2 Цапелька               |             |          |             |            |
|         | 3 Сторожинец             |             |          |             |            |
|         | 4 Добручи                |             |          |             |            |
|         |                          |             |          |             |            |
|         |                          |             |          |             |            |
|         |                          |             |          |             |            |
|         |                          |             |          |             |            |
|         |                          |             |          |             |            |
|         |                          |             |          |             |            |
|         |                          |             |          |             |            |
|         |                          |             | отменить | СФОРМИРОВАТ | ь отчёты 1 |

Откроется список всех сформированных и формирующихся отчетов в текущей учетной записи:

| ← () Псковская область Отчётность                                       | Отчеты Расписания |
|-------------------------------------------------------------------------|-------------------|
|                                                                         |                   |
| Отчёты + добавить                                                       |                   |
| Все Успешные Неудачные В процессе                                       |                   |
| 🗌 02 декабря                                                            |                   |
| Статистика детектирования<br>Э Формируется 2024-12-02 15:37:15 Отменить |                   |
| 28 ноября                                                               |                   |
| Статистика детектирования 2024-11-28 16:24:30 Скачать                   |                   |
| 13 сентября                                                             |                   |
| Статистика состояния камер 2024-09-13 14:56:07 Скачать                  |                   |

Существует функция предпросмотра: если отчет состоит из одной странице, то его можно открыть в текущей вкладке браузера, кликнув на его название:

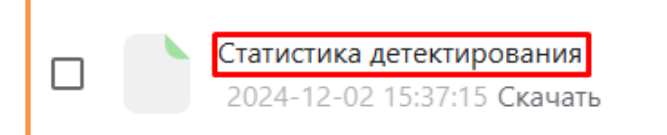

|                            | Статистика детектирования на 22.06.2024 |                                        |                                  |                                  |                                                     |                    |                                             |                          |                                         |                                                   |  |  |
|----------------------------|-----------------------------------------|----------------------------------------|----------------------------------|----------------------------------|-----------------------------------------------------|--------------------|---------------------------------------------|--------------------------|-----------------------------------------|---------------------------------------------------|--|--|
| N⊵ n/n                     | №<br>камеры                             | Наименование<br>ікамеры / Филиал       | Время<br>I сработки              | Время<br>подтверждения           | Период<br>подтверждения<br>(время 4<br>колонка - 5) | Кем<br>подтвержден | Результат (не<br>дым, ПОО,<br>пожар/угроза) | Время<br>закрытия<br>ПОО | Время<br>подтверждения<br>пожара/угрозы | Перис<br>провер<br>ПОС<br>(врем<br>колонк<br>— 9) |  |  |
| 1                          | 2                                       | 3                                      | 4                                | 5                                | 6                                                   | 7                  | 8                                           | 9                        | 10                                      | 11                                                |  |  |
| Итого                      | 4073                                    |                                        |                                  |                                  |                                                     |                    |                                             |                          |                                         |                                                   |  |  |
| 519030                     | 1                                       | Подборовье                             | 06:10:02                         | 06:20:30                         | 10 мин.                                             | ι<br>Η.Φ.          | Не пожар                                    |                          |                                         |                                                   |  |  |
| 519032                     | 1                                       | Подборовье                             | 06:10:02                         | 06:20:31                         | 10 мин.                                             | <mark>Η.Φ</mark> . | Не пожар                                    |                          |                                         |                                                   |  |  |
| 519034                     | 1                                       | Подборовье                             | 06:45:00                         | 06:47:08                         | 2 мин.                                              | <mark>Η.Φ</mark> . | Не пожар                                    |                          |                                         |                                                   |  |  |
| 519036                     | 1                                       | Подборовье                             | 08:43:58                         | 08:47:36                         | 3 мин.                                              | Η.Φ.               | Не пожар                                    |                          |                                         |                                                   |  |  |
| 519038                     | 1                                       | Подборовье                             | 08:44:11                         | 08:48:40                         | 4 мин.                                              | <b>Η.</b> Φ.       | Не пожар                                    |                          |                                         |                                                   |  |  |
| 519040                     | 1                                       | Подборовье                             | 09:24:21                         | 09:24:50                         | 29 сек.                                             | E.B.               | Не пожар                                    |                          |                                         |                                                   |  |  |
| 519042                     | 1                                       | Подборовье                             | 11:01:34                         | 11:01:41                         | 7 сек.                                              | E.                 | Не пожар                                    |                          |                                         |                                                   |  |  |
| 519044                     | 1                                       | Подборовье                             | 11:46:01                         | 11:46:13                         | 12 сек.                                             | В.                 | Не пожар                                    |                          |                                         |                                                   |  |  |
| 519048                     | 1                                       | Подборовье                             | 12:24:20                         | 12:25:38                         | 18 сек.                                             | E.                 | Не пожар                                    |                          |                                         |                                                   |  |  |
| 519050                     | 1                                       | Подборовье                             | 12:25:20                         | 12:25:36                         | 16 сек.                                             | E.                 | Не пожар                                    |                          |                                         |                                                   |  |  |
| 519052                     | 1                                       | Подборовье                             | 12:29:43                         | 12:30:25                         | 42 сек.                                             | В.                 | Не пожар                                    |                          |                                         |                                                   |  |  |
| 519054                     | 1                                       | Подборовье                             | 12:30:09                         | 12:30:42                         | 33 сек.                                             | М                  | Не пожар                                    |                          |                                         |                                                   |  |  |
| 519060                     | 1                                       | Подборовье                             | 12:48:26                         | 12:50:20                         | 1 мин.                                              | В.                 | Не пожар                                    |                          |                                         |                                                   |  |  |
| 519062                     | 1                                       | Подборовье                             | 13:06:38                         | 13:07:02                         | 24 сек.                                             | В.                 | Не пожар                                    |                          |                                         |                                                   |  |  |
| 519060<br>519062<br>519066 | 1 1 1                                   | Подборовье<br>Подборовье<br>Подборовье | 12:48:26<br>13:06:38<br>13:16:53 | 12:50:20<br>13:07:02<br>13:18:01 | 1 мин.<br>24 сек.<br>8 сек.                         | в.<br>В.<br>В.     | Не пожар<br>Не пожар<br>Подтвержден<br>как  |                          |                                         |                                                   |  |  |

Его можно скачать, нажав на кнопку «скачать» рядом с датой формирования:

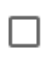

Статистика детектирования 2024-12-02 15:37:15 Скачать

Также можно скачать все отчеты за определенный день, поставив галочку рядом с датой:

| Отчёты + добавить                                         |                                |                   |
|-----------------------------------------------------------|--------------------------------|-------------------|
| Все Успешные Неудачные В процессе                         |                                |                   |
| 🗹 02 декабря                                              |                                |                   |
| Отчёт за сутки<br>2024-12-02 16:19:11 Скачать             |                                |                   |
| Статистика состояния камер<br>2024-12-02 16:19:04 Скачать |                                |                   |
| Статистика детектирования<br>2024-12-02 15:37:15 Скачать  |                                |                   |
| 🗌 28 ноября                                               |                                |                   |
| Статистика детектирования 2024-11-28 16:24:30 Скачать     |                                |                   |
| 🗌 13 сентября                                             |                                |                   |
| Статистика состояния камер<br>2024-09-13 14:56:07 Скачать |                                |                   |
|                                                           | Скачать 3                      | Отменить          |
| Можно настроить расписание – в таком случ                 | ае нужные отчеты будут формиро | ваться автоматиче |

Можно настроить расписание – в таком случае нужные отчеты будут формироваться автоматически в указанное пользователем время. Для этого необходимо перейти во вкладку «Расписания» и нажать кнопку + добавить :

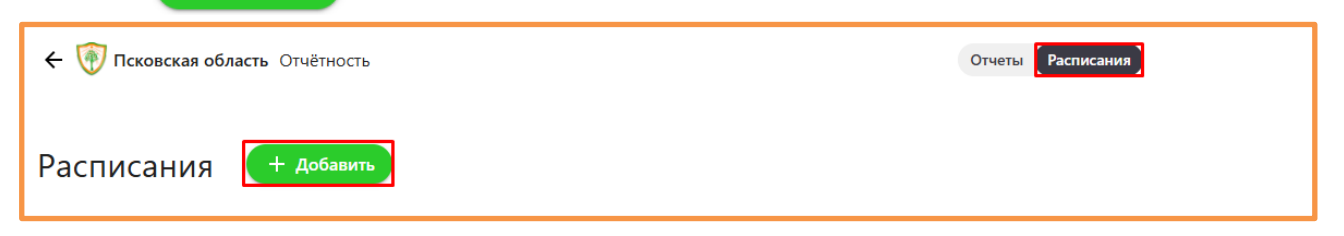

Далее выбрать интересующий отчет, дату, камеры и периодичность выгрузки (каждый день, неделю и т.д.), а также указать время, в которое отчет должен быть сформирован:

| $\leftarrow$              | ×    |  |  |  |  |  |  |  |  |
|---------------------------|------|--|--|--|--|--|--|--|--|
| Статистика детектирования |      |  |  |  |  |  |  |  |  |
| Шаблон формирования       |      |  |  |  |  |  |  |  |  |
| Дата                      |      |  |  |  |  |  |  |  |  |
| 01.12.2024                |      |  |  |  |  |  |  |  |  |
| Выбор камер               |      |  |  |  |  |  |  |  |  |
| выврать все               |      |  |  |  |  |  |  |  |  |
|                           |      |  |  |  |  |  |  |  |  |
|                           |      |  |  |  |  |  |  |  |  |
|                           |      |  |  |  |  |  |  |  |  |
| 4 дооручи                 |      |  |  |  |  |  |  |  |  |
| Повторять Каждую неделю 🔽 |      |  |  |  |  |  |  |  |  |
| пн вт ср чт пт сб вс      |      |  |  |  |  |  |  |  |  |
| Время 16:06 (С)           |      |  |  |  |  |  |  |  |  |
| отменить доба             | вить |  |  |  |  |  |  |  |  |

Также можно выбрать динамичную дату формирования отчета:

| $\leftarrow$              | × |
|---------------------------|---|
| Статистика детектирования |   |
| Шаблон формирования 🛃     |   |
| Сформировать отчет:       | - |
| -                         |   |
| В день формирования       | - |
| За день до формирования   |   |
|                           | - |

Также если в учетной записи пользователя указан адрес его электронной почты, то ссылка на загрузку сформированного отчета будет приходить на нее.

# 12.6.2.1. Видеомониторинг

#### - Содержит информацию о работе камер за указанную дату + три дня до нее;

| E    | Зидеомониторинг                                                            |                        |            |            |            |            |                |  |  |  |
|------|----------------------------------------------------------------------------|------------------------|------------|------------|------------|------------|----------------|--|--|--|
| -    |                                                                            |                        |            |            |            |            |                |  |  |  |
|      | Информация о камерах для создания пользователей в системе «Лесхохранитель» |                        |            |            |            |            |                |  |  |  |
| №    | Наименование камеры                                                        | Тип камеры             | Дата       | Дата       | Дата       | Дата       |                |  |  |  |
|      |                                                                            |                        | РДС        | РДС        | РДС        | РДС        | Примечание РДС |  |  |  |
|      | Основные камеры                                                            |                        | 01.11.2024 | 02.11.2024 | 03.11.2024 | 04.11.2024 |                |  |  |  |
| Боро | одинский филиал                                                            |                        |            |            |            |            |                |  |  |  |
| 1    | Семеновское (Бор)А                                                         | IP / HD (AXIS)         | +          | +          | +          | +          |                |  |  |  |
| 2    | Храброво (Бор)А                                                            | IP / HD (AXIS)         | +          | +          | +          | +          |                |  |  |  |
| 3    | Цветковский (Бор)А                                                         | IP / HD (AXIS)         | +          | +          | +          | +          |                |  |  |  |
| 4    | Настасьино (Бор)А                                                          | IP / HD (AXIS)         | +          | +          | +          | +          |                |  |  |  |
| 5    | Астафьево (Бор)А                                                           | IP / HD (AXIS)         | +          | +          | +          | +          |                |  |  |  |
| 6    | Мышкино (Вол) U                                                            | IP / HD (UNV)          | +          | +          | +          | +          |                |  |  |  |
| 7    | Борисово-2 (Бор)U                                                          | IP / HD (UNV)          | +          | +          | +          | +          |                |  |  |  |
| Тодо | ольский                                                                    |                        |            |            |            |            |                |  |  |  |
| 8    | Чурилково (Под)А                                                           | IP / HD (AXIS)         | +          | +          | +          | +          |                |  |  |  |
| 9    | Дубна (Под)А                                                               | IP / HD (AXIS)         | +          | +          | +          | +          |                |  |  |  |
| 10   | Сынково (Под)А                                                             | IP / HD (AXIS)         | +          | +          | +          | +          |                |  |  |  |
| 11   | Лобаново (Под)А                                                            | IP / HD (AXIS)         | +          | +          | +          | +          |                |  |  |  |
| 12   | Повадино (Под)U                                                            | IP / HD (UNV)          | +          | +          | +          | +          |                |  |  |  |
| Воло | околамский                                                                 |                        |            |            |            |            |                |  |  |  |
| 13   | Любятино (Вол)Р                                                            | IP / HD<br>(360Vision) | +          | +          | +          | +          |                |  |  |  |
| 14   | Введенское (Вол)А                                                          | IP / HD (AXIS)         | +          | +          | +          | +          |                |  |  |  |
| 15   | Спасс (Вол)А                                                               | IP / HD (AXIS)         | +          | +          | +          | +          |                |  |  |  |
| 16   | Теряево (Вол)А                                                             | IP / HD (AXIS)         | +          | +          | +          | +          |                |  |  |  |
| 17   | Городково (Вол)А                                                           | IP / HD (AXIS)         | +          | +          | +          | +          |                |  |  |  |
| 18   | Курвино (Вол) А                                                            | IP / HD (AXIS)         | +          | +          | +          | +          |                |  |  |  |
| 19   | Репотино (Вол) А                                                           | IP / HD (AXIS)         | +          | +          | +          | +          |                |  |  |  |

# 12.6.2.2. Отчет по видеомониторингу

- Содержит информацию о количестве сработок за день и с нарастающим итогом за год;

Х Отчет по видеомониторингу

|                                 |                                                 |               |                                                   |                            |                            |                                              |                                  | -                                                                   |                                             |                |                                                   |                            |                            |                                              |                                  |                                                                     |                                             |                |
|---------------------------------|-------------------------------------------------|---------------|---------------------------------------------------|----------------------------|----------------------------|----------------------------------------------|----------------------------------|---------------------------------------------------------------------|---------------------------------------------|----------------|---------------------------------------------------|----------------------------|----------------------------|----------------------------------------------|----------------------------------|---------------------------------------------------------------------|---------------------------------------------|----------------|
|                                 |                                                 |               |                                                   |                            |                            |                                              |                                  | Отчет по в                                                          | идеомонитор                                 | ингу           | 1                                                 |                            |                            |                                              |                                  |                                                                     |                                             |                |
|                                 |                                                 |               |                                                   |                            | Обнару                     | ужено за 01.0                                | 8.2024                           |                                                                     |                                             |                |                                                   | С нара                     | стающим                    | и итогом за 2                                | 024 (01                          | .07.2024)                                                           |                                             |                |
| № п/<br>п лес-<br>во/<br>Камерь | Наименование<br>Лесничества<br>/<br>видеокамеры | Тип<br>Камеры | Всего<br>Сработок<br>(подтверждённых<br>Сработок) | Всего<br>обнаружено<br>ПОО | в т.ч.<br>лесные<br>Пожары | в т.ч.<br>сжигание<br>порубочных<br>Остатков | в т.ч.<br>палы<br>Сухой<br>травы | в т.ч. на<br>землях<br>населенных<br>Пунктов<br>И иных<br>котегорий | в т.ч. на<br>землях<br>Минобороны<br>И ООПТ | в т.ч.<br>Иные | Всего<br>Сработок<br>(подтверждённых<br>Сработок) | Всего<br>обнаружено<br>ПОО | в т.ч.<br>лесные<br>Пожары | в т.ч.<br>сжигание<br>Порубочных<br>Остатков | в т.ч.<br>палы<br>Сухой<br>травы | в т.ч. на<br>землях<br>населенных<br>Пунктов и<br>иных<br>Котегорий | в т.ч. на<br>землях<br>Миноборонь<br>И ООПТ | в т.ч.<br>Иные |
| 1                               | 2                                               | 3             | 4                                                 | 5                          | 6                          | 7                                            | 8                                | 9                                                                   | 10                                          | 11             | 12                                                | 13                         | 14                         | 15                                           | 16                               | 17                                                                  | 18                                          | 19             |
|                                 |                                                 |               | 3672                                              |                            |                            |                                              |                                  |                                                                     |                                             |                | 58498                                             | 47                         |                            | 1                                            |                                  |                                                                     |                                             | 46             |
| 1                               | Подборовье                                      | AXIS          | 3672           KIS         195                    |                            |                            |                                              |                                  |                                                                     |                                             |                | 4434                                              | 22                         |                            |                                              |                                  |                                                                     |                                             | 22             |
| 2                               | Цапелька                                        | AXIS          | 662                                               |                            |                            |                                              |                                  |                                                                     |                                             |                | 7016                                              |                            |                            |                                              |                                  |                                                                     |                                             |                |
| 3                               | Сторожинец                                      | UNV           | 47                                                |                            |                            |                                              |                                  |                                                                     |                                             |                | 3098                                              | 5                          |                            |                                              |                                  |                                                                     |                                             | 5              |
| 4                               | Добручи                                         | AXIS          | 187                                               |                            |                            |                                              |                                  |                                                                     |                                             |                | 4908                                              |                            |                            |                                              |                                  |                                                                     |                                             |                |
| 6                               | Струги<br>Красные                               | AXIS          | 683                                               |                            |                            |                                              |                                  |                                                                     |                                             |                | 8198                                              | 1                          |                            |                                              |                                  |                                                                     |                                             | 1              |
| 7                               | Ляды                                            | AXIS          | 579                                               |                            |                            |                                              |                                  |                                                                     |                                             |                | 10609                                             | 3                          |                            |                                              |                                  |                                                                     |                                             | 3              |
| 8                               | Плюсса                                          | UNV 656       |                                                   |                            |                            |                                              |                                  |                                                                     |                                             | 10304          | 11                                                |                            | 1                          |                                              |                                  |                                                                     | 10                                          |                |
| 9                               | Лудони                                          | AXIS          | AXIS 523                                          |                            |                            |                                              |                                  |                                                                     |                                             |                | 6311                                              | 1                          |                            |                                              |                                  |                                                                     |                                             | 1              |
| 10                              | Емилово                                         | AXIS          | 140                                               |                            |                            | 3620                                         | 4                                |                                                                     |                                             |                |                                                   |                            | 4                          |                                              |                                  |                                                                     |                                             |                |
|                                 | Итого                                           |               | 3672                                              |                            |                            |                                              |                                  |                                                                     |                                             |                | 58498                                             | 47                         |                            | 1                                            |                                  |                                                                     |                                             | 46             |

# 12.6.2.3. Статистика детектирования

- Содержит информацию о сработках: время, время и период подтверждения, кем подтверждены и как обработаны;

#### Х Статистика детектирования

|         |             |                                    |                   | Статистика             | детектирования                                      | і на 13.07.2024    | ļ.                                                 |                          |                                         |                                                           |
|---------|-------------|------------------------------------|-------------------|------------------------|-----------------------------------------------------|--------------------|----------------------------------------------------|--------------------------|-----------------------------------------|-----------------------------------------------------------|
| Nº n/n  | №<br>камеры | Наименование<br>камеры /<br>Филиал | Время<br>сработки | Время<br>подтверждения | Период<br>подтверждения<br>(время 4<br>колонка - 5) | Кем<br>подтвержден | Результат<br>(не дым,<br>ПОО,<br>пожар/<br>угроза) | Время<br>закрытия<br>ПОО | Время<br>подтверждения<br>пожара/угрозы | Период<br>проверки<br>ПОО<br>(время,<br>колонка 5<br>— 9) |
| 1       | 2           | 3                                  | 4                 | 5                      | 6                                                   | 7                  | 8                                                  | 9                        | 10                                      | 11                                                        |
| Итого   | 261         |                                    |                   |                        |                                                     |                    |                                                    |                          |                                         |                                                           |
| 524852  | 1           | Подборовье                         | 06:10:30          | 06:10:36               | 6 сек.                                              | E.B.               | Не пожар                                           |                          |                                         |                                                           |
| 524854  | 1           | Подборовье                         | 06:31:02          | 06:37:19               | 6 мин.                                              | E.B.               | Не пожар                                           |                          |                                         |                                                           |
| 524856  | 1           | Подборовье                         | 06:36:07          | 06:39:21               | 3 мин.                                              | E.                 | Не пожар                                           |                          |                                         |                                                           |
| 1       |             |                                    |                   | 1                      | 1                                                   |                    |                                                    |                          |                                         | <br>                                                      |
| 1557044 | 6           | Струги<br>Красные                  | 22:02:45          | 22:04:46               | 2 мин.                                              | Л. А.              | Не пожар                                           |                          |                                         |                                                           |
| 1557048 | 6           | Струги<br>Красные                  | 22:14:31          | 22:16:31               | 2 мин.                                              | И.В.               | Не пожар                                           |                          |                                         |                                                           |
| 1557050 | 6           | Струги<br>Красные                  | 22:20:57          | 22:23:09               | 2 мин.                                              | Л. А.              | Не пожар                                           |                          |                                         |                                                           |
| Итого   | 261         |                                    |                   |                        |                                                     |                    |                                                    | 0                        |                                         |                                                           |

### 12.6.2.4. Статистика состояния камер

- Содержит информацию о времени работы и времени простоя (неработоспособности) камер за определенный интервал времени;

Х Статистика состояния камер

| (                   | Статистика состояния камер за пе | риод с 2024-11-01 до 2024-1        | 2-01                            |     |
|---------------------|----------------------------------|------------------------------------|---------------------------------|-----|
|                     |                                  |                                    |                                 |     |
| Камера              | Общее время простоя (дд:чч:мм)   | Интервалы простоя (более 00:00:00) | Длительность простоя (дд:чч:мм) |     |
| 61.05 Лозной        | 00:17:24                         | 02.11.24 09:25 - 02.11.24 19:45    | 00:10:20                        | JII |
|                     |                                  | 03.11.24 13:50 - 03.11.24 14:05    | 00:00:14                        |     |
|                     |                                  | 04.11.24 14:05 - 04.11.24 14:50    | 00:00:44                        |     |
|                     |                                  | 04.11.24 16:35 - 04.11.24 16:45    | 00:00:10                        |     |
|                     |                                  | 05.11.24 05:50 - 05.11.24 07:25    | 00:01:34                        |     |
|                     |                                  | 05.11.24 08:45 - 05.11.24 11:25    | 00:02:40                        |     |
|                     |                                  | 06.11.24 13:25 - 06.11.24 13:40    | 00:00:15                        |     |
|                     |                                  | 07.11.24 16:50 - 07.11.24 17:00    | 00:00:09                        |     |
|                     |                                  | 07.11.24 20:55 - 07.11.24 21:25    | 00:00:30                        |     |
|                     |                                  | 07.11.24 21:35 - 07.11.24 21:50    | 00:00:15                        |     |
|                     |                                  | 08.11.24 01:30 - 08.11.24 01:45    | 00:00:15                        |     |
|                     |                                  | 08.11.24 15:35 - 08.11.24 15:50    | 00:00:15                        |     |
|                     |                                  |                                    |                                 |     |
|                     |                                  |                                    |                                 |     |
|                     |                                  |                                    |                                 |     |
| 61.07 Быстрогорский | 00:00:00                         |                                    |                                 |     |

### 12.6.2.5. Отчёт о действующих пожарах

#### - Содержит информацию о действующих пожарах по лесничествам за определенную дату;

|  | × | Отчёт о | действующих | пожарах |
|--|---|---------|-------------|---------|
|--|---|---------|-------------|---------|

|              |                           |       |                               |                             |                                                 |                       | отчет о д                            | ЕЙСТІ   | зующ               | их по                   | ЖАРАХ    | C C         |                 |                    |                                                  |                  |           |                    |                         |          |           |
|--------------|---------------------------|-------|-------------------------------|-----------------------------|-------------------------------------------------|-----------------------|--------------------------------------|---------|--------------------|-------------------------|----------|-------------|-----------------|--------------------|--------------------------------------------------|------------------|-----------|--------------------|-------------------------|----------|-----------|
|              |                           |       |                               |                             |                                                 |                       |                                      | 19.0    | 07.2024            |                         |          |             |                 |                    |                                                  |                  |           |                    |                         |          |           |
|              |                           |       |                               |                             |                                                 |                       |                                      | Площа   | дь, пройде         | нная пож                | арами за | <b>n</b> .c |                 |                    |                                                  | Нараста          | ющим ит   | гогом с нач        | чала пожај              | роопасно | го сезона |
|              |                           |       |                               |                             |                                                 |                       |                                      |         | ден                | ь, га                   | -        | Работа      | эт на туп       | іении лесны        | х пожаров                                        | Пл               | ощадь, пј | ройденная          | і пожарам               | и, га    |           |
|              |                           | Числ  | о действу<br>лес              | ющих и локал<br>ных пожаров | изованных                                       | Кол-во ли             | квидированных<br>ожаров              | Покры   | гая лесом          |                         |          | лю          | дей             | техническ          | их средств                                       | По               | крытая л  | есом               |                         |          |           |
| №<br>п/<br>п | Наименование лесничества  | Bcero | в т.ч.<br>возникли<br>за день | в т.ч.<br>покализовано      | в т.ч.<br>локализовано<br>в день<br>обнаружения | в день<br>обнаружения | возникших в<br>предшествующие<br>дни | Bcero   | в т.ч.<br>верховым | Не<br>покрытая<br>лесом | Нелесная | Bcero       | в т.ч.<br>привл | воздушных<br>судов | пож,<br>автоц.,<br>вездеходов<br>бульд. и<br>др. | Всего<br>пожаров | Bcero     | в т.ч.<br>верховыы | Не<br>покрытая<br>лесом | Нелесная | Общая     |
| 1            | 2                         | 3     | 4                             | 5                           | 6                                               | 7                     | 8                                    | 9       | 10                 | 11                      | 12       | 13          | 14              | 15                 | 16                                               | 17               | 18        | 19                 | 20                      | 21       | 22        |
|              |                           |       |                               |                             |                                                 |                       | 34                                   | емли ле | сного фо           | онда                    |          |             |                 |                    |                                                  |                  |           |                    |                         |          |           |
| 1            | "Русский лес"             | -     | -                             | -                           | -                                               | -                     | -                                    | -       | -                  | -                       | -        | -           | -               | -                  | -                                                | -                | -         | -                  | -                       | -        | -         |
| 2            | Бородинское               | -     | -                             | -                           | -                                               | -                     | -                                    | -       | -                  | -                       | -        | -           | -               | -                  | -                                                | 1                | -         | -                  | -                       | -        | -         |
| 3            | Виноградовское            | -     | -                             | -                           | -                                               | -                     | -                                    | -       | -                  | -                       | -        | -           | -               | -                  | -                                                | 1                | -         | -                  | -                       | -        | -         |
| 4            | Волоколамское             | -     | -                             | -                           | -                                               | -                     | -                                    | -       | -                  | -                       | -        | -           | -               | -                  | -                                                | 2                | -         | -                  | -                       | 35       | 35        |
| 5            | Дмитровское               | -     | -                             | -                           | -                                               | -                     | -                                    | -       | -                  | -                       | -        | -           | -               | -                  | -                                                | -                | -         | -                  | -                       | -        | -         |
| 6            | Егорьевское               | -     | -                             | -                           | -                                               | -                     | -                                    | -       | -                  | -                       | -        | -           | -               | -                  | -                                                | -                | -         | -                  | -                       | -        | -         |
| 7            | Звенигородское            | -     | -                             | -                           | -                                               | -                     | -                                    | -       | -                  | -                       | -        | -           | -               | -                  | -                                                | -                | -         | -                  | -                       | -        | -         |
| 8            | Истринское                | -     | -                             | -                           | -                                               | -                     | -                                    | -       | -                  | -                       | -        | -           | -               | -                  | -                                                | -                | -         | -                  | -                       | -        | -         |
| 9            | Клинское                  | -     | -                             | -                           | -                                               | -                     | -                                    | -       | -                  | -                       | -        | -           | -               | -                  | -                                                | -                | -         | -                  | -                       | -        | -         |
| 10           | Луховицкое                | -     | -                             | -                           | -                                               | -                     | -                                    | -       | -                  | -                       | -        | -           | -               | -                  | -                                                | -                | -         | -                  | -                       | -        | -         |
| 11           | Московское учебно-опытное | -     | -                             | -                           | -                                               | -                     | -                                    | -       | -                  | -                       | -        | -           | -               | -                  | -                                                | -                | -         | -                  | -                       | -        | -         |
| 12           | Наро-Фоминское            | -     | -                             | -                           | -                                               | -                     | -                                    | -       | -                  | -                       | -        | -           | -               | -                  | -                                                | -                | -         | -                  | -                       | -        | -         |
| 13           | Ногинское                 | -     | -                             | -                           | -                                               | -                     | -                                    | -       | -                  | -                       | -        | -           | -               | -                  | -                                                | 1                | -         | -                  | -                       | -        | -         |
| 14           | Орехово-Зуевское          | -     | -                             | -                           | -                                               | -                     | -                                    | -       | -                  | -                       | -        | -           | -               | -                  | -                                                | -                | -         | -                  | -                       | -        | -         |
| 15           | Подольское                | -     | -                             | -                           | -                                               | -                     | -                                    | -       | -                  | -                       | -        | -           | -               | -                  | -                                                | 1                | -         | -                  | -                       | -        | -         |
| 16           | Сергиево-Посадское        | -     | -                             | -                           | -                                               | -                     | -                                    | -       | -                  | -                       | -        | -           | -               | -                  | -                                                | -                | -         | -                  | -                       | -        | -         |
| 17           | Ступинское                | -     | -                             | -                           | -                                               | -                     | -                                    | -       | -                  | -                       | -        | -           | -               | -                  | -                                                | -                | -         | -                  | -                       | -        | -         |
| 18           | Талдомское                | -     | -                             | -                           | -                                               | -                     | -                                    | -       | -                  | -                       | -        | -           | -               | -                  | -                                                | -                | -         | -                  | -                       | -        | -         |
| 19           | Шатурское                 | -     | -                             | -                           | -                                               | -                     | -                                    | -       | -                  | -                       | -        | 15          | -               | -                  | 2                                                | 2                | -         | -                  | -                       | 0.1      | 0.1       |
|              | Bcero:                    | -     | -                             | -                           | -                                               | -                     | -                                    | -       | -                  | -                       | -        | 15          | -               | -                  | 2                                                | 8                | -         | -                  | -                       | 35.1     | 35.1      |
|              |                           |       |                               |                             |                                                 |                       | Земли                                | оборон  | ы и безо           | пасност                 | и        |             |                 |                    |                                                  |                  |           |                    |                         |          |           |
| 1            | Костеревское МО           | -     | -                             | -                           | -                                               | -                     | -                                    | -       | -                  | -                       | -        | -           | -               | -                  | -                                                | -                | -         | -                  | -                       | -        | -         |
| 2            | Московское МО             |       | -                             | -                           | -                                               | -                     | -                                    | -       | -                  | -                       | -        | -           | -               | -                  | -                                                | -                | -         | -                  | -                       | -        | -         |
|              | Bcero:                    | -     | -                             | -                           | -                                               | -                     | -                                    | -       | -                  | -                       | -        | -           | -               | -                  | -                                                | -                | -         | -                  | -                       | -        | -         |
|              |                           |       |                               |                             |                                                 | 3                     | емли особо охр                       | аняеми  | ых прир            | одных т                 | ерритор  | ий          |                 |                    | -                                                |                  |           |                    |                         |          |           |
| 1            | ГК "Завидово"             | -     | -                             | -                           | -                                               | -                     | -                                    | -       | -                  | -                       | -        | -           | -               | -                  | -                                                | -                | -         | -                  | -                       | -        | -         |
| 2            | ГПБЗ Приоксо-Террасный    | -     | -                             | -                           | -                                               | -                     | -                                    | -       | -                  | -                       | -        | -           | -               | -                  | -                                                | -                | -         | -                  | -                       | -        | -         |
| 3            | ФГУ НП Лосиный остров     | -     | -                             | -                           | -                                               | -                     | -                                    | -       | -                  | -                       | -        | -           | -               | -                  | -                                                | -                | -         | -                  | -                       | -        | -         |
|              | Bcero:                    | -     | -                             | -                           | -                                               | -                     | -                                    | -       | -                  | -                       | -        | -           | -               | -                  | -                                                | -                | -         | -                  | -                       | -        | -         |
|              | Всего по области:         |       |                               | _                           | -                                               | -                     | -                                    | -       |                    | -                       |          | 15          |                 |                    | 2                                                | 8                | -         |                    |                         | 351      | 35.1      |

# 12.6.2.6. Отчёт за сутки

- Справка-отчёт по возникшим пожарам за указанную дату;

| ×  | Отчё  | іт за сут   | гки                                                               |                    |          |          |                      |                        |              |                   |                      |                     |         |               |                  |                  |                |        |              |                   | Скачать 7.85 К |
|----|-------|-------------|-------------------------------------------------------------------|--------------------|----------|----------|----------------------|------------------------|--------------|-------------------|----------------------|---------------------|---------|---------------|------------------|------------------|----------------|--------|--------------|-------------------|----------------|
|    |       |             |                                                                   |                    |          |          |                      |                        |              |                   |                      |                     |         |               |                  |                  |                |        |              |                   |                |
| ΙΓ |       |             |                                                                   |                    |          |          |                      |                        | (            | Справка           | а-отчёт по           | возникши            | м пожај | рам           |                  |                  |                |        |              |                   |                |
|    |       |             |                                                                   |                    |          |          |                      |                        |              |                   | Ростовси             | сая област          | ь       |               |                  |                  |                |        |              |                   |                |
|    |       |             |                                                                   |                    |          |          |                      |                        |              |                   | 16.0                 | 8.2024              |         |               |                  |                  |                |        |              |                   |                |
|    | № п/п | №<br>пожара | Лесничество                                                       | Уч. Лесничество    | Квартал  | Выдел    | Время<br>обнаружения | Площадь<br>обнаружения | Способ       | Начало<br>тушения | Время<br>покализации | Время<br>пиквидации | Площадь | Вид<br>пожара | Статус<br>пожара | Всего<br>техники | Всего<br>людей |        | Задействован | ня техника и люди |                |
|    |       | -           | и обнаружения обнаружения тушениялокализации/пиквидации пожара по |                    |          |          |                      |                        |              |                   |                      |                     |         |               |                  |                  |                | от ЛПС | от МЧС       | от лесничества    | иные           |
| P  | ітого |             |                                                                   |                    |          |          |                      | 0                      |              |                   |                      |                     | 0       |               |                  | 0                | 0              |        |              |                   |                |
|    |       |             |                                                                   |                    |          |          |                      |                        |              |                   |                      |                     |         |               |                  |                  |                |        |              |                   |                |
|    |       | 1           | Возникло - 0 по                                                   | эжаров на общей і  | площади  | - 0 ra   |                      |                        |              |                   |                      |                     |         |               |                  |                  |                |        |              |                   |                |
|    |       |             | Ликвидировано                                                     | о - 0 пожаров на о | бщей пло | ощади -  | 0 га                 |                        |              |                   |                      |                     |         |               |                  |                  |                |        |              |                   |                |
|    |       |             | в т. ч. в день об                                                 | наружения - 0 по   | каров на | общей    | площади - 0 и        | a                      |              |                   |                      |                     |         |               |                  |                  |                |        |              |                   |                |
|    |       | ]           | Не потушено л                                                     | есных пожаров - (  | ) пожаро | в на обі | щей площади          | - 0 ra                 |              |                   |                      |                     |         |               |                  |                  |                |        |              |                   |                |
|    |       | 1           | в т. ч. нелокали                                                  | зованных - 0 на о  | бщей пло | ощади -  | 0 га                 |                        |              |                   |                      |                     |         |               |                  |                  |                |        |              |                   |                |
|    |       |             | С начала пожар                                                    | оопасного сезона   | зарегист | рирова   | но 0 пожаров         | на общей пл            | ощади - 0 га |                   |                      |                     |         |               |                  |                  |                |        |              |                   |                |
|    |       |             |                                                                   |                    |          |          |                      |                        |              |                   |                      |                     |         |               |                  |                  |                |        |              |                   |                |

# 12.6.2.7. Отчёт 1-ЛО С

- Содержит информацию о пожарах, их причинах, силах и средствах, задействованных в их тушении, за определенный период времени;

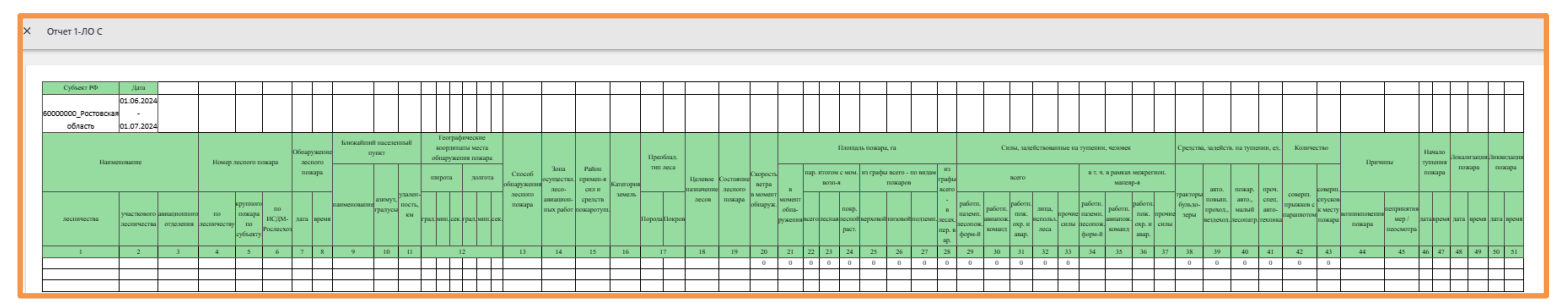

### 12.6.2.8. Отчёт по пожарам в разрезе л-в и р-в

- Отчет по лесным пожарам в разрезе лесничеств и муниципальных образований с нарастающим итогом по состоянию на указанную дату;

Х Отчет по пожарам в разрезе л-в и р-в

| 0          | тчет по лесным  | пожара           | м в раз         | резе лео                           | сничеств и муни                               | ципаль           | ных об                | разован                            | ний обл          | асти с          | нараста                            | ющим             | итогом                | <b>ПО</b>                          |
|------------|-----------------|------------------|-----------------|------------------------------------|-----------------------------------------------|------------------|-----------------------|------------------------------------|------------------|-----------------|------------------------------------|------------------|-----------------------|------------------------------------|
|            |                 |                  |                 |                                    | сост                                          | оянию і          | ia                    |                                    |                  |                 |                                    |                  |                       |                                    |
|            |                 |                  |                 |                                    | 15.                                           | 08.2024          |                       |                                    |                  |                 |                                    |                  |                       |                                    |
|            |                 |                  |                 |                                    | 2024                                          |                  |                       |                                    |                  |                 | 20                                 | 23               |                       |                                    |
|            | Uamenanana      | По               | лесничес        | ству                               | 11                                            | По му<br>об      | иниципал<br>Бразовани | њному<br>ию                        | По               | лесниче         | ству                               | По му<br>об      | униципал<br>Бразовані | њному<br>ию                        |
| № п/п<br>1 | лесничеств      | Всего<br>пожаров | Общ.<br>площадь | Ср.<br>площадь<br>одного<br>пожара | глаименование<br>мунициального<br>образования | Всего<br>пожаров | Общ.<br>площадь       | Ср.<br>площадь<br>одного<br>пожара | Всего<br>пожаров | Общ.<br>площадь | Ср.<br>площадь<br>одного<br>пожара | Всего<br>пожаров | Общ.<br>площадь       | Ср.<br>площаді<br>одного<br>пожара |
| 1          | 2               | 3                | 4               | 5                                  | 6                                             | 7                | 8                     | 9                                  | 10               | 11              | 12                                 | 13               | 14                    | 15                                 |
| ·          |                 |                  |                 |                                    | Земли л                                       | есного (         | ронда                 |                                    |                  |                 |                                    |                  |                       |                                    |
| 1          | 1 Белоярское    |                  | 11.1            | 5.55                               | г.о. Белоярский<br>муниципальный<br>район     | 2                | 11.1                  | 5.55                               | 0                | 0               | 0                                  | -                | -                     | -                                  |
|            | Итого           | 2                | 11.1            | 5.55                               |                                               | 2                | 11.1                  | 5.55                               | 0                | 0               | 0                                  | 0                | 0                     | 0                                  |
| Ит         | гого по области | 2                | 11.1            | 5.55                               |                                               | 2                | 11.1                  | 5.55                               | 0                | 0               | 0                                  | 0                | 0                     | 0                                  |

# 12.6.2.9. Расширенный отчёт

- Расширенный отчёт по пожарам с начала года и до указанной даты;

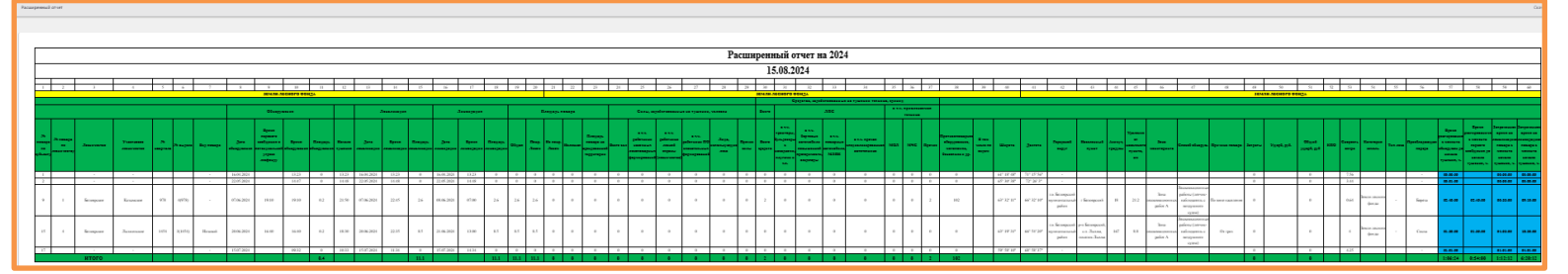

# 12.6.2.10. Анализ пожаров за 6 лет

- Содержит информацию о лесопожарной обстановке в лесном фонде за последние 6 лет;

| Анализ пожаров за 6 лет                     |            |             |               |          |        |      |
|---------------------------------------------|------------|-------------|---------------|----------|--------|------|
| Сволия о лесопочевной об                    | CT A HORE  | • P 76010   | ифонте        | по состо |        |      |
| сводка о лесопожарной об                    | 01.12.     | 2024        | м фондел      |          | пию па |      |
|                                             | 2019       | 2020        | 2021          | 2022     | 2023   | 2024 |
| Количество обнаруженных пожаров за отчётные |            |             |               |          |        |      |
| сутки                                       | -          | -           | -             | -        | -      | -    |
| Ликвидировано лесных пожаров                | -          | -           | -             | -        | -      | -    |
| Площадь, пройден                            | ная пожара | ами за проц | едшие сутк    | и, Га    |        |      |
| Bcero                                       |            | -           | -             | -        | -      | -    |
| - из них локлизированы                      | -          | -           | -             | -        | -      | -    |
| возникших в предудыщие сутки                | -          | -           | -             | -        | -      | -    |
| возникших более 2-х суток подряд            | -          | -           | -             | -        | -      | -    |
| Прирост выгоревшей площади за сутки, Га     | -          | -           | -             | -        | -      | -    |
| Площадь, пройденн                           | ая пожарам | и, с нараст | ающим итог    | ом, Га   |        |      |
| Bcero                                       | 1          | 11          | -             | -        | -      | -    |
| покрытая лесом                              | -          | -           | -             | -        | -      | -    |
| из них верховыми                            | -          | -           | -             | -        | -      | -    |
| не покрытая лесом                           | -          | -           | -             | -        | -      | -    |
| нелесная                                    | 1          | 11          | -             | -        | -      | -    |
| Всего пожаров с                             | начала пож | ароопасного | о сезона (слу | ч.):     |        |      |
| Апрель                                      | -          | -           | -             | -        | -      | -    |
| Май                                         | -          | -           | -             | -        | -      | -    |
| Июнь                                        | -          | -           | -             | -        | -      | -    |
| Июль                                        | -          | -           | -             | -        | 1      | -    |
| Август                                      | -          | -           | -             | -        | -      | -    |
| Сентябрь                                    | -          | -           | -             | -        | -      | -    |
| Октябрь                                     | -          | -           | -             | -        | -      | -    |
| Ноябрь                                      | 1          | -           | -             | -        | -      | -    |
| Bcero:                                      | 1          | 0           | 0             | 0        | 1      | 0    |
| Прин                                        | имало учас | тие в тушен | ии:           | 1        |        |      |
| пюдей                                       | -          | -           | -             | -        | -      | -    |
| гехнических средств                         | -          | -           | -             | -        | -      | -    |
| воздушных судов                             | -          | -           | -             | -        | -      | -    |
|                                             |            | -           |               |          | 1      | 1    |

### 12.6.2.11. «Статистика за 5 лет в разрезе лесничеств и по месяцам»

- Содержит информацию о количестве и площади пожаров за последние 5 лет в разрезе лесничеств и по месяцам;

### 12.6.2.12. Оперативное сообщение о пожарах в ДЛХ ЦФО»

- Сообщение о действующих лесных пожарах в ДЛХ ЦФО на указанную дату;

| X OI              | перати                                                   | вное с   | ообщение                | о пожарах в                           | длх цфо       |                    |   |       |                 |                            |      |                 |        |          |                                       |                  |            |           |      |         |             |         |         |         |           |                      |                      |             |            | Скачат     | ъ 11.47 КВ |
|-------------------|----------------------------------------------------------|----------|-------------------------|---------------------------------------|---------------|--------------------|---|-------|-----------------|----------------------------|------|-----------------|--------|----------|---------------------------------------|------------------|------------|-----------|------|---------|-------------|---------|---------|---------|-----------|----------------------|----------------------|-------------|------------|------------|------------|
|                   |                                                          |          |                         |                                       |               |                    |   |       |                 |                            |      |                 |        |          |                                       |                  |            |           |      |         |             |         |         |         |           |                      |                      |             |            |            |            |
|                   |                                                          |          |                         |                                       |               |                    |   |       |                 |                            |      |                 |        |          |                                       |                  |            |           |      |         |             |         |         |         |           |                      |                      |             |            | Пр         | иложение 1 |
|                   | _                                                        |          |                         |                                       |               |                    |   |       |                 |                            |      |                 |        |          |                                       |                  |            |           |      | Предс   | ставляют    | : орган | ы испол | нительн | он власт  | и суоъектов          | РФ, уполно           | ок прело    | е в соласт | и лесных   | отношении  |
|                   |                                                          |          |                         |                                       |               |                    |   |       |                 | (                          | Опер | ативно          | oe co  | общени   | не о дейс                             | твуюі            | цих лесі   | ных пожа  | pax  |         |             |         |         |         |           |                      | •                    | рок предо   | crubitenii | . emegares | подотное   |
|                   |                                                          |          |                         |                                       |               |                    |   |       |                 |                            | •    |                 | С      | убъект Р | Φ Μοςκο                               | вская с          | бласть     |           |      |         |             |         |         |         |           |                      |                      |             |            |            |            |
|                   |                                                          |          |                         |                                       |               |                    |   |       |                 |                            |      |                 |        | :        | sa 2024-09                            | 9-07             |            |           |      |         |             |         |         |         |           |                      |                      |             |            |            |            |
|                   |                                                          |          |                         |                                       | Кол-во ликии- | дированных пожаров |   |       |                 |                            |      |                 |        | Pañot    | тает на туше                          | нин лес          | њих пожаро | 35        |      | Количе  | ство пожаро | e, some | 111305  | Hap     | стающим і | етогом с начал       | а пожароопася        | toro cesona |            |            |            |
|                   |                                                          |          |                         |                                       |               |                    |   |       |                 |                            |      |                 |        |          |                                       |                  |            |           |      |         |             |         |         |         |           |                      |                      |             |            |            |            |
| Наимено<br>субъез | нипеканом<br>у в туп туп туп туп туп туп туп туп туп туп |          |                         |                                       |               |                    |   |       |                 |                            |      |                 |        |          |                                       |                  |            |           |      |         |             |         |         |         |           |                      |                      |             |            |            |            |
|                   | Beero                                                    | 30 JOH   | ¥ 7/4.<br>3000040346332 | в т.н.<br>липонанова в<br>обзаружения | 61063         | youque             |   | Boero | иссон<br>и т.ч. | Нопосная<br>Не<br>попрытия |      | прези.<br>Всего | 3 174. | ROM/D    | автоц.,<br>вездек.,<br>бульд и<br>др. | ¥ 754.<br>mpean. | Люди       | Technon   | *    | TOB OFF | 000         |         | 02      | 8       | Boaro     | в т.ч.<br>верхования | Не позрытны<br>лесом | Нопесаны    |            | not not    | нараски    |
| 1                 | 2                                                        | 3        | 4                       | 5                                     | 6             | 7                  | 8 | 9     | 10              | 11 12                      |      | 13 14           | 4      | 15       | 16                                    | 17               | 18         | 19        | 20   | 21      | 22          | 23      | 24      | 2       | 26        | 27                   | 28                   | 29          | 30         | 31         | 32         |
|                   |                                                          |          |                         |                                       |               |                    |   |       |                 |                            | ле   | ca paci         | поло   | женны    | е на тер                              | ритор            | ни лесн    | ого фонда |      | I       |             |         |         |         | _         |                      |                      |             |            |            |            |
|                   |                                                          | 0        | 0                       | 0                                     | 0 0           | 1                  |   | 0 0   | 0               | 0                          | 0    | q               | 0      |          | 0                                     | 0                |            |           |      | 0       |             | 0       | 0       | 0       | 15 3.00   |                      | 1 0.0                | 37.10       |            |            |            |
| Mocaton           | CS 2.8                                                   |          | 1                       |                                       |               |                    |   |       |                 | В                          | том  | числе .         | леса   | , распол | ложеннь                               | ле на а          | рендов     | анных зем | алях |         |             |         |         | -1      |           |                      | 1                    |             |            |            |            |
| ounac             |                                                          | Ч        | 9                       | ų.                                    | 9 (           | 1 (                | 1 | 9 9   | 9               | y                          | ç    |                 |        |          | Heroper                               | 777.05/          |            | 1         |      | 0       | 1           | U       | Ч       | Ч       | ų 0.00    | 1                    | 9                    | a 2         |            |            |            |
|                   |                                                          |          |                         |                                       | 1             |                    |   |       |                 |                            |      |                 | -1     | еса мин  | increpti                              | Ba 000           | роны       | 1         |      |         |             |         | 1       |         |           | 1                    |                      |             |            |            |            |
|                   |                                                          |          |                         |                                       |               |                    |   |       |                 |                            |      |                 |        |          |                                       |                  |            |           |      |         |             |         |         |         |           |                      |                      |             |            |            |            |
|                   | 1                                                        | earny U( |                         |                                       |               |                    |   |       |                 |                            |      |                 |        |          |                                       |                  |            |           |      |         |             |         |         |         |           |                      |                      |             |            |            |            |
|                   | 2 - 1                                                    | собый п  | отивопожарн             | ый режим                              |               |                    |   |       |                 |                            |      |                 |        |          |                                       |                  |            |           |      |         |             |         |         |         |           |                      |                      |             |            |            |            |
|                   | 3 - 1                                                    | граничез | ие на посеще            | ние лесов                             |               |                    |   |       |                 |                            |      |                 |        |          |                                       |                  |            |           |      |         |             |         |         |         |           |                      |                      |             |            |            |            |
|                   |                                                          |          |                         |                                       |               |                    |   |       |                 |                            |      |                 |        |          |                                       |                  |            |           |      |         |             |         |         |         |           |                      |                      |             |            |            |            |
| <u> </u>          | Иcr                                                      | олнитель |                         |                                       |               |                    |   |       |                 |                            |      |                 |        |          |                                       |                  |            |           |      |         |             |         |         |         |           |                      |                      |             |            |            |            |
|                   | тел                                                      | фон      |                         |                                       |               |                    |   |       |                 |                            |      |                 |        |          |                                       |                  |            |           |      |         |             |         |         |         |           |                      |                      |             |            |            |            |

### 12.6.2.13. Отчёт о наличии специализированной техники и оборудования

- Содержит информацию о наличии и месторасположении имеющейся лесопожарной техники и технологической оснастке;

### 12.6.2.14. Ежедневная форма сведений о пожарной обстановке

- Содержит информацию о пожарной обстановке с начала года и до указанной даты;

### 12.6.2.15. Оперативное сообщение о действующих лесных пожарах

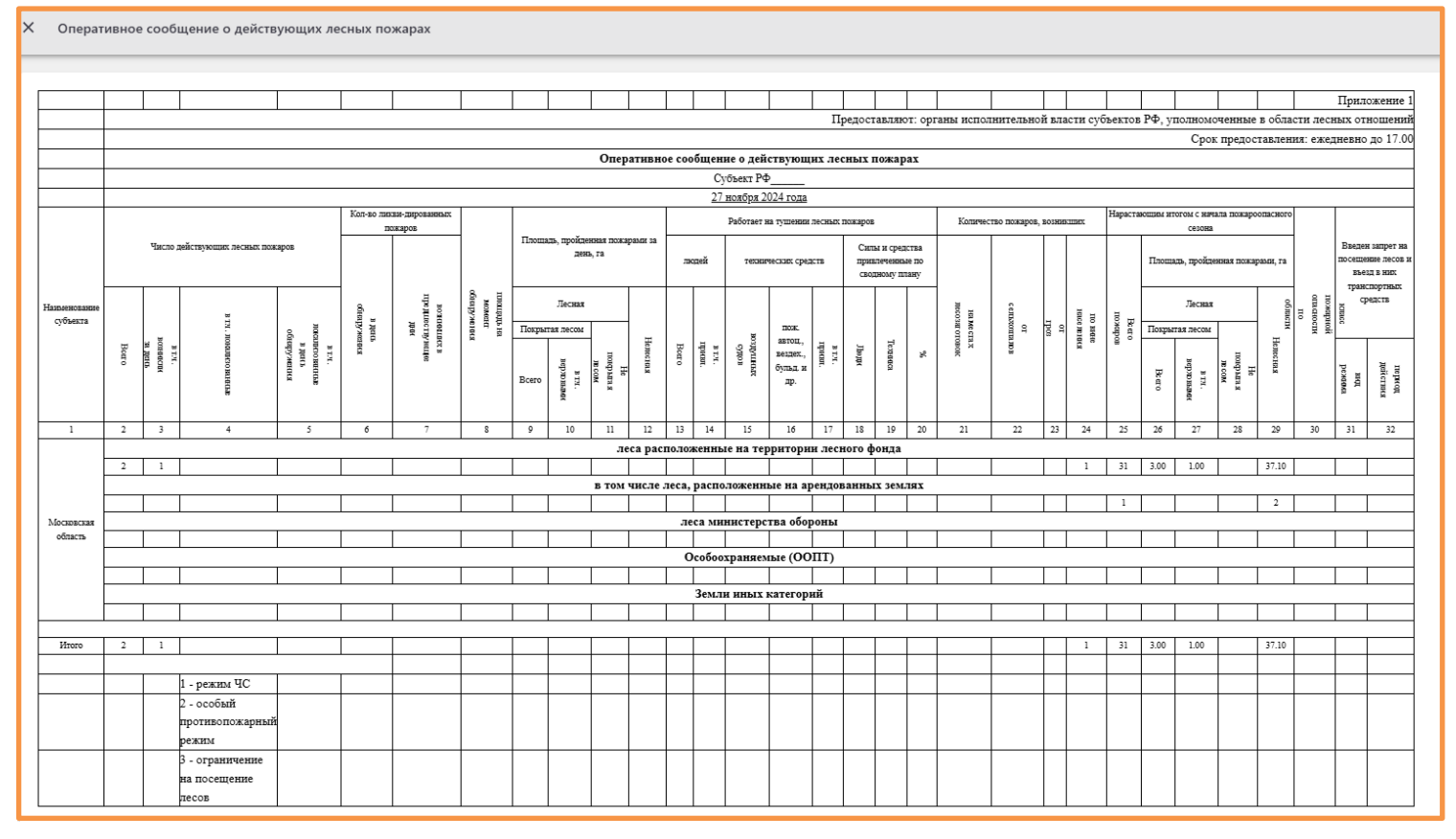

- Сообщение о действующих лесных пожарах на указанную дату;

# 12.6.2.16. Список пожаров (Владивосток)

- Содержит информацию о лесных пожарах до указанной даты и по состоянию за указанную дату;

### Система мониторинга лесных пожаров «Лесохранитель» Руководство пользователя 12.6.2.17. Отчет 1-ЛО С (Раздел 2)», «Отчет 1-ЛО С (Раздел 3)», «Отчет 1-ЛО С (Раздел 4)»

- Форма сведений о лесопожарной обстановке за указанную дату;

### 12.6.2.18. АКТ о лесном пожаре

- Акт для заполнения сведения об определенном лесном пожаре (перед выгрузкой необходимо указать номер нужного пожара);

### 12.6.2.19. Приложение оперативная информация по лесным пожарам

- Содержит информацию о действующих и ликвидированных пожарах: оперативная обстановка на 00:00 (по MCK) за указанную дату;

| × | Приложение оператив              | ная инф                  | рормация по л | есным пожара | IM     |               |               |                |         |                        |          |                        |          |         |          |        |          |        |            |         |
|---|----------------------------------|--------------------------|---------------|--------------|--------|---------------|---------------|----------------|---------|------------------------|----------|------------------------|----------|---------|----------|--------|----------|--------|------------|---------|
|   |                                  |                          |               |              |        |               |               |                |         |                        |          |                        |          |         |          |        |          |        |            |         |
|   |                                  |                          |               |              |        |               |               |                |         |                        |          |                        |          |         |          |        |          | Пр     | иложен     | .не № 1 |
|   |                                  |                          |               |              | Моск   | овская област | ъ. Оперативна | я обста        | новка н | ia 00:00               | (мск.) 2 | 27.11.20               | )24 года | L       |          |        |          |        |            |         |
|   |                                  |                          |               |              |        | дейс          | твующие       |                |         |                        |          |                        |          |         | ликвидир | ованны | e        | кол-во | о сил и ср | эедств, |
|   | Песициество                      |                          | кол-во        |              |        | площад        | ь             |                | план    | работы                 | на конец | суток                  |          |         | кол-во   | 1      | площадь  | пря    | тушеник    | 2       |
|   | лесничество                      | В Т.Ч.<br>Локализованных | локал         | изовать      | ликвид | џировать      | усил<br>групп | ение<br>ировки | всего   | в т.ч.<br>обнаруженных | всего    | в т.ч.<br>обнаруженных | сил      | средств | BC       |        |          |        |            |         |
|   |                                  |                          | за сутки      |              |        | за сутки      |               | кол-во         | площади | кол-во                 | площадь  | силы                   | средства |         | за сутки |        | за сутки |        |            |         |
|   |                                  |                          |               |              |        |               | Земл          | и лесно        | го фонд | a                      |          |                        |          |         |          |        |          |        |            |         |
|   | Клинское                         | 5                        | 0             | 0            | 0.00   | 0.00          | 0.00          | 0              | 0       | 0                      | 0        | 0                      | 0        | 0       | 0        | 0.00   | 0.00     | 0      | 0          | 0       |
|   | Виноградовское                   | 2                        | 0             | 0            | 0.00   | 0.00          | 0.00          | 0              | 0       | 0                      | 0        | 0                      | 0        | 0       | 0        | 0.00   | 0.00     | 0      | 0          | 0       |
|   | Наро-Фоминское                   | 1                        | 0             | 0            | 0.00   | 0.00          | 0.00          | 0              | 0       | 0                      | 0        | 0                      | 0        | 0       | 0        | 0.00   | 0.00     | 0      | 0          | 0       |
|   | Бородинское                      | 3                        | 0             | 0            | 0.00   | 0.00          | 0.00          | 0              | 0       | 0                      | 0        | 0                      | 0        | 0       | 0        | 0.00   | 0.00     | 11     | 2          | 2       |
|   | Ногинское                        | 1                        | 0             | 0            | 0.00   | 0.00          | 0.00          | 0              | 0       | 0                      | 0        | 0                      | 0        | 0       | 0        | 0.00   | 0.00     | 0      | 0          | 0       |
|   | Итого по землям лесного<br>фонда | 12                       | 0             | 0            | 0.00   | 0.00          | 0.00          | 0              | 0       | 0                      | 0        | 0                      | 0        | 0       | 0        | 0.00   | 0.00     | 11     | 2          | 2       |
|   | Итого                            | 12                       | 0             | 0            | 0.00   | 0.00          | 0.00          | 0              | 0       | 0                      | 0        | 0                      | 0        | 0       | 0        | 0.00   | 0.00     | 11     | 2          | 2       |

# 12.6.2.20. Особые противопожарные режимы

- Содержит информацию об особых противопожарных режимах: датах введения и отмены и т.д.;

| × | Ocof   | бые противопожарны                      | е режимы      |                                |                      |                          |                                |                    |                                        |
|---|--------|-----------------------------------------|---------------|--------------------------------|----------------------|--------------------------|--------------------------------|--------------------|----------------------------------------|
| [ |        |                                         |               | Особые противог                | ожарные режимы (Все) | 24.08.2024 (Московская о | бласть)                        |                    |                                        |
|   | N⊵ n/n | Муниципальный район,<br>городской округ | Вид документа | № и дата принятия<br>документа | Режим                | Дата введения режима     | № и дата принятия<br>документа | Дата отмены режима | Кол-во проведенных<br>комиссии ЧС и ПБ |
|   | 1      | Красногорск                             |               | 55435                          | ЧС                   | 2024-04-20               |                                |                    |                                        |
|   | 2      | Ступино                                 |               | 14431                          | OUD                  | 2024-04-01               |                                |                    |                                        |
|   |        |                                         |               |                                |                      |                          |                                |                    |                                        |

Руководство пользователя

# 12.6.2.21. Информация об обнаружении (осмотре) возгораний

- Содержит информацию об обнаружении и осмотре возгораний при выполнении авиационных работ;

| × | Информаци             | я об обнару                           | жении(с        | осмотре) воз | вгораний                                          |                                                          |                                           |             |             |                                                |                                            |            |                           |              |            |                                            |                                        |                                        |                          | Cr                                        | качать 195.72                               |
|---|-----------------------|---------------------------------------|----------------|--------------|---------------------------------------------------|----------------------------------------------------------|-------------------------------------------|-------------|-------------|------------------------------------------------|--------------------------------------------|------------|---------------------------|--------------|------------|--------------------------------------------|----------------------------------------|----------------------------------------|--------------------------|-------------------------------------------|---------------------------------------------|
|   |                       |                                       |                |              |                                                   |                                                          |                                           |             |             |                                                |                                            |            |                           |              |            |                                            |                                        |                                        |                          |                                           |                                             |
| Γ |                       |                                       |                |              |                                                   |                                                          |                                           |             |             |                                                |                                            |            |                           |              |            |                                            |                                        |                                        |                          |                                           |                                             |
|   |                       |                                       |                | Инф          | ормация об о                                      | бнаружении о                                             | осмотре возгоран                          | ий, при вып | олнения ави | ационных работ                                 | г на территории Мос                        | ковского р | егиона и пр               | илегающих су | бъектов Ро | ссийской Фе                                | дерации                                |                                        |                          |                                           |                                             |
|   |                       |                                       |                |              |                                                   |                                                          |                                           |             |             | (заполняется<br>нарастаюшим с<br>начала работ) |                                            |            |                           |              |            |                                            |                                        |                                        |                          |                                           |                                             |
|   |                       | Обнаружени                            | не (осмотр     | ) возгорания |                                                   |                                                          | Ближайший                                 | населенныі  | й пункт     |                                                | Наименование                               |            |                           |              |            |                                            |                                        |                                        |                          |                                           |                                             |
|   |                       |                                       |                |              | Feorpad                                           | рические                                                 |                                           |             |             |                                                |                                            |            |                           |              | Площадь в  | озгорания, га                              | L .                                    |                                        |                          |                                           | Время и дата                                |
|   |                       | Указать:<br>обнаружение<br>или осмотр |                |              | координ<br>обнаружен<br>(широта і<br>градусы, мин | аты места<br>ния пожара,<br>и долгота),<br>нуты, секунды |                                           | азимут,     | удален-     |                                                | участкового                                | квартал    | Категория<br>земель       | Категоряия   | всего      | покрытая<br>лесной<br>раститель-<br>ностью | Состояние<br>возгорания<br>(действует, | Причины<br>возникновения<br>возгорания | Наличие сил и<br>средств | Потребное<br>количество сил<br>и средстив | передачи<br>информации<br>в РДС<br>субъекта |
|   | Субъект               |                                       | дата           | время        |                                                   |                                                          | наименование                              | гра-дусы    | ность, км   | лесничества                                    | лесничества                                |            |                           | возограния*  |            |                                            | локализовано)                          |                                        |                          |                                           |                                             |
|   | 1                     | 2                                     | 3              | 4            |                                                   | 5                                                        | 6                                         | 7           | 8           | 9                                              | 10                                         | 11         | 12                        | 13           | 14         | 15                                         | 16                                     | 17                                     | 18                       | 19                                        | 20                                          |
|   | Московская<br>область | -                                     | 2024-01-<br>19 | 10:01:39     | 56°18'11.56"                                      | 36°55'46.12"                                             | деревня Пустые<br>Меленки                 | 342.76      | 1.18        |                                                | -                                          |            | Вне лесного<br>фонда      |              |            |                                            | -                                      | -                                      | -                        |                                           |                                             |
|   | Московская<br>область | -                                     | 2024-01-<br>19 | 10:01:51     | 56°45'4.55"                                       | 37°23'43.82"                                             | г.о. Талдомский,<br>село Великий<br>Двор  | 34.71       | 1.82        | -                                              | -                                          |            | Вне лесного<br>фонда      |              |            |                                            | -                                      | -                                      | -                        | -                                         |                                             |
|   | Московская<br>область | -                                     | 2024-01-<br>19 | 10:03:55     | 56°37'15.41"                                      | 37°46'25.51"                                             | г.о. Талдомский,<br>деревня Шатеево       | 208.85      | 3.01        | -                                              | -                                          |            | Вне лесного<br>фонда      | -            |            |                                            | -                                      | -                                      | -                        | -                                         |                                             |
|   | Московская<br>область | -                                     | 2024-01-<br>19 | 10:04:05     | 55°59'50.94"                                      | 36°23'48.82"                                             | деревня<br>Антоновка                      | 73.98       | 0.52        | Истринское                                     | Деньковское<br>(Лесодолгоруковский<br>ЛТУ) | 047        | Земли<br>лесного<br>фонда | -            |            |                                            | -                                      | -                                      | -                        | -                                         |                                             |
|   | Московская<br>область | -                                     | 2024-01-<br>19 | 10:04:16     | 55°45'33.86"                                      | 36°40'17.59"                                             | деревня<br>Андрианково                    | 182.95      | 1.74        | Звенигородское                                 | Коралловское                               | 053        | Земли<br>лесного<br>фонда | -            |            |                                            | -                                      | -                                      | -                        | -                                         |                                             |
|   | Московская<br>область | -                                     | 2024-01-<br>25 | 10:13:49     | 55°57'58.53"                                      | 35°35'47.62"                                             | г.о. Шаховская,<br>деревня<br>Андреевское | 18.42       | 0.38        | -                                              | -                                          |            | Вне лесного<br>фонда      | -            |            |                                            | -                                      | -                                      | -                        | -                                         |                                             |

# 12.6.2.22. Отчёт по мониторингу

- Отчет по наземному мониторингу пожарной опасности за выбранный месяц;

### 12.6.2.23. Журнал авиа

- Содержит информацию по авиапатрулированию по месяцам 2024 г.;

Х Журнал авиа

|                        |                | К                 | Курнал авиа         | апатрул             | ир  | ования | r 2024  |                                                                                                    |
|------------------------|----------------|-------------------|---------------------|---------------------|-----|--------|---------|----------------------------------------------------------------------------------------------------|
| АУ МО<br>Центрлесхоз'' |                |                   |                     |                     |     |        |         |                                                                                                    |
| № п/п                  | Дата<br>полета | Номер<br>маршрута | Тип и номер ВС      | Летчик<br>наблюдате | ель | Взлет  | Посадка | Налет часов (ч:м)                                                                                                    |
|                        |                |                   |                     | апрель              |     |        |         |                                                                                                    |
|                        |                |                   | Cessna 182<br>67519 |                     |     |        |         | 0:00:00                                                                                                    |
|                        |                |                   | Cessna 182<br>1055G |                     |     |        |         | 0:00:00                                                                                                    |
|                        | 01.апр         | 12                | Cessna 182<br>67566 | Ю.                  | Ю.  | 13:30  | 18:50   | 5:20:00                                                                                                    |
|                        |                |                   | Cessna 172<br>67437 |                     |     |        |         | 0:00:00                                                                                                    |
|                        |                |                   | Cessna 182<br>2615G |                     |     |        |         | 0:00:00                                                                                                    |
|                        |                | Итого за де       | нь (общий налет ]   | ВС) (ч:м)           |     |        | ·       | 5:20:00                                                                                                    |
|                        | п              | 701/ 101070 70    | THE DC              |                     |     | Cess   | na 182  | 5:20:00                                                                                                    |
|                        | В              | том числе по      | типу вс             |                     |     | Cess   | na 172  | 0:00:00                                                                                                    |
|                        |                | Итого за мес      | сяц (общий налет    | ВС) (ч:м)           |     |        |         | 14:35:00                                                                                                    |
|                        | Ba             |                   | THIN CVIOR          |                     |     | Cessi  | na 182  | 14:35:00                                                                                                    |
|                        | ום             | iom inche IIO     | ингу судов          |                     |     | Cess   | na 172  | Налет часов (ч:м)<br>0:00:00<br>0:00:00<br>5:20:00<br>0:00:00<br>0:00:00<br>5:20:00<br>5:20:00<br>0:00:00<br>14:35:00<br>14:35:00<br>0:00:00 |

# 12.6.2.24. Ведомость налета

- Отчет по авиапатрулированию за указанный период времени;

#### Х Ведомость налета

| Отчет по авиапатрулированию за 2024-06-01 - 2024-09-01 |            |                             |            |       |                    |          |          |          |          |           |  |
|--------------------------------------------------------|------------|-----------------------------|------------|-------|--------------------|----------|----------|----------|----------|-----------|--|
|                                                        |            |                             |            |       |                    | Взлет    | Посадка  | Взлет    | Посадка  | Налет     |  |
| № заявки                                               | Дата       | № маршрута                  | Тип ВС     | № BC  | Летчик наблюдатель | N₂1      | Nº1      | N₂2      | N₂2      | часов     |  |
| 88                                                     | 2024-09-01 | 3. Маршрут 2.1 Восток       | Cessna 182 | 67566 | Ю. Ю.              | 11:00:00 | 14:05:00 |          |          | 03:05:00  |  |
| 89                                                     | 2024-09-01 | 12. Маршрут №3 Обьедененный | Cessna 172 | 67437 | М. Г.              | 13:30:00 | 19:10:00 |          |          | 05:40:00  |  |
| 87                                                     | 2024-08-31 | 12. Маршрут №3 Обьедененный | Cessna 182 | 67566 | Ю. Ю.              | 13:30:00 | 19:05:00 |          |          | 05:35:00  |  |
| 86                                                     | 2024-08-30 | 12. Маршрут №3 Объедененный | Cessna 182 | 67566 | Ю. Ю.              | 14:00:00 | 19:35:00 |          |          | 05:35:00  |  |
| 85                                                     | 2024-08-29 | 12. Маршрут №3 Обьедененный | Cessna 182 | 67566 | Ю. Ю.              | 14:00:00 | 19:30:00 |          |          | 05:30:00  |  |
| 84                                                     | 2024-08-28 | 12. Маршрут №3 Объедененный | Cessna 182 | 67566 | Ю. Ю.              | 14:00:00 | 19:30:00 |          |          | 05:30:00  |  |
| 83                                                     | 2024-08-27 | 12. Маршрут №3 Обьедененный | Cessna 172 | 67437 | А. Д.              | 14:00:00 | 19:30:00 |          |          | 05:30:00  |  |
| 34                                                     | 2024-06-01 | 3. Маршрут 2.1 Восток       | Cessna 182 | 2615G | М. Г.              | 11:00:00 | 13:50:00 | 15:30:00 | 18:20:00 | 05:40:00  |  |
| 35                                                     | 2024-06-01 | 1. Маршрут 1 Север          | Cessna 182 | 67566 | Ю. Ю.              | 15:30:00 | 18:05:00 |          |          | 02:35:00  |  |
| Итого                                                  | 56         |                             |            |       |                    |          |          |          |          | 259:40:00 |  |

### 12.6.2.25. Летные книжки

- Информация о заполнении лётных книжек за указанный период времени;

| × | Ле      | гные кни | іжки      |          |           |           |           |            |         |       |
|---|---------|----------|-----------|----------|-----------|-----------|-----------|------------|---------|-------|
| - |         |          |           |          |           |           |           |            |         |       |
| ſ |         |          |           |          |           |           |           |            |         |       |
|   |         | Запол    | інение лё | тных кни | жек за пе | ериод с О | 1.03.2024 | 4 по 01.09 | .2024   |       |
|   |         |          |           |          | Админи    | істратор  |           |            |         |       |
|   |         |          | E         | Зыполнен | ние лесоа | виацион   | ных рабо  | т          |         |       |
|   | январь- |          |           |          |           |           |           |            |         |       |
|   |         | март     | апрель    | май      | июнь      | июль      | август    | сентябрь   | декабрь | Итого |
|   |         |          |           |          |           |           |           |            |         |       |
|   |         | -        | -         | -        | -         | -         | -         | -          | -       | -     |
|   | Итого   | -        | -         | -        | -         | -         | -         | -          | -       | -     |

# 12.6.2.26. Информация о работе ВС (Екатеринбург)»

| ×   | С Информация о работе BC (Екатерибруг) |                     |                |                       |            |                       |            |                       |         |                       |                   |  |  |  |
|-----|----------------------------------------|---------------------|----------------|-----------------------|------------|-----------------------|------------|-----------------------|---------|-----------------------|-------------------|--|--|--|
|     |                                        |                     |                |                       |            |                       |            |                       |         |                       |                   |  |  |  |
|     |                                        |                     |                |                       |            |                       |            |                       |         |                       |                   |  |  |  |
| Г   |                                        |                     |                |                       |            |                       |            |                       |         |                       |                   |  |  |  |
| - H |                                        |                     | информ         | ация о раоот          | e DC 02.12 | 2.2024 (MIOCK         | овская оо. | асть)                 |         |                       |                   |  |  |  |
|     |                                        | т                   | Налет час.мин. |                       |            |                       |            |                       |         | Общий налет           |                   |  |  |  |
|     | тип<br>воздушно<br>судна               | Тип                 | п Мониторинг   |                       |            | шение                 | Tpe        | нировка               | 000     | план на               |                   |  |  |  |
|     |                                        | воздушного<br>судна | Текущий        | Нарастающим<br>итогом | Текущий    | Нарастающим<br>итогом | Текущий    | Нарастающим<br>итогом | Текущий | Нарастающим<br>итогом | следующий<br>день |  |  |  |
| h   |                                        | Cessna 172          | 00:00          | 08:50                 | 00:00      | 00:00                 | 00:00      | 00:00                 | 00:00   | 08:50                 |                   |  |  |  |
|     | цлх (Ауп)                              | Cessna 182          | 00:00          | 46:15                 | 00:00      | 00:00                 | 00:00      | 00:00                 | 00:00   | 46:15                 |                   |  |  |  |
| Γ   | ИТОГО                                  | Cessna 172          | 00:00          | 08:50                 | 00:00      | 00:00                 | 00:00      | 00:00                 | 00:00   | 08:50                 |                   |  |  |  |
|     | шию                                    | Cessna 182          | 00:00          | 46:15                 | 00:00      | 00:00                 | 00:00      | 00:00                 | 00:00   | 46:15                 |                   |  |  |  |
|     | ВСЕГО                                  |                     | 00:00          | 55:05                 | 00:00      | 00:00                 | 00:00      | 00:00                 | 00:00   | 55:05                 |                   |  |  |  |

- Содержит информацию о работе ВС за указанную дату;

# 12.6.2.27. Расшифровка налёта

- Сведения о налётах: дата, продолжительность, район и т.д. за указанный период времени;

#### Х Расшифровка налёта

| N⁰  | Дата              | N₂     | Ha   | лёт  | Район полётов           | Примечание       |  |  |
|-----|-------------------|--------|------|------|-------------------------|------------------|--|--|
| п/п | выполнения полёта | заявки | час. | мин. | (Маршрут)               | (Тип ВС)         |  |  |
| 1   | 01.06.2024        | 35     | 2    | 35   | Маршрут 1 Север         | Cessna 182 67566 |  |  |
| 2   | 01.06.2024        | 34     | 5    | 40   | Маршрут 2.1 Восток      | Cessna 182 2615G |  |  |
| 3   | 02.06.2024        | 36     | 4    | 45   | Маршрут №3 Обьедененный | Cessna 182 2615G |  |  |
| 4   | 03.06.2024        | 37     | 3    | 10   | Маршрут №3 Обьедененный | Cessna 182 2615G |  |  |
| 5   | 04.06.2024        | 38     | 3    | 10   | Маршрут №3 Обьедененный | Cessna 182 2615G |  |  |
| 6   | 05.06.2024        | 39     | 2    | 50   | Маршрут 2.1 Восток      | Cessna 182 2615G |  |  |
| 7   | 09.06.2024        | 40     | 5    | 30   | Маршрут №3 Обьедененный | Cessna 182 2615G |  |  |
| 8   | 10.06.2024        | 41     | 2    | 55   | Маршрут 2.1 Восток      | Cessna 182 67566 |  |  |
| 9   | 12.06.2024        | 42     | 3    | 00   | Маршрут 2.1 Восток      | Cessna 182 2615G |  |  |
| 10  | 16.06.2024        | 43     | 5    | 20   | Маршрут №3 Обьедененный | Cessna 182 2615G |  |  |
| 11  | 23.06.2024        | 44     | 5    | 35   | Маршрут №3 Обьедененный | Cessna 182 2615G |  |  |
| 12  | 24.06.2024        | 45     | 2    | 50   | Маршрут 2.1 Восток      | Cessna 182 67566 |  |  |
| 13  | 25.06.2024        | 46     | 5    | 15   | Маршрут №3 Обьедененный | Cessna 182 67566 |  |  |
| 14  | 26.06.2024        | 47     | 4    | 10   | Маршрут №3 Обьедененный | Cessna 182 2615G |  |  |
| 15  | 27.06.2024        | 48     | 3    | 45   | Маршрут 1 Север         | Cessna 182 2615G |  |  |
|     |                   | +      |      |      |                         |                  |  |  |

### 12.6.2.28. **7-OIP**

- Сведения о возникновении лесных пожаров и их тушении с учетом целевого назначения лесов;

# 12.6.2.29. meteo\_1-ISDM

#### - Сведения о показателях пожарной опасности по условиям погоды в указанную дату;

| X meteo_1-ISDM                                                                                                    |            |          |                                                       |                                |           |                                              |             |                                                         |             |                                                   |             |                    |                         |
|----------------------------------------------------------------------------------------------------|------------|----------|-------------------------------------------------------|--------------------------------|-----------|----------------------------------------------|-------------|---------------------------------------------------------|-------------|---------------------------------------------------|-------------|--------------------|-------------------------|
|                                                                                                    |            |          |                                                       |                                |           |                                              |             |                                                         |             |                                                   |             |                    |                         |
| Федеральное агентство лесного хозяйства                                                                                                    |            |          |                                                       |                                |           |                                              |             |                                                         |             | Форма 1-N                                         | IETEO       |                    |                         |
| ФБУ Авиалесоохрана"                                                                                                    |            |          |                                                       |                                |           |                                              |             |                                                         |             |                                                   |             |                    |                         |
|                                                                                                    | Показ      | атели по | жарной                                                | опаснос                        | ти по усл | овиям                                        | погоды      | al and                                                  |             |                                                   |             |                    |                         |
|                                                                                                    |            |          | 16 a                                                  | вгуста 2                       | 024 г.    |                                              |             |                                                         |             |                                                   |             |                    |                         |
|                                                                                                    |            |          | Цент                                                  | ральнь                         | ій ФО     |                                              |             |                                                         |             |                                                   |             |                    |                         |
|                                                                                                    |            |          | Моско                                                 | вская о                        | бласть    |                                              |             |                                                         |             |                                                   |             |                    |                         |
| Наименования<br>авиаотделений,<br>Наименования метеостанций                                                                                                    | Т° возлуха | Точка    | Точка<br>росы<br>воздуха и<br>точки росы<br>(местное) | Суточные<br>осадки на 9        | Высота    | По местным<br>шкалам (методика<br>Настарова) |             | ПВ-1 (на основе<br>влажности напоч-<br>венного покрова) |             | ПВ-2 (на основе<br>влажности лесной<br>подстилки) |             | Признак<br>осадков | Признак высоты снежного |
| авиагрупп, оперативных точек                                                                                                    | гоодула    | росы     |                                                       | час. мест.вр.<br>(день + ночь) | покрова   | кппо                                         | Класс<br>ПО | КППО                                                    | Класс<br>ПО | кппо                                              | Класс<br>ПО | пред.<br>день ночь | покрова                 |
| Почек.         По         Ки по         По         Ки по         По         День         По           Примечания:         1. Таблица содержит метеорологические данные, предоставленные Гидрометцентром РФ, а также показатели пожароопасности, рассчитанные на основании этих данных по утвержденным методикам.         2. В соответствии с методиками расчета КППО, критерием для сброса или понижения КППО на утро текущего дня является количество суточных осадков на 9 час. утра местного времени (осадки за вчерашний день + ночь):           Методика Нестерова: сброс КППО при суточных осадках 3 мм и более;         ПВ-1: понижение КППО при суточных осадках 1.6 мм и более;           ПВ-2: понижение КППО при суточных осадках 1.6 ми и более;         ПВ-2: понижение КППО при суточных осадках 1.6 мм и более;           При наличии снежного покрова КППО сбрасывается по всем методикам.         3. Копонка "Oyrowные ссадки на 9 час. местного времени" содержит информацию о суточных осадках, измеренных в бликайший к указанному местному времени метеорологический срок (в соответствии с регламентом работы метеостанций).           4. Колонни 14, 15, 16 содержат признаки поступления информации о днееных осадках, ночных осадках и высоте снежного покрова соответственно.         « 1 » - фактические наблюдения;          « 2 » - прогноз;         « 0 » - информации о фактически наблюдения;         « 2 » - прогноз;         « 0 » - информации.         5. Звездочкий таблицы о фактического прогноза и рассчитанные по ним прогнозируемые параметры пожарной опасности.         6. Многотиче « » в колонках таблицы означает, что информация о соответствующем параметре не поступила. |            |          |                                                       |                                |           |                                              |             |                                                         |             |                                                   |             |                    |                         |

## 12.6.2.30. Отчет по работе единого номера

- Информация о поступивших обращения на единый номер лесной охраны за указанный месяц;

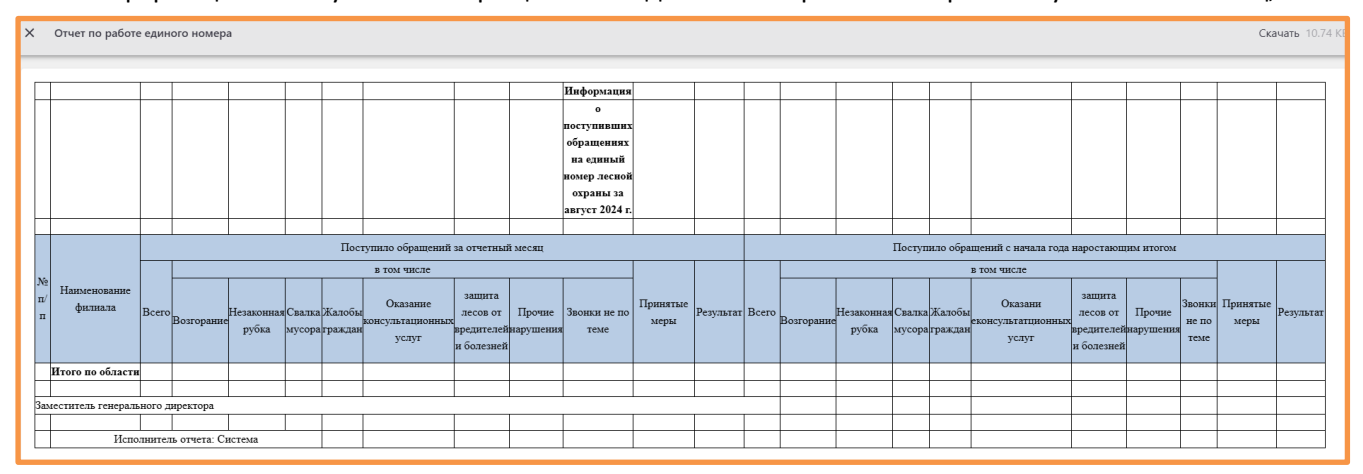
#### 13. Отправка сообщений через мессенджер

В системе существует возможность отправки оповещений о ПОО/пожарах через мессенджер Telegram. Для того, чтобы подписаться на рассылку необходимо связаться с Администратором, предоставить адрес своей электронной почты и нажать кнопку «Подписаться» в полученном на почту письме.

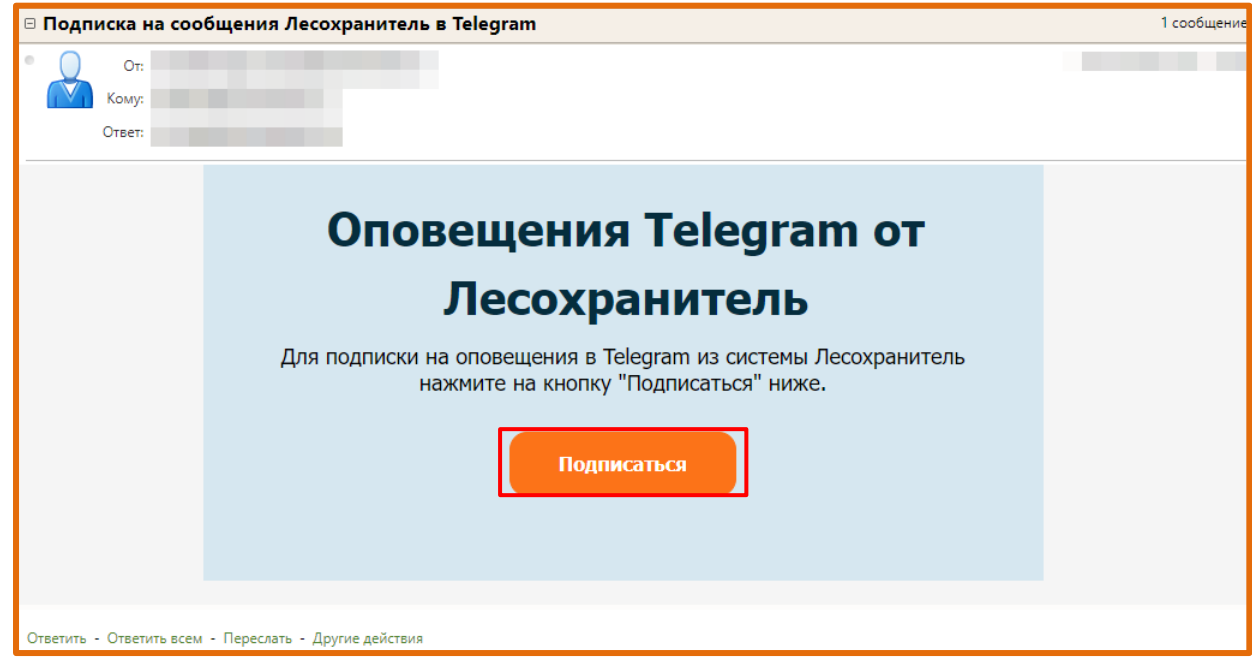

Далее браузер переадресует к боту в мессенджере:

| Открыть приложение "Tel<br>Сайт https://t.me собираето<br>Всегда разрешать сайту | legram Desktop"?<br>ся открыть это приложение.<br>t.me открывать ссылки этого типа в связанном приложении |
|----------------------------------------------------------------------------------|----------------------------------------------------------------------------------------------------|
|                                                                                  | Открыть приложение "Telegram Desktop" Отмена                                                              |
| Second S                                                                         | @lesohranitel_bot                                                                                         |
|                                                                                  | SEND MESSAGE                                                                                              |
|                                                                                  | I Will I'm a The Original                                                                                 |

После открытия диалога с ботом необходимо будет нажать на кнопку «Запустить». Если кнопка отсутствует, необходимо ввести команду /start самостоятельно.

### 13.1. Сервис МТС.Поиск

В системе реализована возможность интеграции с сервисом сведений о геолокации сотрудников – МТС.Поиск – в виде подключаемого слоя.

Слой называется «Сотрудники» и располагается во вкладке «Слои»→ »Системные слои». При активации на карте отобразятся иконки сотрудников. Геолокация обновляется автоматически с интервалом в 5 минут. Рядом с иконкой сотрудника отображается фамилия, инициалы и структурное подразделение (при наличии информации).

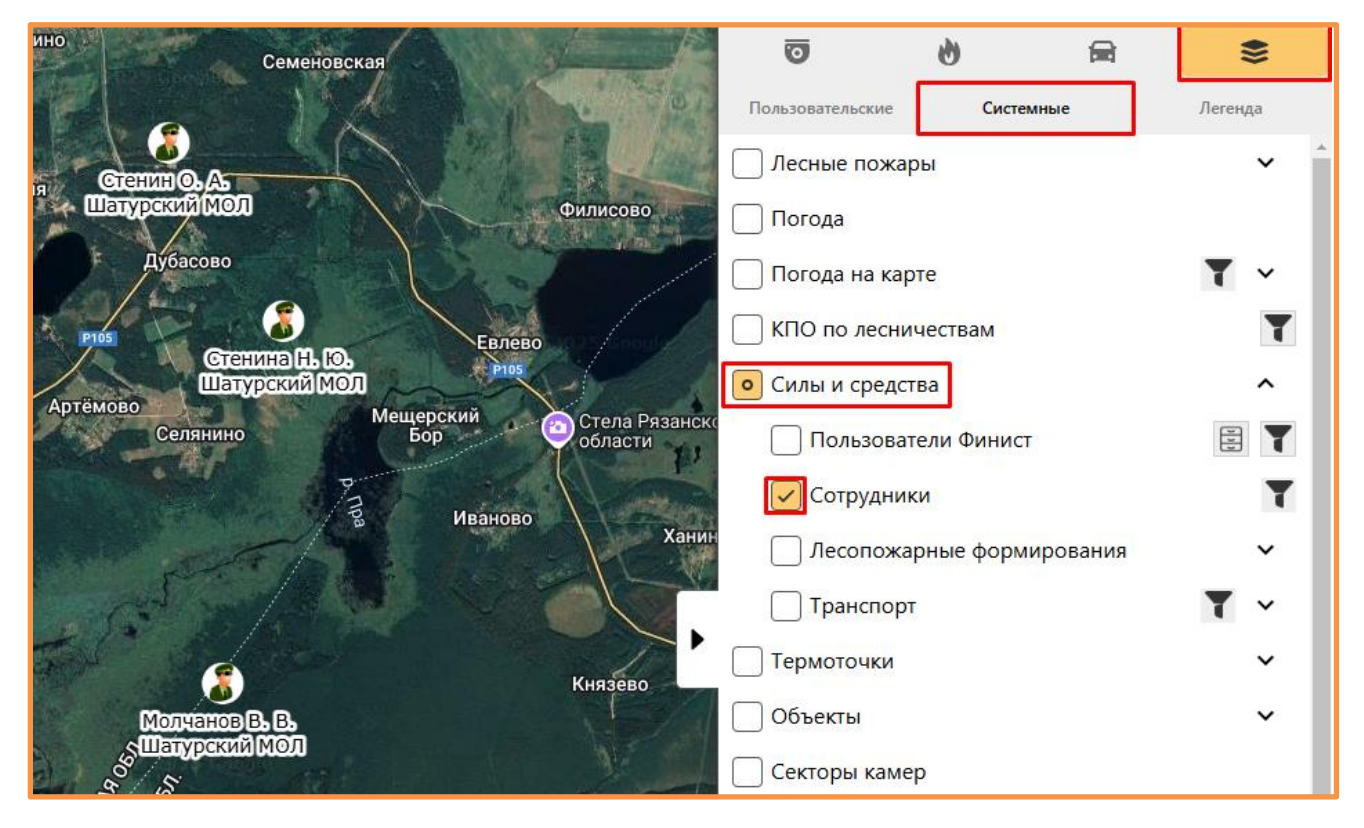

# 14. Карточка сотрудника

Для перехода к карточке сотрудника необходимо нажать на его иконку на карте. Откроется окно с возможностью заполнения подробных данных о сотруднике:

| Пользователь  |                      | × |
|---------------|----------------------|---|
| Имя           | Иван                 |   |
| Фамилия       | Иванов               |   |
| Отчество      | Иванович             |   |
| Должность     | Инженер              |   |
| Организация   | ЦЛХ                  | ~ |
| Филиал        | Бородинский филиал 🗸 |   |
| Подразделение |                      | ~ |
| Телефон       |                      |   |
|               | ()<br>()             |   |

- 1-Сохранить информацию;
- 2 Принудительное обновление геолокации;
- 3 Показать на карте.

# 15. Поиск сотрудника

- Для осуществления поиска необходимо поставить «галочку» рядом с элементом «Сотрудники» и ввести данные для поиска:

| 0 | Силы и средства      | ^           |   |
|---|----------------------|-------------|---|
|   | Пользователи Финист  |             | 1 |
|   | 🗸 Сотрудники         | T           | ] |
|   | Телефон              | 79112223344 |   |
|   | Имя                  | Иван        |   |
|   | Фамилия              | Иванов      |   |
|   | Отчество             | Иванович    |   |
|   | Должность            | Диспетчер   |   |
|   | 🗌 Лесопожарные форми | рования 🗸   |   |
|   | Транспорт            | τ ~         |   |

При вводе значения в открывшиеся строки на карте остаются только сотрудники, удовлетворяющие запросу.

#### 16. Техническая поддержка пользователей

При возникновении неполадок в работе камер или Системы пользователь может обратиться за помощью в службу технической поддержки «Лесохранитель».

Информацию о способах обращения и контактных данных службы технической поддержки можно найти в меню пользователя в разделе «Техническая поддержка»: Информацию о способах обращения и контактных данных службы технической поддержки можно найти в меню пользователя в разделе «Техническая поддержка»:

| 🕐 Администратор       |  |  |
|-----------------------|--|--|
| Завершить сеанс       |  |  |
| Настройки             |  |  |
| Техническая поддержка |  |  |
| Квадратор             |  |  |
| Дашборд               |  |  |
| Отчёты                |  |  |
| Сводные планы         |  |  |
| Настройки видеостены  |  |  |
| Центр управления      |  |  |